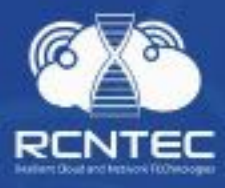

Интеллектуальный модуль управления питанием

# **Resilient Power Control Module**

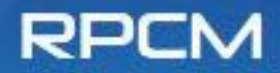

ÔC

U

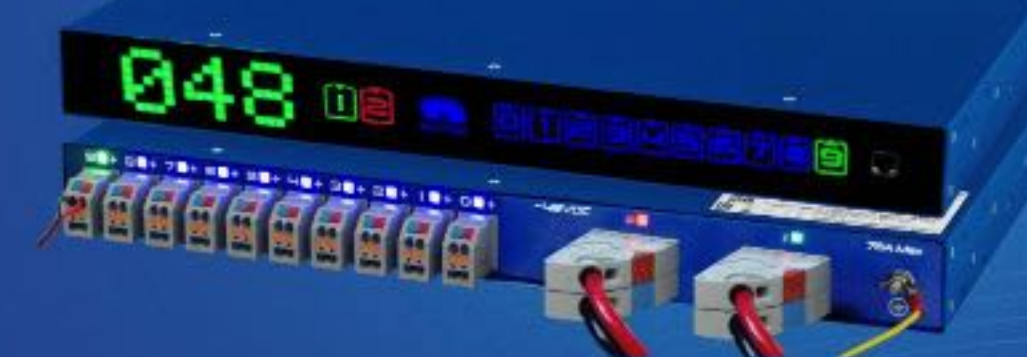

Руководство пользователя

Модели: RPCM DC ATS 76A RPCM DC 232A

Версия 202011120001

## Оглавление

| Оглавление                                                | 2   |
|-----------------------------------------------------------|-----|
| Поздравляем с покупкой RPCM!                              |     |
| 1. Введение                                               | 5   |
| 1.1 Описание основных функций                             | 6   |
| 1.2 Общие термины                                         |     |
| 2. Установка модуля                                       |     |
| 2.1 Указания по эксплуатации и технические характеристики |     |
| 2.2 Установка RPCM DC ATS 76А и RPCM DC 232А              | 15  |
| 3. Начальная настройка                                    |     |
| 3.1 Получение информации, настройка сети                  | 23  |
| 3.2 Системные требования                                  |     |
| 3.3 Схемы использования                                   |     |
| 4. Описание устройства RPCM                               | 27  |
| 4.1 Физический интерфейс RPCM                             |     |
| 4.2 Web-интерфейс RPCM                                    |     |
| 4.3 Интерфейс командной строки — SSH RPCM CLI             | 53  |
| 4.4 Управление вводами                                    |     |
| 4.5 Настройка выводов                                     |     |
| 4.6. Управление конфигурацией RPCM                        |     |
| 4.7 Обновление программного обеспечения RPCM              |     |
| 4.8 Журнал событий                                        |     |
| 4.9 Инструменты сетевой диагностики                       | 141 |
| 4.10 Документация                                         |     |
| 4.11 Инструменты автоматизации                            |     |
| 4.12 Раздел «Информация»                                  |     |
| 5. Справочник RPCM REST API                               |     |
| 5.1 Общая информация                                      |     |
| 5.2 Команды REST API для RPCM                             |     |
| 5.3 JSON. Ответ в случае нераспознанной команды           | 230 |
| 5.4 Расшифровка полей в ответах JSON                      |     |
| 6. Справочник команд RPCM CLI                             |     |
| 6.1 Общее описание системы команд                         |     |
| 6.2 Команда <i>help</i> — получение справки               | 235 |

| 6.3 Команды выхода из системы <i>exit</i> и <i>quit</i>                | 237 |
|------------------------------------------------------------------------|-----|
| 6.4 Команды: add и delete                                              | 238 |
| 6.5 Команда restart для "холодного" перезапуска подключённых устройств | 252 |
| 6.6 Команда <i>show —</i> информация о состоянии RPCM                  | 254 |
| 6.7 Команда <i>show all</i>                                            | 276 |
| 6.8 Команда set                                                        | 287 |
| 6.9 Команда <i>set output</i>                                          | 310 |
| 6.10 Команда set automation                                            | 315 |
| 6.11 Команда <i>start</i>                                              | 323 |
| 6.12 Команда <i>whoami</i>                                             | 326 |
| 6.13 Команда <i>ping</i>                                               | 326 |
| 6.14 Команда <i>cancel</i>                                             | 327 |
| Приложения                                                             | 328 |
| Приложение 1. Поиск и устранение неисправностей                        | 329 |
| Приложение 2. Спецификации                                             | 332 |
| ОГРАНИЧЕНИЕ ОТВЕТСТВЕННОСТИ                                            | 337 |

# Поздравляем с покупкой RPCM!

#### Уважаемый клиент!

Примите наши поздравления с покупкой RPCM (Resilient Power Control Module) — интеллектуального модуля управления электропитанием.

Мы уделили большое внимание созданию устройства, и, можно сказать, поместили в него частичку своей души.

Мы приложили все усилия, чтобы сделать RPCM полезным как в корпоративной среде, так и в менее строгих условиях, например, в небольшой компании и малом бизнесе.

Мы снабдили его несколькими типами интерфейсов управления. К Вашим услугам: очень информативная индикация на самом устройстве, web-интерфейс, командная строка, SNMP, REST API.

И для каждого случая мы старались сделать инструменты управления максимально понятными и удобными в использовании.

Ещё мы подготовили подробную документацию, которая поможет Вам в каждом случае, когда понадобится получить дополнительную информацию.

Успешной работы! Надеемся, Вам понравится!

Команда RCNTEC.

## I. Введение

Краткая информация о данном разделе:

**1.1 Описание основных функций** — в этой главе рассказывается об основных возможностях и направлениях использования Resilient Power Control Module (RPCM).

**1.2 Основные термины и определения** — объясняется значение основных терминов и определений, как русских, так и английских.

Обновлённую версию документации можно получить по адресу: https://rpcm.pro/docs/

Всегда используйте свежую версию для получения информации о новых возможностях и методах работы.

Также по вопросам получения свежей версии вы можете обратиться в техническую поддержку.

#### Контакты для обращения в техническую поддержку по продукту RPCM:

Тел: 8 (800) 302 87 87, +7 (495) 009 87 87. E-mail: info@rcntec.com

Техподдержка <u>http://rpcm.pro</u>

Обратная связь <u>https://rpcm.pro/#contacts</u>

# 1.1 Описание основных функций

### 1.1.1 Направления использования

Устройство Resilient Power Control Module предназначено для гибкого удалённого управления питанием. В данной документации идёт речь о следующих моделях:

- RPCM DC 232A;
- RPCM DC ATS 76A.

Основные направления применения:

- повышение электробезопасности;
- повышение пожарной безопасности;
- обеспечение беспрерывной работы;
- контроль и экономия электроэнергии;
- гибкое управление ИТ-инфраструктурой.

Характеристики вводов:

• 2 х 76А -48VDC (42-58VDC) с функцией АВР, допустимая сила тока 76А для модели RPCM DC ATS 76А.

• 1 х 232А 48VDC (42-58VDC), допустимая сила тока 232А для модели RPCM DC 232А.

Характеристики выводов:

• 10 выводов, рассчитанные на силу тока 30А (при сечении 4 мм2) или 24А (при сечении проводов 2.5 мм2).

## 1.1.2 Возможности RPCM

Удалённое управление питанием отдельных выводов. Есть возможность включать, выключать и перезагружать любой из 10 выводов без необходимости физического посещения объекта, на котором установлено оборудование.

Защита каждого вывода от короткого замыкания (КЗ). При возникновении КЗ на одном из подключённых устройств RPCM автоматически прерывает подачу электроэнергии только на тот вывод, на котором возникло КЗ, предотвращая отключение остального оборудования — как непосредственно подключённого к RPCM, так и всего остального, запитанного от той же линии электроснабжения.

**Диагностика наличия корректно подключённого заземления**. RPCM предотвращает выход из строя и сбои оборудования, а также повышает электробезопасность благодаря контролю корректности подключения заземления.

Настраиваемые пороги потребления тока на каждом выводе. Можно предотвратить возникновение опасных ситуаций настроив индивидуальные пороги потребления тока на каждом выводе. Предусмотрено предварительное оповещение администраторов об опасной ситуации и автоматическое отключение электроэнергии на выводах, где превышены заданные значения потребления тока.

Задаваемые последовательность и задержки включения выводов для корректного запуска сервисов и исключения высоких пусковых токов. Позволяет указать очерёдности

и задержки при включении оборудования после полного обесточивания позволяет корректно запускать IT-инфраструктуру и информационные системы.

Счётчики электроэнергии на каждом отдельном выводе. Имеется возможность измерения потребления электроэнергии для каждого вывода.

**Автоматический ввод резерва (ABP)** — для модели RPCM DC ATS 76A. При пропадании электропитания на одном из вводов устройство автоматически переключает потребителей на другой ввод без прерывания подачи электропитания.

Удобная система удалённого управления. Реализовано несколько различных вариантов управления системой: web-консоль, командная строка, SNMP, REST API, средства управления при непосредственном контакте.

Контроль работоспособности подключенных устройств. В RPCM встроена система контроля по уровню потребления электропитания, доступности клиентов по сети передачи данных и для специализированных устройств — по уровню хешрейта.

Гибкая система оповещения о системных событиях. В RPCM имеется гибкая система оповещения по нескольким каналам: по email, SNMP Trap и занесение в системный журнал (журнал регистрации событий). Также события отправляются в RPCM Cloud. В зависимости от сделанных настроек будет работать нужный вариант оповещения. Можно настроить использование сразу по всем каналам.

Примечание. Событие в любом случае заносится в системный журнал. Далее в зависимости от того, какой тип оповещения был настроен, пользователю будет отсылаться уведомление о событии. Если был настроен вариант SNMP Trap — будут приходить соответствующие уведомления по протоколу SNMP, если сделаны настройки отправки по SMTP- то будут приходить сообщения по email. Можно настроить оба варианта.

# 1.2 Общие термины

#### 1.2.1 Основные термины и определения

**RPCM** — **Resilient Power Control Module** (модуль удалённого управления питанием) — объединяет в себе функции контроля электропитания, автоматического ввода резерва (ABP) без прерывания работы подключённого оборудования, защиты от короткого замыкания и счётчика электроэнергии на каждом выводе.

Serial Name — Серийное имя — уникальное имя устройства RPCM для упрощения идентификации при обслуживании и технической поддержке.

Serial Number — серийный номер устройства.

**Front Panel** — Лицевая панель — фронтальная плоскость корпуса устройства с расположенными на ней элементами индикации и управления.

**Back Panel — Задняя панель —** задняя стенка корпуса устройства с закреплёнными на ней разъёмами **вводов** и **выводов**.

**Input** — **Ввод** — физический входной канал, по которому осуществляется подача электроэнергии на устройство.

Inlet — то же, что и Input.

**Output** — **Вывод** — физический канал для подключения устройства-потребителя. Всего 10 каналов от *0* до *9* с возможностью гибкого управления и мониторинга.

Outlet — то же, что и Output.

RTC — Real Time Clock — часы, работающие в режиме реального времени.

**ABP** — **Автоматический ввод резерва** — функция, которая при обнаружении пропадания электропитания переключает устройство на резервную мощность (резервный ввод).

**UPS** — **Uninterruptible Power Supply** — вторичный источник электропитания для поддержания работы подключённого оборудования при недолгом прекращении подачи электроэнергии в систему. Также может содержать внутренний стабилизатор напряжения и электрические схемы для фильтрации помех.

**ИБП** — **Источник бесперебойного питания** — русскоязычный термин для обозначения UPS (см. **UPS** ).

**Failover — Аварийное переключение** — передача функциональной нагрузки на резервный ввод в случае сбоя или нарушения функционирования основной линии подачи электропитания.

**Failback** — возврат к состоянию до сбоя. Действие, противоположное *failover*. Фактически означает возвращение к питанию на вводе, который был установлен до аварии (сбоя).

Административное состояние — статус объекта, определённый администратором (пользователем) RPCM. Выражение *«административно выключен»* означает, что электропитание было специально прекращено администратором. Состояние *«административно включен, аппаратно выключен»* означает, что согласно административным настройкам, питание должно подаваться, но фактически было прервано на аппаратном уровне, например, сработала встроенная в RPCM защита от перегрузки или короткого замыкания.

Задержка при событии — время в секундах, которое необходимо для проверки, действительно ли имеет место данное событие, или это кратковременное изменение характеристик, например, помеха по сети питания. Задержка при оповещении — когда задается таймаут в секундах перед информированием пользователя (администратора) о событии. Задержка отключения — когда откладывается отключение питания для предотвращения нежелательной ситуации.

«Холодный» запуск — возобновление подачи питания на RPCM от внешнего источника после полного отключения. При «холодном» перезапуске прекращается и возобновляется подача питания целиком на RPCM, включая выводы.

## 1.2.2 Подключение и управление

**Web-interface** — графический интерфейс для удалённого управления RPCM по протоколам HTTP/HTTPS через интернет-браузер.

**CLI** — **Command Line Interface** — интерфейс командной строки для удалённого управления RPCM по протоколу SSH.

**Authentication** — **Аутентификация** — процесс проверки подлинности клиента, например, по логину и паролю.

User или system user — системная учётная запись пользователя для доступа к Web-interface и CLI и управления Resilient Power Control Module

**SNMP** — **Simple Network Management Protocol** — простой протокол сетевого управления интернет-протокол для управления устройствами в IP-сетях. В RPCM поддерживаются все версии протокола SNMP: *1, 2с* и *3* 

**SNMP community** — учётная запись и одновременно ключ доступа для модели безопасности на основе "сообществ" (Community-based Security Model), применяемую в версиях протокола SNMP 1 и 2c. Community бывают двух типов: *read-only* (только чтение значений переменных) и *read-write* (чтение и запись значений переменных).

**SNMP user** — учетная запись для *аутентификации на основе имени пользователя* (Userbased Security Model) версии протокола SNMPv3.

## 1.2.3 Сеть (Network)

**DHCP** — Dynamic Host Configuration Protocol — протокол динамической настройки узла — протокол стека TCP/IP. Применяется для автоматического присвоения IP-адреса и других сетевых параметров узлам сети.

**DHCP-сервер** — сервер или служба для поддержания работы протокола DHCP в сети.

**Zero Configuration (Networking)** — технология быстрого создания локальной TCP/IP сети без DHCP-сервера и ручной настройки параметров. При использовании данного метода конфигурации сетевых адресов автоматически назначается IP из диапазона 169.254.xxx.xxx, сетевая маска (Netmask) 255.255.0.0 (другое обозначение — стандарта CIDR — 169.254.0.0/16).

**APIPA** — Automatic Private IP Addressing — автоматическая адресация в частной сети — другое название Zero Configuration (Networking).

**IPv4LL** — **IPv4 Link Local** — ещё одно название **Zero Configuration Networking** или **APIPA** (Automatic Private IP Addressing).

**MAC address** — Media Access Control (address) или Hardware address — уникальный заводской идентификатор, присваиваемый каждому физическому интерфейсу в сетях семейства Ethernet.

**SSH** — **Secure Shell** — (англ. «безопасная оболочка») — протокол прикладного уровня стека TCP/IP. Основной вид применения — эмуляция интерфейса CLI (интерфейс командной строки) на стороне клиента.

**NTP** — Network Time Protocol — сетевой протокол для синхронизации внутренних часов компьютера.

NTP-сервер — сервер, поддерживающий сервис, предоставляющий доступ по NTP.

## 1.2.4 Web-интерфейс RPCM

**Панель управления** — **Dashboard** — первый раздел, куда осуществляется переход после успешной аутентификации пользователя в Web-интерфейсе.

**Режим просмотра** — **View Mode**, устанавливаемый по-умолчанию в **Панели управления (Dashboard)**. Главное предназначение — подробное представление информации о состоянии системы.

**Режим управления системой** — **Control Mode**, который включает такие операции, как полное отключение вводов и выводов. Этот режим работы **Панели управления (Dashboard)** вызывается по нажатию **Unlock Control Button**.

Верхняя полоса Панели управления — Top Control Bar — панель голубого цвета вверху Панели управления (Dashboard). Предназначена для вывода общей информации и переключения между режимами работы.

Виртуальная передняя панель — Virtual Front Panel информационная область на Верхней полосе Панели управления (Top Control Bar), служит для ретрансляции индикатора на передней панели устройства. При нажатии на эту область происходит переход в Панель управления (Dashboard).

Блок трансляции — Reflection Block — см. Виртуальная передняя панель.

Кнопка разблокировки — Unlock Control Button. Предназначена для переключения Панели управления (Dashboard) между Режимом просмотра и Режимом управления системой.

# 2. Установка модуля

Краткая информация о данном разделе:

**2.1. Указания по эксплуатации и технические характеристики** — данная глава содержит информацию об условиях эксплуатации Resilient Power Control Module: RPCM DC ATS 76A и RPCM DC 232A.

**2.2. Установка RPCM** — подробная инструкция по подготовке к установке, монтажу и подключению Resilient Power Control Module (RPCM) в форм-факторе 1U для стоек 19".

## 2.1 Указания по эксплуатации и технические характеристики

### 2.1.1 Основные технические характеристики

Таблица 2.1.1. Технические характеристики модулей удалённого управления электропитанием Resilient Power Control Module: RPCM DC ATS 76A и RPCM DC 232A.

| Наименование ха-<br>рактеристики     | Модель RPCM DC ATS 76A                                                                                                    | Модель RPCM DC 232A                                                                                                    |
|--------------------------------------|----------------------------------------------------------------------------------------------------|----------------------------------------------------------------------------------------------------|
| Ввод                                 |                                                                                                    |                                                                                                    |
| Мощность                             | 3,648 кВА                                                                                                    | 11,136 кВА                                                                                                    |
| Подключение                          | 2 ввода постоянного тока                                                                                                    | 1 ввод постоянного тока                                                                                                    |
| Тип соединения                       | Пружинные клеммы (1.5-16<br>мм²)                                                                                                    | Клеммы с винтовыми зажима-<br>ми: жёсткий кабель (25-95<br>мм²); гибкий кабель (35-95<br>мм²)                                                 |
| Номинальное напря-<br>жение          | -48 VDC (42-58VDC)                                                                                                    | -48 VDC (42-58VDC)                                                                                                    |
| Вывод                                |                                                                                                    |                                                                                                    |
| Количество подклю-<br>чений          | 10 пружинных клемм                                                                                                    | 10 пружинных клемм                                                                                                    |
| Тип соединения                       | Пружинные клеммы: 4 мм <sup>2</sup>                                                                                                    | Пружинные клеммы: 4 мм <sup>2</sup>                                                                                                    |
| Номинальное напря-<br>жение          | 48VDC                                                                                                    | 48VDC                                                                                                    |
| Номинальный и мак-<br>симальный ток  | 30 А (при сечении 4 мм <sup>2</sup> ); 24 А<br>(при сечении 2.5 мм <sup>2</sup> )                                                             | 30 А (при сечении 4 мм <sup>2</sup> ); 24 А<br>(при сечении 2.5 мм <sup>2</sup> )                                                             |
| Тип автоматическо-<br>го выключателя | Защита по перегрузке: настра-<br>иваемая 0,1-30 А (по умолча-<br>нию 30 А); защита от коротко-<br>го замыкания (ток срабатыва-<br>ния 87,5 А) | Защита по перегрузке: настра-<br>иваемая 0,1-30 А (по умолча-<br>нию 30 А); защита от коротко-<br>го замыкания (ток срабатыва-<br>ния 87,5 А) |
| Световая индика-<br>ция (дисплей)    |                                                                                                    |                                                                                                    |
| Состояние вводов                     | Вкл/выкл/несоответствие па-<br>раметрам напряжения/актив-<br>ность; ток/напряжение; инди-<br>кация наличия/отсутствия за-<br>земления         | Вкл/выкл/несоответствие па-<br>раметрам напряжения/актив-<br>ность; ток/напряжение; инди-<br>кация наличия/отсутствия за-<br>земления         |
| Состояние каналов<br>(выводов)       | Вкл/выкл/КЗ/превышение<br>тока на выводе/превышение<br>тока на вводах                                                                         | Вкл/выкл/КЗ/превышение<br>тока на выводе/превышение<br>тока на вводах                                                                         |

| Наименование ха-<br>рактеристики   | Модель RPCM DC ATS 76A                                                                                      | Модель RPCM DC 232A                                                                                    |
|------------------------------------|----------------------------------------------------------------------------------------------------|----------------------------------------------------------------------------------------------------|
| Другие параметры                   |                                                                                                    |                                                                                                    |
| Коммуникационный<br>интерфейс      | Ethernet 10/100 Mbps (по одно-<br>му для каждого ввода)                                                     | Ethernet 10/100 Mbps (по одно-<br>му для каждого ввода)                                                |
| Комплектность из-<br>делия         | RPCM DC ATS 76A, комплект<br>для крепления в серверную<br>стойку 19", Краткое руко-<br>водство пользователя | RPCM DC 232А, комплект для<br>крепления в серверную стойку<br>19", Краткое руководство<br>пользователя |
| Размеры (ШхГхВ)                    | 440 х 365 х 44 мм,                                                                                          | 440 х 365 х 44 мм                                                                                      |
| Форм-фактор                        | установка в стандартный 19"<br>шкаф (занимаемое место 1U)                                                   | установка в стандартный 19"<br>шкаф (занимаемое место 1U)                                              |
| Рабочая температу-<br>ра           | 0 ~ +40 °C                                                                                                  | 0 ~ +40 °C                                                                                             |
| Температура хране-<br>ния          | -20 ~ +60 °C                                                                                                | -20 ~ +60 °C                                                                                           |
| Относительная<br>влажность воздуха | 45 ~ 85 % (без образования<br>конденсата)                                                                   | 45 ~ 85 % (без образования<br>конденсата)                                                              |

### 2.1.2 Указания по эксплуатации

Эксплуатация Resilient Power Control Module (RPCM) должна проводиться в соответствии с руководством по эксплуатации изготовителя, а также «Правилами эксплуатации электроустановок потребителей» и «Межотраслевыми правилами по охране труда (правила безопасности) при эксплуатации электроустановок», утверждёнными в установленном порядке.

Не допускается устанавливать модуль RPCM вблизи электронагревательных приборов и систем отопления.

Не допускается включать модуль RPCM в электросеть, напряжение которой выходит за пределы, указанные в руководстве по эксплуатации.

Не допускается эксплуатация без заземления.

Пакетные выключатели и/или рубильники отключения питания должны быть легкодоступны для отключения в случае опасности.

Не допускается попадание жидкостей внутрь модуля RPCM.

В случае попадания внутрь жидкостей или посторонних предметов, а также при появлении признаков неправильного функционирования, таких как: громкий звук, дым, запах гари — немедленно отключить RPCM от питающей сети.

В разделе *Приложение 1. Поиск и устранение неисправностей* перечислены возможные причины неудачного подключения и методы их устранения.

ВНИМАНИЕ! При возникновении любой нештатной ситуации необходимо обратиться в службу технической поддержки. Не пытайтесь самостоятельно вскрывать или ремонтиpoвать Resilient Power Control Module (RPCM). Ремонт должен производиться только сервисным инженером.

**ВНИМАНИЕ! Только для сервисных инженеров.** При сервисном обслуживании необходимо отключать все кабели питания! Перед началом работ проверьте, что устройство не находится под напряжением.

## 2.1.3 Требования к среде эксплуатации

Нормальными климатическими условиями для эксплуатации Resilient Power Control Module (RPCM) являются:

- рабочий диапазон температуры 0-40 °С;
- рабочий диапазон относительной влажности 45-85 % (без образования конденсата);
- допустимая высота над уровнем моря 0-2000 м.

Окружающая среда — невзрывоопасная, не содержащая значительного количества токопроводящей пыли, паров, агрессивных газов в концентрациях, вредно действующих на комплектующие и материалы модуля RPCM.

Качество соединений разъёмных узлов модулей должно обеспечивать надёжный контакт соединительных частей и исключать их самопроизвольное разъединение.

Электрические соединители должны обеспечивать бесперебойную работу компонентов технического обеспечения, внешние разъёмы — позволять осуществлять многократное отключение-подключение периферийных устройств в штатном режиме без потери качества соединения, обеспечивать надёжный электрический и механический контакт.

Модули RPCM DC ATS 76A и RPCM DC 232A не должны иметь внутренних повреждений.

#### Контакты для обращения в техническую поддержку по продукту RPCM:

Тел: 8 (800) 302 87 87, +7 (495) 009 87 87. E-mail: info@rcntec.com Техподдержка <u>http://rpcm.pro</u> Обратная связь <u>https://rpcm.pro/#contacts</u>

# 2.2 Установка RPCM DC ATS 76A и RPCM DC 232A

## 2.2.1 Краткое описание

Эта глава содержит инструкции по установке модулей интеллектуального управления электропитанием Resilient Power Control Module RPCM DC ATS 76A и RPCM DC 232A в стойку и предназначена для специалистов, имеющих соответствующую квалификацию.

Прежде чем начать, прочтите данное руководство, а также *"Краткое руководство пользователя"*. В этих документах собраны необходимые сведения для успешного и безопасного выполнения установки. Соблюдайте инструкции, изложенные в вышеописанных документах, это упростит процесс установки. При необходимости для получения помощи обратитесь в службу поддержки компании RCNTEC.

При подключении нескольких компонентов оборудования к источникам питания соблюдайте меры предосторожности, указанные ниже.

## 2.2.2 Требования к установке и дальнейшей эксплуатации

#### Требования к электропитанию и заземлению для модели RPCM DC ATS 76A:

- напряжение от -42VDC до -58VDC;
- для подачи напряжения требуется 2 (два) кабеля на ввод жёсткий или гибкий кабель 1.5мм<sup>2</sup> 16мм<sup>2</sup>, зачистка изоляции 18мм.
- обязательно наличие заземления.

#### Требования к электропитанию и заземлению для модели RPCM DC 232A:

- напряжение от -42VDC до -58VDC;
- для подачи напряжения требуется 2 (два) кабеля питания жесткий кабель (25-95мм<sup>2</sup>) или гибкий кабель (35-95мм<sup>2</sup>), возможно использование двух проводников (6-35mm<sup>2</sup>), зачистка изоляции 27мм.
- обязательно наличие заземления.

**Примечание.** Для того чтобы защита выводов от короткого замыкания, реализованная в RPCM, не приводила к отключению пакетных выключателей, установленных на вводах, должна быть обеспечена селективность защиты.

Для RPCM DC ATS 76A и RPCM DC 232A ток срабатывания защиты от короткого замыкания на выводах RPCM ~87.5A. Время срабатывания защиты от короткого замыкания порядка 100 микросекунд. Соответственно, пакетные выключатели на вводах должны быть подобраны таким образом, чтобы срабатывание с задержкой >2 мс.

## 2.2.3 Меры предосторожности

**ОСТОРОЖНО!** Для снижения риска возгорания, поражения электрическим током или повреждения источников питания соблюдайте следующие правила:

- Перед подключением входного питания убедитесь, что все автоматические выключатели установлены в положение *"выключено"*.
- Убедитесь, что оборудование, подключённые к модулю, настроены и подходят для работы при тех же величинах напряжения, что и модуль RPCM -48VDC. Несоответствие напряжения приводит к серьёзному повреждению оборудования.

**ОСТОРОЖНО!** Чтобы уменьшить риск получения травмы, перед подключением питания проверьте заземление.

Чтобы избежать травм, потери данных или повреждений, соблюдайте указанные ниже меры предосторожности при установке и обслуживании модуля RPCM.

- Пользуйтесь проверенными инструментами и материалами. Использование неподходящих инструментов может привести к повреждению оборудования.
- Соблюдайте действующие требования по охране труда и технике безопасности.

### 2.2.4 Акклиматизация

Максимально допустимый диапазон перепада температур при хранении составляет 20 °C/ч. Перед включением RPCM необходимо время для адаптации к новым условиям, не менее 24 часов для акклиматизации. В это время можно продолжать физическую установку — монтирование устройства. Если даже через 24 часа присутствует конденсация, прежде чем включать систему, необходимо дождаться полного приведения в соответствие указанным нормам.

Нормальными климатическими условиями для эксплуатации Resilient Power Control Module (RPCM) являются:

- рабочий диапазон параметров окружающей среды 0-40 °С;
- рабочий диапазон относительной влажности 45-85 % (без образования конденсата);
- рабочий диапазон высоты над уровнем моря 0-2000 м.

## 2.2.5 Проверка упаковки

Перед распаковкой коробок убедитесь, что они не имеют вмятин, порезов, потеков и других следов неправильного обращения при транспортировке. В случае наличия повреждения — сфотографируйте упаковку и свяжитесь с поставщиком, приложив фото.

## 2.2.6 Установка модуля RPCM

Перед началом установки убедитесь, что условия эксплуатации и требования к электропитанию соответствуют указаниям в документе.

#### Порядок установки модуля RPCM.

- 1 Установите клетевые (стоечные) гайки как на рисунке 2.2.1.
- 2 Установите модуль в стойку и закрепите как на рисунке 2.2.2.
- 3 Подготовьте линии электропитания для подключения модуля согласно рисунку 2.2.3.
- 4 Подсоедините кабели питания для вводов и закрепите их пластиковыми стяжками.
- 5 Подсоедините кабели для подключения запитываемых устройств к выводам.

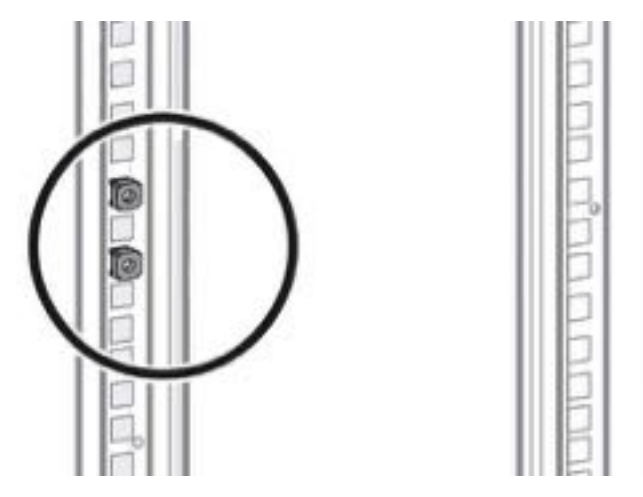

Рисунок 2.2.1. Установка клетевых стоечных гаек в монтажной стойке.

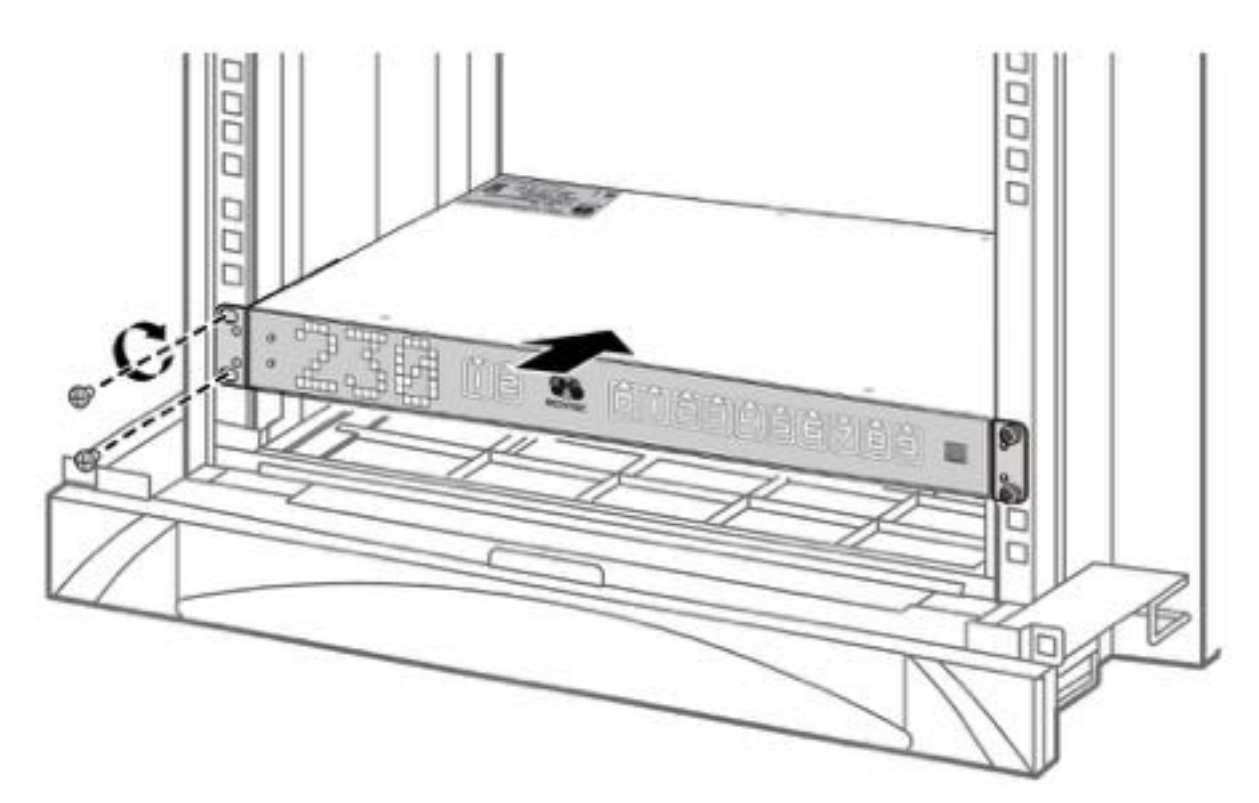

Рисунок 2.2.2. Установка модуля RPCM.

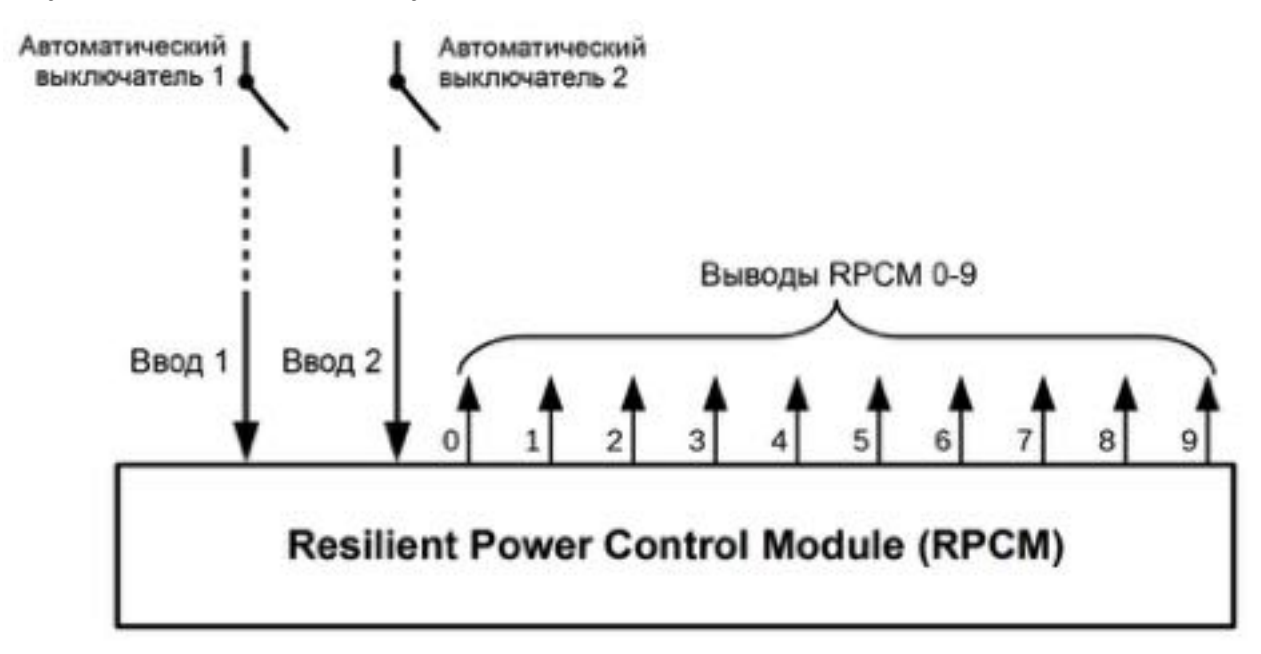

Рисунок 2.2.3. Схема подключения RPCM DC ATS 76A.

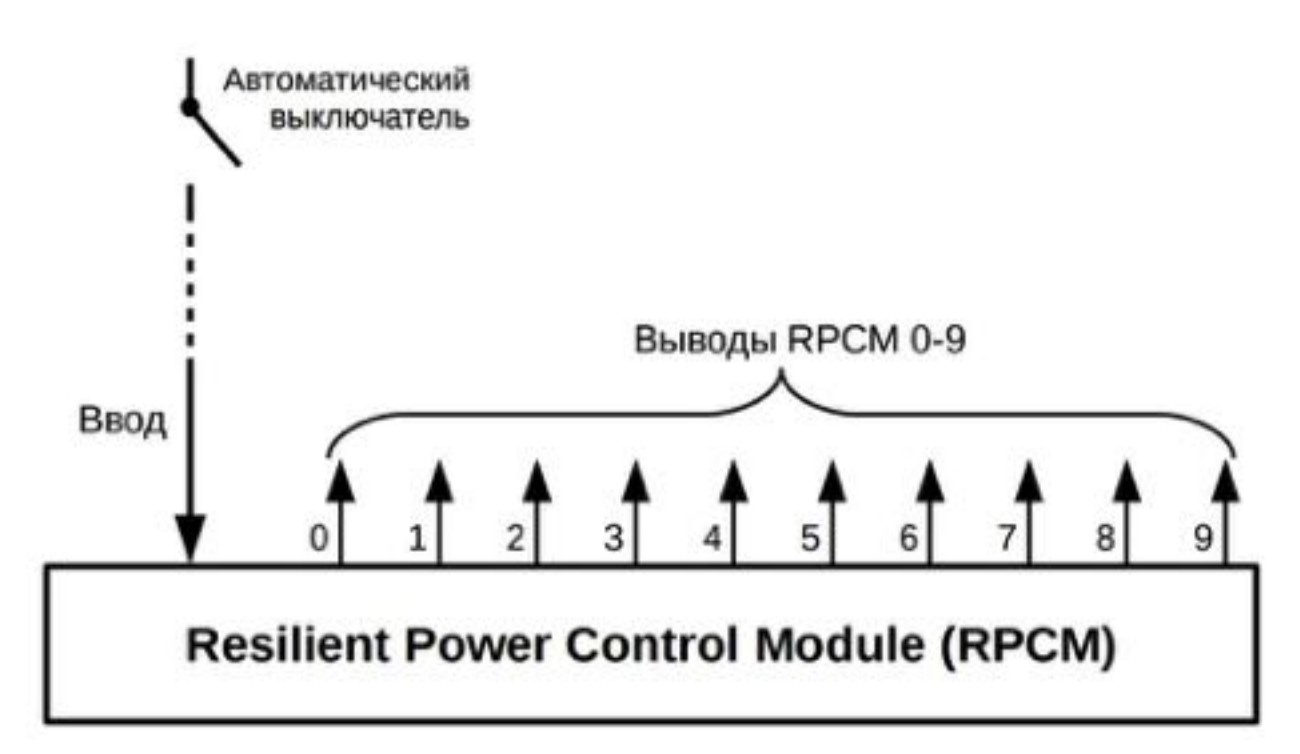

Рисунок 2.2.4. Схема подключения RPCM DC 232A.

### 2.2.7 Клеммы для подключения вводов и выводов

Вводные клеммы RPCM DC ATS 76A и RPCM DC 232A имеют существенные отличия по конструкции, габаритным размерам и площади сечения проводов. Данные отличия обусловлены различной расчётной силой тока.

У модели RPCM DC 232A только один ввод для подключения к источнику питания с двумя клеммами по одному проводу, у RPCM DC ATS 76A — 2 парные клеммы.

### 2.2.7.1 Подключение проводов к вводам RPCM DC ATS 76A

Порядок подключения проводов к вводам RPCM DC ATS 76А.

Внимательно изучите маркировку и полярность подключения.

Удалите изоляцию с провода.

При использовании гибких проводов без концевой гильзы нужно сначала открыть пружину. Для этого вставить отвертку в шахту прямоугольной формы рядом с зажимом.

Для отсоединения необходимо также вставить отвертку в шахту прямоугольной формы рядом с зажимом.

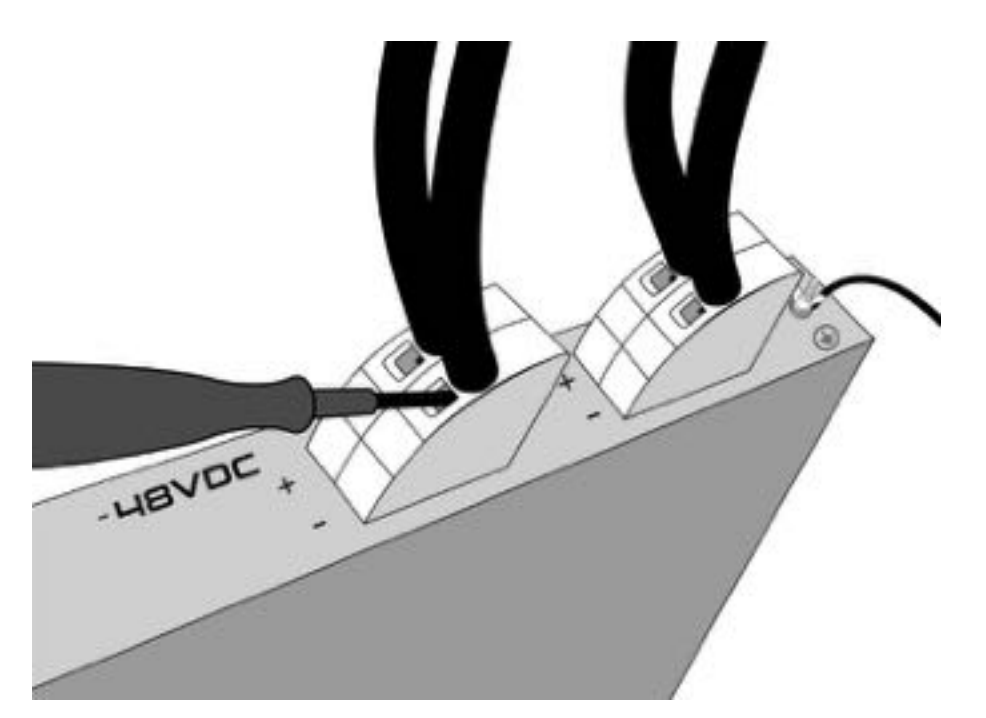

Рисунок 2.2.5. Подключение проводов к вводам RPCM DC ATS 76A.

**ВАЖНО!** На пружинный зажим Push-in не должны передаваться механические нагрузки, иначе может быть повреждено электрическое соединение.

#### 2.2.7.2 Подключение проводов к вводам RPCM DC 232A

Для подключения ввода к электрической цепи используется две клеммы с винтовыми зажимами для положительного и отрицательного проводников.

#### Для подключения кабелей к винтовому зажиму:

Удалить изоляцию с провода.

Вставьте провод в контактное отверстие.

Вставьте шестигранный ключ в боковое отверстие для затягивания винта.

Затяните винт винт с усилием в 10 Нм ... 12 Нм.

Аналогичным образом подсоедините второй проводник.

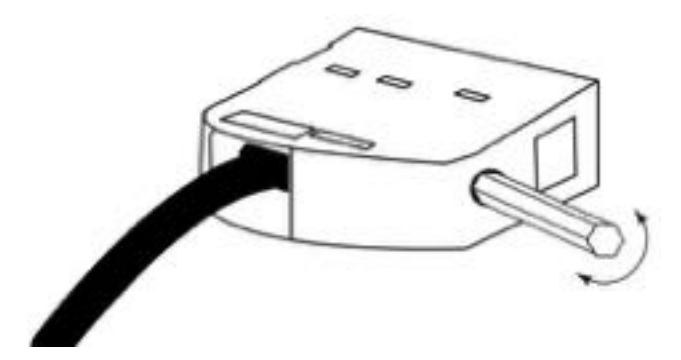

Рисунок 2.2.6. Подключение проводника к клемме ввода RPCM DC 232A

# 2.2.7.3 Подключение проводников к выводам RPCM DC ATS 76A и RPCM DC 232A

Для подключения проводников к выводам используются клеммы в виде зажима Push-in. Чтобы подключить проводник к выводу RPCM DC ATS 76A и RPCM DC 232A, необходимо:

Снять изоляцию с проводника.

Чтобы открыть пружину необходимо отверткой вдавить оранжевую кнопку.

Вставить проводник непосредственно в круглое отверстие клеммы.

После вставления проводника отпустите кнопку и проверьте, что проводник надёжно зафиксирован.

Аналогичным образом подключите второй проводник.

Для извлечения проводника также необходимо отверткой вдавить оранжевую кнопку, вытащить провод и отпустить кнопку.

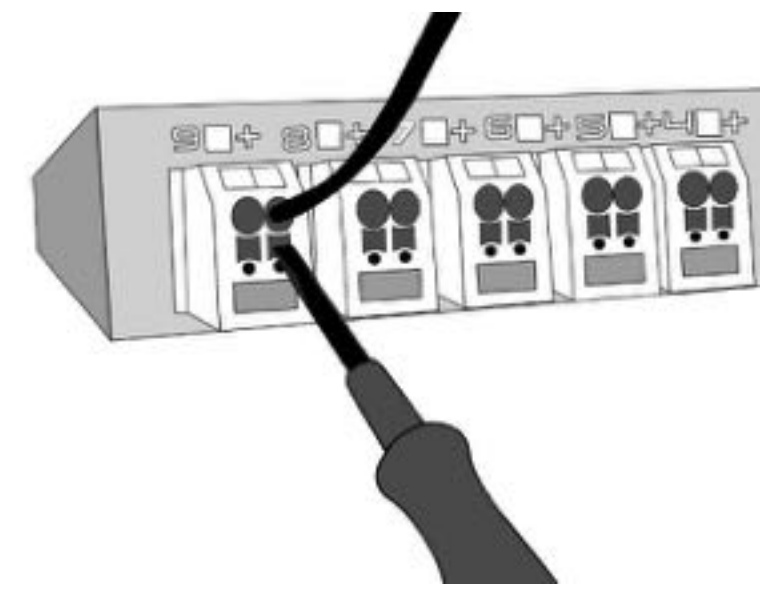

Рисунок 2.2.7. Подключение проводника к клемме вывода RPCM DC ATS 76A или RPCM DC 232A.

# Э. Начальная настройка

Краткая информация о данном разделе:

**3.1 Настройка сети, установка IP-адреса** — в этой главе рассказывается о процедуре вывода информации касательно имеющихся IP и MAC (адресов), а также порядок присвоения IP-адреса различными методами.

**3.2 Системные требования** — приводятся системные требования к электропитанию на вводах Resilient Power Control Module (RPCM) и компьютеру для администрирования.

**3.3 Схемы использования** — описываются различные схемы подключения RPCM с указанием особенностей применения.

# 3.1 Получение информации, настройка сети

## 3.1.1 Получение информации на дисплее RPCM

Дисплей RPCM представляет собой матрицу из светящихся сегментов, для вывода алфавитно-цифровых сообщений.

**Примечание**. Для получения расширенной информации о внешнем виде и устройстве дисплея RPCM рекомендуется ознакомиться с информацией из раздела *"4.1. Физический интерфейс RPCM"*.

Переключение между выводом информационных сообщений происходит по нажатию верхней или нижней кнопки.

Верхняя кнопка переключает значения в обратном порядке.

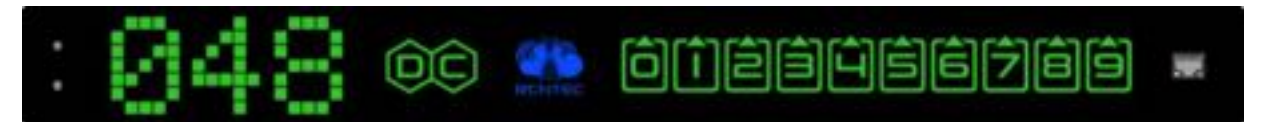

Рисунок 3.1.1. Схематичное изображение индикаторной панели с элементами управления и портами Ethernet для RPCM .

Во избежание случайного пропуска нужного пункта нажать и отпустить верхнюю или нижнюю кнопку, после чего дождаться результата в течение 5 секунд.

Переключение происходит по кругу (циклично). Таким образом при последовательных нажатия будут показаны "*Hanpяжение*", потом "*Сила тока на вводе*", далее "*Мощность*", "*IP adpec*", "*MAC adpec*", "*Cepuйнoe имя*", "Cepuйный номер", "*Cooбщение пользователя*", потом снова "*Hanpяжение*", "*Сила тока на вводе*" и так далее.

При включении на дисплее демонстрируется сообщение, заданное по-умолчанию. Это может быть любое из сообщений. Последовательное нажатие кнопок будет переключать сообщения по порядку одно за другим.

**Примечание**. Нажатие верхней кнопки на протяжении длительного времени — около 20 секунд выполняет сброс RPCM к заводским настройкам по умолчанию. После этого пароль пользователя *rpcmadmin* будет сброшен в стандартный — *rpcmpassword*. Если пользователь с таким именем в системе по какой-то причине отсутствует, он будет создан вновь со стандартным паролем *rpcmpassword*. (см. раздел 4.1. Физический интерфейс RPCM).

## 3.1.2 Основные методы присвоения ІР-адресов

- Присвоение по DHCP
- Автоприсвоение IP-адреса через Zero Configuration (APIPA)
- Задание статического IP вручную

## 3.1.3 Присвоение IP-адреса по DHCP

Данный способ получения IP используется RPCM по-умолчанию.

Если DHCP-сервер отсутствует или временно недоступен, RPCM получит адрес из диапазона 169.254.xxx.xxx. (для более подробной информации см. пункт *3.1.4. Автоприсвоение IPадреса через Zero Configuration (APIPA)*).

## 3.1.4 Автоприсвоение IP-адреса через Zero Configuration (APIPA)

Zeroconf или Zero Configuration Networking — набор технологий, которые автоматически создают IP-сеть без конфигурации или специальных серверов.

Этот вариант автонастройки в учебниках по сетевым технологиям часто называется *APIPA* — *Automatic Private IP Addressing*. Существует ещё одно синонимичное название — *IPv4LL* — *IPv4 Link Local*. Этот термин обозначает то же самое, что и *Zero Configuration Networking*, и *APIPA*. Данный способ присвоения IP служит заменителем сервиса DHCP. Альтернативой является ручная настройка IP-адреса и маски подсети.

**Примечание.** При использовании данного метода конфигурации сетевых адресов автоматически назначается IP из диапазона 169.254.xxx.xxx, сетевая маска (Netmask) 255.255.0.0 (другое обозначение — стандарта CIDR — 169.254.0.0/16).

### 3.1.5 Установка статического ІР-адреса вручную

Данный метод выполняется системными администраторами и инженерами ЦОД при окончательной настройке оборудования.

За подробной информацией рекомендуется обратиться к разделу 4.6 Управление конфигурацией RPCM, а также к разделу 6. Справочник команд RPCM CLI.

**Примечание.** Также рекомендуется использовать правила в настройках DHCP сервера на постоянной основе для привязки сетевых параметров к конкретному MAC-адресу RPCM. Этот метод позволяет менять настройки сетевого подключения без прямого обращения к данному устройству.

## 3.2 Системные требования

### 3.2.1 Требования к электропитанию на вводе для RPCM DC ATS 76A и RPCM DC 232A

#### Требования к электропитанию и заземлению для модели RPCM DC ATS 76A:

- напряжение -42 -58VDC;
- обязательно наличие заземления;
- выключатели кабелей питания должны быть легкодоступны для отключения в случае опасности.

#### Требования к электропитанию и заземлению для модели RPCM DC 232A:

- напряжение -42 -58VDC;
- обязательно наличие заземления;
- выключатели кабелей питания должны быть легкодоступны для отключения в случае опасности.

**Примечание.** Для того чтобы защита выводов от короткого замыкания, реализованная в RPCM, не приводила к отключению пакетных выключателей, установленных на вводах, должна быть обеспечена селективность защиты.

Для RPCM DC ATS 76A и RPCM DC 232A ток срабатывания защиты от короткого замыкания на выводах RPCM ~87.5A. Время срабатывания защиты от короткого замыкания порядка 100 микросекунд. Соответственно, пакетные выключатели на вводах должны быть подобраны таким образом, чтобы срабатывание происходило с задержкой >2 мс при коротком замыкании.

#### 3.2.2 Требования к компьютеру для управления

#### Для подключения и управления посредством web-интерфейса:

- 03У 2GB или больше;
- минимальная пропускная способность сети (LAN) 1Mb/s;
- обязательно наличие манипулятора типа "мышь" или аналогичного средства;
- наличие интернет-браузера.

#### Web-интерфейс RPCM поддерживает различные модели и версии браузеров:

- Chrome версия 61.0.3163.100 (Official Build) и выше;
- Safari версия 10.1.1 и выше;
- Firefox версия 56.0 и выше;
- Opera версия 48.0.2685.32 и выше.

#### Для подключения и управления посредством SSH в режиме командной строки:

- 03У 256MB;
- минимальная пропускная способность сети (LAN) 64Kb/s.

Для операционных систем семейства UNIX (включая Mac OS X) возможно использование встроенного эмулятора терминала. Для операционных систем семейства Windows рекомендуется использовать бесплатную программу PUTTY.

## 3.3 Схемы использования

## 3.3.1 Схема с двумя ИБП для RPCM DC ATS 76A

RPCM DC ATS в общем случае предназначен для питания от двух источников, включающих в свой состав аккумуляторы.

Выбор ввода для питания осуществляется по величине напряжения. При равном напряжении питание поступает от обоих вводов. Фактически это схема логического ИЛИ, где подаётся питание с источника, у которого выше напряжение, если напряжение совпадает — подаётся с обоих источников с равным разделением нагрузки.

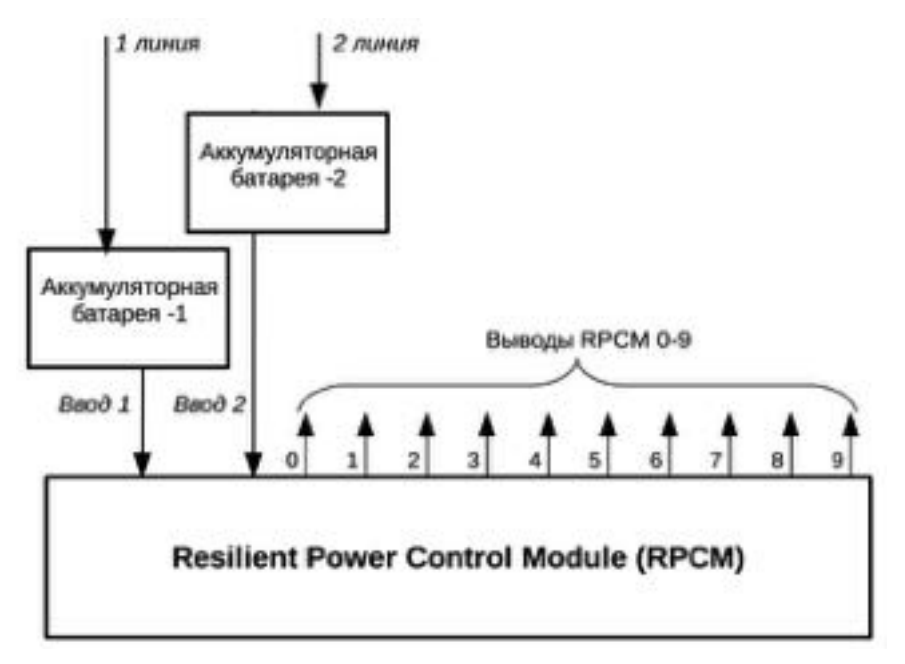

Рисунок 3.3.1. Схема с двумя блоками аккумуляторов для RPCM DC ATS 76A.

## 3.3.2 Схема подключения RPCM DC 232A

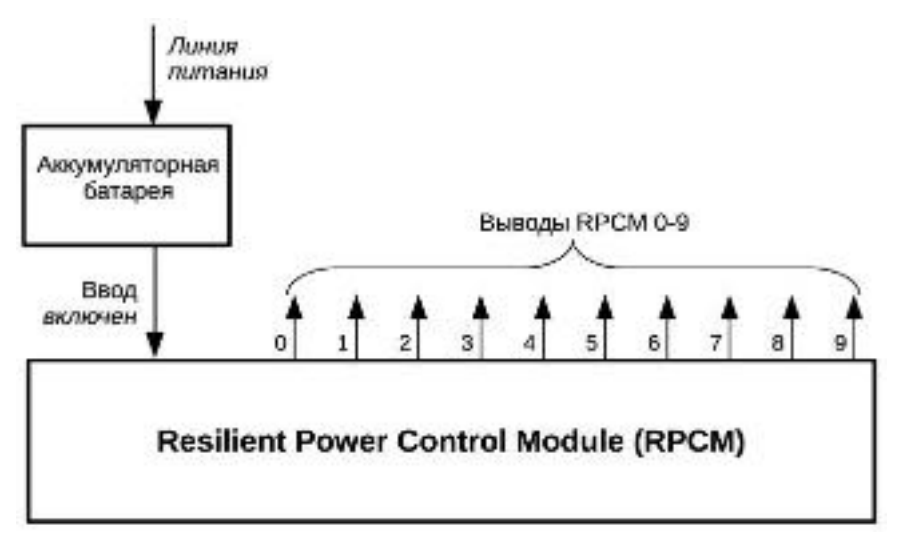

Рисунок 3.3.2 Схема с одним блоком аккумуляторов для моделей RPCM DC 232A.

# Ч. Описание устройства RPCM

Краткая информация о данном разделе:

**4.1 Физический интерфейс RPCM** — описание внешних элементов управления Resilient Power Control Module (RPCM), подключения к электросети и устройств на выводах.

**4.2 Web-интерфейс RPCM** — описание метода управления, основанного на использовании протоколов прикладного уровня: HTTP (HTTPS) посредством интернетбраузера.

**4.3 Интерфейс командной строки — SSH RPCM CLI** — приводится информация об использовании интерфейса командной строки через подключение по протоколу SSH.

**4.4 Управление вводами** — в данной главе описывается настройка вводов для подачи электропитания на устройство.

**4.5 Настройка выводов** — описывается настройка выводов для подачи электропитания на подключённое к модулю RPCM оборудование.

**4.6 Управление конфигурацией RPCM** — здесь приводится подробная информация о задании общих настроек Resilient Power Control Module.

**4.7 Обновление программного обеспечения RPCM** — глава посвящена обновлению ПО Resilient Power Control Module как через Web-интерфейс, так и из командной строки.

**4.8 Журнал событий** — описание журнала событий и системных сообщений Resilient Power Control Module.

**4.9. Инструменты сетевой диагностики** — приводится информация об особенностях использования соответствующего инструментария для проверки сети.

**4.10 Документация** — раздел для получения документации по текущей версии RPCM.

**4.11 Автоматизация** — раздел для мониторинга и активизации (перезагрузки при необходимости) выбранных устройств.

**4.12 Раздел «Информация»** — раздел для получения штатной информации о данном RPCM.

# 4.1 Физический интерфейс RPCM

# 4.1.1 Описание внешних элементов RPCM DC ATS 76A и RPCM DC 232A

Resilient Power Control Module: RPCM DC ATS 76A и RPCM DC 232A — представляют собой электронные устройства в корпусе формфактора 1U для размещения в стандартной телекоммуникационной стойке 19 дюймов. Модуль выполнен в металлическом корпусе, устойчивом к возгоранию.

Габаритные размеры: высота 44мм, ширина 440мм, глубина 365мм.

Для крепления устройства применяются специальные угловые скобы.

На лицевой панели устройства в центре находится информационный дисплей.

Левая часть дисплея служит для вывода служебных данных, правая — даёт информацию о состоянии вводов и выводов.

В левой стороне лицевой панели расположены кнопки управления работой устройства.

В правой стороне лицевой панели устройства размещён порт удалённого управления для подключения сетевого кабеля ("патчкорда") с разъёмом стандарта Ethernet RJ-45.

Для защиты от внешнего воздействия дисплей закрыт прозрачным негорючим материалом.

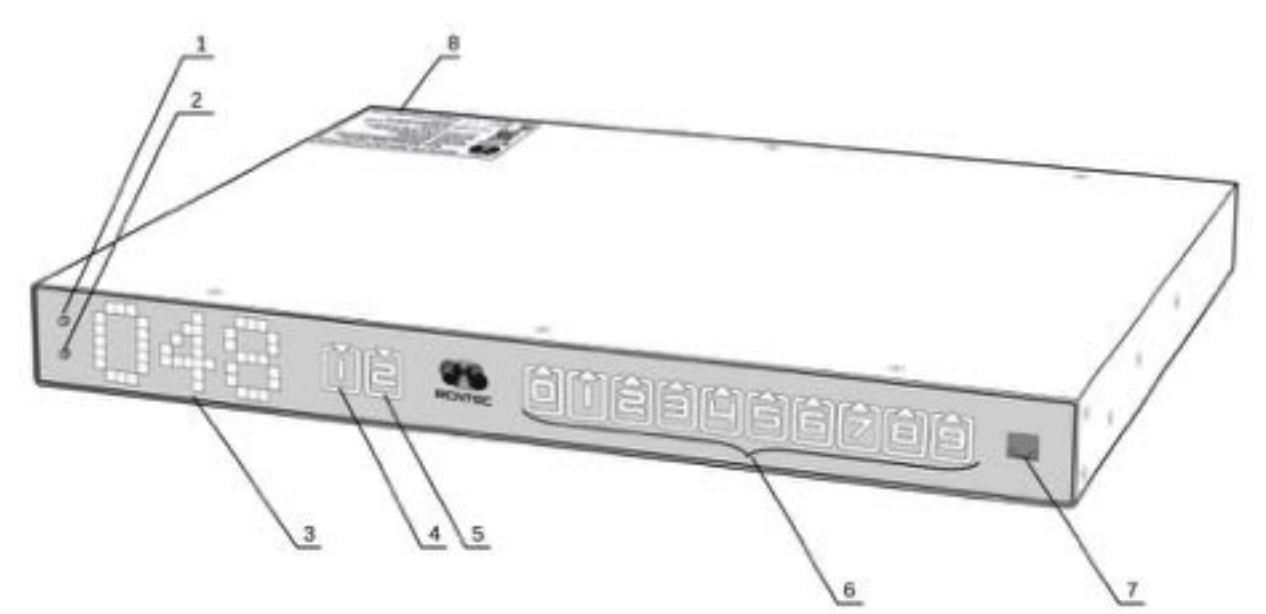

Рисунок 4.1.1. Лицевая панель RPCM DC ATS 76А.

#### Условные обозначения на Рисунке 4.1.1:

- 1 верхняя кнопка управления;
- 2 нижняя кнопка управления;
- 3 индикатор состояния системы;
- 4 индикатор ввода 1;

- 5 индикатор ввода 2;
- 6 индикаторы выводов 0-9;
- **7** порт управления по сети Ethernet.

# На задней панели модели RPCM DC ATS 76А устройства находятся порты подключения:

2 ввода электропитания (пружинные клеммы);

10 выводов (пружинные клеммы)

болт для подключения проводника защитного заземления.

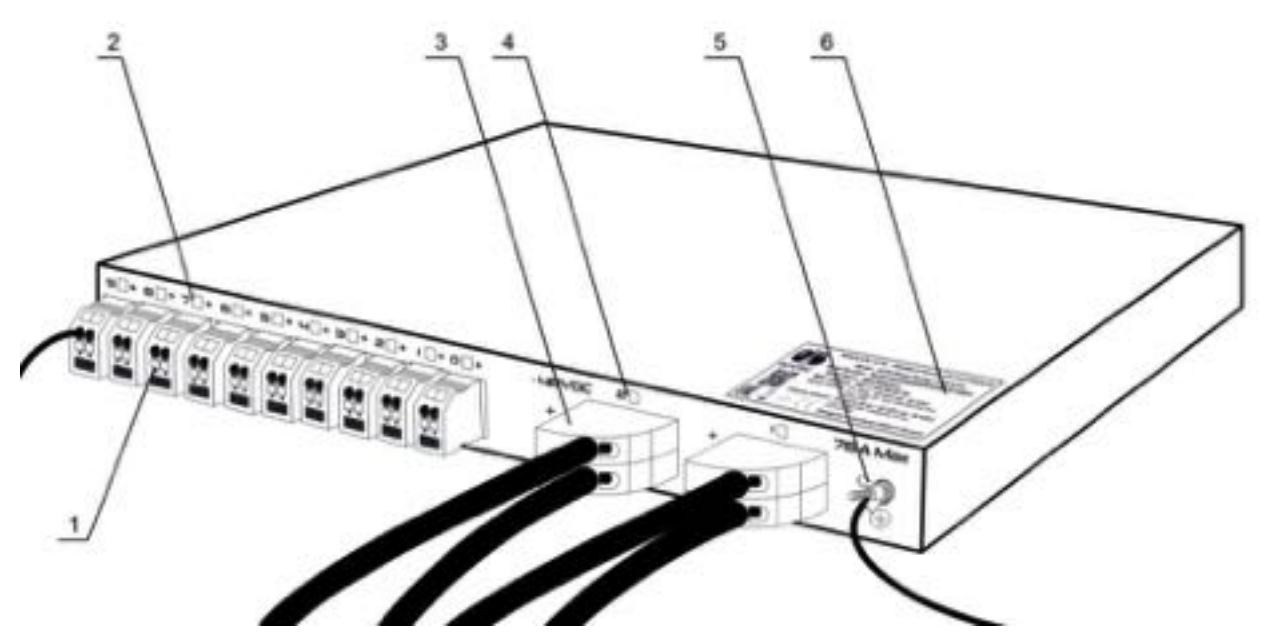

Рисунок 4.1.2. Задняя сторона RPCM DC ATS 76А.

#### Условные обозначения на Рисунке 4.1.2:

- **1** выводы;
- 2 индикаторы выводов;
- **3** вводы;
- 4 индикаторы вводов;
- 5 болт для заземления.
- 6 серийная наклейка.

#### Модель RPCM DC 232A имеет следующие особенности во внешнем виде и элементах:

- на передней панели вместо индикаторов вводов указан единственный индикатор включения устройства в виде букв **DC**;
- на задней панели только один ввод в виде двух клемм для положительного и отрицательного проводников.

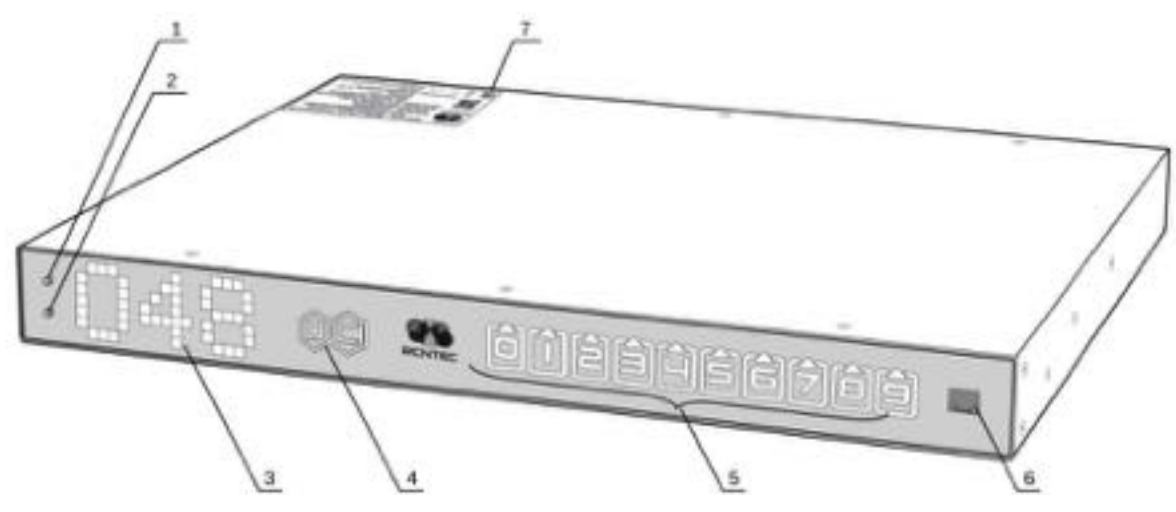

Рисунок 4.1.3. Лицевая панель RPCM DC 232A.

#### Условные обозначения на Рисунке 4.1.3:

- 1 верхняя кнопка управления;
- 2 нижняя кнопка управления;
- 3 индикатор состояния системы;
- 4 индикатор ввода;
- 5 индикаторы выводов 0-9;
- 6 порт управления по сети Ethernet;
- 7 серийная наклейка.

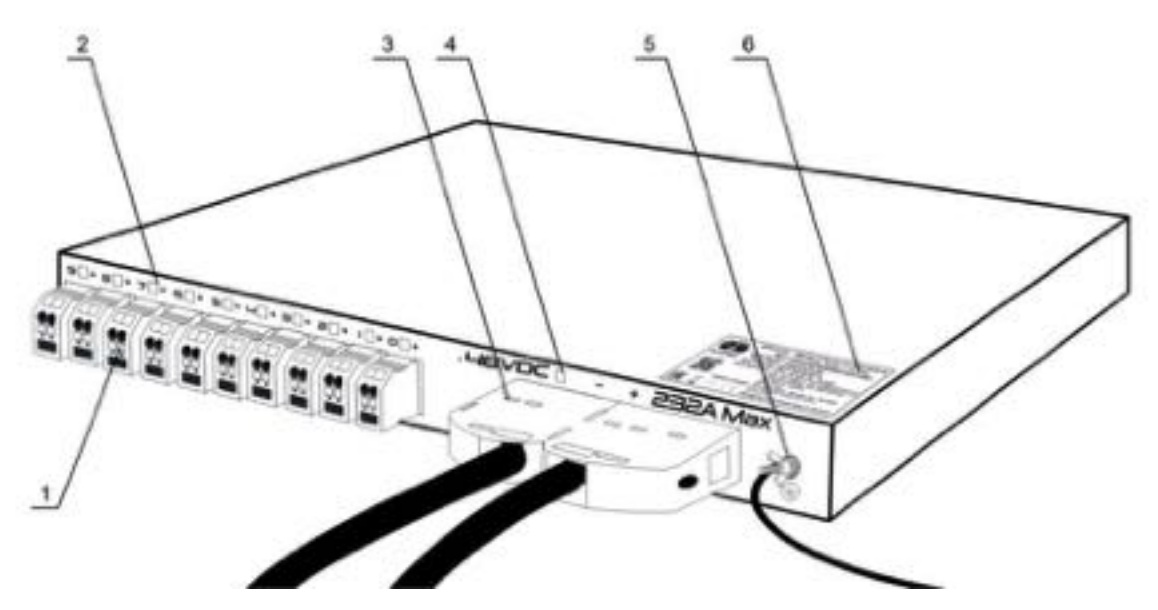

Рисунок 4.1.4. Задняя сторона RPCM DC 232A.

#### Условные обозначения на Рисунке 4.1.4:

- **1** выводы;
- 2 индикаторы выводов;
- 3 ввод;

- 4 индикатор ввода;
- 5 болт для заземления.
- 6 серийная наклейка.

### 4.1.2 Представление информации на дисплее

#### Левая часть индикатора используется для демонстрации состояния устройства:

- в обычном режиме выводит значение, заданное по-умолчанию: один из параметров, либо сообщение, заданное пользователем; первоначально в качестве значения по умолчанию используется величина напряжения в сети;
- при нажатии кнопки может переключаться в режимы демонстрации силы тока, мощности, IP-адреса, MAC-адреса, серийного номера, серийного имени, сообщения пользователя.

# При старте системы последовательность отображения информации имеет такой вид:

- первоначально на дисплее модуля выводится сообщение "*RPCM has started*" длительностью 5 секунд;
- через 5 секунд после запуска отображается сообщение по-умолчанию;
- следующие данные переключаются по нажатию верхней или нижней кнопки.

| Название ве-<br>личины    | Единица измерения                                                            | Пример сообщения           |
|---------------------------|------------------------------------------------------------------------------|----------------------------|
| Напряжение                | вольт, В                                                                     | 048                        |
| Сила тока на<br>вводе     | ампер, А                                                                     | 14                         |
| Мощность                  | киловатт, кВт                                                                | 3.2                        |
| IP адрес                  | цифры, разделённые точкой                                                    | 192.168.1.1                |
| МАС адрес                 | шестнадцатеричные цифры, раз-<br>делённые двоеточием :                       | 68:05:CA:42:EC:22          |
| Серийное имя              | Английские символы                                                           | KrepkiyLob                 |
| Серийный но-<br>мер       | Английские символы и цифры                                                   | RU2017101100000002M001DN01 |
| Сообщение<br>пользователя | Рекомендуется использовать ан-<br>глийские символы и цифры, знак<br>дефиса - | Любое, например "N01"      |

Таблица 4.1.1. Сообщения, выводимые на дисплей.

Для переключения вверх и вниз необходимо нажать и отпустить, соответственно, верхнюю или нижнюю кнопку.

Нижняя кнопка переключает сообщения в прямом порядке (сверху вниз согласно таблице). При необходимости просмотра в обратном порядке нужно нажать верхнюю кнопку. Будут показаны значения в обратном порядке, за исключением сообщения "*RPCM has started*".

Возможен сброс к заводским настройкам по-умолчанию. **Для сброса к заводским настройкам по-умолчанию необходимо нажать верхнюю кнопку на корпусе устройства и удерживать 20 секунд.** Пароль пользователя *rpcmadmin* будет сброшен в стандартный — *rpcmpassword*. Если пользователь с таким именем в системе по какой-то причине отсутствует, он будет создан вновь со стандартным паролем *rpcmpassword*.

#### На дисплее RPCM отображаются следующие символы:

```
Standard ascii 5x7 font:
Пробел(space)
Цифры 0-9
Заглавные английские буквы А-Z
Строчные английские буквы а-z
! " # $ % & ' ( ) * + , - . / : ; < = > ?@[ \ ] ^ _ ` { | } -> <-
```

Правая часть индикаторной панели используется для представления информации о состоянии каналов ввода и вывода.

#### Слева направо:

- индикаторы вводов 1 и 2 для модели RPCM DC ATS 76A, для модели RPCM DC 232A индикатор единственного ввода;
- индикаторы 10 выводов *0 9*.

**Примечание.** Условное обозначение вводов — схематическая "стрелка вниз" в форме треугольника вершиной вниз. Для выводов используется "стрелка вверх" в виде треугольника, стоящего на основании вершиной вверх.

#### Описание цветовых сигналов вводов:

зелёный — ввод является активным;

синий — ввод является резервным;

красный — горит, когда отсутствует напряжение;

серый — ввод административно выключен;

жёлтый — напряжение ввода выходит за установленные пределы;

мигание с зеленого / синего / красного на желтый — отсутствует заземление.

#### Описание цветовых сигналов выводов:

зеленый — вывод включен и находится в рабочем состоянии, нагрузка подключена;

синий — вывод административно и по факту включен, но нагрузка не подключена;

*красный* — вывод был отключен из-за перегрузки ввода, превышения по току, короткого замыкания на выводе, превышения напряжения на выводе (сопровождается соответствующими сообщениями);

жёлтый — вывод включен, но имеет состояние перегрузки (сопровождается соответствующими сообщениями);

серый — вывод административно выключен;

пурпурный — вывод неисправен (административно включён, но физически выключен).

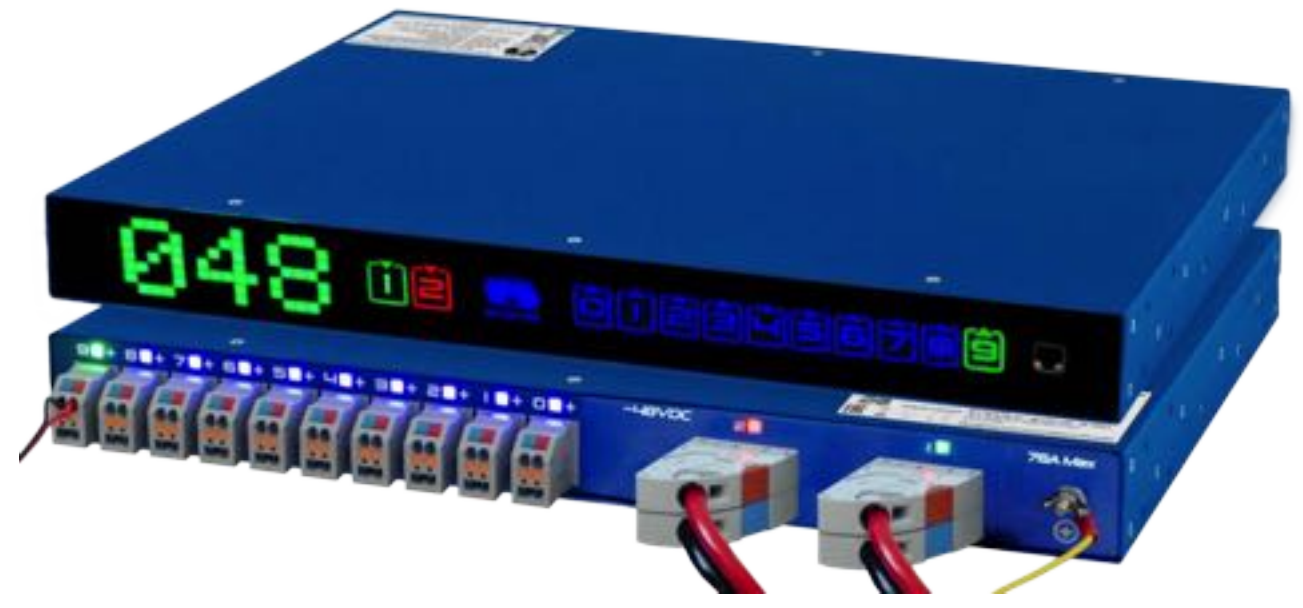

Рисунок 4.1.5. Вид спереди RPCM DC ATS 76A с включенным дисплеем (верхнее устройство) и вид сзади (нижнее устройство).

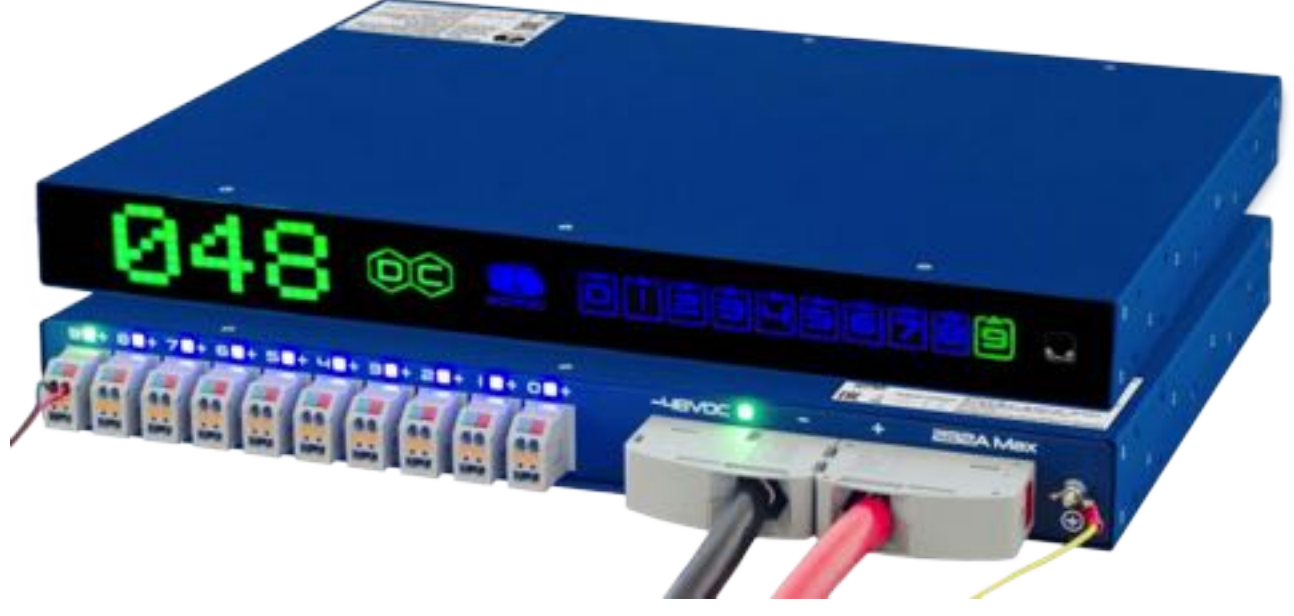

Рисунок 4.1.6. Вид спереди RPCM DC 232A с включенным дисплеем (верхнее устройство) и вид сзади (нижнее устройство).

# 4.1.3 Управление устройством посредством кнопок на лицевой панели

#### 4.1.3.1 Основные принципы

Для получения информации о состоянии устройств используется индикатор.

При управлении RPCM через физический интерфейс (верхнюю и нижнюю кнопки) используются следующие действия:

- быстрое нажатие нажатие и отпускание кнопки в течение 0.5 1 секунд с ожиданием результата после отпускания;
- удержание нажатие и удержание кнопки дольше 5 секунд до получения эффекта.

Есть два режима работы интерфейса:

- режим просмотра View Mode;
- режим управления Control Mode.

Первоначально при включении RPCM находится в режиме View Mode.

#### 4.1.3.2 Режим View Mode

В этом режиме на дисплей выводится первоначальная информация.

Оповещения в режиме просмотра (View Mode) выполняются зелёным цветом, кроме сообщения, заданного пользователем — оно выводится красным цветом.

Перечень сообщений View Mode представлен в таблице 4.1.

Переключение между сообщения в режиме просмотра происходит по нажатию верхней или нижней кнопки.

Нижняя кнопка переключает сообщения на экране по порядку сверху вниз согласно Таблице 4.1. Верхняя кнопка переключает значения в обратном порядке.

Во избежание случайного пропуска нужного пункта верхнюю или нижнюю кнопку необходимо нажать, отпустить, дождаться результата в течении 5 секунд.

Переключение происходит по кругу (циклично). Например при последовательных нажатиях по 5 секунд нижней кнопки, могут быть показаны "*Hanpяжениe*", потом "*Сила тока на вводе*", далее "*Мощность*", "*IP адрес*", "*MAC адрес*", "*Cepuйное имя*", "Серийный номер", "*Сообщение пользователя*", потом снова "*Hanpяжениe*", "*Сила тока на вводе*" и так далее.

В режиме View Mode также доступны специальные функции:

- сброс к заводским настройкам;
- перезагрузка модуля управления *High Level Controller (HLC)*, на котором запущено Software.

Нажатие верхней кнопки в течении длительного времени около 20 секунд выполняет сброс RPCM **к заводским настройкам по умолчанию**. После этого пароль пользователя *rpcmadmin* будет сброшен в стандартный — *rpcmpassword*. Если пользователь с таким именем в системе по какой-то причине отсутствует, он будет создан вновь со стандартным паролем *rpcmpassword*.

#### 4.1.3.3 Описание режима Control Mode

Данный режим предназначен для оперативного управления.

Все оповещения в режиме управления (Control Mode) выполняются жёлтым цветом, чтобы отличать данный режим от режима просмотра (View Mode).

Вход в Control Mode производится по нажатию с удержанием нижней клавиши. Сразу после входа на панели индикатора появится надпись в виде бегущей строки: "*Control Mode! Be Careful!*".

Далее появляется приглашение вернуться в режим просмотра "Return To View Mode".

Пошаговый переход между доступными функциями происходит по одиночному нажатию нижней клавиши. Одиночное нажатие верхней клавиши выполняет пошаговый переход в обратном порядке.

Нажатие с удержанием нижней клавиши вызывает изменение состояния для предложенной функции. Например, нажатие с удержанием нижней клавиши при активной функции *Outlet 1 Switch OFF* производит административное выключение 1-го вывода. Соответственно, после её активации становится доступна функция административного включения — *Outlet 1 Switch ON*.

Перечень доступных функций и соответствующих информационных сообщений представлен в таблице 4.2.

#### 4.1.3.4 Объекты и функции режима Control Mode

При работе в Control Mode различают понятия "объекта" и "функции".

Объект — это то, над чем необходимо выполнить действие. Это может быть отдельный вывод или ввод.

Отдельные объекты: вводы и вывода отображаются на панели соответствующей цифрой. При выборе данного объекта для манипуляции, его индикатор начинает мигать.

Пошаговый переход между объектами производится при помощи одиночного нажатия нижней или верхней клавиши.

Доступные манипуляции с этими уровнями демонстрируются сразу при входе в Control Mode после предложения возврата в режим просмотра — *Return To View Mode*.

Операции с вводами и выводами доступны после пошагового перехода на следующий уровень.

## 4.1.3.5 Операции Control Mode

Все операции Control Mode для физического интерфейса можно условно разделить на *umamныe* и *troubleshooting*. Необходимость в troubleshooting возникает из-за нестандартных ситуаций, например, возникновение перегрузки, короткого замыкания. После устранения причин, сообщения о доступности troubleshooting операций пропадают.

Штатные операции всегда доступны для данного объекта. Например, любой вывод может быть административно выключен вне зависимости от его состояния (нормальной работы, короткого замыкания и так далее).

#### 4.1.3.6 Общий порядок управления RPCM в режиме операций Control Mode

Все переключения между функциями и объектами выполняются при помощи одиночного нажатия нижней или верхней кнопки. Нижняя кнопка используется для продвижения вперёд (вниз по списку), верхняя — в обратном направлении.

Вначале отображается приветствие "Control Mode! Be Careful!"

Далее сообщение "Return To View Mode" предлагается возврат режима просмотра на случай, если переход был выполнен случайно.

Дополнительно для удобства использования короткое нажатие двух кнопок вместе используется для перехода к первому пункту меню — *Return To View Mode*.

После этого при необходимости демонстрируются операции для всего RPCM. Если причин для таких операций не возникло, осуществляется переход к операциям с вводами.

После становятся доступны операции административного отключения вводов (только для модели с ABP — RPCM DC ATS 76A).

При переходе на следующий уровень производится операции с выводами.

Выбранный текущий вывод отображается миганием индикатора (его номера) на дисплее.

Сначала выполняется переход к доступным горячим операциям для текущего вывода, далее к штатным операциям административного отключения и включения вывода.
| T ~ C ~ 117         | C                     |               |                                  |
|---------------------|-----------------------|---------------|----------------------------------|
| $100 \pi m a 4 1 7$ | т писок аоступных     | ппепанны в са | $n r r \alpha i w \alpha a \rho$ |
| 14021444 1.1.2.     | unacon obeing million | onepuquu o oc | mer or moue.                     |

| Функция /<br>Сообщение             | Объект                     | Режим           | Описание                                                                                                    |
|------------------------------------|----------------------------|-----------------|----------------------------------------------------------------------------------------------------|
| Control Mode! Be<br>Careful!       | _                          | Штатный         | Приветственное сообщение                                                                                                |
| Return To View Mode                | RPCM                       | Штатный         | Функция возврата в режим про-<br>смотра                                                                                 |
| Операции для<br>RPCM               |                            |                 |                                                                                                    |
| Beeper Switch OFF                  |                            | Штатный         | Выключение звукового сигнала                                                                                            |
| Reset All Short<br>Circuits        |                            | Troubleshooting | Сброс блокировки всех выводов<br>при коротких замыканиях                                                                |
| Операции с<br>текущим вводом       |                            |                 |                                                                                                    |
| Inlet N Switch OFF                 | <i>N</i> — ввод 1<br>или 2 | Штатный         | Отключение ввода с номером N<br>(только для моделей с ABP)                                                              |
| Inlet N Switch ON                  | <i>N</i> — ввод 1<br>или 2 | Штатный         | Включение ввода с номером N<br>(только для моделей с ABP)                                                               |
| Операции с<br>текущим выводом:     |                            |                 |                                                                                                    |
| <i>Outlet N OC Switch<br/>OFF</i>  | <i>N</i> — вывод<br>0-9    | Troubleshooting | Предложение административно<br>отключить заблокированный<br>вывод при перегрузке (Overcur-<br>rent Switch)              |
| <i>Outlet N IOC Switch<br/>OFF</i> | <i>N</i> — вывод<br>0-9    | Troubleshooting | Предложение административно<br>отключить заблокированный<br>вывод при перегрузке по вводу<br>(Inlet Overcurrent Switch) |
| <i>Outlet N OV Switch<br/>OFF</i>  | N — вывод<br>0-9           | Troubleshooting | Предложение административно<br>отключить заблокированный<br>вывод при перенапряжении<br>(Over Voltage)                  |
| <i>Outlet N SC Switch<br/>OFF</i>  | N — вывод<br>0-9           | Troubleshooting | Предложение административно<br>отключить заблокированный<br>вывод при коротком замыкании<br>(Short Circuit)             |
| <i>Outlet N MF Switch<br/>OFF</i>  | <i>N</i> — вывод<br>0-9    | Troubleshooting | Предложение административно<br>отключить заблокированный<br>вывод при сбое (Malfunction)                                |
| Outlet N Switch ON                 | <i>N</i> — вывод<br>0-9    | Штатный         | Предложение административно<br>включить вывод                                                                           |
| Outlet N Switch OFF                | <i>N</i> — вывод<br>  0-9  | Штатный         | Предложение административно отключить вывод                                                                             |

# 4.2 Web-интерфейс RPCM

## 4.2.1 Общая информация

Данный тип управления основан на использовании протоколов прикладного уровня: HTTP (HTTPS). Подключение осуществляется посредством интернет-браузера по стандартному 80 (443) порту.

В строке браузера указывается IP-адрес или доменное имя устройства, зарегистрированное в DNS. Пример: *https://192.168.1.2* 

Аутентификация производится на основе имени пользователя и пароля. Имя пользователя по умолчанию: *rpcmadmin*, пароль: *rpcmpassword* 

Web-интерфейс RPCM поддерживает различные модели и версии браузеров, среди них:

- Chrome номер версии от 61.0.3163.100 (Official Build);
- Safari номер версии от 10.1.1;
- Firefox номер версии от 56.0;
- Opera номер версии от 48.0.2685.32.

После перехода на указанную web-страницу открывается окно аутентификации, где необходимо ввести имя пользователя и пароль, а также можно выбрать другой язык интерфейса.

Далее автоматически происходит переход в основное окно web-интерфейса RPCM — Панель управления (Dashboard), где представлена общая информация, а также инструменты по управлению системой.

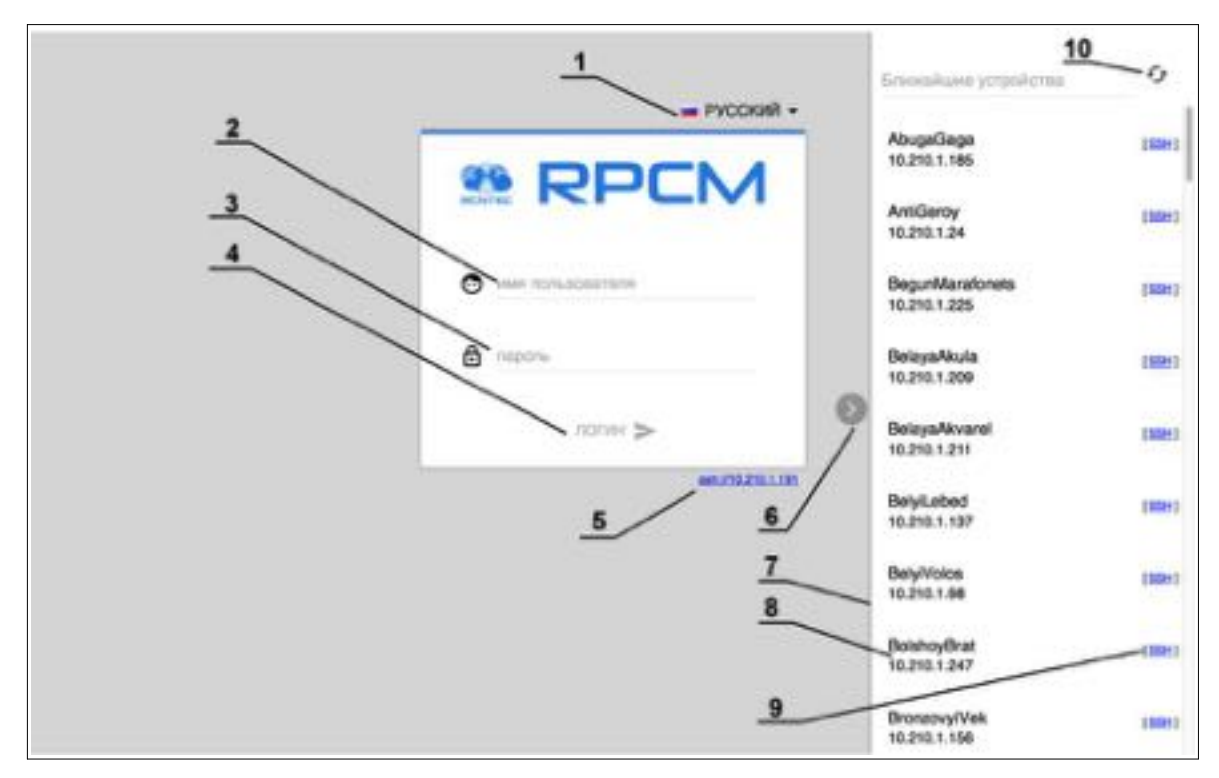

Рисунок 4.2.1. Окно ввода имени пользователя и пароля.

#### Условные обозначения на рисунке 4.2.1.

1 — меню выбора языка web-интерфейса;

2 — поле ввода имени пользователя;

3 — поле ввода пароля;

**4** — кнопка *ЛОГИН* для подтверждения введенных реквизитов и входа в web-интерфейс RPCM;

**5** — активный элемент (ссылка) для соединения по SSH при помощи SSH-клиента поумолчанию;

6 — кнопка "показать-свернуть" для управления панелью "Ближайшие устройства";

7 — панель "Ближайшие устройства" для поиска соседних RPCM;

8 — серийное имя и IP адрес одного из соседних RPCM;

9 — активный элемент (ссылка) для соединения по SSH с выбранным ближайшим RPCM при помощи SSH-клиента по умолчанию;

10 — кнопка обновления списка "Ближайшие устройства".

**Примечание**. "Ближайшими устройствами" называются RPCM, находящие в том же сегменте сети и доступные для поиска сетевыми средствами Resilient Power Control Module.

## 4.2.2 Общее описание Панели управления — Dashboard

В целях безопасности и упрощения делегирования полномочий применяется разделение на два режима работы:

**Режим просмотра** — **View mode** — для наглядного информирования о состоянии системы.

**Режим управления** — **Control mode** — для выполнения различных операций, в том числе полное отключение вводов и выводов.

**Примечание**. Так как у модели RPCM DC 232A только один ввод, то некоторые функции, например, отключение ввода, включение, переключение между вводами для данной модели недоступны. Основные отличия web-интерфейса данной модели описаны ниже.

По умолчанию включён режим просмотра View mode.

В этом режиме для каждого ввода или вывода показан миниатюрный график с представлением основных параметров. Это позволяет быстро получить детальную информацию о состоянии системы электропитания.

Графики вводов размещены горизонтально. Графики выводов от *0* до *9* для удобства просмотра размещены в один ряд и имеют вертикальное расположение.

Переключение между режимом просмотра View mode и режимом управления Control mode осуществляется Кнопкой разблокировки (Unlock Control Button) в виде пиктограммы "за-мок", расположенной на верхнем участке панели управления (Top Control Bar).

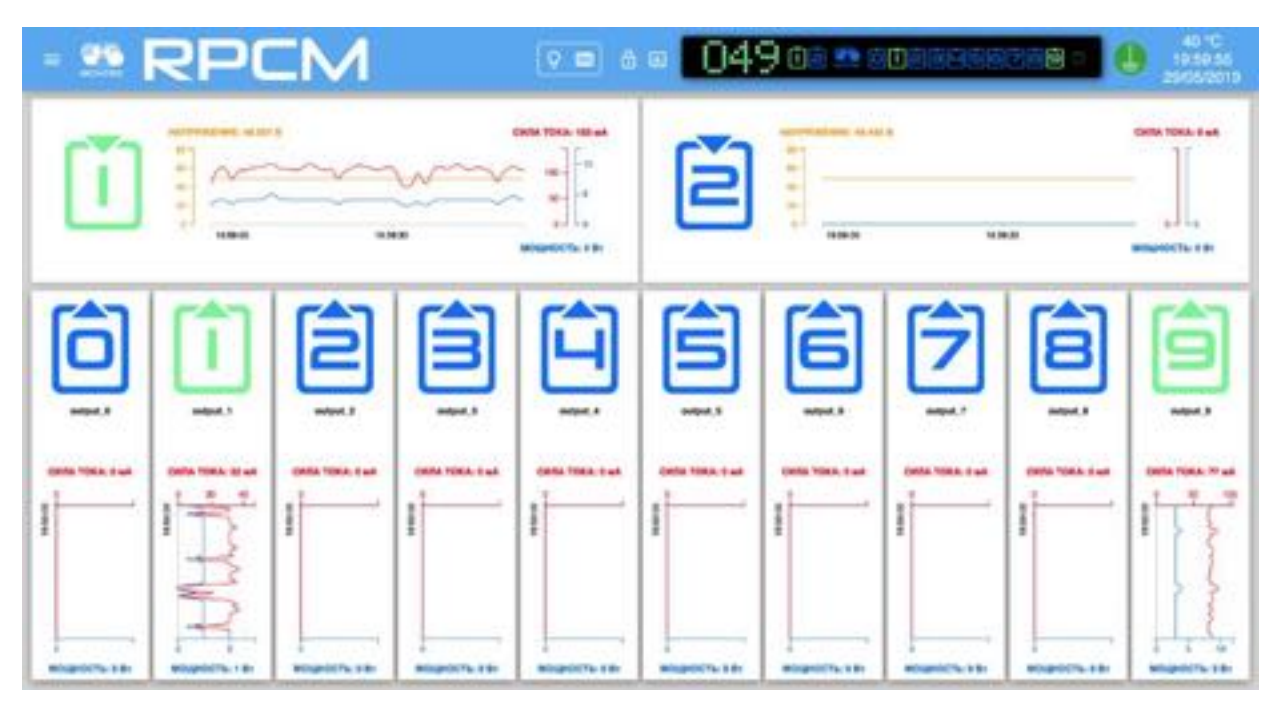

Рисунок 4.2.2. Панель управления web-интерфейса RPCM DC ATS 76A — Dashboard в режиме просмотра View Mode.

## 4.2.3 Описание системы цветовых сигналов RPCM

Для быстрого получения информации используется цветовая индикация состояния вводов и выводов. Ниже приведено краткое описание цветовых сигналов (обозначений).

### Описание цветовых сигналов вводов:

- зелёный ввод является активным;
- синий ввод является резервным;
- красный отсутствует напряжение;
- серый ввод административно выключен;

### жёлтый — напряжение ввода выходит за установленные пределы;

мигание с зеленого / синего / красного на желтый — плохое заземление.

### Описание цветовых сигналов выводов:

зеленый — вывод включен и находится в рабочем состоянии, нагрузка подключена.

синий — вывод административно и по факту включен, но нагрузка не подключена.

*красный* — вывод был отключен из-за перегрузки ввода, превышения по току, короткого замыкания на выводе, превышения напряжения на выводе (сопровождается соответствующими сообщениями);

жёлтый — вывод включен, но имеет состояние перегрузки.

серый — вывод административно выключен.

#### пурпурный — вывод неисправен (административно включен, но физически выключен).

**Примечание**. Данная схема используется для физического интерфейса, для Web-интерфейса и для интерфейса командной строки.

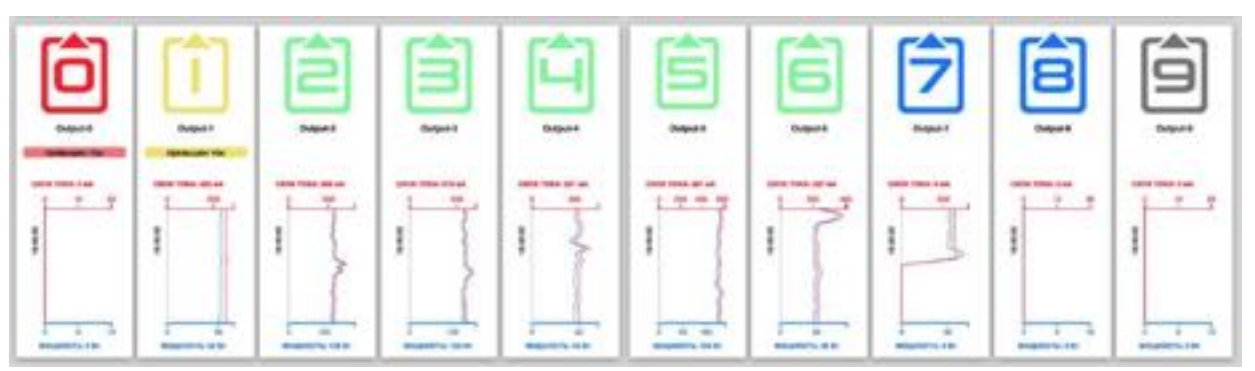

Рисунок 4.2.3. Пример цветовой индикации на панели управления web-интерфейса RPCM — Dashboard для выводов.

## 4.2.4 Верхняя полоса панели управления — Top Control Bar

Данная область управления предназначена для вывода общей информации и переключения между режимами работы.

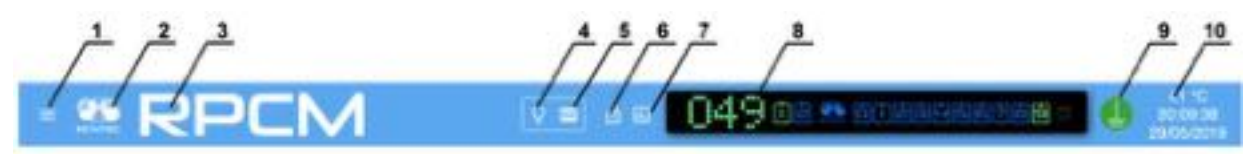

Рисунок 4.2.4. Верхняя полоса панели управления — Тор Control Bar.

### Условные обозначения на рисунке 4.2.4.

1 — кнопка вызова меню перехода;

**2**— эмблема RCNTEC (по нажатию происходит переход на сайт компании RCNTEC — rcntec.com);

- 3 название RPCM (по нажатию происходит переход на сайт продукта RPCM rpcm.pro);
- 4 кнопка световой идентификации в виде изображения лампочки;
- 5 кнопка звуковой идентификации в виде изображения радиоточки;
- 6 кнопка разблокировки управления (Unlock Control Button) в виде замка;

**7** — кнопка переключения в режим установки визуализации пределов (настройки отображения лимитов);

8 — Virtual Front Panel (Виртуальная передняя панель);

9 — значок заземления;

**10** — набор служебных величин: внутренняя температура в градусах по Цельсию, время и дата.

Virtual Front Panel (Виртуальная передняя панель) в свою очередь показывает:

• величину напряжения на основном вводе;

- состояние вводов 1 и 2;
- состояние выводов от *0* до *9*.

## 4.2.5 Информация о состоянии вводов для RPCM DC ATS 76А

Для ввода в режиме просмотра (View Mode) отображаются электрические характеристистики и информация о состоянии вывода.

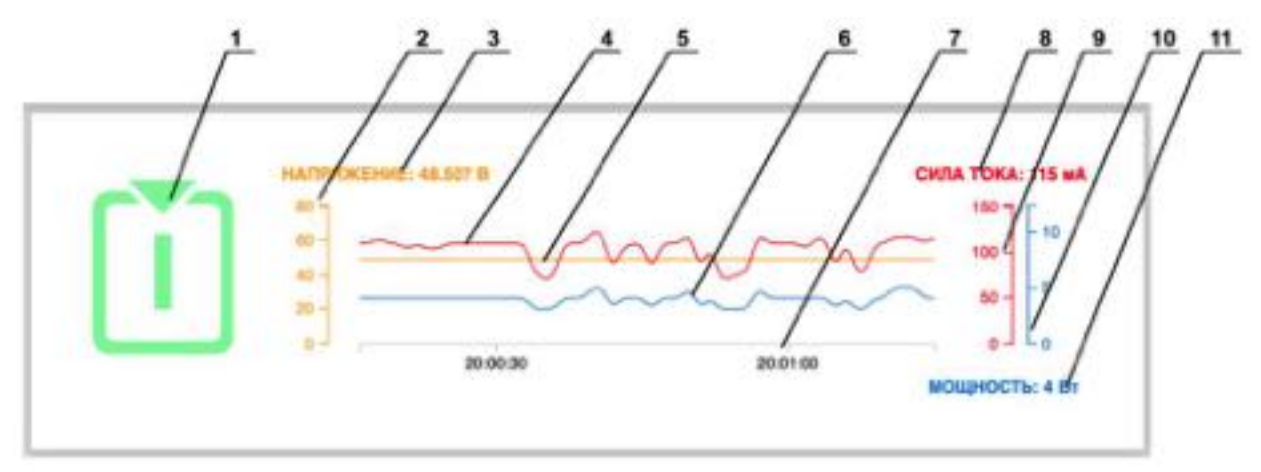

Рисунок 4.2.5. Информация о состоянии ввода — View Mode.

### Условные обозначения на рисунке 4.2.5.

- 1 обозначение ввода;
- 2 шкала напряжения для графика изменения напряжения в сети электропитания;
- 3 напряжение сети электропитания на вводе;
- 4 кривая графика потребляемого тока;
- 5 кривая графика напряжения;
- 6 кривая графика потребления мощности;
- 7 шкала времени для всех графиков;
- 8 текущее потребление силы тока;
- 9 шкала силы тока графика потребляемого тока;
- 10 шкала мощности графика потребления мощности;
- 11 потребляемая мощность.

## 4.2.6 Информация о состоянии выводов в режиме просмотра

Для выводов в режиме просмотра (View Mode) представлены электрические характеристики и информация о состоянии вывода.

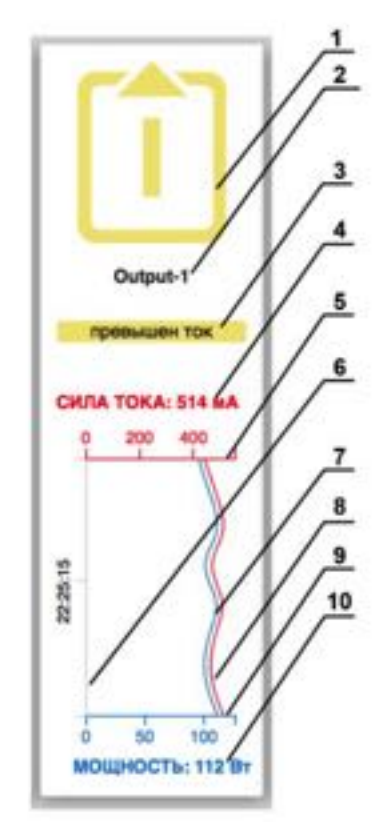

Рисунок 4.2.6. Блок информации о состоянии вывода в режиме просмотра (View Mode).

### Условные обозначения на рисунке 4.2.6.

- 1 обозначение вывода;
- 2 название вывода;
- 3 информация о состоянии;
- 4 текущее потребление силы тока;
- 5 шкала графика потребляемого тока;
- 6 шкала времени для всех графиков;
- 7 кривая графика потребляемого тока;
- 8 кривая графика потребления мощности;
- 9 шкала графика потребления мощности;
- 10 потребляемая мощность.

Также посредством цветовой схемы отображается состояние выводов согласно системе цветовых сигналов RPCM (см. пункт 4.2.3. Описание системы цветовых сигналов RPCM).

## 4.2.7 Режим управления — Control Mode

Данный режим первоначально недоступен пользователю. Чтобы перейти в Control Mode, необходимо нажать на клавишу разблокировки — Unlock Control Button (см. раздел 4.2.4. Верхняя полоса панели управления — Top Control Bar). После этого графики возле каждого объекта (ввода или вывода) одновременно заменяются на элементы управления.

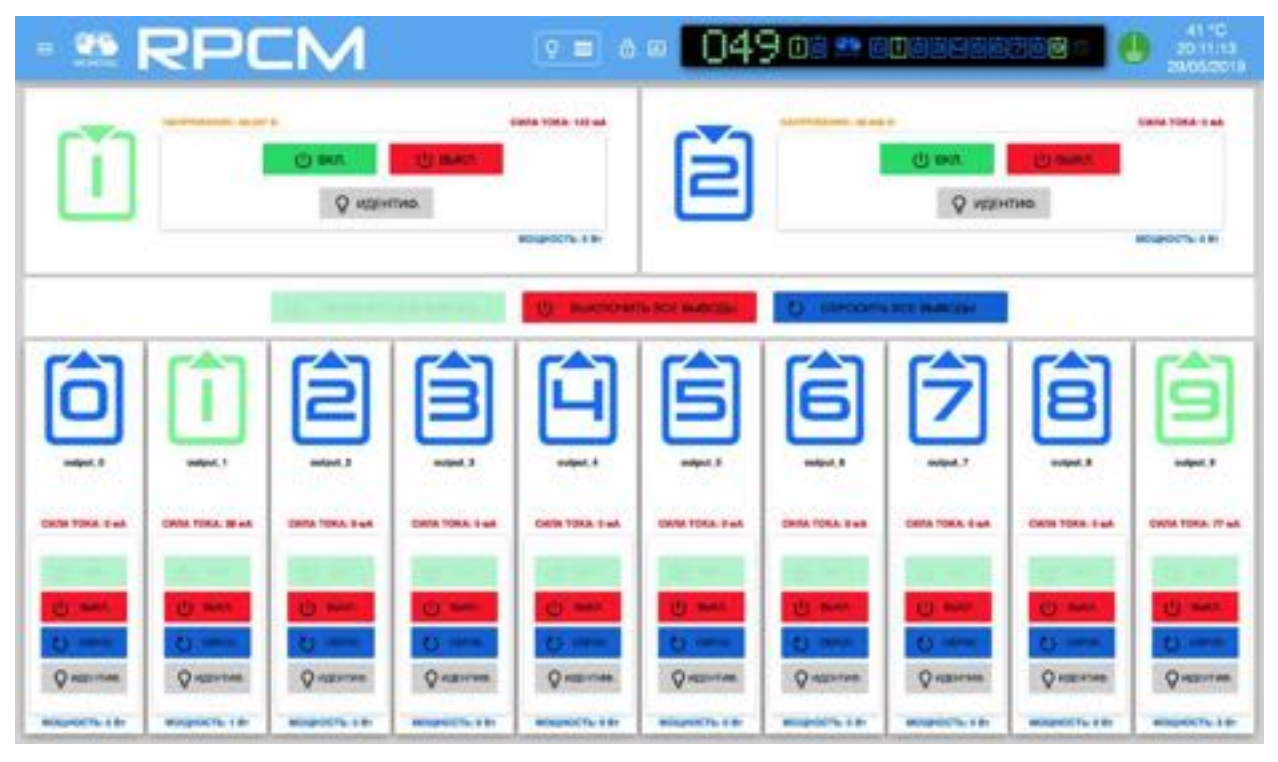

Рисунок 4.2.7. Панель управления web-интерфейса RPCM — Dashboard в режиме управления Control Mode.

## 4.2.8 Управление состоянием вводов

Для вводов в режиме управления (Control mode) доступны следующие кнопк:

ВКЛ. — включение ввода;

ВЫКЛ. — выключение ввода;

ИДЕНТИФ. — включение светодиодной подсветки ввода для его быстрого нахождения.

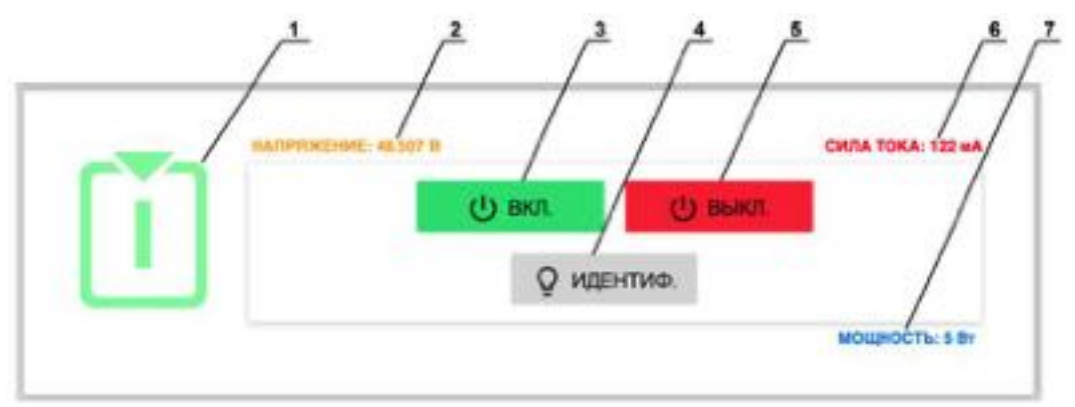

Рисунок 4.2.8. Управление состоянием вводов в режиме управления (Control mode).

### Условные обозначения на рисунке 4.2.8.

- 1 обозначение ввода;
- 2 напряжение сети электропитания на вводе;
- 3 кнопка ВКЛ. включение ввода;
- 4 кнопка ВЫКЛ. выключение ввода;

**5** — кнопка **ИДЕНТИФ.** — включение светодиодной подсветки ввода для его быстрого нахождения в стойке;

- 6 текущее потребление силы тока;
- 7 потребляемая мощность.

## 4.2.9 Управление состоянием выводов

Для выводов возможно использование следующих элементов управления:

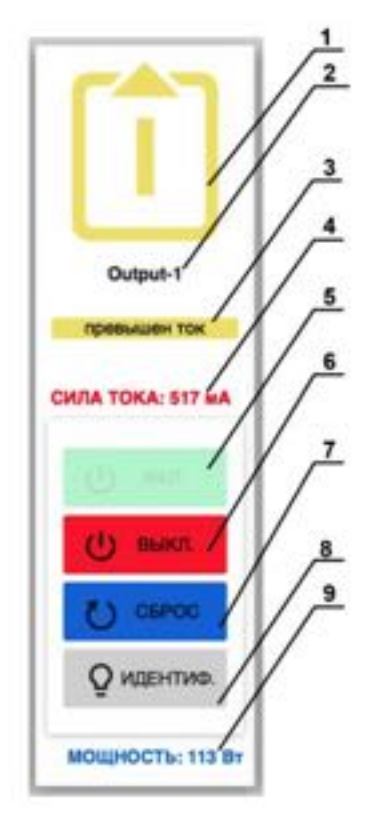

Рисунок 4.2.9. Управление состоянием выводов в режиме управления (Control mode).

### Условные обозначения на рисунке 4.2.9.

- 1 обозначение вывода;
- 2 название вывода;
- 3 сообщение об ошибке (появляется при возникновении инцидента);
- 4 значение силы тока, потребляемое на данном выводе;
- 5 кнопка ВКЛ. включение вывода (если выключен);
- 6 кнопка ВЫКЛ. выключение вывода;

7 — кнопка **СБРОС** — кратковременное выключение вывода с последующим включением;

**8** — кнопка **ИДЕНТИФ.** — включение светодиодной подсветки ввода для его идентификации на задней панели устройства;

9 — потребляемая мощность на данном выводе.

## 4.2.10 Управление состоянием всех выводов

В аварийных и экстренных случаях необходимо как можно быстрее отключить (перезагрузить сразу все устройства).

Также может потребоваться единовременное включение всех выводов, например, после проведения пуско-наладочных работ.

|--|

### Рисунок 4.2.10. Кнопки для управления всеми выводами в режиме управления (Control mode).

**Примечание**. При одновременном включении нескольких выводов за очередность подачи напряжения отвечает параметр "задержка после запуска, с" который выставляется в настройках каждого вывода в разделе "Выводы". Для получения подробной информации обратитесь к статье "4.5. Настройка выводов."

Для управления всеми выводами используются три кнопки:

### ВКЛЮЧИТЬ ВСЕ ВЫВОДЫ

### ВЫКЛЮЧИТЬ ВСЕ ВЫВОДЫ

### СБРОСИТЬ ВСЕ ВЫВОДЫ

**Внимание**! Будьте осторожны при использовании данных кнопок. Например, некоторые выводы могут быть отключены административно из-за серьёзных проблем: короткое замыкание, создание перегрузки. Также одновременное выключение или перезапуск всех подключенных устройств может привести к серьезным сбоям бизнес-процессов.

### 4.2.11 Меню перехода в другие разделы web-интерфейса

Для перехода в другие разделы, предназначенные для управления специализированными параметрами, используется меню перехода.

Для его активации необходимо нажать на кнопку вызова данного меню в левой части верхней полосы панели управления — Top Control Bar (см. раздел 4.2.4. Верхняя полоса панели управления — Top Control Bar).

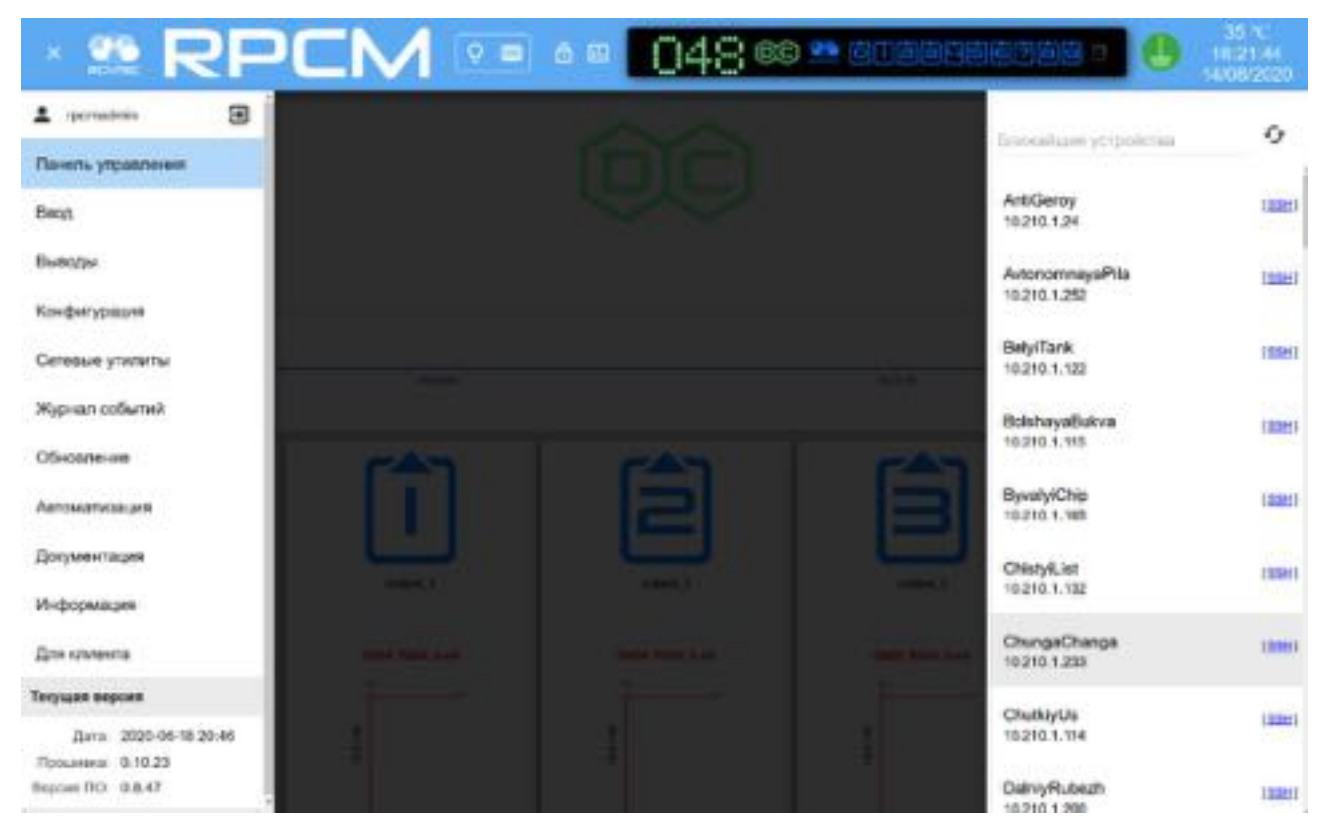

Рисунок 4.2.11. Меню перехода между разделами Web-интерфейса RPCM.

### 4.2.12 Предупреждение при небезопасном соединении

При использовании обычного протокола HTTP, все данные, включая имена и пароли пользователей передаются в открытом виде.

При таком взаимодействии повышается опасность перехвата паролей злоумышленниками. Чтобы избежать подобных угроз необходимо использовать протокол HTTPS на основе SSL шифрования.

Подключение по протоколу HTTP поддерживается, однако пользователь получит предупреждение в виде красного всплывающего окна вверху страницы с рекомендацией использовать безопасное соединение.

```
Внимание! Вы используете нешифрованное соединение! Если Вы продолжите, Ваши логин и пароль будут X
видны в сети.
Чтобы переключиться на шифрованное соединение, перейдите по ссылке <u>https://10.210.1.191/sign_in</u>
```

Рисунок 4.2.12. Предупреждение о небезопасном соединении.

## 4.2.13 Отличия web-интерфейса RPCM DC 232A

Web-интерфейс моделей *RPCM DC 232A* имеет некоторые отличия.

В верхней части экрана расположена только область информации и управления для одного ввода.

Доступна кнопка — **ИДЕНТИФ.** — включение светодиодной подсветки ввода для его быстрого нахождения в стойке. Что касается управления выводами и другими элементами Resilient Power Control Module, то они такие же, как в RPCM DC ATS 76A.

**Внимание!** Будьте внимательны при работе в режиме управления. Не оставляйте консоль с включённым режимом управления (Control Mode) без присмотра.

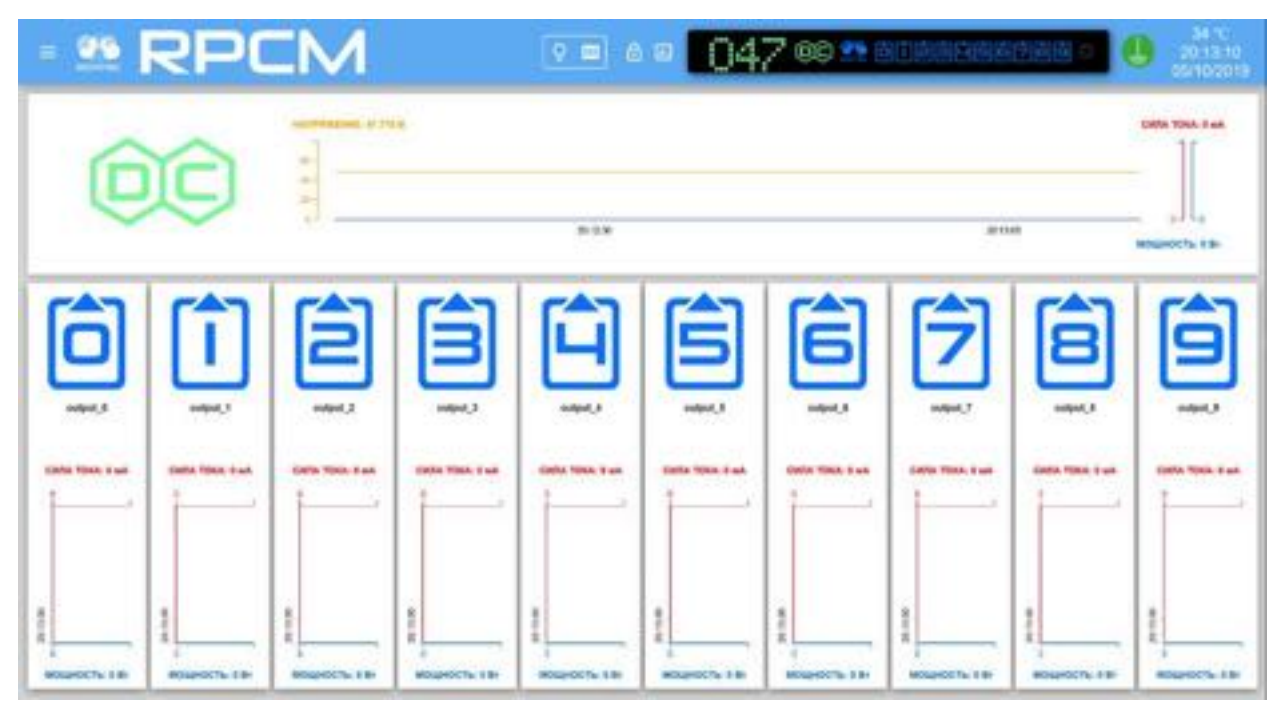

Рисунок 4.2.13. Панель управления Dashboard в режиме просмотра RPCM DC 232A.

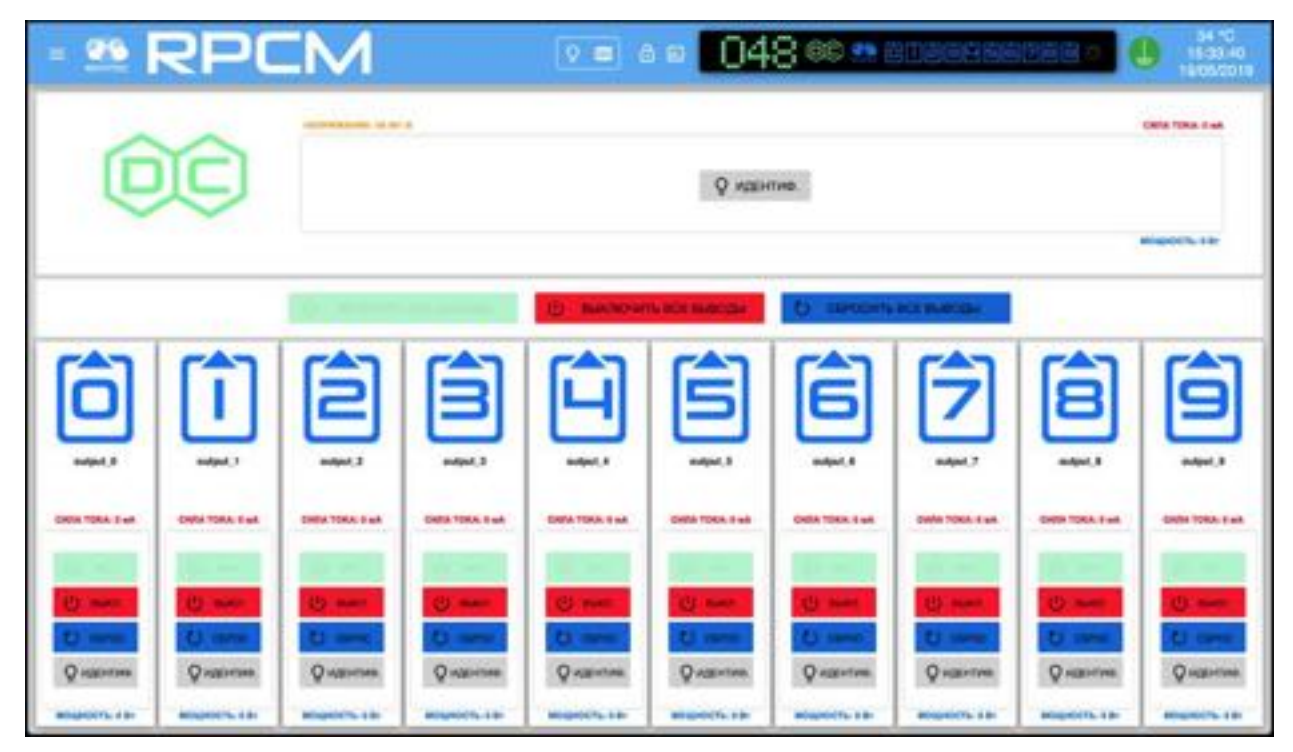

Рисунок 4.2.14. Dashboard в режиме управления (Control Mode) RPCM DC 232A.

## 4.2.14 Отображение текущих ограничений на графиках

По умолчанию шкалы значений тока / напряжения / частоты на графиках веб-интерфейса автоматически настраиваются на максимальные значения, отображаемые в течение интервала времени, показанного на графике. Иногда для оценки фактического использования тока, протекающего через RPCM, а также напряжения и частоты по разным каналам, вы можете захотеть увидеть потребление тока несколькими выходами, а также напряжение и частоты обоих входов в одной и той же шкале на основе максимальных установленных пределов. Для этого используйте кнопку переключения в режим установки визуализации пределов (настройки отображения лимитов) на верхней панели управления и включите концевые выключатели для входов и выходов, представляющих интерес.

Далее при помощи активного переключателя включаем подсветку необходимых лимитов для нужных параметров.

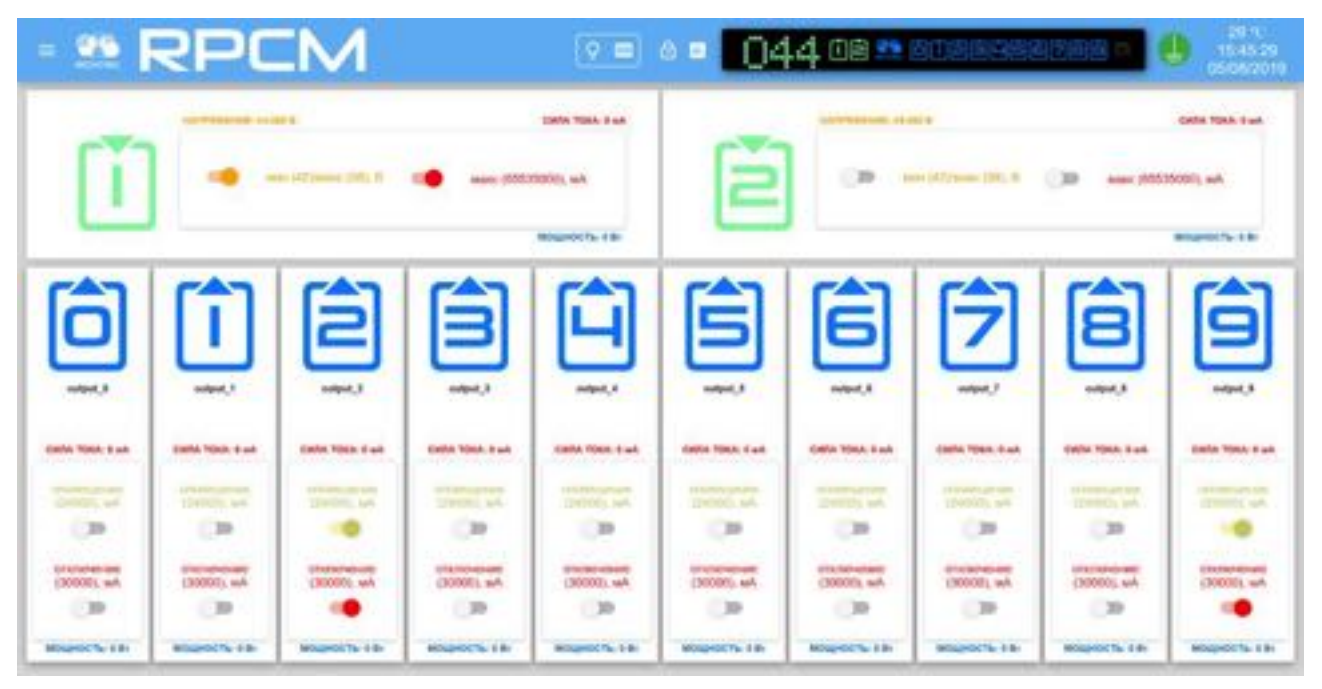

Рисунок 4.2.15. Панель управления Dashboard в режиме вызова настройки демонстрации установленных лимитов RPCM DC ATS 76A с включёнными тумблерами на вводах и выводе. На вводе можно включить демонстрацию лимитов по напряжению и силе тока.

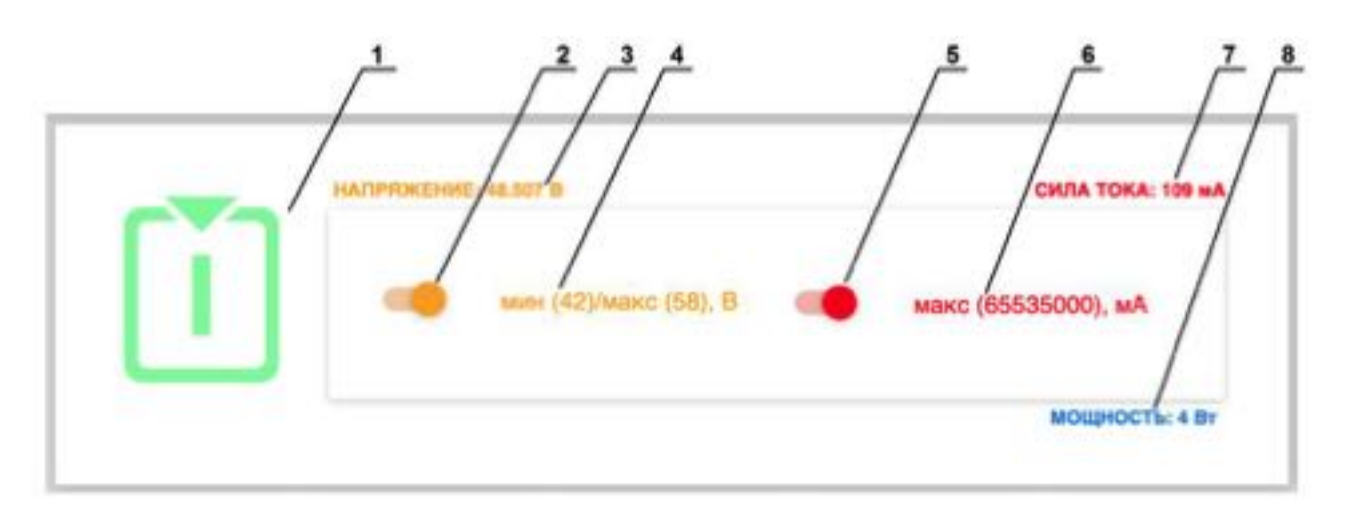

Рисунок 4.2.16. Настройки демонстрации установленных лимитов для ввода "2" RPCM DC ATS 76A.

### Условные обозначения на рисунке 4.2.16.

- 1 обозначение ввода;
- 2 переключатель отображения текущих ограничений по напряжению;
- 3 напряжение сети электропитания на вводе;
- 4 значение лимита по напряжению;
- 5 переключатель отображения текущих ограничений по току;
- 6 значение лимита по току;
- 7 текущее потребление силы тока;
- 8 потребляемая мощность.

Аналогичным образом на выводах включается режим демонстрации лимитов оповещения и отключения по превышению потребляемой силы тока.

### Условные обозначения на рисунке 4.2.17.

- 1 обозначение вывода;
- 2 название вывода;
- 3 текущее потребление силы тока;
- 4 значение лимита силы тока для оповещения;
- 5 тумблер включения лимита силы тока для оповещения;
- 6 значение лимита силы тока для отключения;
- 7 тумблер включения лимита силы тока для отключения;
- 8 потребляемая мощность.

После установки режима демонстрации на нужных вводах и выводах необходимо ещё раз нажать на кнопку вызова настройки демонстрации установленных лимитов.

После установки демонстрации лимитов можно наблюдать пороговые значения в виде цветных полос.

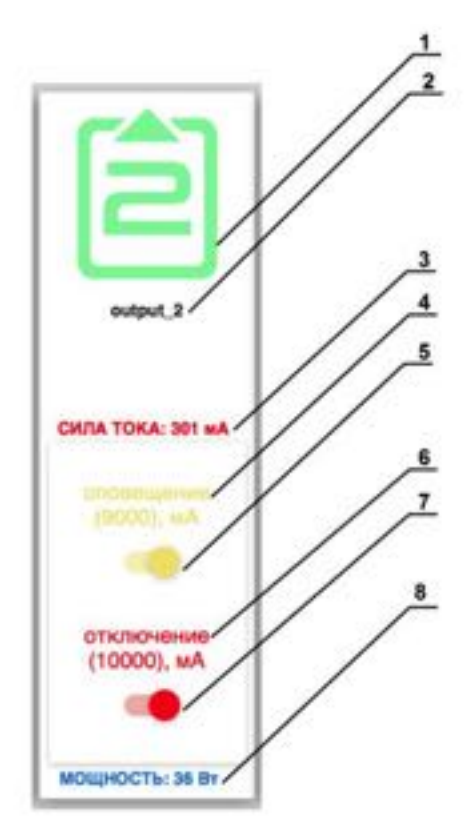

Рисунок 4.2.17. Настройки демонстрации установленных лимитов для вывода "2".

| = 👥 | RPC              | IM              |                | 0 = 6             | • 04           | 9 08 22 6      | ULOYER              | 1202 -            | 41.10<br>2023.51<br>20052018 |
|-----|------------------|-----------------|----------------|-------------------|----------------|----------------|---------------------|-------------------|------------------------------|
| Ĩ   | -]               | •               | <br>RA#        |                   | Ě              |                |                     | p.m.m.            |                              |
| Ô   | 1                |                 |                |                   | ŝ              | Ê              | 2                   | 8                 |                              |
|     |                  | Calls York Mask | 1000 1000 1000 | Contra TORA S and | 1000 1000 1000 | 0404 1064 5 at | Define TOKA: Is set | 10000 10000 0 and | Gene Total IT and            |
| -   | 1<br>8000076.039 |                 | -              | NORPOLITA STR     |                | -              | a Minipelicity a br | E BORROCTA LIN    |                              |

Рисунок 4.2.18. Панель управления Dashboard в "Режиме просмотра" (View Mode) с включенной функцией демонстрации установленных лимитов.

# 4.3 Интерфейс командной строки — SSH RPCM CLI

## 4.3.1 Общая информация

SSH (Secure Shell) — протокол прикладного уровня стека TCP/IP. Для работы используется TCPсоединение по 22 порту. Основной вид применения — эмуляция интерфейса CLI (интерфейс командной строки) на стороне клиента. SSH-клиенты в виде прикладных программ есть для большинства операционных систем.

В системах, схожих с UNIX (в том числе и Mac OS X), можно использовать встроенные программы для эмуляции терминала. Для пользователей платформ семейства Microsoft Windows рекомендуется использовать бесплатную программу PUTTY.

Примечание. Интерфейс командной строки RPCM называется RPCM CLI.

## 4.3.2 Подключение по протоколу SSH

В системе RPCM при доступе по SSH используется аутентификация по имени пользователя и паролю.

Имя пользователя по-умолчанию — rpcmadmin. Пароль по-умолчанию — rpcmpassword

Для подключения по протоколу SSH в операционных системах семейства UNIX достаточно просто указать в эмуляторе терминала команду типа:

ssh rpcmadmin@192.168.xx.yy

И тогда система спросит только ввод пароля:

rpcmadmin@192.168.xx.yy:

После успешной авторизации система выводит первоначальную информацию.

#### Из приведенного примера доступна следующая информация общего плана:

- серийное имя *DobriyVolk* (все устройства RPCM имеют уникальные серийные имена для простоты идентификации);
- температура внутри устройства в градусах Цельсия;
- непрерывное время работы (uptime);
- состояние заземления *GOOD* или *BAD*.

Также приводится информация о версии прошивки, дате выпуска и так далее.

```
RPCMCli version 0.7.78 is starting
user rpcmadmin successfully authenticated from 192.168.xx.yy, access level
superuser
Auto-logout time is set to 3600 seconds
             [Serial Name]: DobriyVolk
                                                                [Temperature]: 28C
           [Serial Number]: RU2017101100000002M001DN02
                                                                      [Ground]: GOOD
                                                    [Firmware Release Date]: 20190515093438
[Software Release Date]: 20190518105432
[GA [Uptime]: 7087d+20:00:49
       [Firmware Version]: 0.9.743
[Software Version]: 0.7.78
[Model/Hardware Version]: 4076/RPCM DC ATS 76A
                                                        0.493KW (ACTIVE, PRIORITY)
           [Input 1]:
                                    47.8
                                             2.338A
                                    47.8
                                             0.000A
                                                        0.000KW
                                                  0 mA
                         OFF <admin: ON>
                                                             θW
          [Output 1]:
                         ON <admin:
                                        0N>
                                                586nA
                                                           125W
                                                                   (OVERLOAD)
          Output 2]:
                          ON <admin:
                                        0N>
                                               223 mA
                                                           46W
                                               530mA
                                                          112W
          Output 3]:
                          ON <admin:
                                        ON>
          Output 4]:
                                               251nA
                          ON <admin:
                                        0N>
                                                            52W
          Output 5]:
                                                223mA
                          ON <admin:
                                        0N>
                                                            46W
                                                525 nA
                          ON <admin:
                                        ON>
                                                           112W
          Output 6]:
                          ON <admin:
                                        0N>
                                                  OnA
                                                             0W
                          ON <admin:
                                        ON>
                                                  0nA
                                                             θW
                         OFF <admin: OFF>
          [Output 9]:
                                                             0W
                                                  0nA
Type 'help' to get suggestions
DobriyVolk [192.168.xx.zz] 0 rpcmadmin >
```

Рисунок 4.3.1. Вывод экспресс-информации для RPCM DC ATS 76А.

#### Доступная информация о вводах:

напряжение на 1 и 2 вводах;

какой ввод является первичным (PRIORITY) и активным;

суммарное потребление тока (на активном вводе 1);

мощность (на активном вводе 1).

#### Доступная информация о выводах:

- 0- в состоянии короткого замыкания;
- 1 в состоянии перегрузки (согласно выставленным параметрам);
- 2 в рабочем режиме под нагрузкой;
- 3 в рабочем режиме под нагрузкой;
- 4 в рабочем режиме под нагрузкой;
- 5 в рабочем режиме под нагрузкой;
- 6 в рабочем режиме под нагрузкой;
- 7 в рабочем режиме без нагрузки;
- 8 в рабочем режиме без нагрузки;
- 9 административно выключен.

## 4.3.3 Описание системы цветовых сигналов RPCM CLI

Для быстрого получения информации используется цветовая индикация состояния вводов и выводов (см. рисунок 4.3.1.). Ниже приводится краткое описание цветовых сигналов (обозначений).

#### Описание цветовых сигналов вводов:

зелёный — ввод является первичным, частота и напряжение в пределах заданных диапазонов;

- синий ввод является резервным, частота и напряжение в пределах заданных диапазонов;
- красный горит, когда отсутствует напряжение;
- желтый частота или напряжение ввода выходит за установленные пределы;
- серый ввод административно выключен;

при плохом заземлении в графе [Ground] мигает надпись **BAD** коричнево-желтого цвета.

#### Описание цветовых сигналов выводов:

зеленый — вывод включен и находится в рабочем состоянии, нагрузка подключена;

синий — вывод административно и по факту включен, но нагрузка не подключена;

*красный* — вывод был отключен из-за перегрузки ввода, превышения по току, короткого замыкания на выводе, превышения напряжения на выводе (сопровождается соответствующими сообщениями);

жёлтый — вывод включен, но имеет состояние перегрузки (сопровождается соответствующими сообщениями);

серый — вывод административно выключен;

пурпурный — вывод неисправен (административно включён, но физически выключен);

*мигание с серого / красного на пурпурный* — сбой на выводе (выключен административно или по причине короткого замыкания, перегрузки вывода, перегрузки ввода или перенапряжения, но на выводе есть напряжение).

В конце командной строки указывается *параметр*, конкретизирующий область или объект применения.

### 4.3.4 Основы интерфейса RPCM CLI и получение справки

Основу интерфейса командной строки составляет команда.

Команда может быть дополнена подкомандами (одной или несколькими).

В конце командной строки указывается *параметр*, конкретизирующий область или объект применения.

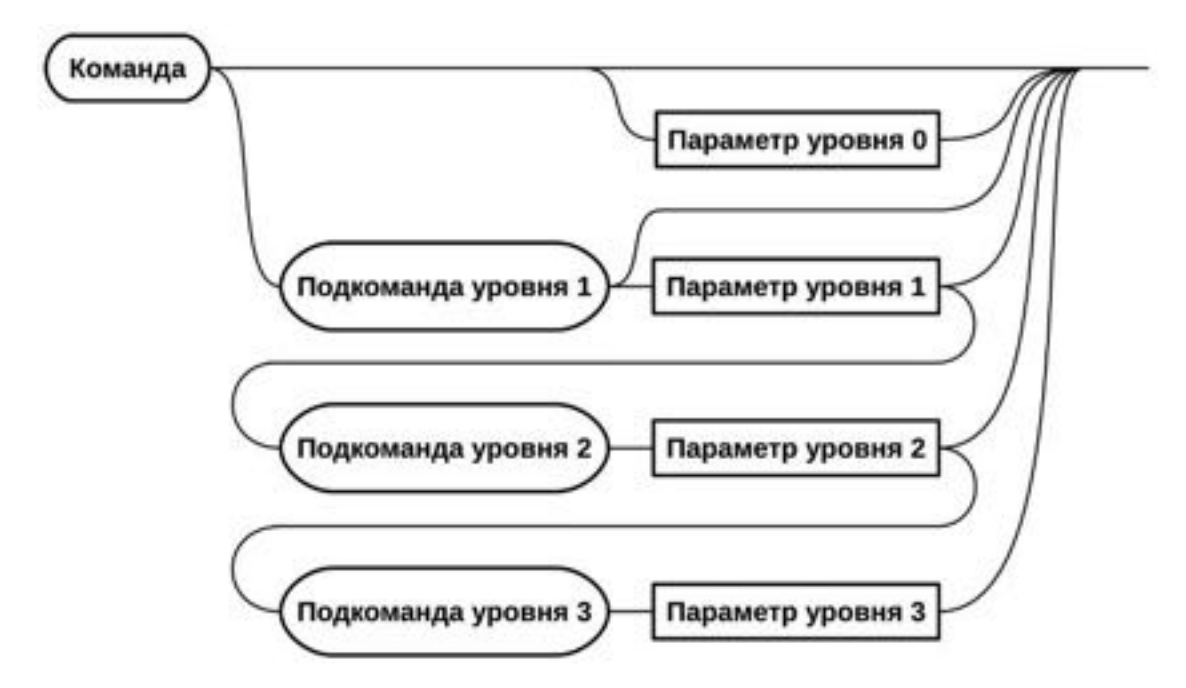

Рисунок 4.3.2. Общая схема интерфейса командной строки.

Встроенная справка вызывается командой help.

Ниже представлен вывод описания команды set.

RPCM Commands description:

```
set action-confirmation - set confirmation of actions for the web interface
  enabled
                           to enabled (will double check dangerous actions)
  disabled
                           to disabled
set all inputs
                      - set input force failback
 force failback
                           configuration (available on RPCM1502/RPCM1532)
   delay
                             set stabilization delay
   off
                              disable failback
                              enable failback
   on
set all outputs
                       - set all outputs state
                           turn them off
 off
                           turn them on
 on
set api
                        - set api options
                           generate new API access key
 generate-new-key
                           enables or disables existing key
  kev
set automation
                        - set automation parameters
  device-name <name>
                         for particular device with name
                        - set button control mode
set button-control
 enabled
                           to enabled
 disabled
                           to disabled (will disable control from physical
                              buttons)
                        - set buzzer state
set buzzer
  alternate
                           make it alternate
  disabled
                           disable it (set buzzer enable required for buzzer
                             to produce sound after this command)
 enabled
                           enable it
 off
                           turn it off
 on
                           turn it on
                        - allow or disallow export of telemetry
set cloud
 exportTelemetry
                           to RPCM.CLOUD
   enable
                           allow
```

disallow disable - set RPCM display settings set input 1-2 set display - set input 1-2 state active make input active (available on RPCM1502/RPCM1532) current limit set total input current limit set input description description frequency limit set input frequency limits max top value min bottom value name set input name off turn it off (available on RPCM1502/RPCM1532/ RPCM4076) turn it off (available on RPCM1502/RPCM1532/ on RPCM4076) prioritized set input prioritized (available on RPCM1502/ RPCM1532) make input blink recognition voltage limit set input voltage limits top value max min bottom value set group <name> set output 0-9 - set various parameters for user's group - set output 0-9 state description configure output description name configure output name off turn it off on turn it on overcurrent tune overcurrent limits tune overcurrent limits tune overvoltage turn off settings overvoltage recognition make it blink recover turn on after configure recover turn on after overvoltage overvoltage parameters survival priority set turn off on input overload priority set radius - set Radius configuration server adjust Radius server options - set SNMP configuration set snmp enable/disable snmp adminState community adjust SNMP community settings adjust SNMP traps settings trap adjust SNMP users settings user set time - set new time value value zone zone synchronization set user <username> toggle ntp synchronization - set parameters for username set Authenticator for user authenticator set Access Level for user accessLevel disabled disables user account enables user account enabled password set password for user set help - show this help

Type 'help' to get suggestions

Получим информацию об использовании команды set output <номер вывода>.

set output 0 ?

#### Вывод справки:

| RPCM Commands description:                                                   |                                                                                                    |
|------------------------------------------------------------------------------|----------------------------------------------------------------------------------------------------|
| set output 0-9 off<br>set output 0-9 on<br>set output 0-9 recognition<br>off | <ul> <li>turn off output number 0-9</li> <li>turn on output number 0-9</li> <li>set output 0-9 recognition state<br/>to off</li> </ul> |
| on                                                                           | to on                                                                                                    |
| set output 0-9 overcurrent<br>alarm<br>turn off                              | <ul> <li>tune overcurrent limits<br/>for alarming<br/>for turning off</li> </ul>                                                       |
| set output 0-9 help                                                          | - show this help                                                                                                    |
| set output 0-9 survival priority                                             | <ul> <li>set output turn off on input overload<br/>priority</li> </ul>                                                                 |

Вводя поочерёдно подкоманды из предыдущего вывода справки и добавляя служебное слово help или знак вопроса *?*, можно получить информацию обо всех функциях RPCM CLI. Общая схема работы со справкой указана на рисунке 4.3.3.

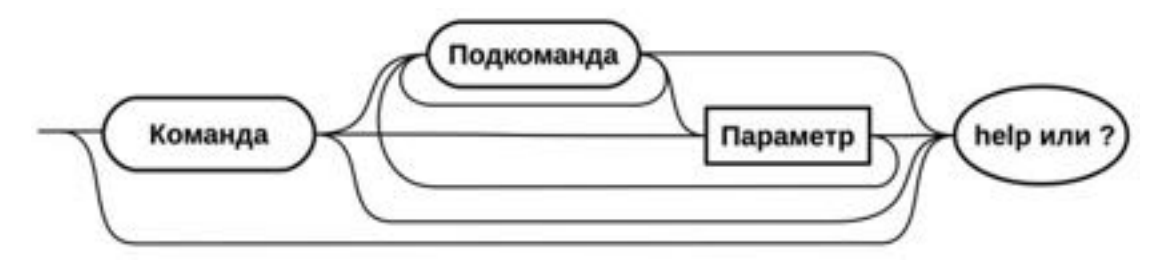

Рисунок 4.3.3. Общая схема получения справки.

## 4.3.5 Приёмы работы с RPCM CLI

- **Просмотр истории команд** для просмотра предыдущих команд используется клавиша *"стрелка вверх"*, для возврата назад используется клавиша *"стрелка вниз"*.
- Дополнение частично введённых команд для дополнения частично введённых команд после введенной части команды необходимо, нажать клавишу "Tab", например, set о нажатием клавиши "Tab" дополняется до set output.
- Использование сокращений для команд например, сокращение *sh* е нажатием клавиши *"Tab"* разворачивается в полную команду *show everything.*

При совпадении указанного значения с уже существующим параметром или служебным словом, нажатие клавиши "Tab" не требуется. Автодополнение сработает сразу при нажатии клавиши Enter.

**ВНИМАНИЕ!** Так как в интерфейсе командной строки CLI используется функция автодополнения параметров, в том числе при удалении, настоятельно рекомендуется воздержаться от схожих наименований, например, аккаунтов пользователей, имён устройств для автоматизации, e-mail адресов и так далее.

Все действия команд производятся без подтверждения. Будьте внимательны и проявляйте осторожность при работе.

## 4.3.6 Особенности интерфейса для модели RPCM DC 232A

RPCM DC 232A имеет только один ввод, что накладывает отпечаток на его управление.

Так же модель RPCM DC 232A не нуждается в функции отключения или включения ввода и переключения между вводами.

В остальных аспектах управление аналогично RPCM DC ATS 76A.

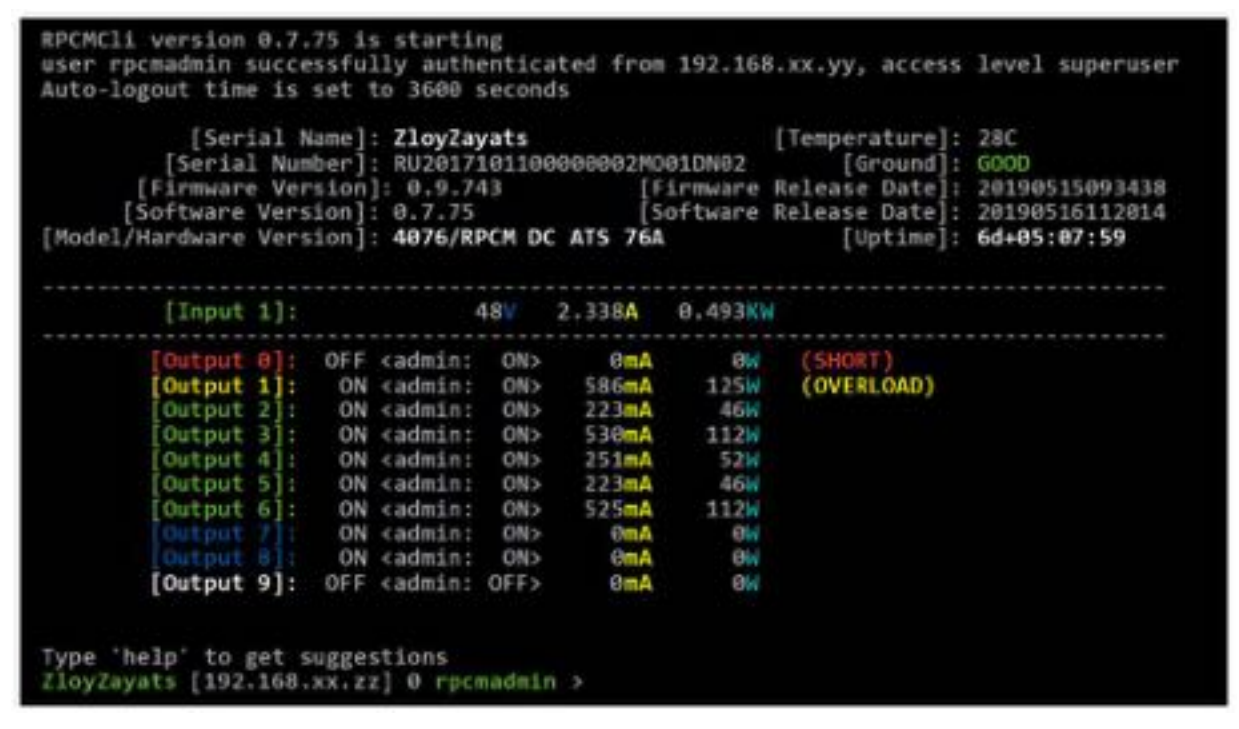

Рисунок 4.3.4. Вывод экспресс-информации для моделей RPCM DC 232A.

# 4.4 Управление вводами

## 4.4.1 Краткое описание

В данной главе описывается настройка вводов для подачи электропитания на устройство.

Попасть в данный раздел можно с помощью пункта меню перехода *Вводы* или набрав в строке браузера: *https://<name\_or\_IP\_RPCM>/inputs* (при условии, что ранее была успешно пройдена аутентификация).

| × 🏩 R                | PCM | <b>9 8</b> 6 8 | 048 📾 😬 💷 |                                                                                                    | 35 %<br>10123 20<br>4/08/2020 |
|----------------------|-----|----------------|-----------|----------------------------------------------------------------------------------------------------|-------------------------------|
| 1 permittin          | 3   |                |           | Terrendone etitedeter                                                                                           | 0                             |
| Панель управления    |     |                |           | the second second second second second second second second second second second second second second second se |                               |
| Bacgt                |     |                |           | AntiGeroy<br>10210.1.24                                                                                         | 122841                        |
| Buenza               |     |                |           | AutonomnaysPita                                                                                                 | 10041                         |
| Конфигурация         |     |                |           | 16210.1252                                                                                                    |                               |
| Сетевые утилиты      |     |                |           | Bety/Tank<br>10/210.1.122                                                                                       | 111201                        |
| Журнал событий       |     |                |           | BolshayaBukva                                                                                                   | 13361                         |
| O5HobreHime          |     |                |           | 10210.1.115                                                                                                    |                               |
| Автоматизация        |     |                |           | ByvalyiChip<br>10.210.1.188                                                                                     | (2285)                        |
| Документация         |     |                |           | ChistylList                                                                                                    | 13541                         |
| Информация           |     |                |           | 10.210.1.132                                                                                                    |                               |
| Для клинента         |     |                |           | ChungaChanga<br>10210.1.235                                                                                     | 10061                         |
| Тегущая версия       |     |                |           | Chefterla                                                                                                    | iner.                         |
| Дата 2020-06-18 20-1 | 16  |                |           | 10210.1.114                                                                                                    | (alle)                        |
| Bepose BO: 0.8.47    |     |                |           | DainyRubezh                                                                                                    | 13321                         |

Рисунок 4.4.1. Меню перехода — пункт "Вводы" (слева).

## 4.4.2 Общее описание раздела Вводы

После успешного перехода в раздел Вводы на экране отобразится основное окно этого раздела.

Вверху мы видим видоизменённый вариант верхней полосы Панели управления — Top Control Bar.

Ниже представлены две информационные области для вводов 1 и 2.

|   | HARPHONE ALLIN B      | CHILA TOKA: 118 MA                | energenium progeniu                                                                                                    | ٥                  |
|---|-----------------------|-----------------------------------|----------------------------------------------------------------------------------------------------|--------------------|
| ľ | - ym-                 | Acress<br>Barry<br>Barry<br>Barry | wei: Mex. vangetwaiwei, B<br>42<br>wei: More, vangetwaiwei, B<br>maik: Mare, vangetwaiwei, B<br>Mare, vangetwaiwei, B<br>Mare, vangetwai<br>Natione, B<br>Mare, vangetwai<br>Natione, B<br>Mare, vangetwai<br>Natione, S<br>Mare, vangetwai<br>Natione, S<br>Mare, vangetwai<br>Natione, S<br>Mare, vangetwai<br>Natione, S<br>Mare, vangetwai<br>Natione, vangetwai<br>Natione, | E<br>E<br>1<br>175 |
|   | NATIFICATIVE IS NO. 1 | CHISA TORA: E WA                  | anacchicklass ranged                                                                                                    | 0                  |
|   |                       | Hasaa<br>Input, J                 | Max. natphaenes, 8                                                                                                    |                    |

Рисунок 4.4.2. Раздел "Вводы" — Основное окно RPCM DC ATS 76А.

## 4.4.3 Верхняя полоса — Top Control Bar

Данная панель предназначена для вывода общей информации и переключения между режимами работы.

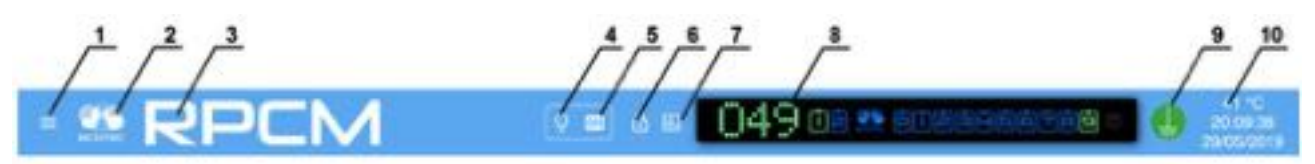

Рисунок 4.4.3. Верхняя полоса панели управления — Top Control Bar.

### Условные обозначения на рисунке 4.4.3.

1 — кнопка вызова меню перехода;

**2**— эмблема RCNTEC (по нажатию происходит переход на сайт компании RCNTEC — rcntec.com);

- 3 название RPCM (по нажатию происходит переход на сайт продукта RPCM rpcm.pro);
- 4 кнопка световой идентификации в виде изображения лампочки;
- 5 кнопка звуковой идентификации в виде изображения радиоточки;
- 6 кнопка разблокировки управления (Unlock Control Button) в виде замка.
- 7 кнопка переключения в режим установки визуализации пределов.
- 8 Virtual Front Panel (Виртуальная передняя панель);
- 9 значок заземления;
- 10 внутренняя температура в градусах по Цельсию, время и дата.

Virtual Front Panel (Виртуальная передняя панель) показывает:

- величину напряжения на основном вводе;
- состояние вводов;
- состояние выводов.

**Примечание**. Нажатие на Блок трансляции (состояния устройства) вызывает переход в Панель управления (Dashboard).

## 4.4.4 Информационная область раздела Вводы

Ниже верхней полосы Top Control Bar представлены области информации и управления для каждого ввода. Эти области можно условно разделить на левую и правую части.

В левой части на каждой области представлена информация в текстовых значениях и в виде графика по физическим величинам: - напряжение в вольтах; - сила тока в амперах; мощность в ваттах.

В правой части можно видеть группы заданных значений.

Группа ИНФОРМАЦИЯ содержит следующие данные:

Название — задаваемое имя ввода;

Описание — поле для комментария длиной 256 символов;

**Активный** — Указывает, является ли данный ввод активным со значением — *ДА*, или резервным со значением — *HET*.

Распознавание — ВКЛЮЧЕНО/ВЫКЛЮЧЕНО.

Группа ПРЕДЕЛЫ содержит данные:

Мин. напряжение, В — минимально допустимое напряжение;

Макс. напряжение, В — максимально допустимое напряжение.

Группа СЧЕТЧИКИ содержит данные:

кВтч — количество киловатт/час.

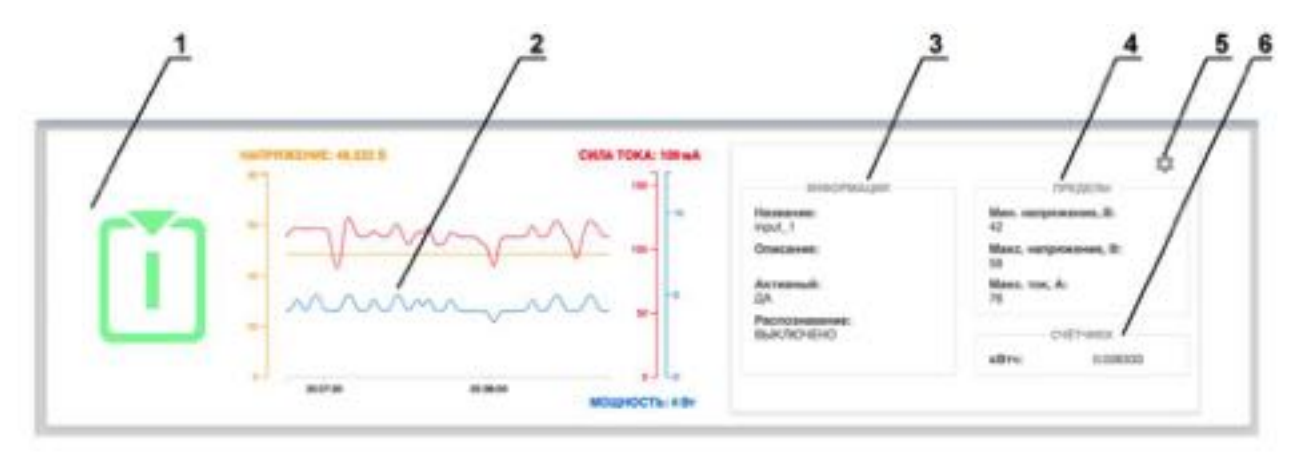

Рисунок 4.4.4. Информационная область ввода моделей RPCM DC ATS 76А.

#### Условные обозначения на рисунке 4.4.4.

1 — обозначение ввода;

2 — область демонстрации текущих значений;

3 — группа значений ИНФОРМАЦИЯ;

**4** — группа значений *ПРЕДЕЛЫ* с установленными максимально минимально допустимыми параметрами;

5 — кнопка "шестерёнка" для вызова всплывающего окна "ОБЩИЕ НАСТРОЙКИ ВВОДОВ".

6 — группа значений СЧЕТЧИКИ с параметрами электропотребления.

### 4.4.5 Ввод основных параметров

Для задания параметров контроля ввода используется всплывающее окно "ОБЩИЕ НА-СТРОЙКИ ВВОДОВ". Для его вызова необходимо нажать кнопку в виде схематичного изображения шестерёнки (см. раздел 4.4.4. Информационная область раздела Вводы).

При нажатии кнопки в виде шестерёнки будет вызвано всплывающее окно для задания параметров соответствующего ввода.

В появившемся окне можно задать следующие значения (см. Ниже).

### НАСТРОЙКА ВВОДА 1:

Название — задаваемое имя ввода;

Описание — поле для комментария длиной 255 символов;

Мин. напряжение, В — минимально допустимое напряжение, мин. значение 10В;

Макс. напряжение, В — максимально допустимое напряжение макс. значение 58В;

Макс. ток, А — максимально допустимое значение силы тока.

### Для подтверждения ввода необходимо нажать на кнопку **ПРИМЕНИТЬ**. Для отказа необходимо просто закрыть окно экранной кнопкой **ЗАКРЫТЬ**.

**Примечание**: Указанные минимумы и максимумы- это предельно допустимые параметры, использование которых допустимо в настройках RPCM Smart PDU. Обратите внимание, что работоспособность RPCM Smart PDU гарантируется только при соблюдении предельных значений, указанных в технической спецификации на используемую Вами модель. Работоспособность подключённого к RPCM Smart PDU оборудования определяется техническими спецификациями такого оборудования (пожалуйста обратитесь к документации производителей подключаемого оборудования, чтобы выяснить предельно допустимые значения).

Для подтверждения ввода необходимо нажать на кнопку **ПРИМЕНИТЬ**. Для отказа необходимо просто закрыть окно экранной кнопкой **ЗАКРЫТЬ**.

| = the RPCM                                                                                                    | V = 6 9    | 054 @              |         | 4660066                      | 00.5625<br>1009/2019 |
|----------------------------------------------------------------------------------------------------|------------|--------------------|---------|------------------------------|----------------------|
| HARTY PROPERTY AND THE DESIGNATION OF THE PROPERTY AND THE PROPERTY AND TH | CHEMA TOKA |                    | настрой | и ввода 1                    |                      |
|                                                                                                    |            | input_1            |         | 42                           |                      |
|                                                                                                    |            | Ortercement        |         | 10145 - 107 - 108 - 10<br>58 | ÷                    |
| 045 058                                                                                                    | моцность   | 10 ang 100 Å<br>76 | 1       |                              |                      |
| HAPPYCHERMEL BE THE D                                                                                                    | CIESA TORA |                    |         |                              |                      |
|                                                                                                    | _          |                    |         |                              |                      |
|                                                                                                    |            |                    |         |                              |                      |
| 1                                                                                                    | моцность   |                    |         | OPH                          | MENTS SWITE          |

Рисунок 4.4.5. Всплывающее окно НАСТРОЙКИ ВВОДА.

Примечание. Настройка ввода 2 выполняется аналогично.

## 4.4.6 Управление состоянием вводов в режиме Control mode

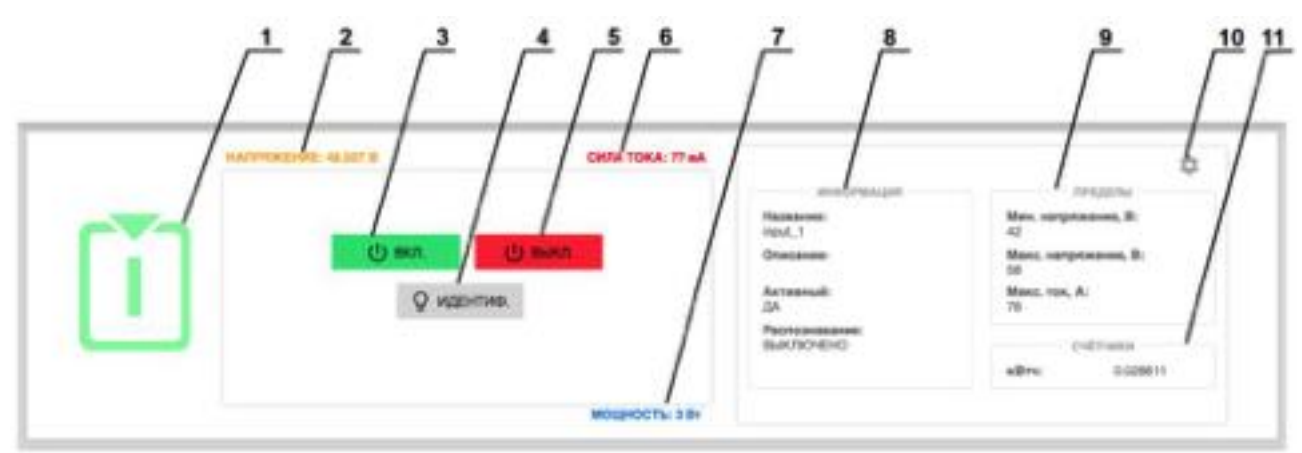

Рисунок 4.4.6. Область управления вводом в режиме Control Mode для RPCM DC ATS 76A.

### Условные обозначения на рисунке 4.4.6.

- 1 обозначение ввода;
- 2 напряжение на вводе;
- 3— кнопка **ВКЛ.** включение ввода;

**4** — кнопка **ИДЕНТИФ.** — включение светодиодной подсветки ввода для его быстрого нахождения в стойке;

- 5 кнопка ВЫКЛ. выключение ввода;
- 6 текущее потребление силы тока;

7 — потребляемая мощность;

8— группа значений ИНФОРМАЦИЯ основных значений ввода;

**9** — группа значений *ПРЕДЕЛЫ* с установленными максимально минимально допустимыми параметрами;

10 — кнопка "шестерёнка" для вызова всплывающего окна "НАСТРОЙКИ ВВОДА";

11 — группа значений СЧЁТЧИКИ.

## 4.4.7 Особенности работы RPCM DC 232A

У модели RPCM DC 232A имеется один ввод.

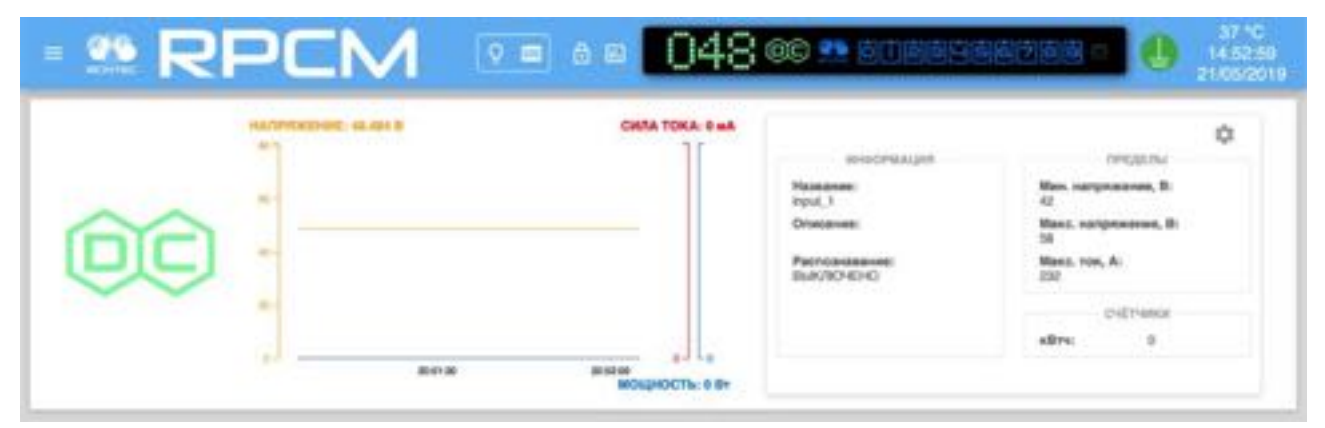

Рисунок 4.4.7. Раздел "Вводы "— основное окно "Вводы" RPCM DC 232A.

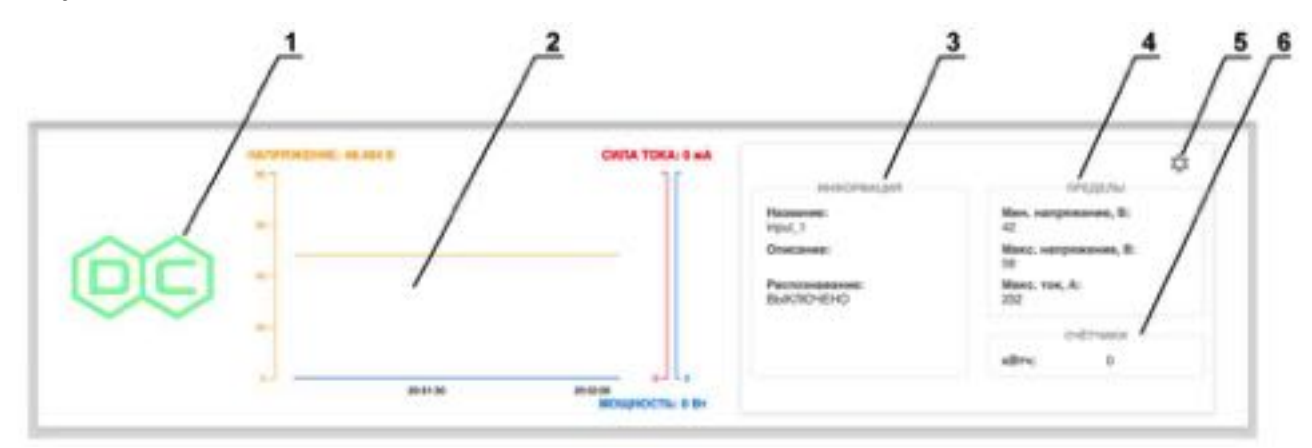

Рисунок 4.4.8. Информационная область ввода RPCM DC ATS 76A.

Условные обозначения на рисунке 4.4.8.

- 1 индикатор ввода;
- 2 область демонстрации текущих значений;
- 3 группа задаваемых значений ИНФОРМАЦИЯ основных значений ввода;
- 4 группа задаваемых значений ПРЕДЕЛЫ с допустимыми параметрами;
- 5 группа задаваемых значений СЧЕТЧИКИ;
- 6 кнопка "шестерёнка" для вызова всплывающего окна "НАСТРОЙКИ ВВОДА".

В Control Mode доступна кнопка **ИДЕНТИФ.** для установления местонахождения устройства.

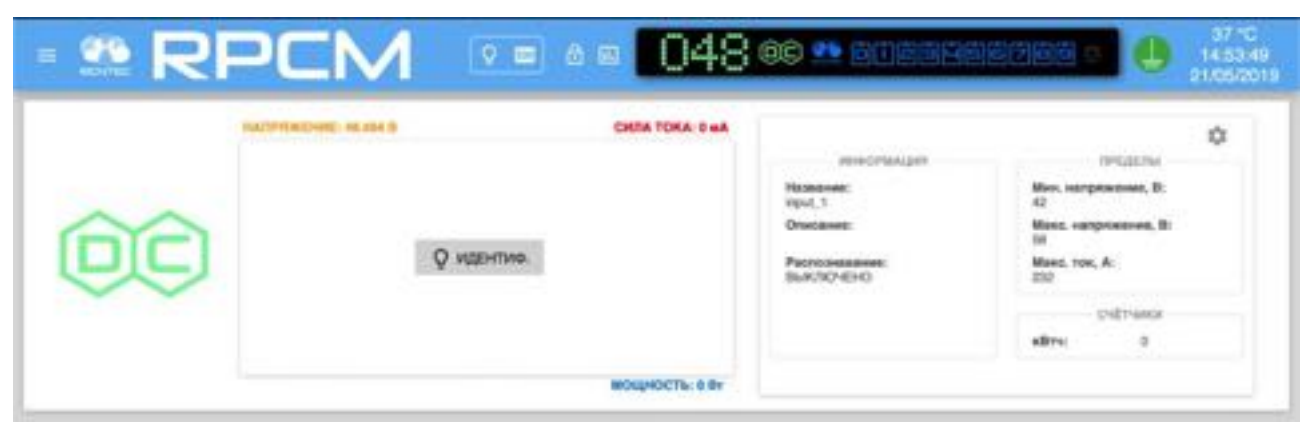

Рисунок 4.4.9. Область управления вводом в режиме Control Mode для RPCM DC 232A.

### 4.4.8 Установка визуализации предельных значений

Для удобства контроля за электрическими параметрами используется подсветка установленных лимитов.

Для её запуска необходимо нажать на кнопку вызова настройки демонстрации установленных лимитов, аналогично как включается данная функция в Панели управления (Dashboard).

Примечание. Для получения дополнительной информации см. также раздел "4.2. Web-интерфейс RPCM".

После нажатии на эту кнопку включается режим настройки демонстрации установленных лимитов.

| ** R | PCM 📼                        | 049                     | ) 02 20 00222                                                                        |                                                                                                    |
|------|------------------------------|-------------------------|--------------------------------------------------------------------------------------|----------------------------------------------------------------------------------------------------|
|      | INTERENTE: N. C.T. B         | CHITA TOKA: 108 MA      | 2+0C/981288                                                                          | ¢                                                                                                    |
| ľ    | 110 mm (42)haan: (58), 8 110 | Maxer (195628/0000), MA | Назавличи:<br>input_1<br>Описания:<br>ДА<br>Распериявание:<br>ВыКЛЮЧЕНО              | Макс. напряженна, В:<br>42<br>Макс. напряженна, В:<br>58<br>Макс. пок. А:<br>76<br>Сч2714050<br>жВтч: 0.021000 |
|      |                              | MOQHOCTL: 4 BY          |                                                                                      |                                                                                                    |
|      | HARTINGKEHRE: 48-648 B       | CHRA TOKA: 8 MA         |                                                                                      | ٥                                                                                                    |
| Ž    | ()B en (Chass (6,1 ()B)      | манс (85535000), мА     | Hareaune<br>Mpd.2<br>Oriectame<br>Astronaut<br>HET<br>Patronauteneet<br>Dark/10-42HO | инаделия<br>42<br>Мако, напряженна, В:<br>58<br>Мако, ток, А:<br>76<br>С-07тилого<br>кВтес 0.002000            |
|      |                              | NOUNCEL S BY            |                                                                                      |                                                                                                    |

Рисунок 4.4.10. Установка визуализации пределов на примере RPCM DC ATS 76A. Для первого ввода включён режим демонстрации.

После включения режима демонстрации для выбранных параметров включаются подсвеченные области установленных пределов.

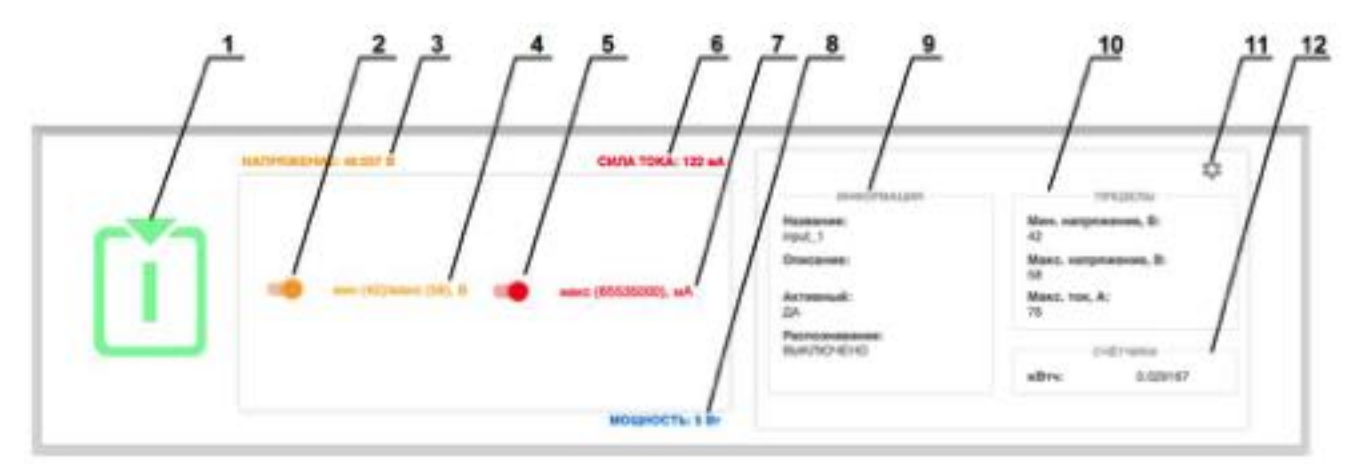

Рисунок 4.4.11. Элементы настройки демонстрации установленных лимитов в области ввода 1.

### Условные обозначения на рисунке 4.4.11.

- 1 обозначение ввода;
- 2 переключатель в режим демонстрации предела по напряжению;
- 3 напряжение сети электропитания на вводе;
- 4 установленные пределы напряжения
- 5 переключатель в режим демонстрации предела по по току;
- 6 текущее потребление силы тока;
- 7 установленный предел потребления силы тока;
- 8 общая потребляемая мощность.
- 9 группа значений ИНФОРМАЦИЯ основных значений ввода;

**10** — группа значений *ПРЕДЕЛЫ* с установленными максимально минимально допустимыми параметрами;

- 11 кнопка "шестерёнка" для вызова всплывающего окна "НАСТРОЙКИ ВВОДА";
- 12 группа значений СЧЁТЧИКИ.

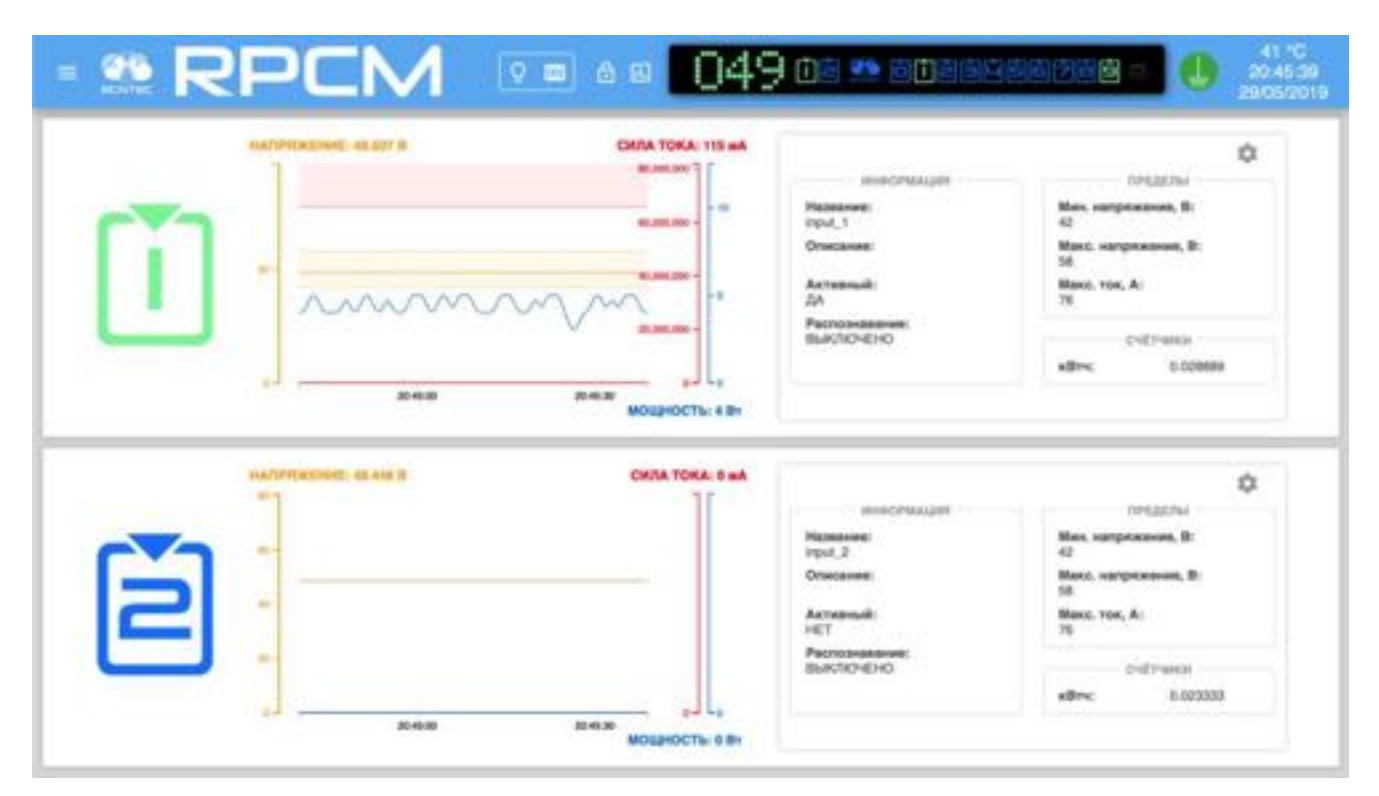

Рисунок 4.4.12. Режим демонстрации для первого ввода включён.

# 4.5 Настройка выводов

## 4.5.1 Краткое описание

В данной главе описывается настройка выводов для подачи электропитания на подключённое оборудование к модулю RPCM.

Попасть в данный раздел можно, воспользовавшись пунктом меню перехода Выводы или набрав в строке браузера значение *https://<name\_or\_IP\_RPCM>/outputs* (при условии, что ранее была успешно пройдена аутентификация).

**Примечание**. В качестве иллюстрация приведены снимки экрана RPCM DC 232A. Для других моделей RPCM DC основные принципы работы с данным разделом сохраняются.

| - 🏩 RP0                                | 048 📾 🎫 GOBABAA                                                                                                 | 00 0 🕒                | 35 °C<br>1824 47<br>14/08/2020 |
|----------------------------------------|----------------------------------------------------------------------------------------------------|-----------------------|--------------------------------|
| 1 permitein 🗃                          |                                                                                                    |                       | 0                              |
| Пачель управления                      | Date                                                                                                    | nagrina Acaboacana    | ~                              |
| Becjt                                  | Art0<br>102                                                                                                    | Geroy<br>10.1.24      | 10021                          |
| fluenzyse                              | Auto<br>192                                                                                                    | nomnayaPita           | 100001                         |
| Клификурация                           | -                                                                                                    | To. Taking            |                                |
| Сетевые утжлиты                        | Baty<br>10.2                                                                                                    | (Tank<br>10.1.122     | 18861                          |
| Журнал событий                         | Bala                                                                                                    | hayaBukva             | (aner)                         |
| OSicotreise                            | 162                                                                                                    | 10.4.445              |                                |
| Автоматизация                          | Byv<br>10.2                                                                                                    | alyiChip<br>to.1.188  | (2201)                         |
| Документация                           | OH                                                                                                    | tylList               | 133841                         |
| Информация                             | 10.2                                                                                                    | 10.1.132              |                                |
| Для намента                            | On<br>102                                                                                                    | ngaChanga<br>t0.1.233 | 10001                          |
| Текущая версия                         | And and the second second second second second second second second second second second second second second s |                       |                                |
| Дата 2020-06-18 20:46                  | 162                                                                                                    | 10.1.114              | (itter)                        |
| Проциниа: 0.10.23<br>Версин ПО: 0.8.47 | Call<br>162                                                                                                    | iyRubizh<br>I0.1.200  | 133841                         |

Рисунок 4.5.1. Меню перехода — пункт Выводы (слева).

## 4.5.2 Основное окно раздела Выводы

После успешного перехода в раздел *Выводы* на экране отобразится основное окно данного раздела.

Вверху мы видим видоизменённый вариант верхней полосы Панели управления — *Top Control Bar*.

Ниже представлены информационные области для выводов.

| • ** RPCM •••• | 048 👓 🚥 🛛 🕹 🔡                                                                                                    |
|----------------|----------------------------------------------------------------------------------------------------|
|                | Internet-Assigned Transport Transport Transpor |
| 9              | Mageta LE DEVINITAZIonE<br>Anne estamone que separatemente B. M.<br>Maneteme succes separatemente separa U. 2                                                                                                    |
|                | ¢                                                                                                    |
|                | Newsame         output_1         Calmin max, whi         5000           Overseewin         Station max, whi         5000         Spage-care numbers, marging: 10           Pacceleration max, whi         Station max, whi         Station max, whi         Station max, whi           Pacceleration max, whi         Station max, whi         Station max, whi         Station max, whi           Pacceleration max, while max, while         Station max, while max, while max, whild max, while max, while                                                                                                    |
| <u> </u>       | Undification<br>edite: 5.00000 Contemport (S. 0000)<br>domenique (S. 00000)<br>domenique (S. 00000)<br>domenique (S. 00000)                                                                                                    |
|                | Income of Constant State State |
|                | presidential (respectorementationer                                                                                                    |
|                | Name         Option         Case Inst, all 2000           Oversene:         Option Inst, all 2000         Option Inst, all 2000           Percentations:         Ball (SO-E)<0                                                                                                    |

Рисунок 4.5.2. Основное окно раздела Выводы.

## 4.5.3 Верхняя полоса — Top Control Bar

Данная панель предназначена для вывода общей информации и переключения между режимами работы.

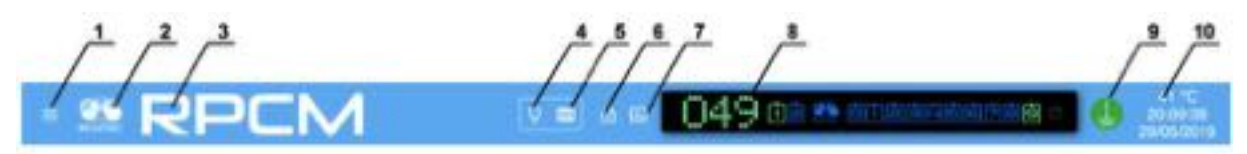

Рисунок 4.5.3. Верхняя полоса — Top Control Bar

### Условные обозначения на рисунке 4.5.3.

1 — кнопка вызова меню перехода;

**2**— эмблема RCNTEC (по нажатию происходит переход на сайт компании RCNTEC — rcntec.com);

- 3 название RPCM (по нажатию происходит переход на сайт продукта RPCM rpcm.pro);
- 4 кнопка световой идентификации в виде изображения лампочки;
- 5 кнопка звуковой идентификации в виде изображения радиоточки;
- 6 кнопка разблокировки управления (Unlock Control Button) в виде замка;

7 — кнопка переключения в режим установки визуализации пределов;

8 — Virtual Front Panel (Виртуальная передняя панель);

9 — значок заземления;

**10** — набор служебных величин: внутренняя температура в градусах по Цельсию, время и дата.

Virtual Front Panel (Виртуальная передняя панель) показывает:

- величину напряжения на основном вводе;
- состояние вводов;
- состояние выводов.

**Примечание**. Нажатие на Блок трансляции (состояния устройства) вызывает переход в Панель управления (Dashboard).

## 4.5.4 Информационная область раздела Выводы

На каждой области размещен графический вывод, позволяющий получить наглядное представление о физических характеристиках электропитания.

В левой части на каждой области представлена информация в виде графиков и цифровых значений по физическим величинам: - сила тока в амперах; - мощность в ваттах.

В правой части можно видеть следующие группы заданных значений.

Группа ИНФОРМАЦИЯ содержит следующие данные (см. Ниже):

- Название задаваемое имя ввода;
- Описание поле для комментария длиной 256 символов;
- **Распознав.** сообщение о том, включен или нет режим идентификации вывода на устройстве: ВКЛЮЧЕНО/ВЫКЛЮЧЕНО показывает состояние идентификации ввода в данный момент;
- Информационное сообщение.

Группа СЧЕТЧИКИ содержит данные:

• кВтч — количество киловатт/час.

Группа ПРЕДЕЛ ОПОВЕЩЕНИЯ содержит данные:

- Сила тока, А максимально допустимая сила тока, при превышении данного значения срабатывает оповещение;
- Продолжительность, с максимальное время, после которого срабатывает оповещение, если превышение сохраняется;
- **Достигнут, раз** количество превышений установленной максимальной силы тока для оповещения;
- Сработал, раз количество срабатываний системы оповещения.

### Группа ПРЕДЕЛ ОТКЛЮЧЕНИЯ содержит данные:

- Сила тока, А максимально допустимая сила тока, при превышении данного значения вывод будет отключен;
- **Продолжительность, с** максимальное время, после которого, если превышение сохраняется, вывод будет отключен;
- **Достигнут, раз** количество превышений установленной максимальной силы тока порога отключения;
- Сработал, раз количество срабатываний системы отключения.

Группа ЗАЩИТА ОТ ПЕРЕНАПРЯЖЕНИЯ содержит данные:

- **лимит отключения при перенапряжении, В** если напряжение превышает указанный порог, вывод выключается;
- **включение после перенапряжения, с** после того, как напряжение опускается ниже порога и проходит заданное количество секунд, вывод включается обратно.

**ВАЖНО!** Если лимит отключения при напряжении установлен в 65535 вольт — вывод не выключится ни при каком напряжении. Если время включения установлено в 65535 секунд — вывод никогда обратно не включится.

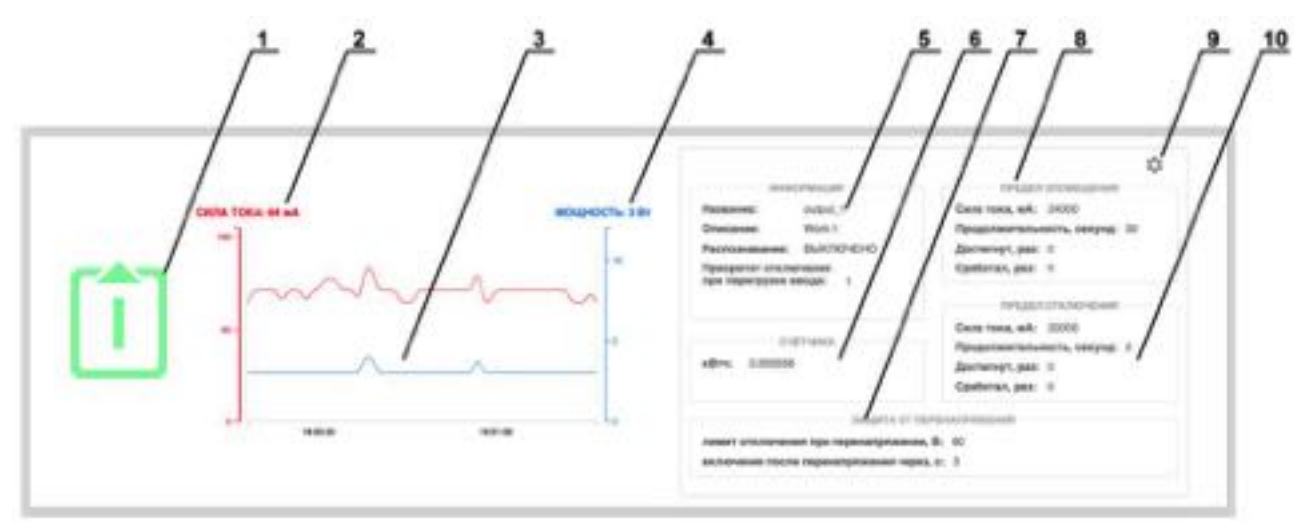

Рисунок 4.5.4. Представление технических параметров вывода.

### Условные обозначения на рисунке 4.5.4.

- 1 обозначение ввода;
- 2 значение силы тока;
- 3 область графиков тока и мощности;
- 4 значение потребляемой мощности;
- 5 группа значений ИНФОРМАЦИЯ основных значений вывода;
- 6 группа значений СЧЁТЧИКИ с параметрами электропотребления;
- 7 группа значений ЗАЩИТА ОТ ПЕРЕНАПРЯЖЕНИЯ;
- 8 группа значений ПРЕДЕЛ ОПОВЕЩЕНИЯ;
- 9 кнопка "шестерёнка" для вызова всплывающего окна "НАСТРОЙКИ ВЫВОДА";
**10** — группа задаваемых значений *ПРЕДЕЛ ОТКЛЮЧЕНИЯ* с установленными допустимыми параметрами.

## 4.5.5 Задание основных параметров для вывода

Для задания параметров контроля вывода используется всплывающее окно НАСТРОЙКИ ВЫВОДА. Для его вызова необходимо нажать кнопку "*шестерёнка*".

В появившемся окне вверху представлена **ДИАГРАММА ПОСЛЕДОВАТЕЛЬНОСТИ ВКЛЮ-ЧЕНИЯ ВЫВОДОВ**, иллюстрирующая очерёдность включения выводов согласно задержке. Темно-зелёным цветом обозначен текущий вывод.

Перечень дополнительных настроек всплывающего окна НАСТРОЙКИ ВЫВОДА:

- Название имя вывода;
- Описание более подробное описание;
- не включать автоматически после перезапуска при подаче напряжения на RPCM после полного выключения данный вывод останется выключенным;
- задержка после запуска, секунд задержка перед включением вывода, отсчитывается от момента «холодного» старта RPCM; выставляется для соблюдения очерёдности запуска клиентского оборудования, максимальное значение 65534 секунд;
- приоритет отключения приоритет, с которым производится отключение каналов при общей перегрузке (наивысший — 0, низший — 9, чем выше приоритет, тем позже отключится канал);
- задержка перезапуска между выключением и включением порта при перезапуске данного порта, максимальное значение 65534 секунд;
- лимит оповещения при перегрузке, мА максимально допустимая сила тока, при превышении которой система инициирует процедуру оповещения о превышении;
- **лимит оповещения при перегрузке, с** задержка в секундах, по истечении которой отсылается предупреждение;
- лимит отключения при перегрузке, мА максимально допустимая сила тока, при превышении которой система инициирует процедуру отключения вывода изза перегрузки;
- **лимит отключения при перегрузке, с** задержка в секундах, по истечении которой вывод отключается;
- **включение после перенапряжения, с** если напряжение превышает указанный порог, вывод выключается;
- **включение после перенапряжения, с** после того, как напряжение опускается ниже порога и проходит заданное количество секунд, вывод включается обратно.

Для подтверждения ввода необходимо нажать на кнопку *ПРИМЕНИТЬ*. Для отказа, вместо нажатия *ПРИМЕНИТЬ* необходимо закрыть окно экранной кнопкой *ЗАКРЫТЬ*.

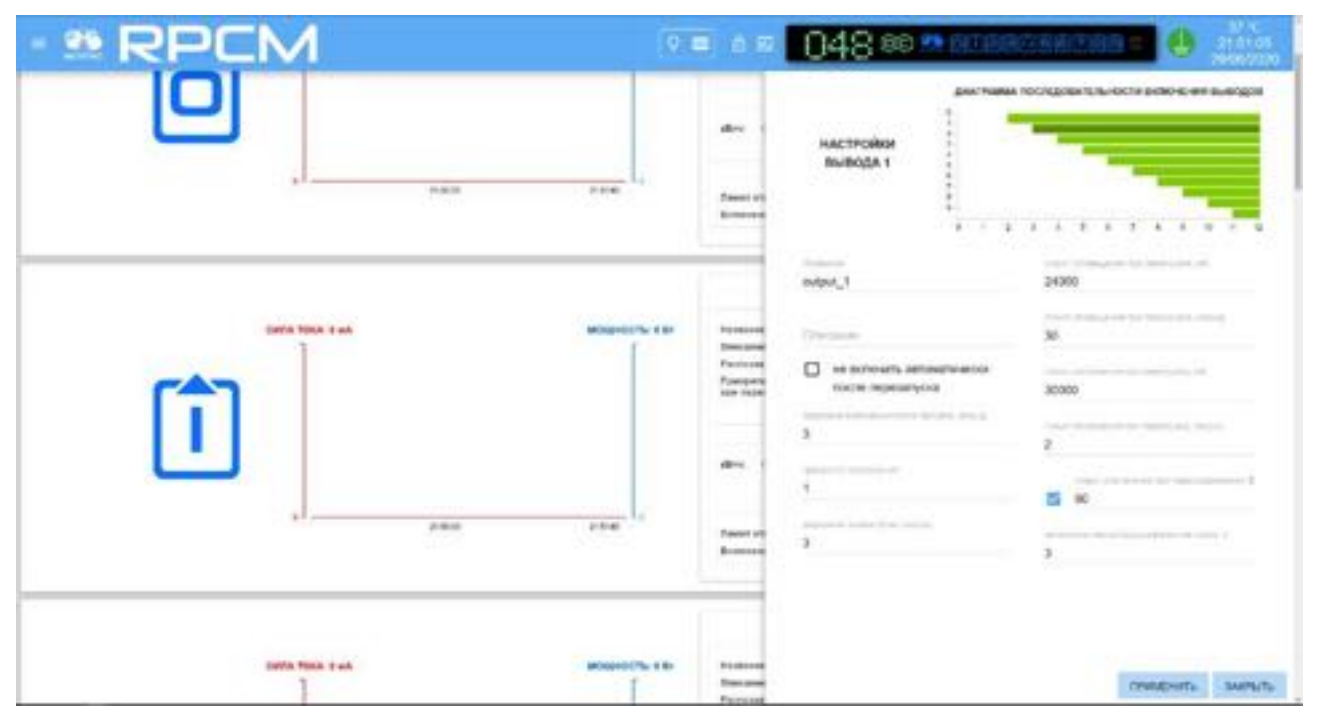

Рисунок 4.5.5. Всплывающее окно НАСТРОЙКИ ВЫВОДА.

# 4.5.6 Изменения состояния выводов в Control mode

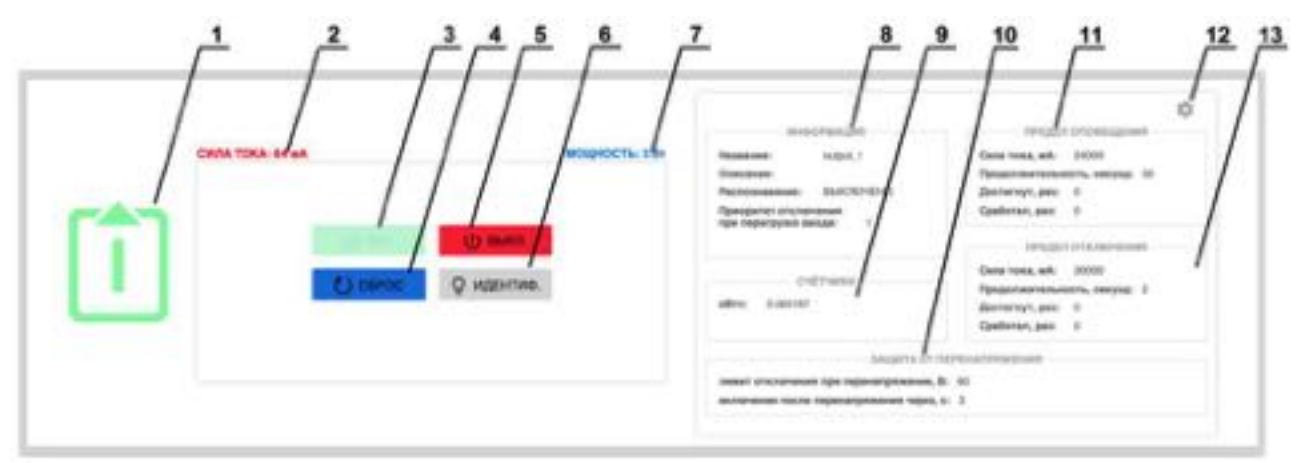

Рисунок 4.5.6. Управление состоянием выводов в режиме управления (Control mode).

#### Условные обозначения на рисунке 4.5.6.

1 — обозначение вывода;

2 — значение силы тока, потребляемое на данном выводе;

3 — кнопка ВКЛ. — включение вывода;

**4** — кнопка **СБРОС** — кратковременное выключение вывода с последующим включением;

5 — кнопка ВЫКЛ. — выключение вывода;

**6** — кнопка **ИДЕНТИФ.** — включение светодиодной подсветки ввода для его быстрого нахождения в стойке;

7 — потребляемая мощность на данном выводе;

8 — группа значений ИНФОРМАЦИЯ основных значений вывода;

9 — группа значений СЧЕТЧИКИ с параметрами электропотребления;

10 — группа значений ЗАЩИТА ОТ ПЕРЕНАПРЯЖЕНИЯ;

11 — группа значений ПРЕДЕЛ ОПОВЕЩЕНИЯ;

12 — кнопка "шестерёнка" для вызова всплывающего окна "НАСТРОЙКИ ВЫВОДА".

**13** — группа значений *ПРЕДЕЛ ОТКЛЮЧЕНИЯ* с установленными максимально допустимыми параметрами.

|                        | 048 @ ** 203                                                                                                    |                                                                                                    | 39.°C<br>10:15:27<br>14/05:201<br>© |
|------------------------|----------------------------------------------------------------------------------------------------|----------------------------------------------------------------------------------------------------|-------------------------------------|
|                        | нистеция<br>Налание: округ, 1<br>Очиние:<br>Располнает ВиКИСНО<br>Предокта аксоломи.<br>пре поредная окран.<br>собланае<br>ивто 1                                                                                                    | Transport constructions<br>Design of the second second secon |                                     |
|                        | Shape? 4.07<br>means statements for representations<br>and research the representations report                                                                                                    | E el<br>c 2                                                                                                    |                                     |
|                        | Records and American American | TOTALIST CONTRACTORY<br>Conternant, and TOTAL<br>Optigementscharter, contract II<br>December, page 8<br>Cysternant, page 8                                                                                                    | 0                                   |
| Сі санос 🛛 🖓 идантика. | r-drama<br>alles appear                                                                                                    | Deep toos, ank 3000<br>Response families, cooping: 3<br>Apriming, pair: 5<br>Conference as: 2                                                                                                    |                                     |
|                        | ЗАЦИТА СТ<br>нами отклотори пре переография<br>Актономи на от переография про                                                                                                    | terfosterhepset<br>8: 40<br>4: 3                                                                                                    |                                     |
|                        | INTO PEOLOT<br>Namese Project J<br>Onnesee<br>Partoneseer Buck (NOR)<br>Ageographic providences                                                                                                    | TPE2221 Distances<br>Gene reas, adv. 2000<br>Republicarresounds, computer 20<br>Accommon, page: 0<br>Galances, page: 0                                                                                                    | ¢                                   |

Рисунок 4.5.7. Общий вид раздела Выводы в режиме управления (Control mode).

## 4.5.7. Установка демонстрации лимитов выводов

Для удобства контроля за электрическими параметрами используется подсветка установленных лимитов.

Для её запуска необходимо нажать на кнопку вызова настройки демонстрации установленных лимитов, аналогично как включается данная функция в Панели управления (Dashboard).

**Примечание**. Для получения дополнительной информации см. также раздел "4.2. Web-интерфейс RPCM".

См. рисунок 4.5.3. — объект под номером 7.

После на данную кнопку включается режим настройки демонстрации установленных лимитов.

| - 12 RP0 | IM                                                       |                | 048 00 == 005                                                                                                    |                                                                                                    |
|----------|----------------------------------------------------------|----------------|----------------------------------------------------------------------------------------------------|----------------------------------------------------------------------------------------------------|
|          | energianen (2000), ed.<br>(39)<br>erone-sene (2000), ed. | NOUROCTL, S D- | ненстрация<br>Маланана<br>Маланана<br>Малананана<br>Малананана<br>Малананана<br>Собласа<br>Алананана<br>Маланана<br>Малананана интересорогония<br>Малананана после переобранана интере                                                                                                    | Contract, edit 2000<br>Perijabi Hittoria Jonati<br>Contract, edit 2000<br>Resources, tale 2000<br>Resources, edit 2000<br>Resources, edit 2000                                                                                                    |
|          | t. 71 ad<br>                                             | BORROLLY 3 BA  | Internation<br>Network 00011<br>Decemen<br>Personality 00011<br>Recommender But/02-010<br>Recommender But/02-010<br>International<br>International<br>In | Constraint, and South Constraints                                                                                                    |
| ·····    | (Test                                                    | HOLENCTL & BY  | шенстрация<br>Палалана очрод.<br>Опатанана<br>Распознанана<br>Парадорга парадор<br>Да парагрупа анада у                                                                                                    | Conception conceptional<br>Conception conceptional<br>Dataset research and process<br>Research and process<br>Research and pro |

Рисунок 4.5.8. Установка демонстрации лимитов. Для второго вывода включен режим демонстрации.

После включения режима демонстрации для выбранных параметров включаются подсвеченные области установленных пределов.

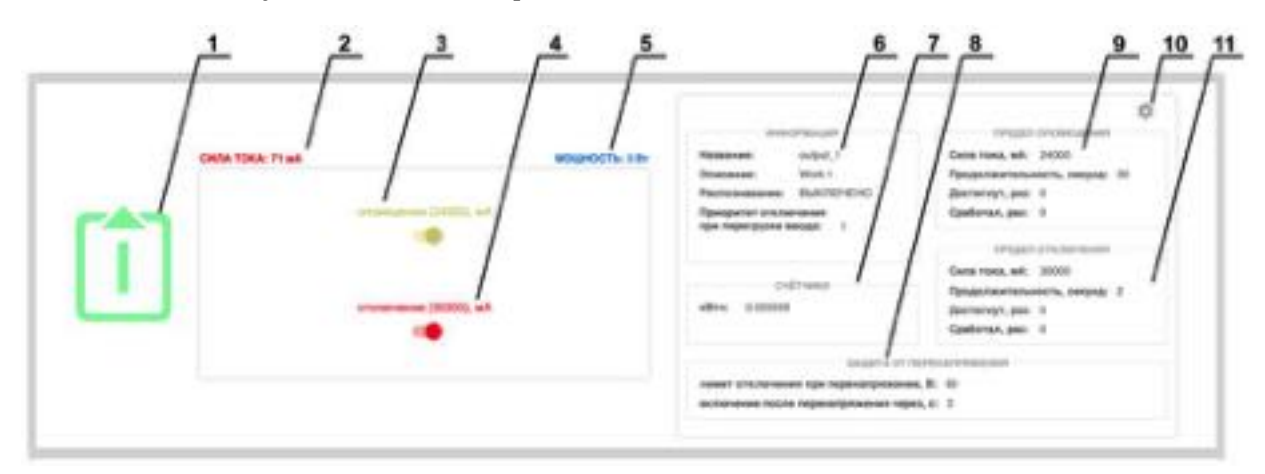

Рисунок 4.5.9. Элементы настройки демонстрации установленных лимитов для вывода.

#### Условные обозначения на рисунке 4.5.9.

- 1 обозначение вывода;
- 2 текущее потребление силы тока;
- 3 переключатель в режим демонстрации пределов тока для оповещения;
- 4 переключатель в режим демонстрации пределов тока для для отключения;
- 5 потребляемая мощность.
- 6— группа значений ИНФОРМАЦИЯ основных значений вывода;
- 7 группа значений СЧЕТЧИКИ с параметрами электропотребления;
- 8— группа значений ЗАЩИТА ОТ ПЕРЕНАПРЯЖЕНИЯ;
- 9 группа значений ПРЕДЕЛ ОПОВЕЩЕНИЯ;
- 10 кнопка "шестерёнка" для вызова всплывающего окна "НАСТРОЙКИ ВЫВОДА".

**11** — группа задаваемых значений *ПРЕДЕЛ ОТКЛЮЧЕНИЯ* с установленными максимально допустимыми параметрами.

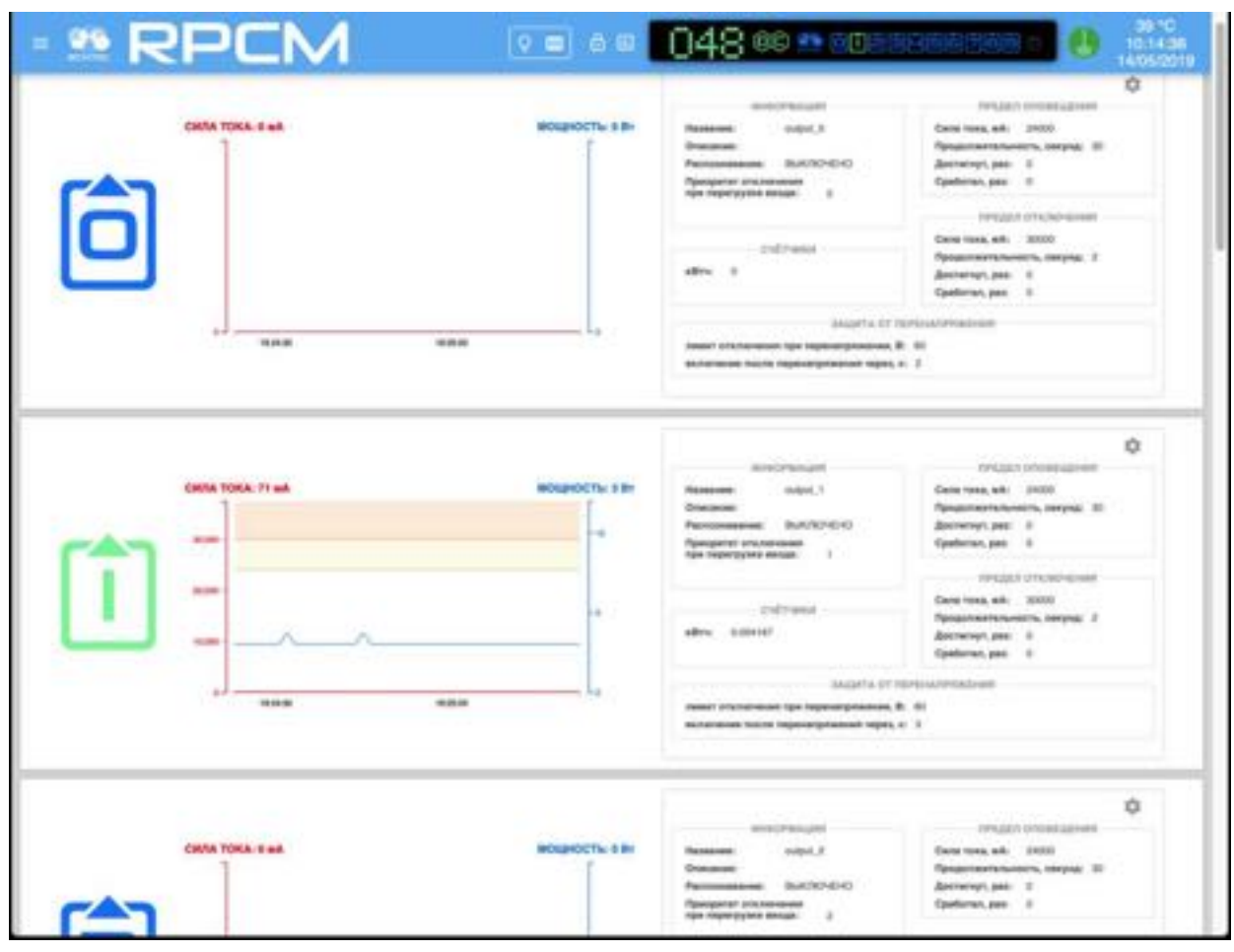

Рисунок 4.5.10. Режим демонстрации установленных лимитов для вывода 1.

# 4.6. Управление конфигурацией RPCM

# 4.6.1 Общая информация

В данной главе описываются методы конфигурации системы управления Resilient Power Control Module (RPCM) как устройства в целом.

Практически все необходимые для этого инструменты находятся в разделе web-интерфейса "Конфигурация".

Попасть в данный раздел можно, воспользовавшись пунктом меню перехода *Конфигурация* или набрав в строке браузера *https://<name\_or\_IP\_RPCM>/configuration/* (при условии, что ранее была успешно пройдена аутентификация).

**Примечание**. В качестве иллюстрация приведены снимки экрана RPCM DC 232A. Для других моделей RPCM DC основные принципы работы с данным разделом сохраняются.

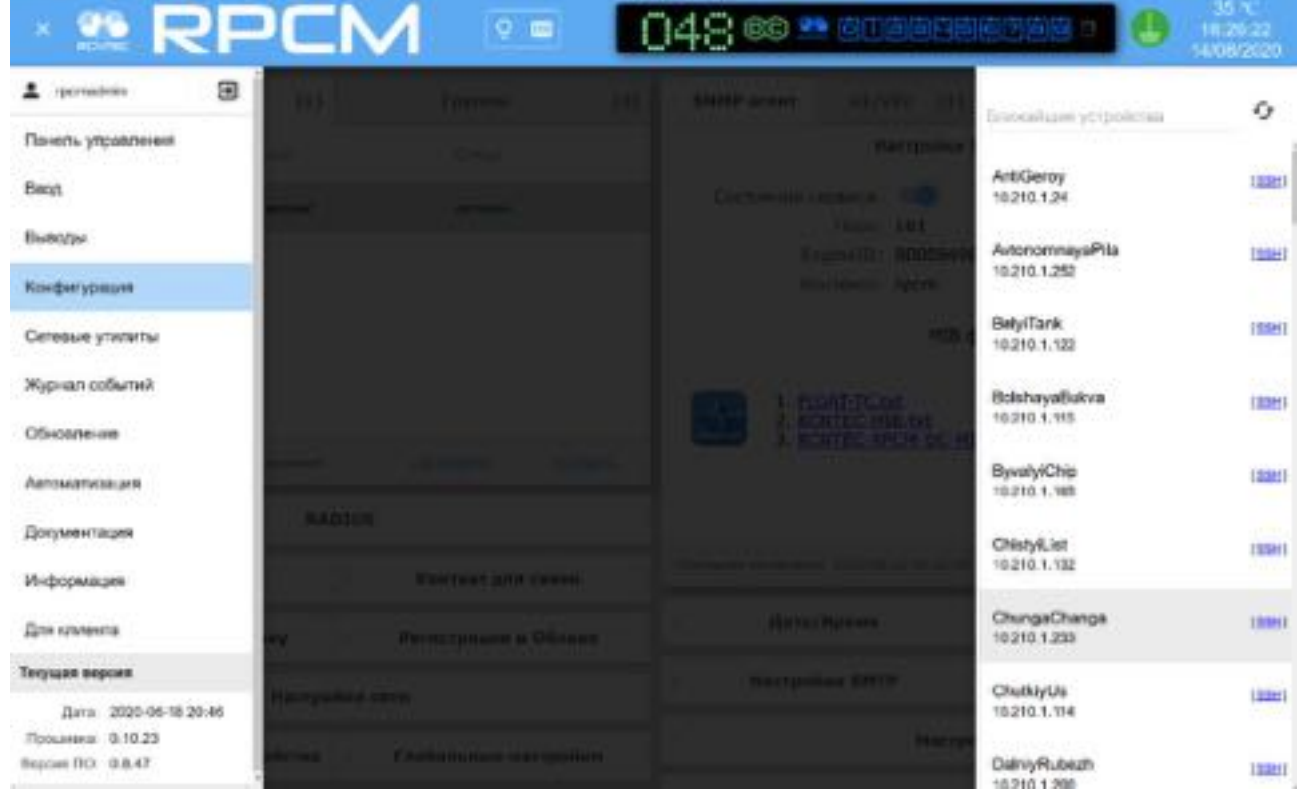

Рисунок 4.6.1. Меню перехода в раздел "Конфигурация".

# 4.6.2 Основное окно раздела "Конфигурация"

После успешного перехода в раздел "Конфигурация" на экране отобразится основное окно этого раздела.

Вверху находится видоизменённый вариант верхней полосы Панели управления — Top Control Bar.

Под Top Control Bar расположены области управления с набором вкладок, на которых сконцентрированы объекты управления. Каждая область предназначена для управления

группой параметров, объединенных по принадлежности к службам (сервисам). Например, *"Настройка Cemu"*.

| - 😬 RI                         | PCM            | Q. 6     |     | 048 👓 🛚                   | 9 DIGGOG         | 10768 2       | -38 ×:<br>12-57:54<br>18/05/2020 |  |
|--------------------------------|----------------|----------|-----|---------------------------|------------------|---------------|----------------------------------|--|
| Users                          | (8)            | Groups   | (7) | SNMP agent                | v1/v2c (3)       | v3 (1         | 1) Traps (0)                     |  |
| Upper mainter)                 | Ginip          | Status . |     |                           | SNMP Agent       | configuration |                                  |  |
| Tor                            | Multeli        | enabled  |     | Administrative            | State: ()        |               |                                  |  |
| nuk.                           | administrators | enabled  |     | Eng                       | pineID: 80008498 | 045250434D    |                                  |  |
| newser                         | administrators | enabled  |     |                           | antext: rpcm     |               |                                  |  |
| sigtiouser                     | administrators | enabled  |     |                           | MIB              | files         |                                  |  |
| sightuser2                     | rponadmingroup | enabled  |     | 1. FLO<br>2. RCD          | AT-TC.bd         |               |                                  |  |
| Dick your to edit to update up | er.            | NELOAD   | A00 | 3. BCNTEC-RPCM-ME-MIB.bxt |                  |               |                                  |  |
|                                | RADIUS         |          |     |                           |                  |               |                                  |  |
| Server                         | Psorty         | Data     |     | Lest charged: 2028-05-    | 15 19 3 2:41     |               | WELLIARS                         |  |
| 192.168.1.1                    | 10             | duality  |     | • Date,                   | Time             |               | NTP                              |  |
| 10.5.4.3                       | 1              | daabled  |     |                           | Current date     | time settings |                                  |  |
| NO 200 T 1994                  |                | contract |     | Dete                      | /Time: 2020-02-1 | 8 15:47:19    |                                  |  |

Рисунок 4.6.2. Раздел "Конфигурация" — Основное окно.

Также области управления могут быть свернуты и представлены в виде свернутой полоски (roll-up). На рисунке 4.6.3. изображён вариант, когда свёрнуты все области.

|    | 😬 RPC                        | M                  | 048 ***** |               |              |                  | n:<br>7:34<br>12020 |         |     |
|----|------------------------------|--------------------|-----------|---------------|--------------|------------------|---------------------|---------|-----|
| s. | Users (8)                    | · Groups (7)       |           | SNMP agent    | • v1/v2c (3) | • v3             | (1)                 | Traps   | (0) |
| 1  | R                            | ADTUS              |           | Date/         | Time         |                  |                     | ITP     |     |
| •  | Location                     | Tech Contact       | ŀ         | SMTP Settings |              | Mail Recipients  |                     | ipients | (0) |
|    | Cloud connection             | Cloud Registration |           | API Serv      |              | Service Settings |                     |         |     |
|    | Netwo                        | k Settings         |           | Backup        |              |                  | Re                  | store   |     |
| r. | Front Panel Display Settings | Global options     | ŀ         |               | Web Interfa  | ice Langua       | 99                  |         |     |

Рисунок 4.6.3. Раздел "Конфигурация" — вид со свёрнутыми областями управления.

# 4.6.3 Верхняя полоса — Top Control Bar

Есть два отличия от аналогичной области раздела Панель управления (Dashboard):

- 1 Отсутствует кнопка Unlock Control Button с иконкой в виде замка для перехода в Control Mode.
- 2 Нажатие на Блок трансляции (состояния устройства) вызывает переход в Панель управления (Dashboard).

Все остальные элементы в Top Control Bar раздела "Конфигурация" те же, что и в Панели управления (Dashboard).

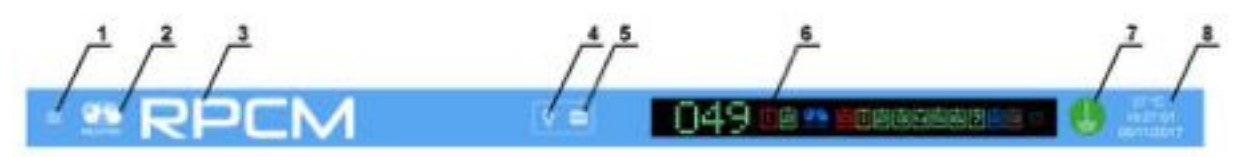

Рисунок 4.6.4. Верхняя полоса — Top Control Bar.

#### Условные обозначения на рисунке 4.6.4.

1 — кнопка вызова меню перехода;

**2**— эмблема RCNTEC (при нажатии происходит переход на сайт компании RCNTEC — rcntec.com);

**3**— название RPCM (при нажатии происходит переход на сайт продукта RPCM — rpcm.pro);

- 4 кнопка световой идентификации в виде схематичного изображения лампочки;
- 5 кнопка звуковой идентификации в виде схематичного изображения радиоточки;

**6** — Virtual Front Panel (Виртуальная передняя панель), при нажатии на эту область происходит переход в Панель управления (Dashboard);

7 — значок заземления;

8 — внутренняя температура в градусах Цельсия, время и дата.

## 4.6.4 Общее описание областей управления

В разделе конфигурация присутствуют следующие области для управления общими параметрами RPCM (см. рисунок 4.6.5.):

- Пользователи и группы управление системными учетными записями;
- **Место установки оборудования** справочная информация о местоположении устройства и контактах инженерной службы;
- Настройки сети конфигурация сетевых параметров;
- SNMP настройки доступа (мониторинг и управление) по протоколу SNMP;

- Дата/Время и NTP настройки времени и адресов службы точного времени (Network Time Protocol);
- Настройки SMTP и Получатели сообщений задание параметров доступа к почтовому серверу и получателей для оповещения по электронной почте.
- Настройки подключения к облаку для взаимодействия с облачной системой управления;
- Настройки АРІ управление аутентификацией при доступе по АРІ интерфейсу;
- Настройка дисплея устройства задание параметров вывода текстовой информации на дисплей лицевой панели;
- **Резервное копирование настроек** в конфигурационный файл и восстановление настроек из файла;
- Выбор языка интерфейса используется для смены языка всего веб-интерфейса.
- Настройка взаимодействия с серверами RADIUS (одним или несколькими).

#### Условные обозначения на рисунке 4.6.5.

- 1 область управления Пользователи и группы;
- 2 область управления Место установки оборудования и контакт для связи;
- 3 область управления Настройки сети;
- 4 область управления SNMP;
- 5 область управления Дата/Время and NTP;
- 6 область Настройки SMTP и Получатели сообщений;
- 7 область настройки подключения к облаку;
- 8 область настройки АРІ;
- 9 настройка дисплея устройства;
- 10 резервное копирование и восстановление настроек;
- 11 выбор языка интерфейса;
- 12 настройка взаимодействия с сервером RADIUS;
- 13 кнопка перепуска HLC (High Level Controller).

**Примечание**. Во время перезапуска HLC (High Level Controller) временно недоступны: подключение к интерфейсу управления RPCM, управление через Web, SSH, SNMP и REST API, функции автоматизации будут приостановлены. Подача электропитания, защита от короткого замыкания продолжат работать.

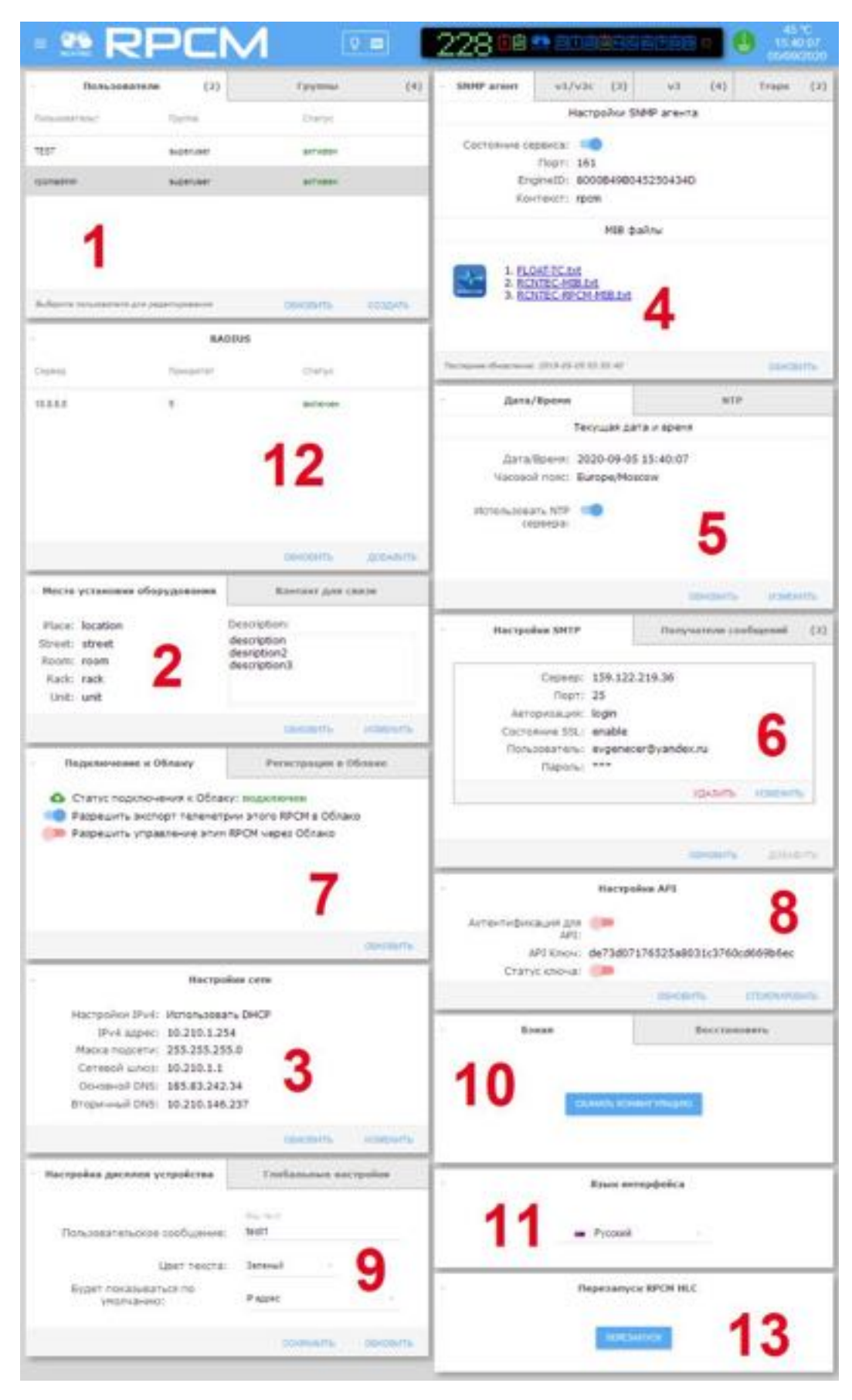

Рисунок 4.6.5. Раздел "Конфигурация" — с указанными номера областей управления.

# 4.6.5 Настройка учётных записей системных пользователей и групп

При входе в раздел "*Конфигурация*" в области управления «Пользователи и группы» открыта вкладка Пользователи — для управления пользователями.

В данной вкладке присутствуют следующие элементы:

- список созданных пользователей с указанием группы и статуса (Enabled);
- кнопка ОБНОВИТЬ для обновления информации после изменений учётных записей;
- кнопка СОЗДАТЬ для вызова окна создания нового пользователя.

| Пользователи                  | (2)            | Группы   | (2)      |
|-------------------------------|----------------|----------|----------|
| Пользователь†                 | Группа         | Статус   |          |
| qwer.123                      | administrators | активен  |          |
| rpcmadmin                     | superuser      | активен  |          |
|                               |                |          |          |
|                               |                |          |          |
| Выберите пользователя для ред | зактирования   | ОБНОВИТЬ | COBILATE |

Рисунок 4.6.6. — Область управления пользователями и группами.

По умолчанию создана только одна учётная запись пользователя *rpcmadmin* (с паролем по умолчанию *rpcmpassword*). Для ввода нового пользователя необходимо нажать на кнопку **СОЗДАТЬ**. В появившемся окне доступны следующие поля:

- Пользователь имя нового пользователя;
- **Пароль** пароль;
- Подтверждение пароля подтверждение пароля;
- **Продолжительность сессии сек.** время в секундах, по окончании данного периода сессия, открытая под учётной записью данного пользователя, прерывается;
- Уровень доступа уровень привилегий данного пользователя;
- Отключен при установке этого переключателя в ON (синего цвета) учётная запись пользователя будет создана, но заблокирована;

• **Аутентификатор** — доступны значения: «Локально», «Локально и RADIUS», «RADIUS».

Для создания новой учётной записи нужно кликнуть на кнопку **СОЗДАТЬ**. Для отказа от создания пользователя используется кнопка **ОТМЕНА**.

| Новый пользователь                                             |                                     |         |
|----------------------------------------------------------------|-------------------------------------|---------|
| florscommuni<br>newuser-2                                      | Отключён                            |         |
| Пароль                                                         | Ладтверждение параля                |         |
| Продолжительность сессии в<br>3600 <sup>102</sup>              | Vposeus pocture<br>administrators = |         |
| Аутентфикатор<br>О Локально<br>О Локально и RADIUS<br>О RADIUS |                                     |         |
|                                                                | OTMEHA                              | СОЗДАТЬ |

Рисунок 4.6.7. Окно "Новый пользователь" для создания системной учётной записи.

Для изменения уже созданной учётной записи необходимо кликнуть на строку с именем пользователя и откроется окно редактирования параметров учётной записи.

| Редактирование пользовате.                                   | ля                   |        |          |
|--------------------------------------------------------------|----------------------|--------|----------|
| newuser-2                                                    | Отключён             |        |          |
| Dapans.                                                      | Радтверндение парали |        |          |
| Продостнительность сексони е 3600                            | superuser            |        |          |
| Аутентфикатор<br>О Локально<br>О Локально и RADIUS<br>RADIUS |                      |        |          |
|                                                              | удалить              | OTMEHA | обновить |

Рисунок 4.6.8. Окно "Редактирование пользователя" для изменения системной учётной записи.

В данном окне доступны для изменения:

- **Пароль** пароль;
- Подтверждение пароля подтверждение пароля;
- **Продолжительность сессии сек.** время в секундах, по окончании данного периода сессия, открытая под учётной записью данного пользователя, прерывается;
- Уровень доступа уровень привилегий данного пользователя;
- **Отключен** переключатель, при установке в On (синего цвета) учётная запись пользователя будет создана, но заблокирована;
- **Аутентификатор** доступны значения: «Локально», «Локально и RADIUS», «RADIUS».

#### Примечание

В случае выбора «Локально» аутентификация осуществляется согласно значениям внутренней базы учетных записей.

В случае выбора «RADIUS» аутентификация осуществляется посредством RADIUS сервера (одного или нескольких).

При выборе «Локально и RADIUS» система при недоступности RADIUS серверов будет аутентифицировать пользователей через локальные записи в БД.

#### Для подтверждения изменения учётной записи нужно кликнуть на кнопку ОБНОВИТЬ.

Для отказа используется кнопка ОТМЕНА.

Также обратите внимание на кнопку **УДАЛИТЬ**, предназначенную для удаления пользователя. После нажатия на неё появится всплывающее окно для подтверждения удаления данной учётной записи.

| -  | пойстрительно уот | ите улапит | -           | атоля |
|----|-------------------|------------|-------------|-------|
| 00 | 'new              | user-2'?   | 3 110/18308 | атели |

Рисунок 4.6.9. Всплывающее окно "Удаление пользователя", в свою очередь вызванное из окна "Редактирование пользователя" для подтверждения удаления системной учётной записи RPCM.

**Примечание**. Всплывающие окна, предназначенные для создания новых сущностей, имеют заголовок синего (голубого цвета). В свою очередь всплывающие окна для редактирования параметров имеют заголовок зелёного цвета. Если же окно предназначено для подтверждения запроса какого-либо критического действия, например, удаление объекта или остановки службы, оно имеет заголовок красного цвета.

| Пользователи                       | (7) | ×            | Группы   | (6      |
|------------------------------------|-----|--------------|----------|---------|
| Www.rpynnut                        |     | Попьзователи |          |         |
| Mstiteli                           |     | 1            |          |         |
| Newusers                           |     | 0            |          |         |
| administrators                     |     | 4            |          |         |
| nightgroup1                        |     | 0            |          |         |
| rpcmadmingroup                     |     | 1            |          |         |
| Выберите группу для редактирования |     |              | OEHOEMTL | COMMATE |

Рисунок 4.6.10. Область управления пользователями и группами.

Для ввода новой группы необходимо нажать на кнопку СОЗДАТЬ.

В появившемся окне можно задать имя группы, а также установить необходимые права доступа в стиле UNIX на уровне разрешений: **Чтение**, **Запись**, **Выполнение действий** (см. Рисунок 4.6.11).

Объекты, на которые можно установить права:

- конфигурация (управление конфигурацией RPCM);
- вводы;
- выводы 0-9;
- журнал событий (только Чтение);

- автоматизация (Чтение и Запись);
- утилиты (только Выполнение действий).

| повая группа                           |           |                   |             |                 |             |                                |
|----------------------------------------|-----------|-------------------|-------------|-----------------|-------------|--------------------------------|
| Имя группы                             |           |                   |             |                 |             |                                |
| Права доступа                          |           |                   |             |                 |             |                                |
| Истановите необходимые п<br>в будущем) | рава дост | упа для группы (л | юка нет воз | можности отключ | ить права ч | тения на конфигурацию, появито |
| Конфигурация                           | $\sim$    | Чтение            |             | Запись          |             | Выполнение действий            |
| Зводы                                  |           | Чтение            |             | Запись          |             | Выполнение действий            |
| Вывод 0                                |           | Чтение            |             | Запись          |             | Выполнение действий            |
| Вывод 1                                |           | Чтение            |             | Запись          |             | Выполнение действий            |
| Вывод 2                                | $\sim$    | Чтение            |             | Запись          |             | Выполнение действий            |
| Вывод З                                |           | Чтение            |             | Запись          |             | Выполнение действий            |
| Вывод 4                                | 2         | Чтение            |             | Запись          |             | Выполнение действий            |
| Вывод 5                                |           | Чтение            |             | Запись          |             | Выполнение действий            |
| Вывод 6                                |           | Чтение            |             | Запись          |             | Выполнение действий            |
| Вывод 7                                |           | Чтение            |             | Запись          |             | Выполнение действий            |
| Вывод 8                                | ~         | Чтение            |             | Запись          |             | Выполнение действий            |
| Вывод 9                                |           | Чтение            |             | Запись          |             | Выполнение действий            |
| Журнал событий                         |           | Чтение            |             |                 |             |                                |
| Автоматизация                          |           | Чтение            |             | Запись          |             |                                |
| /тилиты                                |           |                   |             |                 |             | Выполнение действий            |
|                                        |           |                   |             |                 |             | ОТМЕНА СОЗЛАТ                  |

Рисунок 4.6.11. Окно создания новой группы.

Для создания новой группы нужно кликнуть на кнопку **СОЗДАТЬ**. Для отказа от создания пользователя используется кнопка **ОТМЕНА**.

Для изменения уже созданной записи группы необходимо кликнуть на строку с названием группы и откроется окно редактирования параметров группы.

| Лын труппы                             |                         |                   |             |                 |               |                                |
|----------------------------------------|-------------------------|-------------------|-------------|-----------------|---------------|--------------------------------|
| rpcmadm                                |                         |                   |             |                 |               |                                |
| Права доступа                          |                         |                   |             |                 |               |                                |
| Истановите необходимые г<br>в будущем) | рава дост               | упа для группы (п | юка нет воз | можности атключ | ить права ч   | тения на конфигурацию, появито |
| Конфигурация                           | $\overline{\checkmark}$ | Чтение            | $\sim$      | Запись          |               | Выполнение действий            |
| Вводы                                  |                         | Чтение            |             | Запись          | 2             | Выполнение действий            |
| Зывод 0                                |                         | Чтение            |             | Запись          |               | Выполнение действий            |
| Зывод 1                                |                         | Чтение            |             | Запись          |               | Выполнение действий            |
| Зывод 2                                | $\checkmark$            | Чтение            |             | Запись          |               | Выполнение действий            |
| Вывод 3                                | $\sim$                  | Чтение            |             | Запись          |               | Выполнение действий            |
| Вывод 4                                |                         | Чтение            |             | Запись          |               | Выполнение действий            |
| Зывод 5                                |                         | Чтение            |             | Запись          |               | Выполнение действий            |
| Зывад б                                |                         | Чтение            |             | Запись          |               | Выполнение действий            |
| Зывод 7                                |                         | Чтение            |             | Запись          |               | Выполнение действий            |
| Вывод 8                                | $\sim$                  | Чтение            | $\sim$      | Запись          |               | Выполнение действий            |
| Зывод 9                                | $\sim$                  | Чтение            |             | Запись          |               | Выполнение действий            |
| Журнал событий                         | $\overline{\sim}$       | Чтение            |             |                 |               |                                |
| Автоматизация                          |                         | Чтение            | $\sim$      | Запись          |               |                                |
| тилиты                                 |                         |                   |             |                 | $\overline{}$ | Выполнение действий            |

Рисунок 4.6.12. Окно «Редактирование группы».

В окне «Редактирование группы» присутствует кнопка **УДАЛИТЬ**, предназначенная для удаления группы. После нажатия на неё появится всплывающее окно для подтверждения удаления группы.

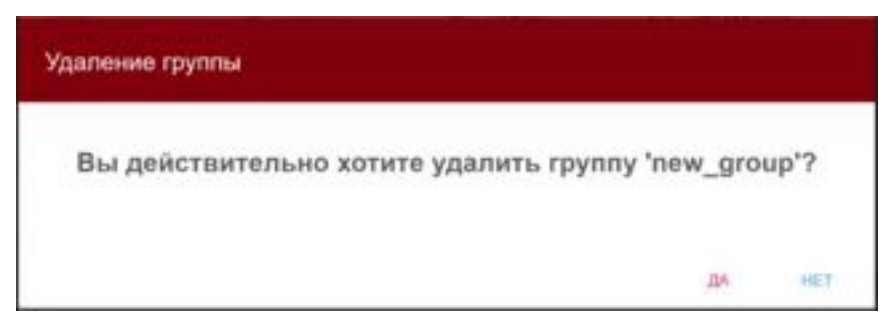

Рисунок 4.6.13. Окно «Удаление группы».

# 4.6.6 Информация о расположении и контактах техподдержки — Место установки оборудования и Контакт для связи

Данная область служит для ввода справочной информации с целью её быстрого получения при необходимости.

Во вкладке "Место установки оборудования" представлены следующие поля:

- Место название места, где размещено устройство;
- Улица В данное поле вводится адрес или иной географический определитель места, где находится данное устройство RPCM;
- Комната название или номер комнаты, где размещено устройство;
- Стойка координаты или номер стойки, в которой смонтирован данный модуль;
- Секция номер юнита в 19 дюймовой стойке;
- Описание текстовое поле для записи дополнительной информации.

Также присутствуют кнопки **ИЗМЕНИТЬ** для вызова всплывающего окна для редактирования параметров и **ОБНОВИТЬ** для обновления информации, представленной в данной области.

| место ус | тановки оборудования | Ko        | нтакт для свя | 314      |
|----------|----------------------|-----------|---------------|----------|
| Место:   | Moscow               | Описание: |               |          |
| Улица:   | Polkovaya 3          | Demo      |               |          |
| Комната: | Demo room            |           |               |          |
| Стойка:  | 1                    |           |               |          |
| Секция:  | 1                    |           |               |          |
|          |                      |           | OEHOBUTE      | изменита |

Рисунок 4.6.14. Область "Место установки оборудования".

| Локация     | Описание          |  |
|-------------|-------------------|--|
| Москва      | Новый модуль RPCM |  |
| Улица       |                   |  |
| Полковая З  |                   |  |
| Комната     |                   |  |
| Серверная 1 |                   |  |
| Стояжа      |                   |  |
| 2           |                   |  |

Рисунок 4.6.15. Всплывающее окно "Изменение адреса установки оборудования".

Для сохранения введённой информации необходимо нажать кнопку ОБНОВИТЬ.

Для отказа от изменений предназначена кнопка ОТМЕНА.

Вкладка "Контакт для связи" предназначена для задания реквизитов технической поддержки, в частности, контактных телефонов, e-mail и названия компании, осуществляющей поддержку (или ФИО контактного лица).

| Место ус | тановки оборудования | 1.00 | Контакт для связ | ви       |
|----------|----------------------|------|------------------|----------|
| Имя:     | RCNTEC               |      |                  |          |
| Телефон: | +7 (495) 009 8787    |      |                  |          |
| e-mail:  | info@rcntec.com      |      |                  |          |
|          |                      |      | ОБНОВИТЬ         | ИЗМЕНИТЬ |

Рисунок 4.6.16. Область "Место установки оборудования" и "Контакт для связи" — информация о расположении и контактах техподдержки. Активна вкладка "Контакт для связи".

Отредактировать данные параметры можно, вызвав всплывающее окно кнопкой **ИЗМЕНИТЬ**.

| Имя             | Телефон        |
|-----------------|----------------|
| ООО "АРСИЭНТЕК" | 8 800 320 8787 |
| e-mail          |                |
| info@rpcm.ro    |                |

Рисунок 4.6.17. Всплывающее окно редактирования информации вкладки "Контакт для связи".

Для сохранения введённой информации необходимо нажать кнопку ОБНОВИТЬ.

Для отказа от изменений предназначена кнопка ОТМЕНА.

## 4.6.7 Область управления сетевыми настройками

По умолчанию RPCM настроен на получение IP адреса по протоколу DHCP. В случае, если RPCM не может получить адрес по DHCP (например, при недоступности DHCP сервера), RPCM назначит себе адрес из диапазона IPv4LL (169.254.0.0/16).

Также, есть возможность настроить статический IP адрес.

**Примечание**. Механизм автоприсвоения IP-адреса *APIPA (Automatic Private IP Addressing)* — имеет еще два синонимичных названия: *IPv4 Link Local (IPv4LL)* и *Zero Configuration Networking*. При использовании данного метода конфигурации сетевых адресов автоматически назначается IP из диапазона 169.254.xxx.xxx, сетевая маска (Netmask) 255.255.0.0 (другое обозначение — стандарта CIDR — 169.254.0.0/16).

В области управления Настройки сети доступны следующие поля:

- Настройки IPv4 (использовать DHCP (или статический адрес);
- IPv4 адрес;
- Маска подсети;
- Сетевой шлюз шлюз по умолчанию (Default Gateway);
- Основной DNS IP-адрес первичного DNS сервера;
- Вторичный DNS IP-адрес вторичного DNS сервера.

Также присутствуют кнопка **ИЗМЕНИТЬ** для вызова всплывающего окна редактирования сетевых параметров, и кнопка **ОБНОВИТЬ** для обновления информации, представленной в данной области.

|                 | пастроики сети    |          |
|-----------------|-------------------|----------|
| Настройки ІРv4: | Использовать DHCP |          |
| IPv4 adpec:     | 10.210.1.24       |          |
| Маска подсети:  | 255.255.255.0     |          |
| Сетевой шлюз:   | 10.210.1.1        |          |
| Основной DNS:   | 10.210.1.2        |          |
| Вторичный DNS:  | 10.210.1.4        |          |
|                 | ОБНОВИТЬ          | изменить |

Рисунок 4.6.18. Область "Настройки сети".

Для изменения IP-адреса необходимо нажать кнопку **ИЗМЕНИТЬ**, далее выполнить переключение на использование статического адреса и ввести соответствующие параметры. Меню выбора *Настройки IPv4*, для переключения между режимами получения IP адреса и настройки сети, отмечен на рисунке 4.6.19. красной границей.

| Настройки IPv4    |                |  |
|-------------------|----------------|--|
| Статический адрес | -              |  |
| IPv4 agpec        | Маска подсети  |  |
| 192.168.1.24      | 255.255.255.0  |  |
| Сетевой шлюз      |                |  |
| 192.168.1.1       |                |  |
| Ochotekoli DNS    | Brogenesik DNS |  |
| 1192.168.1.2      | 192.168.1.23   |  |

Рисунок 4.6.19. Всплывающее окно редактирования информации вкладки "Изменение настроек сети". Красным отмечен элемент меню "Настройки IPv4".

Для сохранения введённой информации необходимо нажать кнопку СОХРАНИТЬ.

Для отказа от изменений предназначена кнопка **ЗАКРЫТЬ**.

# 4.6.8 Настройка протокола SNMP

### 4.6.8.1 Общие настройки протокола SNMP

В области управления SNMP используются четыре вкладки:

- **SNMP агент** общие настройки программы-агента SNMP;
- **v1/v2c** настройка авторизации на основе community для версий "1" и "2c" протокола SNMP;
- **v3** настройка авторизации на основе учётных записей пользователей для версии 3 протокола SNMP;
- **Traps** настройка сообщений от SNMP агента RPCM для SNMP-клиента (системы мониторинга).

|    | SNMP arent                                              | v1/v2c               | (1)         | v3     | (2) | Traps | (5)   |
|----|---------------------------------------------------------|----------------------|-------------|--------|-----|-------|-------|
|    |                                                         | Had                  | тройки SNMP | агента |     |       |       |
|    | Состояние сервиса:                                      | (m)                  |             |        |     |       |       |
|    | Порт:                                                   | 161                  |             |        |     |       |       |
|    | EngineID:                                               | 80008498045250434    | 4D          |        |     |       |       |
|    | Контекст:                                               | rpcm                 |             |        |     |       |       |
|    |                                                         |                      | МІВ файлі   | •      |     |       |       |
|    | 1. FLOAT-TC.t<br>2. BCNTEC-M<br>3. RCNTEC-RE<br>MIB.txt | at<br>18.bst<br>XCM- |             |        |     |       |       |
| 76 | chipme off-cammer: 2019-09                              | 03 10:08:38          |             |        |     | 004   | opro- |

Рисунок 4.6.20. Область управления SNMP. Активна вкладка "SNMP агент".

Вкладка "SNMP агент" в основном состоит из двух областей:

- 1. *Настройка SNMP агента* для получения информации и включения-выключения службы SNMP агент;
- 2. МІВ файлы со ссылками для скачивания.

**Дополнительная информация.** Management Information Base (MIB) — дословно переводится как "управляющая информационная база". Это перечень данных (параметров), используемых для управления объектами в сети с указанием названий объектов. Используется для настройки ПО мониторинга и управления для того, чтобы использовать понятные человеку названия вместо цифровых OID (идентификаторов объектов/параметров).

В области "Настройка SNMP агента" представлены поля:

Состояние сервиса — состояние включён или выключен SNMP, По умолчанию — OFF;

Порт — порт для сетевого доступа (порт 161);

**EngineID** — уникальный неизменяемый идентификатор устройства для его определения среди других опрашиваемых устройств согласно протокола SNMP;

Контекст — имя контекста (ContextName).

Единственное доступное изменение — разрешить использование SNMP. Для этого необходимо нажать кнопку **ВКЛЮЧИТЬ SNMP**. После нажатия появляется всплывающее окно с запросом подтверждения о включении SNMP.

| Из | менение состояния SNMP агента                                  |         |    |
|----|----------------------------------------------------------------|---------|----|
|    | Вы уверены, что хотите изменить состояни<br>агента <b>ON</b> ? | 1e SNMI | Ρ  |
|    |                                                                | YES     | NO |

Рисунок 4.6.21. Окно с запросом подтверждения о включении SNMP агента.

Когда агент SNMP выключен, кнопка ВЫКЛЮЧИТЬ SNMP меняется на ВКЛЮЧИТЬ SNMP.

При попытке отключить SNMP агента, появляется аналогичное всплывающее окно "Изменение состояния SNMP агента", но уже с красным заголовком, сигнализирующем об отключении сервиса.

| SNMP arent                                    | v1/v2c                   | (1)         | v3     | (1) | Traps | (5)    |
|-----------------------------------------------|--------------------------|-------------|--------|-----|-------|--------|
|                                               | Нас                      | тройки SNMP | агента |     |       |        |
| Состояние сервиса:                            | -                        |             |        |     |       |        |
| Порт:                                         | 161                      |             |        |     |       |        |
| EngineID:                                     | 80008498045250434        | D           |        |     |       |        |
| Контекст:                                     | rpcm                     |             |        |     |       |        |
|                                               |                          | МІВ файл    | a l    |     |       |        |
| 1. FLOAT-TC-b<br>2. RCNTEC-MI<br>3. RCNTEC-RP | t<br>B.txt<br>CM-MIB.txt |             |        |     |       |        |
| Pacentaries officialized 2019-09-             | 03 12:25:46              |             |        |     | ODH   | 0847)+ |

Рисунок 4.6.22. Область управления SNMP. SNMP агент включен.

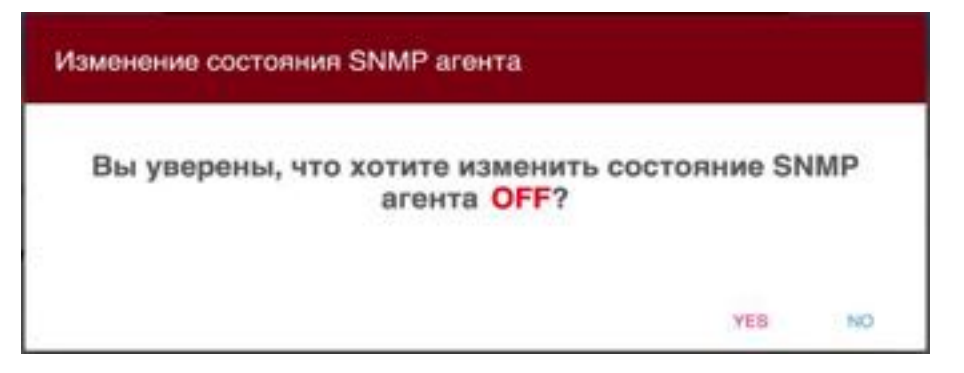

Рисунок 4.6.23. Окно с запросом подтверждения об отключении SNMP.

#### Дополнительная информация.

Первая версия протокола *SNMPv1* организована наиболее просто и наименее безопасно. Основу безопасности *SNMPv1* составляет модель безопасности на основе "сообществ" — "комьюнити" (Community-based Security Model), то есть используется аутентификация на основе единой текстовой строки — своеобразного имени группы и пароля по принципу два-в-одном (есть даже термин "community-sting"). По сути, имя community — это и есть своеобразный пароль. Данный "ключ" транслируется в теле сообщения в открытом виде. "Комьюнити" бывают двух типов: read-only (только чтение значений переменных) и read-write (чтение и запись значений переменных). Несмотря на невысокий уровень безопасности, *SNMPv1* из-за простоты реализации применяется по сей день.

SNMP второй версии в последней ревизии *SNMPv2c* также использует *Community-based Security*, однако в связи с внесёнными изменениями в ней существенно повышено быстродействие протокола, а также внесены улучшения в плане безопасности.

Третья версия протокола SNMPv3 уже поддерживает аутентификацию на основе имени пользователя (User-based Security Model) и шифрование трафика. В то же время эти функции не обязательны к применению. Если их не задействовать, то метод аутентификация будет во многом походить на SNMPv1.

### 4.6.8.2 Управление доступом по протоколу SNMP версий 1 и 2с

Для управление доступом по протоколу SNMP версий 1 и 2с предназначена вкладка "SNMP v1/v2c".

| SNMP arent                         | - v1/v2c      | (1)          | ٧3     | (1) | Traps       | (1)   |
|------------------------------------|---------------|--------------|--------|-----|-------------|-------|
|                                    | Had           | стройки SNMP | v1/v2c |     |             |       |
| Комьюнит                           | r: public     |              |        |     |             |       |
| Состояни                           | e: ON         |              |        |     |             |       |
| Тип доступ                         | a: Read only  |              |        |     |             |       |
| Группа доступ                      | a: 10.0.0.0/8 |              |        |     |             |       |
|                                    |               |              |        | УДА | ANTE NOME   | нить  |
|                                    |               |              |        |     | 1000 100000 |       |
|                                    |               |              |        |     |             |       |
|                                    |               |              |        |     |             |       |
|                                    |               |              |        |     |             |       |
|                                    |               |              |        |     |             |       |
|                                    |               |              |        |     |             |       |
| for manune office and some 3018-32 | 10 04 55 41   |              |        |     | GHOBUTE C   | TADOO |

Рисунок 4.6.24. Область управления SNMP. Активна вкладка "SNMP v1/2с".

В данной вкладке представлена информация:

- **"Комьюнити"** (см. выше);
- **Состояние** показывает, разрешена или запрещена учётная запись. Может быть *ON* или *OFF* соответственно;
- Тип доступа тип доступа. Может быть Read Only или Read/Write;
- Группа доступа указывается подсеть с разрешённым доступом.

Также доступны кнопки:

- УДАЛИТЬ удаление текущей записи SNMP community;
- ИЗМЕНИТЬ редактирование текущей записи SNMP community;

- **СОЗДАТЬ** создание новой записи SNMP community;
- **ОБНОВИТЬ** обновление информации в области управления SNMP.

Для создания новой записи SNMP комьюнити предназначена кнопка **СОЗДАТЬ**. Появится всплывающее окно *"Новое SNMP комьюнити"*.

| Новое SNMP комьюнити                                                  |                                           |        |         |
|-----------------------------------------------------------------------|-------------------------------------------|--------|---------|
| Комыснити<br>management<br>Тип доступа<br>O Read only<br>© Read/Write | Состояние<br>Группа доступа<br>10.0.0.0/8 |        | _       |
|                                                                       |                                           | OTMEHA | создать |

Рисунок 4.6.25. Всплывающее окно "Новое SNMP комьюнити". Переключатель "Состояние" — ON

На рисунке 4.6.25. проиллюстрировано создание новой записи SNMP community в режиме доступа "чтение-запись" — *"Read/Write"*.

Для настройки необходимо задать имя community, выбрать режим "Read only" или "Read/Write", а также настроить группу доступа (access list), чтобы определить список сетей, которым разрешён доступ к community.

Формат записи элементов списка: network\_address/subnet\_mask, например, 10.0.0/8 или 172.16.0.0/12 и так далее.

Для предоставления доступа нескольким подсетям, необходимо ввести несколько значений, разделённых запятой, например, "10.0.0./8, 172.16.0.0/12, 192.168.0.0/16".

Обратите внимание на переключатель *Состояние*. Если его выключить, то учётная запись будет создана, но не будет активна.

Для подтверждения создания новой записи SNMP комьюнити необходимо нажать кнопку **создать**.

**Примечание**. Обратите внимание, что в названии SNMP комьюнити регистр имеет значение (т.е. большие и маленькие буквы различаются).

Для отказа от создания нажмите кнопку ОТМЕНА.

| SNMP arent                 | = v1/v2c   | (2)         | 43     | (1)     | Traps    | (2  |
|----------------------------|------------|-------------|--------|---------|----------|-----|
|                            | Hact       | гройки SNMP | v1/v2c |         |          |     |
| Комьюнити:                 | public     |             |        |         |          |     |
| Состояние:                 | ON         |             |        |         |          |     |
| Тип доступа:               | Read only  |             |        |         |          |     |
| Группа доступа:            | 10.0.0/8   |             |        |         |          |     |
|                            |            |             |        | удалить | изменить |     |
| Комьюнити:                 | management |             |        |         |          | 1   |
| Состояние:                 | ON         |             |        |         |          |     |
| Тип доступа:               | Read/Write |             |        |         |          |     |
| Группа доступа:            | 10.0.0/8   |             |        |         |          |     |
|                            |            |             |        | удалить | изменить |     |
| une of unannuar 2018-22-02 | 05-01-07   |             |        | 0540    | erra cos | TAD |

Рисунок 4.6.26. Область управления SNMP, вкладка "Настройки SNMP v1/2c".

Примечание. Обратите внимание, что в заголовке вкладки в скобках указывается количество записей.

Нажав кнопку **ИЗМЕНИТЬ** рядом с нужной записью community, можно вызвать всплывающее окно для редактирования и произвести необходимые изменения. Например, перевести запись комьюнити в состояние *"OFF"* 

| Изменить комьюнити                          |                              |        |          |
|---------------------------------------------|------------------------------|--------|----------|
| Komaonum<br>management                      | Состояние                    | 0      |          |
| Тип доступа<br>О Read only<br>() Read/Write | Группа доступа<br>10.0.0.0/8 |        |          |
|                                             | удалить                      | OTMEHA | ОБНОВИТЬ |

Рисунок 4.6.27. Всплывающее окно редактирования SNMP комьюнити.

Для удаления текущей записи SNMP community нужно вызвать всплывающее окно *"Удалить комьюнити"* нажав кнопку **УДАЛИТЬ** из окна редактирования, или из области управления SNMP раздела "Конфигурация".

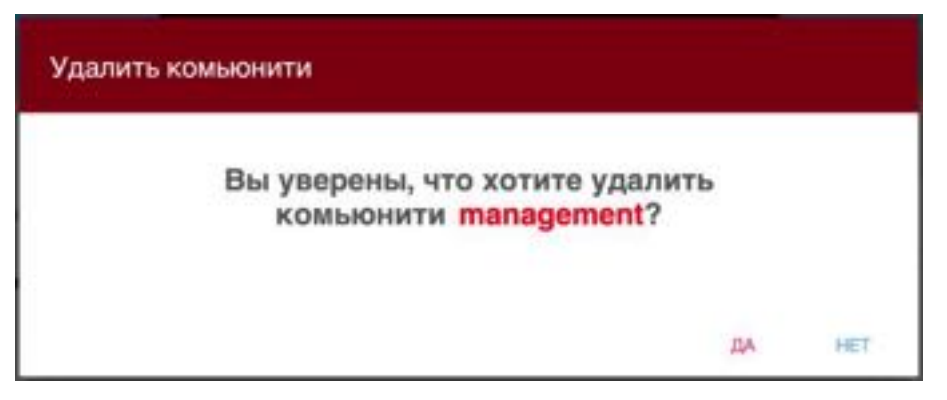

Рисунок 4.6.28. Окно "Удалить комьюнити".

### 4.6.8.3 Управление доступом по протоколу SNMP v3

Управление доступом по протоколу SNMP v3 осуществляется во вкладке "v3".

Как было сказано выше, основу безопасности версии 3 протокола SNMP составляет аутентификация с применением учётных записей пользователей.

#### Дополнительная информация.

В SNMPv3 может быть задействован один из трех уровней безопасности:

noAuthNoPriv — без аутентификации и без конфиденциальности;

**authNoPriv** — аутентификация без конфиденциальности (доступ с авторизацией по паролю Auth Password — метод HMAC-MD5-96, но без шифрования);

**authPriv**- аутентификация и шифрование, максимальный уровень защищённости (доступ с авторизацией по паролю Auth Password — метод HMAC-MD5-96, и с шифрованием AES-128 по ключу Priv Password.)

На момент выпуска версии программного обеспечения версии 0.9.1 для RPCM реализован метод "authPriv"— аутентификация и шифрование с максимальным уровнем защищённости.

|                 | По        | пьзовате | ли SNM | IP v3      |        |           |        |     |
|-----------------|-----------|----------|--------|------------|--------|-----------|--------|-----|
|                 | 1.1444    |          |        | 10.000     |        |           |        |     |
| Пользователь:   | readsnmp  |          |        | Состо      | зние:  | YES       |        |     |
| Тип доступа:    | Read only |          |        | Уровень до | ступа: | Auth/Priv |        |     |
| Auth протокол:  | sha1      |          |        | Auth na    | apons: | ***       |        |     |
| Priv npotokon:  | aes       |          |        | Priv na    | ароль: | ***       |        |     |
| Группа доступа: | 10.0.0/8  |          |        |            |        |           |        |     |
|                 |           |          |        |            |        | удалить   | измени | The |
|                 |           |          |        |            |        |           |        |     |
|                 |           |          |        |            |        |           |        |     |
|                 |           |          |        |            |        | neunau    |        |     |

Рисунок 4.6.29. Область управления SNMP, вкладка "Пользователи SNMP v3".

Во вкладке "Пользователи SNMP v3" представлены следующие поля:

- Пользователь имя пользователя;
- Тип доступа аналогично с community может быть либо "Read only" либо "Read/Write";

- **Auth протокол** протокол аутентификации, в зависимости от типа протокола может иметь значения: "*md5*" или "*sha1*";
- **Priv протокол** протокол шифрования, в зависимости от типа протокола может иметь значения: "*des*" или "*aes*";
- **Группа доступа** каким IP-адресам разрешён доступ;
- Состояние разрешена ли учётная запись, доступные значения "YES "или "NO";
- Уровень доступа уровень безопасности;
- Auth пароль пароль учетной записи пользователя с данный именем (Username);
- Priv пароль ключ для шифрования (См. выше врезку "Дополнительная информация").

Также доступны кнопки:

- УДАЛИТЬ удаление текущей записи пользователя SNMPv3;
- ИЗМЕНИТЬ редактирование текущей записи пользователя SNMPv3;
- **СОЗДАТЬ** создание новой записи пользователя SNMPv3;
- **ОБНОВИТЬ** обновление информации в области управления SNMPv3.

Для подтверждения новой учётной записи пользователя SNMPv3 предназначена кнопка **СОЗДАТЬ**. Появится всплывающее окно *"Создание SNMP пользователя"*.

| Пальзователь   |                  |  |
|----------------|------------------|--|
| newsnmpuser    | Состояние        |  |
| Тип доступа    |                  |  |
| ead only       | Уровень доступа. |  |
| O Read/Write   | AutoPriv         |  |
| Auth nportokon | Auth napons      |  |
| sha1           | <br>AuthP@ssw0rd |  |
| Priv npatokon  | Priv raponu      |  |
| aes            | <br>PrivP@ssw0rd |  |
| Группа доступа |                  |  |
| 10.0.0.0/8     |                  |  |

Рисунок 4.6.30. Всплывающее окно "Создание SNMP пользователя".

На рисунке 4.6.30. проиллюстрировано создание новой учетной записи пользователя SNMPv3 в режиме доступа "только чтение".

Обратите внимание на переключатель *Состояние*. Если он выключен, то учетная запись будет создана, но не активна.

Для подтверждения создания новой учетной записи пользователя SNMPv3 необходимо нажать кнопку **СОЗДАТЬ**.

Для отказа от создания предназначена кнопка ОТМЕНА.

| SNMP arent                                                                                                    | v1/v2c                                                          | (2)    | 7          | v3                                             | (2)                                              | Traps                       | (2) |
|----------------------------------------------------------------------------------------------------|-----------------------------------------------------------------|--------|------------|------------------------------------------------|--------------------------------------------------|-----------------------------|-----|
|                                                                                                    | Поль                                                            | зовате | ли SNM     | P v3                                           |                                                  |                             |     |
| Пользователь:                                                                                                    | readsnmp                                                        |        |            | Состоян                                        | He: YES                                          | 5                           |     |
| Тип доступа:                                                                                                    | Read only                                                       |        | Урове      | нь досту                                       | na: Aut                                          | th/Priv                     |     |
| Auth протокол:                                                                                                    | sha1                                                            |        | A          | uth napo                                       | ль: ***                                          |                             |     |
| Priv протокол:                                                                                                    | aes                                                             |        |            | Priv napo                                      | ль: ***                                          |                             |     |
| A see that the second second sec |                                                                 |        |            |                                                |                                                  |                             |     |
| Группа доступа:                                                                                                    | 10.0.0/8                                                        |        |            |                                                |                                                  |                             |     |
| Группа доступа:                                                                                                    | 10.0.0/8                                                        |        |            |                                                | УДАЛ                                             | измени)                     | ъ   |
| Группа доступа:<br>Пользователь:                                                                                                    | 10.0.0/8                                                        |        |            | Состоян                                        | удал<br>ие: YES                                  | ить изменил<br>S            | ъ   |
| Группа доступа:<br>Пользователь:<br>Тип доступа:                                                                                                    | 10.0.0/8<br>newsnmpuser<br>Read only                            |        | Урове      | Состоян                                        | удал<br>ие: YES<br>na: Aut                       | иль изменил<br>S<br>th/Priv | ъ   |
| Группа доступа:<br>Пользователь:<br>Тип доступа:<br>Auth протокол:                                                                                                    | 10.0.0/8<br>newsnmpuser<br>Read only<br>sha1                    |        | Урове      | Состоян<br>ень досту<br>Auth napo              | удал<br>ие: YES<br>па: Aut<br>пь: •••            | ить изменил<br>S<br>th/Priv | d   |
| Группа доступа:<br>Пользователь:<br>Тип доступа:<br>Auth протокол:<br>Priv протокол:                                                                                                    | 10.0.0/8<br>newsnmpuser<br>Read only<br>sha1<br>aes             |        | Урове<br>Д | Состоян<br>ень досту<br>Nuth napo<br>Priv napo | удал<br>ие: YES<br>па: Aut<br>пь: •••            | ить изменил<br>S<br>th/Priv | b   |
| Группа доступа:<br>Пользователь:<br>Тип доступа:<br>Auth протокол:<br>Priv протокол:<br>Группа доступа:                                                                                                    | 10.0.0/8<br>newsnmpuser<br>Read only<br>sha1<br>aes<br>10.0.0/8 |        | Урове      | Состоян<br>ень досту<br>Nuth napo<br>Priv napo | удал<br>ие: YES<br>па: Aut<br>пь: •••<br>пь: ••• | иль изменил<br>S<br>th/Priv | ь   |

Рисунок 4.6.31. Область управления SNMP, вкладка "SNMP v3 Users". Новая запись пользователя SNMPv3 "newsnmpuser" создана.

Нажав кнопку **ИЗМЕНИТЬ** рядом с нужной записью пользователя SNMPv3 можно вызвать всплывающее окно для редактирования и произвести необходимые изменения. Например, изменить тип доступа на "чтение-запись" — *"Read/Write"*.

| Пальзователь   |   |                  |  |
|----------------|---|------------------|--|
| newsnmpuser    |   | Состояние        |  |
| Тип доступа    |   |                  |  |
| O Read only    |   | Уровены доступа. |  |
| Read/Write     |   | Auth/Priv        |  |
| Auth протокол  |   | Auth napons      |  |
| sha1           |   | AuthP@ssw0rd     |  |
| Priv nportakan |   | Priv naponu      |  |
| aes            | × | PrivP@ssw0rd     |  |
| Группа доступа |   |                  |  |
| 10.0.0.08      |   |                  |  |

Рисунок 4.6.32. Всплывающее окно редактирования "Редактирование SNMP пользователя".

Нажав кнопку **УДАЛИТЬ** либо в окне редактирования, либо в области управления SNMP раздела "Конфигурация", можно вызвать всплывающее окно для удаления текущей учётной записи пользователя SNMPv3.

| Удаление SNMP пользователя                            |                                  |     |
|-------------------------------------------------------|----------------------------------|-----|
| Вы уверены, что хотите удали<br>пользователя newsnmpu | ить SNMP<br>I <mark>ser</mark> ? |     |
|                                                       | ДА                               | HET |

Рисунок 4.6.33. Окно с запросом подтверждения удаления текущей учётной записи пользователя SNMPv3.

## 4.6.8.4 Настройка SNMP Traps

#### Настройка SNMP Traps выполняется в соответствующей вкладке Traps.

SNMP-trap (переводится как SNMP-ловушка) — это специальное сообщение, отправляемое SNMP-агентом на приёмник (сервер мониторинга). Такие сигналы отправляются для оповещения администратора о критических событиях, например, короткое замыкание, превышение установленного лимита по току и так далее. Подобные ситуации требуют незамедлительного вмешательства обслуживающего персонала и поэтому RPCM самостоятельно выполняет отправку сигнала по протоколу SNMP. Для настройки доступны следующие поля:

- Версия SNMP не настраиваемое поле, установлено в v1;
- Целевой адрес адрес приёмника сообщений (сервер мониторинга), например, 192.168.1.25;
- Порт номер ТСР порта (162), который прослушивает приёмник (сервер мониторинга);
- **Состояние** включено или выключено *ON* или *OFF* соответственно;
- **Community** имя комьюнити согласно схеме авторизации SNMP v1/2c.

| SNMP arent                        | v1/v2c     | (1)         | ¥3    | (1) | τ      | Traps       |
|-----------------------------------|------------|-------------|-------|-----|--------|-------------|
|                                   | Hac        | тройки SNMP | Traps |     |        |             |
| Версия SNMP:                      | v1         |             |       |     |        |             |
| Целевой адрес:                    | 10.210.0.1 |             |       |     |        |             |
| Порт:                             | 162        |             |       |     |        |             |
| Состояние:                        | ON         |             |       |     |        |             |
| community:                        | management |             |       |     |        |             |
|                                   |            |             |       | Y.  | далить | выключить   |
|                                   |            |             |       |     |        |             |
|                                   |            |             |       |     |        |             |
| Increases of concessor 2018-22-02 | 04-55-47   |             |       | 064 | ofern. | DOKABUTS TR |

Рисунок 4.6.34. Область управления SNMP, вкладка "Traps".

В области настроенного приёмника присутствуют кнопки:

- УДАЛИТЬ удаляет данные настройки;
- ВЫКЛЮЧИТЬ временно отключает отсылку сообщений по данному адресу.

Первоначально настройки SNMP Traps отсутствуют. Для их задания используются кнопки:

- ДОБАВИТЬ TRAP;
- ОБНОВИТЬ.

После нажатия на кнопку ДОБАВИТЬ ТКАР появляется окно создания новых настроек.

| Новый SNMP Trap               |           |        |         |
|-------------------------------|-----------|--------|---------|
| Lieneeoik appec<br>10.210.0.1 | Состояние | -      |         |
| Порт<br>162                   |           |        |         |
| Community<br>management       |           |        |         |
|                               |           | ОТМЕНА | создать |

Рисунок 4.6.35. Окно создания новых настроек SNMP Trap.

В появившемся окне можно указать настройки:

- Целевой адрес;
- Порт (TCP);
- Community;
- Состояние (ON или OFF).

Для подтверждения создания новой учетной записи пользователя SNMPv3 необходимо нажать кнопку **СОЗДАТЬ**.

Для отказа от создания предназначена кнопка ОТМЕНА.

При необходимости можно удалить созданный SNMP Trap. После нажатия на кнопку **УДАЛИТЬ** появится окно подтверждения удаления.

| Удаление SNMP Trap                                     |      |     |
|--------------------------------------------------------|------|-----|
| Вы уверены, что хотите удалить<br>trap 10.210.0.1:162? | SNMP |     |
|                                                        | ДА   | HET |

Рисунок 4.6.36. Окно подтверждения удаления SNMP Trap.

## 4.6.9 Область управления настройками времени

Вкладка "Дата/Время" служит для демонстрации точного времени и часового пояса. Доступны поля:

- Дата/время системное время в формате: ГГГГ-ММ-ДД ЧЧ:ММ:СС
- Часовой пояс.

Присутствуют кнопки **ИЗМЕНИТЬ** для вызова всплывающего окна редактирования времени/даты и часового пояса и **ОБНОВИТЬ** для показа только отредактированных значений.

| - 4           | Дата/Время          | NTP          |          |
|---------------|---------------------|--------------|----------|
|               | Текущая ,           | дата и время |          |
| Дата/Время:   | 2018-01-20 17:01:27 |              |          |
| Часовой пояс: | Europe/Moscow       |              |          |
|               |                     |              |          |
|               |                     |              |          |
|               |                     |              |          |
|               |                     | ОБНОВИТЬ     | ИЗМЕНИТЬ |

Рисунок 4.6.37. Вкладка "Date/Time" для управления системным временем.

Кнопка **ИЗМЕНИТЬ**, в свою очередь, вызывает всплывающее окно *Настройки даты и* времени.

**Примечание**. Выбор часового пояса (Device time zone) осуществляется в ниспадающем меню. Для его вызова необходимо удалить текущее значение поля Device time zone.

| Локальная дата устройства | Локальное время устройства |  |
|---------------------------|----------------------------|--|
| 2018-06-22                | 01:28                      |  |
| Часовой повс устройства   |                            |  |
| Furone/Moscow             |                            |  |

Рисунок 4.6.38. Всплывающее окно "Настройки даты и времени" для корректировки системной даты, системного времени и часового пояса.

Временная зона должна быть выбрана из предопределённого списка. Чтобы увидеть весь список, необходимо удалить введённое в поле "Device time zone" значение. Чтобы облегчить выбор корректной временной зоны, список зон в выпадающей подсказке фильтруется по тексту, введённому в поле "Часовой пояс устройства".

Нажатием на значение в поле "Локальное время устройства" меняется дата. Откроется всплывающее окно изменения даты.

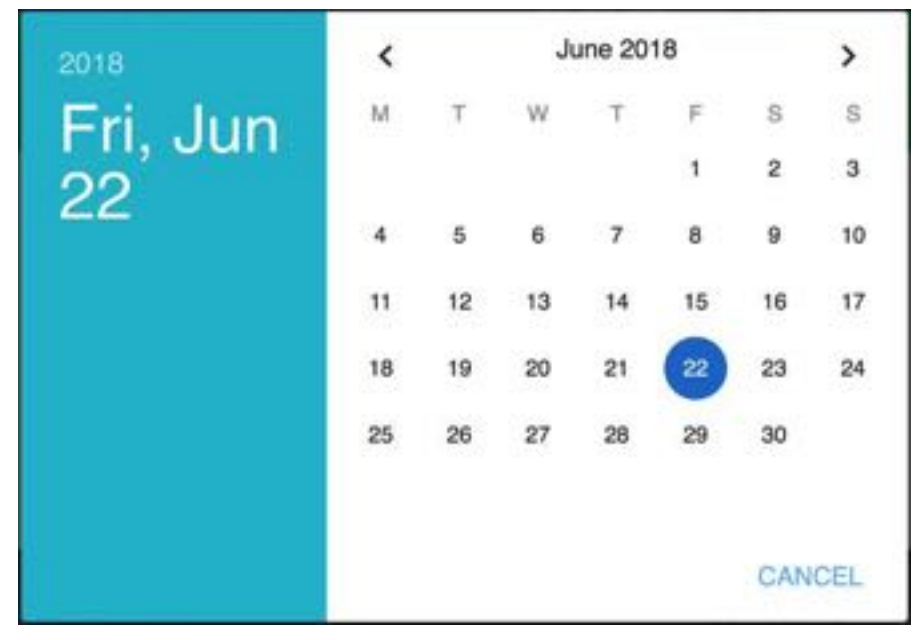

Рисунок 4.6.39. Всплывающее окно календаря для смены системной даты.

Нажатием по соответствующим объектам можно изменить год, месяц и дату.

Чтобы отменить изменение даты, нажмите САМСЕL.

Для изменения системного времени, нажмите на поле *"Локальное время устройства"*. Это приведёт к открытию всплывающего окна "Настройка времени".

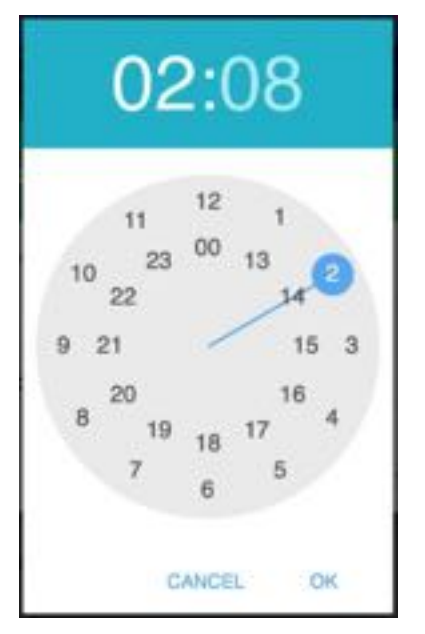

Рисунок 4.6.40. Всплывающее окно «Настройка времени».

Чтобы установить время, просто нажмите на нужный час, интерфейс перейдёт к минутам, нажмите на нужное значение минут и время будет выбрано. Если минута, которую Вы

хотите выбрать, находится между отображёнными значениями минут, просто нажмите между ближайшими значениями минут.

|    | 02 | 2:0    | )8 |    |
|----|----|--------|----|----|
| 50 | 55 | 00     | 5  | 0  |
| 45 |    | /      |    | 15 |
| 40 |    |        |    | 20 |
|    | 35 | 30     | 25 |    |
|    | (  | CANCEL |    | OK |

Рисунок 4.6.41. Всплывающее окно смены времени — корректировка минут.

Кликая по значениям часов или минут в верхней части всплывающего окна, можно переключаться между соответствующими экранами для установки часов или минут.

Для подтверждения введённых значений нажмите кнопку ОК.

Для отмены — **CANCEL**.

Вкладка NTP служит для настройки синхронизации с серверами точного времени (NTP).

| Дата/Время      | τ.                 | NTP |  |
|-----------------|--------------------|-----|--|
| c               | писок NTP серверов |     |  |
| 1. pool.ntp.org |                    |     |  |
|                 |                    |     |  |
|                 |                    |     |  |
|                 |                    |     |  |

Рисунок 4.6.42. Вкладка "NTP" настройки серверов точного времени.

Кнопки **ИЗМЕНИТЬ** для вызова всплывающего окна *Список NTP серверов,* СИНХРОНИЗИРОВАТЬ и ОБНОВИТЬ для синхронизации и обновления соответственно.

| 1. NTP cepsep | 2. NTP cepsep    |  |
|---------------|------------------|--|
| pool.ntp.org  | ntp2.stratum2.ru |  |
| 3. NTP сервер | 4. NTP сервер    |  |
| 5. NTP сервер |                  |  |

Рисунок 4.6.43. Всплывающее окно редактирования адресов NTP серверов точного времени.

# 4.6.10 Настройки SMTP и адресов получателей сообщений

Данная область используется для настройки параметров отправки почтовых уведомлений.

Во вкладке *Настройки SMTP* указываются необходимые реквизиты для соединения с почтовым сервером.

| Настройз        | CH SMTP                 | Получатели сообщений |            |
|-----------------|-------------------------|----------------------|------------|
|                 |                         |                      |            |
| Cepsep;         | smtp1.ourcompany.com    |                      |            |
| Порт:           | 587                     |                      |            |
| HELO домен:     | smtp1.ourcompany.com    |                      |            |
| Авторизация:    | cram_md5                |                      |            |
| Coctorence SSL: | enable-dontverify-cert  |                      |            |
| Пользователь:   | rpcminfo@ourcompany.com |                      |            |
| Пароль:         |                         |                      |            |
|                 |                         | удалить              | HIMEHARTIA |
|                 |                         | CEHOBITS             | DOGABIET   |

Рисунок 4.6.44. Область управления SMTP, вкладка "Настройки SMTP".

Доступны следующие поля для настройки:

- Сервер сетевое имя (сокращённое или FQDN) или IP адрес;
- Порт номер ТСР-порта, на котором сервер ожидает соединения;
- **НЕLO домен** необязательное значение HELO протокола SMTP, которым сервер представляется при установке SMTP сессии;
- **Авторизация** выбор авторизации на SMTP сервере для отправки сообщений, доступны значения: *PLAIN* (передача пароля открытым текстом), *LOGIN* (AUTH LOGIN способ SMTP-аутентификации, в котором логин и пароль передаются в виде текста, закодированного по алгоритму Base64) и *CRAM MD5* (способ защиты данных аутентификации на основе алгоритма MD5).
- **Состояние SSL** доступны 3 состояния: *enable* (позволяет создать зашифрованное SSL соединение прямо поверх обычного TCP-соединения и с проверкой сертификата на подлинность), disable (запрещено) и enable-dontverify-cert (зашифрованное соединение без проверки сертификата).
- Пользователь и пароль для аутентификации на сервере (МТА).
- **Етаіl отправителя** почтовый адрес для поля "FROM:" в сообщениях.

Кнопка ОБНОВИТЬ служит для обновления информации в данной вкладке.

Для ввода новых настроек следует нажать кнопку **ДОБАВИТЬ**. При нажатии вызывается окно "Новый SMTP сервер".

| повыи ЗМТР сервер                                       |                         |         |
|---------------------------------------------------------|-------------------------|---------|
| Сервер                                                  | Порт                    |         |
| s1.localdomain.com                                      | 587                     |         |
| HELO домен                                              | Авторизация             |         |
| localdomain.com                                         | PLAIN -                 |         |
| Donusolatenu                                            | Паропы                  |         |
| noreply@localdomain.local                               | •••••                   |         |
| Cocтояние SSL                                           | E-mail ampasiment       |         |
| O enable                                                | noreply@localdomain.com |         |
| O disable                                               |                         |         |
| <ul> <li>enable-dontverify-cert</li> <li>tis</li> </ul> |                         |         |
|                                                         | OTMEHA                  | создать |

Рисунок 4.6.45. Всплывающее окно "Новый SMTP сервер".

Для подтверждения ввода новых данных необходимо нажать кнопку **СОЗДАТЬ**. Для отказа необходимо нажать **ОТМЕНА**.

Если необходимо изменить настройки, нажмите кнопку **ИЗМЕНИТЬ**, в области управления SMTP (вкладка "Настройки SMTP"), которая вызывает соответствующее всплывающее окно.

| Cephep                                                      | Plopi                   |  |
|-------------------------------------------------------------|-------------------------|--|
| s1.localdomain.com                                          | 587                     |  |
| HELD домен                                                  | Авторизация             |  |
| localdomain.com                                             | PLAIN                   |  |
| Nore-scenarie/le-                                           |                         |  |
| noreply@localdomain.local                                   | Пароль                  |  |
| Состояние SSL                                               | E-mail empassment       |  |
| O enable                                                    | noreply@localdomain.com |  |
| <ul> <li>disable</li> <li>enable-dontverify-cert</li> </ul> |                         |  |
| O tis                                                       |                         |  |

Рисунок 4.6.46. Всплывающее окно "Редактирование SMTP сервера".

Также при необходимости можно удалить указанные настройки SMTP сервера, нажав кнопку **УДАЛИТЬ**. Появится окно подтверждения.

| даление SMTP сервера                                            |     |     |
|-----------------------------------------------------------------|-----|-----|
| Вы уверены, что хотите удалить Si<br>cepвep s1.localdomain.com? | ИТР |     |
|                                                                 | ДА  | HET |

Рисунок 4.6.47. Всплывающее окно подтверждения "Удаление SMTP сервера".

Во вкладке *"Получатели сообщений"* указывается один или несколько получателей сообщения от RPCM по электронной почте.

Доступны поля:

- email основной адрес получателя;
- сс адрес для отсылки копии;
- **bcc** адрес для отсылки скрытой копии.

| <ul> <li>Получатели сообщений</li> </ul> | мтр          | Настройки 5 |
|------------------------------------------|--------------|-------------|
| empany.com                               | admin@ourco  | email:      |
| company.com                              | support@ouro | cc:         |
| company.com                              | security@our | bcc:        |
| удалить                                  |              |             |
| удалит                                   |              |             |
|                                          |              |             |
|                                          |              |             |
|                                          |              |             |
|                                          |              |             |
|                                          |              |             |
|                                          |              |             |

Рисунок 4.6.48. Область управления ЅМТР, вкладка "Получатели сообщений".

Для ввода новой информации о получателях используется кнопка **ДОБАВИТЬ**, вызывающая окно "Новый получатель".

| email                   | 00                     |  |
|-------------------------|------------------------|--|
| admin@ourcompany.com    | support@ourcompany.com |  |
|                         |                        |  |
| bec                     |                        |  |
| security@ourcompany.com |                        |  |
|                         |                        |  |

Рисунок 4.6.49. Всплывающее окно "Новый получатель".

Для подтверждения ввода новых данных используется кнопка **СОЗДАТЬ**. Для отказа необходимо нажать **ОТМЕНА**.

При необходимости можно удалить введенную информацию о получателях. Для этого нужно воспользоваться кнопкой **УДАЛИТЬ** во вкладке "Получатели сообщений".

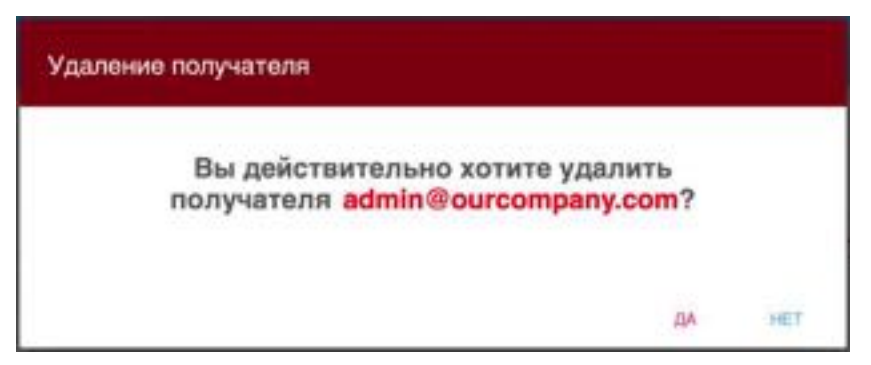

Рисунок 4.6.50. Всплывающее окно подтверждения "Удаление получателя".

Для обновления информации о получателях во вкладке "Получатели сообщений" нажмите кнопку **ОБНОВИТЬ**.

## 4.6.11 Настройки подключения к облаку (RPCM.CLOUD)

Дополнительная информация. RPCM.CLOUD ("Облако") — это внешний сервис, предоставляющий функции централизованного управления и расширяющий возможности мониторинга и управления.

Область под номером 7 на рисунке 4.6.5. — "Подключение к Облаку" / "Регистрация в Облаке"— отвечает за настройки подключения к сервису RPCM.CLOUD ("Облаку").

На вкладке "Подключение к Облаку" доступны следующие элементы:

- **Статус подключения к облаку** информационное поле, указывающие статус подключения;
- Разрешить экспорт телеметрии этого RPCM в облако переключатель разрешает трансляцию данных телеметрии в RPCM.CLOUD, что позволит в дальнейшем сохранять и анализировать полученную информацию;
- **Разрешить управление этим RPCM через Облако** включение удалённого управления.

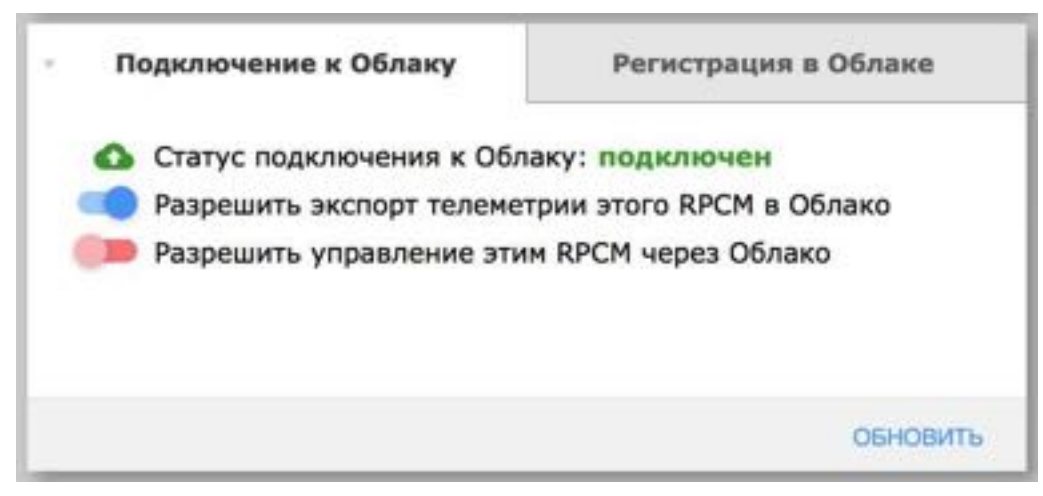

Рисунок 4.6.51. Область настройки RPCM.CLOUD. Вкладка "Подключение к Облаку".

Вкладка "Регистрация в Облаке" предназначена для управления и отслеживания регистрации в RPCM.CLOUD.

| 0 | Статус регистрации | и устройства: за | регистрирован  |
|---|--------------------|------------------|----------------|
|   | МАС адрес:         | B8F74A000017     | 7              |
|   | Серийное имя:      | AntiGeroy        |                |
|   | Серийный номер:    | RU2017101100     | 000002MO01DN01 |
|   |                    |                  |                |

Рисунок 4.6.52. Область настройки RPCM.CLOUD. Вкладка "Регистрация в Облаке".

#### 4.6.12 Настройки подключения посредством АРІ

Область под номером 8 на рисунке 4.6.5 — "Настройки АРІ" — отвечает за настройки доступа посредством АРІ.

**Примечание**. Application Program Interface (API) дословно переводится как интерфейс для прикладного программирования. Представляет из себя набор готовых инструментов для программирования: классов, процедур, функций, структур и констант.

В данной области осуществляются настройки аутентификации API

| r                                                     | Настройки АРІ        |                     |
|-------------------------------------------------------|----------------------|---------------------|
| Аутентификация для АРІ:<br>АРІ Ключ:<br>Статус ключа: | 88ba3e8e614df5988483 | a8b2269cdab9        |
|                                                       |                      |                     |
|                                                       | ОБНОВИТЬ             | СГЕНЕРИРОВАТЬ НОВЫЙ |

Рисунок 4.6.53. Область "Настройки АРІ".

Управление доступа по АРІ включает:

- Аутентификация API включить выключить аутентификацию при обращении к REST API;
- АРІ Ключ неизменяемое текстовое поле, показывающее сгенерированный АРІ ключ;
- Статус ключа включить/выключить АРІ ключ.

Также при помощи кнопки **СГЕНЕРИРОВАТЬ НОВЫЙ** можно пересоздать новый API ключ. Кнопка **ОБНОВИТЬ** служит для обновления информации о настройках.

## 4.6.13 Настройки дисплея устройства

**Примечание**. Для получения расширенной информации о внешнем виде и устройстве дисплея RPCM рекомендуется ознакомиться с информацией из раздела "4.1. Физический интерфейс RPCM".

Дисплей RPCM представляет собой матрицу из светящихся сегментов, для вывода алфавитно-цифровых сообщений.

Для его настройки через web-интерфейс используется область "Настройки дисплея устройства" в разделе "Конфигурация".

| Название<br>величины      | Единица измерения                                                    | Пример сообщения           |
|---------------------------|----------------------------------------------------------------------|----------------------------|
| Напряжение                | вольт, V                                                             | 230                        |
| Сила тока на<br>вводе     | ампер, А                                                             | 14                         |
| Мощность                  | киловатт, KW                                                         | 3.2                        |
| IP адрес                  | цифры, разделённые точкой                                            | 192.168.1.1                |
| МАС адрес                 | шестнадцатеричные цифры, разделённые двоеточием :                    | 68:05:CA:42:EC:22          |
| Серийное имя              | Английские символы                                                   | KrepkiyLob                 |
| Серийный<br>номер         | Английские символы и цифры                                           | RU2017101100000002M001DN01 |
| Сообщение<br>пользователя | Рекомендуется использовать английские символы и цифры, знак дефиса - | Любое, например "N01"      |

Таблица 4.6.1. Сообщения, выводимые на дисплей.

| Настройка дисплея устройства     | Глобальные              | е настройки  |
|----------------------------------|-------------------------|--------------|
| Пользовательское сообщение:      | Bau wer<br>User message |              |
| Цвет текста:                     | Зеленый -               |              |
| Будет показываться по умолчанию: | Серийное имя            | <u> </u>     |
|                                  | COXPAH                  | ить обновить |

Рисунок 4.6.54. Область "Настройки пользовательского сообщения".

Для настройки доступны функции и поля:

- Пользовательское сообщение сообщение, выводимое на дисплее длиной до 31 символа;
- Цвет текста выбор цвета сообщения;
- Будет показываться по умолчанию какая информация будет демонстрироваться по умолчанию (см. Таблицу 4.6.1).

| Настройка дисплея устройства                | Глобальные настройки       |  |  |
|---------------------------------------------|----------------------------|--|--|
|                                             | Активная энергия           |  |  |
|                                             | IP appec                   |  |  |
| Пользовательское сообщение:<br>Цвет текста: | MAC appec                  |  |  |
|                                             | Серийное имя               |  |  |
|                                             | Серийный номер             |  |  |
| Будет показываться по умолчанию:            | Пользовательское сообщение |  |  |
|                                             | сохранить обновить         |  |  |

Рисунок 4.6.55. Выбор сообщения по умолчанию для вывода на дисплей.

#### 4.6.14 Резервное копирование и восстановление настроек

Область под номером 10 на рисунке 4.6.5 — "Бэкап" — отвечает за создание резервной копии настроек, а также за восстановление настроек из резервной копии.

Вкладка Бэкап содержит одну единственную кнопку СКАЧАТЬ КОНФИГУРАЦИЮ.

При её активации откроется стандартное окно выбора местоположения.

Имя сохраняемого файла имеет вид: "RPCM\_SerialName\_YYYYMMDD\_HHMMSS.config", где:

- SerialName серийное имя устройства;
- *YYYYMMDD* дата создания в формате "год-месяц-день";
- *HHMMSS* время создания в формате "часы-минуты-секунды".

Например, RPCM\_SerialName\_20190410\_231551.config. Имя файла создаётся автоматически.

| Ŧ | Бэкап     | Восстановить |
|---|-----------|--------------|
|   | СКАЧАТЬ К | онфигурацию  |
|   |           |              |

Рисунок 4.6.56. Вкладка "Бэкап".

Вкладка "Восстановить" служит для восстановления конфигурации из резервной копии.

После нажатия на кнопку **ВЫБОР ФАЙЛА...** открывается стандартное окно поиска и выбора файла конфигурации. Необходимо выбрать файл резервной копии конфигурации.

| Бэкап    | - Восстановить    |
|----------|-------------------|
| Выберите | файл конфигурации |
|          |                   |

Рисунок 4.6.57. Вкладка "Восстановить".

После выбора файла конфигурации происходит его загрузка. По окончанию загрузки в панели «Восстановить» появляются элементы для выбора опций восстановления.

| Бэкап                    | - Восстановить                         |
|--------------------------|----------------------------------------|
| Файл конфигурации успешн | о загружен и готов к восстановлению    |
| Сброс к настройкам по ум | опчанию перед применением конфигурации |
| Пенорирова               | ать некорректные настройки             |
| BOCCTAHO                 | отменить                               |

Рисунок 4.6.58. Вкладка "Восстановить" — выбор опций для восстановления.

Доступные опции восстановления:

Сброс к настройкам по умолчанию перед применением конфигурации — по умолчанию выключено;

#### Игнорировать некорректные настройки — по умолчанию выключено.

**Примечание**. По умолчанию будет выполняться «дельта-восстановление» конфигурации — восстановятся только те секции, которые есть в файле резервной копии, но сохранятся все настройки, которые были до запуска восстановления и которых нет в файле резервной копии. Таким же образом можно восстановить только нужные настройки. Если же необходимо восстановить устройство строго на состояние резервной копии, следует установить опцию Сброс к настройкам по умолчанию перед применением конфигурации.

Для запуска процедуры восстановления следует нажать кнопку ВОССТАНОВИТЬ.

Для отказа от восстановления служить кнопка ОТМЕНИТЬ.

После нажатия кнопки ВОССТАНОВИТЬ появится индикатор прогресса восстановления из резервной копии.

| Бэк | an | +               | Восстановить |
|-----|----|-----------------|--------------|
|     |    |                 |              |
|     |    |                 |              |
|     | Nt | рет восстановле | ние          |
|     |    | 1%              |              |
|     |    |                 |              |
|     |    |                 |              |
|     |    |                 |              |

Рисунок 4.6.59. Вкладка "Восстановить" —индикатор восстановления.

| Бэкап                      |             | Восстановить           |
|----------------------------|-------------|------------------------|
| Восстановление конф        | игурации ус | пешно завершено        |
| восстановить другую конеиг | урацию      | ПЕРЕЗАЛУСТИТЬ КРСМ НЕС |

Рисунок 4.6.60. Вкладка "Восстановить" — окно подтверждения перезагрузки.

В завершающем окне процедуры восстановления доступны следующие кнопки:

#### восстановить другую конфигурацию;

#### **ПЕРЕЗАПУСТИТЬ RPCM HLC.**

Для применения восстановленных настроек необходимо перезапустить контроллер HLC. После нажатия на кнопку **ПЕРЕЗАПУСТИТЬ RPCM HLC** перезапустится только контроллер. Электропитание подключенных клиентских устройств останется без изменений.

## 4.6.15 Выбор языка интерфейса

Область под номером 11 на рисунке 4.6.5 — "Выбор языка интерфейса" — служит для выбора языка веб-интерфейса.

Нажатие на всплывающее меню выбора языка выдает список доступных языков интерфейса.

| III English |  |
|-------------|--|
| Русский     |  |

Рисунок 4.6.61. Выбор языка интерфейса.

## 4.6.16 Настройка взаимодействия с сервером RADIUS

Область под номером 12 на рисунке 4.6.5 — "RADIUS" — служит для подключения и настройки взаимодействия с сервером RADIUS.

Серверы RADIUS (Remote Authentication in Dial-In User Service) используют одноименный протокол для аутентификации, авторизации и сбора сведений об использованных ресурсах.

|              | RADIUS    |          |          |
|--------------|-----------|----------|----------|
| Сервер       | Приоритет | Статус   |          |
| 192.168.1.1  | 10        | выключен |          |
| 10.5.4.3     | 1         | выключен |          |
| 10.210.1.194 | 1         | включен  |          |
|              |           |          |          |
|              |           |          |          |
|              |           | OEHOBATE | ДОБАВИТЬ |

Рисунок 4.6.62. Область RADIUS.

Для добавления сервера используется кнопка **ДОБАВИТЬ**. При её нажатии вызывается всплывающее окно «Новый RADIUS сервер».

| Новый RADIUS сервер         |                                      |
|-----------------------------|--------------------------------------|
| Серпер                      | Порт                                 |
| 192.168.1.254               | 1812                                 |
| Преоритит                   |                                      |
| 1                           | Включен                              |
| Thapons                     |                                      |
| •••••                       |                                      |
| Использовать атрибут группы | Использовать атрибут таймаута сессии |
|                             | ОТМЕНА СОЗДАТЬ                       |

Рисунок 4.6.63. Окно «Новый RADIUS сервер».

Для ввода доступны следующие поля:

**Сервер** — IP или FQDN сервера

Порт — ТСР порт для взаимодействия, по умолчанию 1812

**Приоритет** — показывает приоритет сервера, если используется несколько RADUIS серверов;

Пароль — парольная фраза для аутентификации;

Переключатель «Использовать атрибут группы» (по умолчанию включен);

Переключатель «Использовать атрибут таймаута сессии» (по умолчанию включен);

Переключатель Включен — для смены состояния: Включен — Выключен.

Для подтверждения ввода новых данных используется кнопка **СОЗДАТЬ**. Для отказа необходимо нажать **ОТМЕНА**.

Если необходимо изменить настройки RADIUS сервера, то нужно нажать на любом названии в списке серверов.

Появится окно «Изменить RADIUS сервер»

| Изменить RADIUS сервер        |              |              |             |
|-------------------------------|--------------|--------------|-------------|
| Capaep                        | Repr         |              |             |
| 10.210.1.194                  | 1812         |              |             |
| Приоритат                     |              |              |             |
| 1                             | Включен      | -            |             |
| Пароль                        |              |              |             |
| 🕖 Использовать атрибут группы | Использовать | атрибут тайм | аута сессии |
|                               | удалить      | ОТМЕНА       | обновить    |

Рисунок 4.6.64. Окно «Изменить RADIUS сервер».

В случае если необходимо удалить запись об этом RADIUS сервере, необходимо нажать на кнопку **УДАЛИТЬ.** Появится окно «Удалить RADIUS сервер».

| Удалить RADIUS сервер                                  |           |     |
|--------------------------------------------------------|-----------|-----|
| Вы действительно хотите удалить RAD<br>'10.210.1.194'? | IUS серве | р   |
|                                                        | ДА        | HET |

Рисунок 4.6.65. Окно «Удалить RADIUS сервер».

## 4.6.17 Перезапуск *RPCM HLC*

Область под номером 13 на рисунке 4.6.5 — *«Перезапуск RPCM HLC»* — служит для перезапуска High Level Controller.

Для перезапуска HLC (High Level Controller) необходимо нажать кнопку ПЕРЕЗАПУСК.

Во время перезапуска HLC (High Level Controller) временно недоступны: подключение к интерфейсу управления RPCM, управление через Web, SSH, SNMP и REST API, функции автоматизации будут приостановлены. Подача электропитания, защита от короткого замыкания продолжат работать.

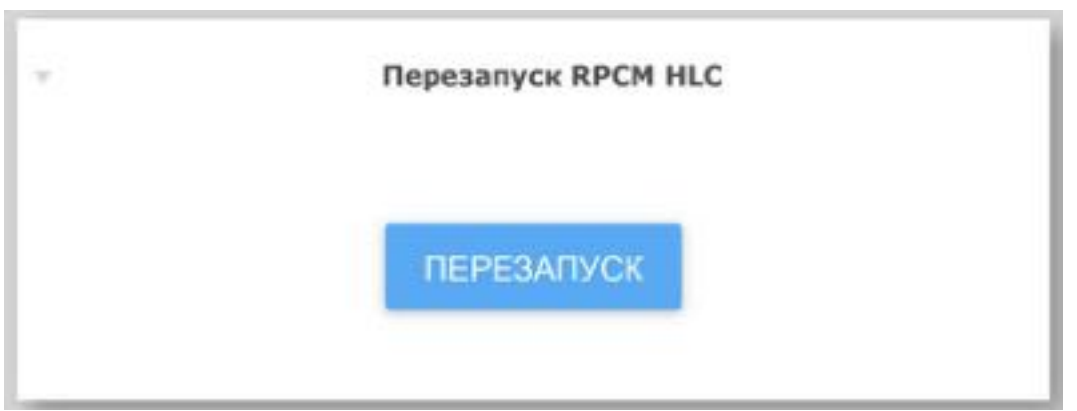

Рисунок 4.6.66. Окно «Перезапуск RPCM HLC».

**Примечание.** Краткая информация об архитектуре RPCM. В RPCM используется 3 контроллера:

High Level Controller (HLC), на котором запущено Software;

Low Level Controller (LLC), работающий под управлением Firmware;

Display Controller, на котором работает Display Firmware.

Low Level Controller — отвечает за операции с электроникой, например, управлением вводами и выводами, ABP (кроме RPCM ME 1563), счетчиками, защитой от перегрузки и короткого замыкания. Low Level Controller работает под управлением Firmware.

High Level Controller отвечает за интерфейс пользователя, включая web interface, SSH CLI, REST API, SNMP и так далее. High Level Controller работает под управлением Software.

Обновления Software при необходимости могут включать в себя обновления Firmware.

Display Controller отвечает за внешнюю индикацию.

# 4.7 Обновление программного обеспечения RPCM

## 4.7.1 Общая информация

В данной главе описывается обновление программного обеспечения Resilient Power Control Module (RPCM).

Попасть в данный раздел можно, воспользовавшись пунктом меню перехода *Обновление* или набрав в строке браузера *https://<name\_or\_IP\_RPCM>/update/* (при условии, что ранее была успешно пройдена аутентификация).

| 🔺 🏥 R                |                                                                                                    | ezas - 🕒                        | 35 °C<br>18,26 08<br>14/08/2020 |
|----------------------|----------------------------------------------------------------------------------------------------|---------------------------------|---------------------------------|
| ± presidente         |                                                                                                    | Formalisme strendering          | 9                               |
| Пачель управления    | TRANSMENTING OF STORY                                                                                                    | 1.1                             |                                 |
| Beogt                | Constanting ACM Constanting ACM Constanting AC | AntiGeroy<br>10/210.1,24        | (BERT)                          |
| Bubyju               |                                                                                                    | AvtonomnaysPila<br>10.210.1.252 | 100001                          |
| Клифигуршрия         | Contract of the second state of the second state of the second sta |                                 |                                 |
| Сетевые утилиты      | Committee .                                                                                                    | 10.210.1.122                    | 11001                           |
| Журнал событий       | Name and Address of Source and Source and So | BolshayaBukva                   | 18001                           |
| Oficialities         |                                                                                                    | 10.210 1.115                    |                                 |
| Лепоматизация        |                                                                                                    | ByvalyiChip<br>10.210.1.188     | 122011                          |
| Документация         | (1) +++ (2) +++ (3) +++ (4) +++ (                                                                                                    | Chisty/List                     | 13341                           |
| Информация           |                                                                                                    | Tora Po. 1. Iau                 |                                 |
| Для кромента         | and the second second                                                                                                    | OhungeChange<br>10/210/1.233    | 100001                          |
| Толущая ворсия       |                                                                                                    | Chatherin                       | inclusion of                    |
| Дата 2020-06-18 20-0 |                                                                                                    | 10210.1.114                     | (adder)                         |
| Bepcare DO: 0.8.47   |                                                                                                    | DeiniyRubezh<br>10210 1 200     | 133811                          |

#### Рисунок 4.7.1. Меню перехода в раздел "Обновление".

**Примечание.** Краткая информация об архитектуре RPCM. В RPCM используется 3 контроллера:

High Level Controller (HLC), на котором запущено Software;

Low Level Controller (LLC), работающий под управлением Firmware;

Display Controller, на котором работает Display Firmware.

Low Level Controller — отвечает за операции с электроникой, например, управлением вводами и выводами, , счетчиками, защитой от перегрузки и короткого замыкания. Low Level Controller работает под управлением Firmware.

*High Level Controller* отвечает за интерфейс пользователя, включая web interface, SSH CLI, REST API, SNMP и так далее. *High Level Controller* работает под управлением *Software*.

Обновления Software при необходимости могут включать в себя обновления Firmware.

Display Controller отвечает за внешнюю индикацию.

#### 4.7.2 Описание окна обновления

Окно Обновление продукта (Software Update) можно условно разделить на три области:

- 1. Область информации о прошивке и характеристиках устройства.
- 2. Область информации о статусе обновления.
- 3. Область информации о текущих этапах обновления, а также необходимые указания.

| O6Hos.                                                                                                    | ndenee                                                                                                    |
|----------------------------------------------------------------------------------------------------|----------------------------------------------------------------------------------------------------|
| Модель: RPCM DC 232A<br>Номер марали: 4232<br>Серийнов ини: KhityiLis<br>Серийный номер: RU2019050700000002MC01AM01 | Версия ПО: 0.7.75<br>Дата ПО: 2019-05-15 16:56<br>Версия процинани: 0.9.743<br>Даты процинани: 2019-05-15 09:34 |
| Файл обновления: -<br>Статус обновления ПО: режим сжи<br>Состояния: -                                               | дзния                                                                                                    |
| Новал версил процитени: -<br>Статус обновления прошивки: режим ожи<br>Состояние: -                                  | дания                                                                                                    |
| Dedepure deân<br>Pousesu                                                                                            | очном синомна истом<br>(4) нен (5)<br>иля Леразалустита<br>устройство Обновата<br>просоявку                     |
| 3                                                                                                    |                                                                                                    |

Рисунок 4.7.2. Основное окно раздела "Обновление".

В области информации о прошивке и характеристиках устройств представлены следующие сведения:

- Moдель (Model);
- Номер модели (Model Number);
- Серийное имя (Serial Name);
- Версия ПО (Software version);
- Дата выпуска ПО (Software date);
- Версия прошивки (Firmware version);
- Дата прошивки (Firmware date).

#### В Области управления представлены поля:

- Файл обновления;
- Стадия обновления;
- Состояние.

#### А также кнопки:

- ВЫБОР ФАЙЛА;
- OTMEHA;
- ОБНОВИТЬ ПРОШИВКУ;
- **ЗАГРУЗКА**.

#### Область информации о текущих этапах обновления представлена в виде последовательности этапов:

- 1. Выберите файл прошивки;
- 2. Загрузите файл на устройство;
- 3. Запустите процесс обновления;
- 4. Перезапустите устройство.

Внизу окна находится экранная кнопка **ЗАКРЫТЬ (CLOSE)**, нажатие на которую выполняет переход в раздел Панель управления (Dashboard).

## 4.7.3 Процедура обновления

После перехода в данный раздел необходимо по очереди пройти все шаги, описанные ниже.

При помощи активного кнопки **ВЫБОР ФАЙЛА** вызывается стандартное окно для поиска. В котором необходимо произвести поиск и выбор файла с новой версией прошивки.

Во время всей совокупности процессов обновления в окне будет представлена соответствующая информация:

- Файл обновления файл, который был выбран;
- Стадия обновления;
- Состояние.

**Примечание**. Файлы обновления доступны в персональном кабинете пользователя на сайте продукта https:// my.rpcm.cloud/ после регистрации устройства в облаке, или можно получить при обращении в техническую поддержку любым удобным способом. Файлы обновления по умолчанию имеют расширение \*.rpcm.

| OSeon                                                                                                    | Termine Control of Control of Con                                                                                                    |
|----------------------------------------------------------------------------------------------------|----------------------------------------------------------------------------------------------------|
| Modernic RPCM DC 232A<br>Hovep wodernic 4232<br>Copylitics nutr: OpernyPevets<br>Copylitical Howord RU2019660400860003MIC01AM01                                                                                                    | Вероня ПО: 0.8.47<br>Дага ПО: 2000-06-13 17:44<br>Вероня проциния: 0.10.23<br>Дагы проциния: 2020-06-18 20:40                                                                                                    |
|                                                                                                    | 20-02                                                                                                    |
| Station swith<br>Subor swith<br>Subor swith | Intractive Obviolate to the Obviolation and Provided<br>Intra-<br>Intra-<br>Intra-<br>Intra-<br>Intractional<br>Intractional |

Рисунок 4.7.3. Выбор файла обновления.

После выбора файла активируется кнопка ЗАГРУЗКА.

Этап загрузки файла — этап 1 — состоит из трех последовательно запускающихся процессов:

- процесс загрузки файла;
- процесс проверки.

По нажатию на кнопку **ЗАГРУЗКА** происходит запись файла обновления на устройство RPCM и последующая проверка целостности.

В правом нижнем углу появляется всплывающее окно с информацией о прогрессе обновления. Также присутствует кнопка для временной остановки в виде двух вертикальных линий ||.

В основном окне "*Software update*" на этом этапе кнопка **ЗАГРУЗКА** меняется на **ПАУЗА**.

| Ofician                                                                                                    | pinted                                                                                                    |
|----------------------------------------------------------------------------------------------------|----------------------------------------------------------------------------------------------------|
| Modernic: RPCM DC 232A<br>Howep segana: 4232<br>Copili-oo awa: OpernyPevets<br>Copili-oo awa: RU2019660400000003MD01AM01                                                                                                    | Версии ПО: 0.8.47<br>Дата ПО: 2020-08-13 17:44<br>Версия процивник: 0.10.23<br>Дата познания: 2020-06-18 20:46                                                                                                    |
| Файл обновления: гротвобывае<br>Статур обновления ПС: режине онида<br>Состояние: -                                                                                                    | -08.1 spom<br>aven                                                                                                    |
| Новал версил трошивых: -<br>Статус обновления трошивых: рекани сколду<br>Стотовные: -                                                                                                    | 5-01                                                                                                    |
| dor swink                                                                                                    | CITABLIA CONCERNES TPOCARDO MORPH                                                                                                    |
| Declaparte (bain<br>remainers<br>Declaparte (bain<br>remainers<br>Declaparte | The Dependence of the Dependence of the Dependen |

Рисунок 4.7.4. Готовность к загрузке файла обновления.

|                                                                                                    | DEnonmenee                                                                                                    |
|----------------------------------------------------------------------------------------------------|----------------------------------------------------------------------------------------------------|
| Modernic RPCM DC 232A<br>Howep wagenrik 4232<br>Cepsificoe milit: Operny/Peveta<br>Cepsificael Howep: RU2010800400000003MD01AA                                                                                                    | Версия ПО: 0.8.47<br>Дата ПО: 2000-08-13 17:44<br>Версея процияни: 0.10.23<br>401 Даты процияни: 2020-06-18 20:46 |
| Dealm officialmenters the<br>Charge officialmenters IID: Soft<br>Controlment: •                                                                                                    | montevare 0.8.1 spom<br>tware update uploading is in progress                                                     |
| Новал версил трошивых -<br>Статус обновление проциевых реск<br>Статус обновление -                                                                                                    | one coordianee                                                                                                    |
| NOF SAMA_                                                                                                    | OTMENA ORICONTATIVODEBNY TANAA                                                                                    |
| Image: Second second second | 3 +++ 4 +++ 5<br>barycrinte<br>personner<br>producted<br>Officiality<br>producted<br>Second                       |
| ~ ~                                                                                                    |                                                                                                    |

Рисунок 4.7.5. Процесс загрузки файла

После загрузки начинается проверка файла обновления. В графе статус обновления демонстрируется сообщение «Software update file is being verified».

В основном окне "*Software update*" на этом этапе кнопка **ПАУЗА (PAUSE)** меняется на **ОБНОВИТЬ**. При этом новая кнопка **ОБНОВИТЬ** неактивен и станет доступен только после окончания процедуры проверки.

После окончания процедуры проверки кнопка **ОБНОВИТЬ** будет доступна. При нажатии на неё начинается процедура обновления.

| Обновл                                                                                                    | enne                                                                                                    |
|----------------------------------------------------------------------------------------------------|----------------------------------------------------------------------------------------------------|
| Modernic RPCM DC 232A<br>Humep laggernic 4232<br>Cepsilvice www. OpernytPenets<br>Cepsilvicell incurry: RU2019060400000003MO01AM01 | Версия ПО: 0.8.47<br>Дата ПО: 2020-08-13 17:44<br>Версек проциенов 0.10.23<br>Даты проциенов 2020-06-18 20:46 |
| Gestin off-concesses: sponsoftware<br>Citatryo off-contenses (TO) Ready to star<br>Contenses: 100%                                 | n 0.6.1 sporm<br>1 software update                                                                            |
| Новая версия прешивих +<br>Статус обновления прешивок реким сжида<br>Состание: +                                                   | 9-4FE                                                                                                    |
| NJSCP GARA                                                                                                    | OTVERA DECEMENTATION OF OTVERA                                                                                |
| ElarGeperier daalar<br>Tpocaesiar<br>Tpocaesiar<br>Bargeperier daalar<br>tas yet podermo<br>tas yet podermo<br>otherement          | here yetpokerne officiality                                                                                   |

Рисунок 4.7.6. Загруженный файл готов к обновлению.

Нажатие на кнопку ОБНОВИТЬ запускает установку новой прошивки.

| Обновл                                                                                                    | ение                                                                                                    |
|----------------------------------------------------------------------------------------------------|----------------------------------------------------------------------------------------------------|
| Mogene: RPCM DC 232A<br>Howep wojtens: 4232<br>Cepsilisce stat: OpertyiPevets<br>Cepsilisce ince: RU201906040000003MO01AM01 | Версия ПО: 0.8.47<br>Дита ПО: 2020-08-13 17.44<br>Версия процинии: 0.10.23<br>Далы проциния: 2020-06-18 20:46 |
| Файл обновления: гротво <b>fiware</b><br>Статус обновления ПО. <b>Recovery pro</b><br>Состояние: 2.39%                      | 0.8.1.pcm<br>codure is in progress                                                                            |
| Новая версня процияни: -<br>Статус обновления процияни: режим скода<br>Состояние: -                                         | 1-0E8                                                                                                    |
| matce exita_                                                                                                    | omente castosimenecavado obiosime                                                                             |
| 1 +++ 2 +>+ 3<br>Buffepune dash<br>repuisese Bargysers dash<br>se yerpolieme source<br>coverance                            | ne verposereo reculatev                                                                                       |

Рисунок 4.7.7. Применение обновления.

После применения обновления происходит стадия проверки выполненного обновления.

Внешне не происходит никаких изменений кроме появления cooбщения "Verifing applied update".

| Обновл                                                                                                    | 1011ACO                                                                                                    |
|----------------------------------------------------------------------------------------------------|----------------------------------------------------------------------------------------------------|
| Mogente: RPCM DC 232A<br>Howep wogene: 4232<br>Cepath-ce ana: OpernyPevets<br>Cepath-ce ana: RU201906040000003MO01AM01                                                                                                    | Версия ПО: 0.8.47<br>Дита ПО: 2020-08-13 17.44<br>Версия процияени: 0.10.23<br>Даты проциянии: 2020-06-18 20:46 |
| Файл обновления: гротвобжаге<br>Статус обновления ПО: Verifying appl<br>Состояние: 64.05%                                                                                                    | 0.8.1.spcm<br>lied update                                                                                       |
| Новая версня прошиванс -<br>Статус обновление прошиван: режим сколдя<br>Состояние: -                                                                                                    | avet#                                                                                                    |
| matce evilta_                                                                                                    | овновить першении овновить                                                                                      |
| Durfeporte donite<br>Possanese     Serprosere donite<br>repossanese     Serprosere donite<br>se yerpositeme     Server<br>Server<br>Ser | ) +++ 4 ++ 5<br>ris. Depeasing cristie<br>verspokenso repolaskey<br>a DD                                        |

Рисунок 4.7.8. Проверка выполненного обновления.

После успешного завершения обновления и проверки потребуется перезагрузка управляющего модуля.

#### Кнопка ОБНОВИТЬ меняется на ПЕРЕЗАПУСТИТЬ УСТРОЙСТВО.

Для перезапуска необходимо нажать на кнопку **ПЕРЕЗАПУСТИТЬ УСТРОЙСТВО**, который появится взамен заблокированного **ОБНОВИТЬ**.

|                                              | 06                                                                                      | новление                                                                       |                                              |  |
|----------------------------------------------|-----------------------------------------------------------------------------------------|--------------------------------------------------------------------------------|----------------------------------------------|--|
| Мар<br>Номер мор<br>Серийнов<br>Серийний ном | min: RPCM DC 232A<br>min: 4232<br>min: OpernyiPevets<br>min: RU2019060400000003MO01AM01 | Версия ПО: 0.8.<br>Дата ПО: 202<br>Версия проциени: 0.10<br>Даты проциени: 202 | 47<br>0-08-13 17:44<br>0-23<br>0-06-18 20:46 |  |
|                                              | Файл обновления: гротно<br>Статус обновления ПО: Update<br>Состояние: 100%              | flware 0.8.1.rpcm<br>complete, please manualy restart R                        | РСМ                                          |  |
|                                              | Новая версия процивки: -<br>Статус обновляния процивки, раказа<br>Состояния: -          | скадания                                                                       |                                              |  |
| mance water.                                 | CTT                                                                                     | ИЕНА ОБНОВИТЬ ЛЕОШИВКИ                                                         | пынымпустить экстнойство                     |  |
| (1                                           | ) >>> (2) >>> (                                                                         | 3 *** (4) *                                                                    | ** (5)                                       |  |
| Budepune                                     | dain Bergyame dain 30<br>ana an yerpoletao n                                            | poutee. Repesanycrime                                                          | Обновити<br>процинку                         |  |
|                                              | 00+0                                                                                    | commona FNO                                                                    | 1                                            |  |
| 120444                                       | ека на устройство т<br>обно                                                             | роцее. устройство<br>алекия ПО                                                 | (Contrastery                                 |  |

Рисунок 4.7.9. Окно с активной кнопкой для перезапуска контроллера.

После успешного завершения обновления ПО и проверки потребуется перезагрузка HLC.

После нажатия на кнопку для перезапуска устройства появится окно с запросом на подтверждение.

| одтверждение перезагрузк | и RPCM    |      |
|--------------------------|-----------|------|
| Перезагрузить RPCM п     | рямо сейч | lac? |
|                          | ДА        | HET  |

Рисунок 4.7.10. Окно с запросом на подтверждение перезапуска.

При нажатии **ДА** контроллер перезапустится. На работу электрической части и потребителей, подключённых к выводам RPCM, обновление не оказывает влияния. Подача электроэнергии не прерывается.

При выборе пункта НЕТ происходит откат изменений.

После успешной перезагрузки контроллера HLC необходимо выполнить обновление прошивки (firmware).

ВАЖНО для моделей с двумя вводами (76А)! При обновлении прошивки необходимо, чтобы Ввод 1 был запитан, иначе в процессе обновления Firmware питание потребителей временно отключится. Если нет возможности подать напряжение на Ввод 1, то обновить прошивку можно позже, когда появится возможность подать питание на Ввод 1, либо когда временное отключение потребителей будет приемлемо.

#### 4.7.4 Обновление из интерфейса командной строки

В данном разделе описана процедура обновления посредством SSH CLI (Command Line Interface). Применение данного метода особенно актуально, если нет канала с пропускной способностью, достаточной для обновления посредством web-интерфейса.

Для упрощения описания процедуры приведен пример обновления ПО посредством SSH CLI из операционной системы семейства UNIX.

При работе из операционных систем семейства Windows рекомендуется использовать комплект программ PUTTY для выполнения процедуры загрузки файла, доступа к интерфейсу командной строки по протоколу SSH.

Запуск процедуры копирования файла обновления по протоколу SCP:

scp rpcmsoftware.0.3.27.rpcm rpcmadmin@192.16.80.1.28:rpcmsoftware.0.3.27.rpcm

где rpcmsoftware.X.X.XX.rpcm — имя файла обновления;

rpcmadmin — имя пользователя с правами администратора;

192.168.1.28 — IP-адрес обновляемого устройства RPCM;

Ответ системы о необходимости принять SSH key:

he authenticity of host '192.168.1.28(192.168.1.28)' can't be established.

ECDSA key fingerprint isSHA256:24WVCVbzZA+0xfJ0G6ZKvkEdq+fgnTp/ruInTufSueI.

Are you sure you want to continue connecting (yes/no)?

Для согласия нужно набрать: yes

После подтверждения получаем сообщение о необходимости аутентификации посредством пароля:

Warning: Permanently added'192.168.1.28' (ECDSA) to the list of known hosts.

rpcmadmin@192.168.1.28's password:

После успешного ввода пароля начинается процесс копирования файла обновления:

rpcmsoftware.0.3.27.rpcm

100% 1537MB 8.6MB/s 02:58

Подключаемся к RPCM в режиме командной строки (CLI) по протоколу SSH:

ssh rpcmadmin@192.168.1.28

Запрос пароля:

rpcmadmin@192.168.1.28's password:

И ответ успешной аутентификации:

Last login: Wed Jan 5 01:36:33 2000 from 192.168.1.10 RPCMCli version X.X.YY is starting user rpcmadmin successfully authenticated from 192.168.1.10 , access level superuser Auto-logout time is set to 3600 seconds [Temperature]: 27C [Serial Name]: SuperGeroy [Serial Number]:RU2017101100000001M001DN01 [Ground]: GOOD [Firmware Version]: 0.9.400 [Release Date]: 20180116132229 Goftware Version]: X.X.YY [Software Release Date]: 20171225083 [Uptime]: 09:04:12 [Model/Hardware Version]: 40762/RPCM [Force Failback]: OFF [Failback Delay in Seconds]: 0 [Software Version]: X.X.YY [Software Release Date]: 20171225083104 \_\_\_\_\_ [Input 1]: 49V 0.000A 0.000KW (ACTIVE, PRIORITY) [Input 2]: 49V 0.000A 0.000KW [Output 0]: ON <admin: ON> ØmA 0W [Output 1]: ON <admin: ON> ØmA 0W [Output 2]: ON <admin: ON> ØmA 0W ON <admin: ON> [Output 3]: ØmA 0W ON <admin: ON> [Output 4]: 0mA 0W [Output 5]: ON <admin: ON> ØmA 0W ON <admin: ON> [Output 6]: ØmA 0W [Output 7]: ON <admin: ON> ØmA 0W [Output 8]: ON <admin: ON> 0mA **0**M [Output 9]: ON <admin: ON> ØmA 0W Type 'help' to get suggestions SuperGeroy [10.210.1.128] 0 rpcmadmin > Для просмотра состояния используем команду: show update Сразу после загрузки файла начинается его проверка: Current update status: \_\_\_\_\_ Status: Software update file is being verified... Progress: 77.90 % \_\_\_\_\_ После окончания проверки в ответ на введённую команду: show update Система выдаст ответ о готовности к запуску процедуры обновления: Current update status:

Status: Ready to start software update

На данном этапе необходимо ввести команду для запуска процедуры обновления:

start update

Для контроля используется команда

show update

#### Система должна выдать:

Software update has started...

#### Type 'help' to get suggestions

**Примечание**. Если ввести команду start update раньше, чем закончится проверка файла обновления, система выдаст ответ:

We are not ready to start update, software update file should be uploaded and verified...

Процедура обновления в этом состоянии не запустится.

#### Статус готовности можно контролировать при помощи команды

show update

Ответ системы может быть в зависимости от статуса одним из следующих (см. примеры ниже):

• процедура восстановления

Current update status:

```
Status: Recovery procedure is in progress...
Progress: 5.73 %
```

• применение обновления

```
Current update status:
```

```
Status: Applying update...
Progress: 14.88 %
```

• проверка применения обновления

```
Current update status:
```

```
Status: Verifying applied update...
Progress: 41.17 %
```

После окончания процесса обновления система в ответ на команду:

show update

выдаст ответ:

```
Current update status:
Status: Update complete, please manually restart RPCM
Progress: 100 %
```

Получив такое сообщение, необходимо ввести команду для перезапуска High Level Controller (HLC):

restart high-level-controller

В ответ система выдаёт запрос на подтверждение перезапуска:

Please enter 'RESTART' (ALL CAPS MANDATORY) and press ENTER to restart High Level Controller immediately, or anything else to cancel: После ввода команды:

RESTART

будет получено предложение о перезапуске SSH CLI сессии:

Please disconnect your SSH session manually... Restarting High Level Controller in 5 seconds....

**ВНИМАНИЕ!** Если установлен режим получения IP-адреса через DHCP или посредством автоприсвоения (Zero Configuration Networking), то IP-адрес после перезагрузки может измениться.

Для предотвращения данной ситуации рекомендуется использовать функцию привязки IP-адреса к MAC-адресу на сервере DHCP.

# 4.8 Журнал событий

## 4.8.1 Общая информация

В данной главе описывается журнал событий Resilient Power Control Module (RPCM).

Перейти в данный раздел можно с помощью пункта бокового меню — *Журнал событий* или набрав в строке браузера значение *https://<name\_or\_IP\_RPCM>/logs/* (при условии, что ранее была успешно пройдена аутентификация).

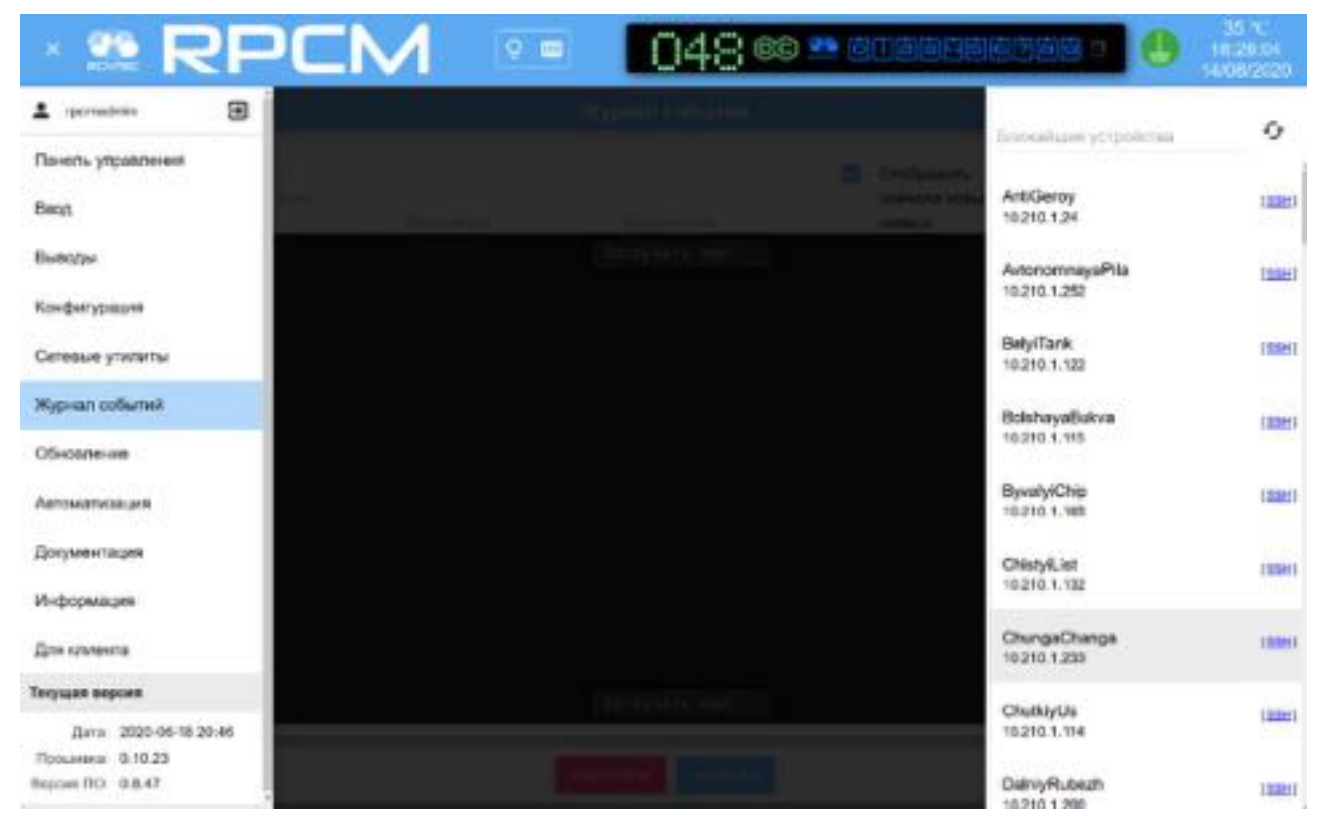

Рисунок 4.8.1. Меню перехода в раздел "Системный журнал".

## 4.8.2 Описание окна Журнал Событий

Окно Журнал событий можно условно разделить на 3 области:

- 1 Область фильтра;
- 2 Информационная область;
- 3 Кнопки выбора действий.

|                                  | System journal                                               |                    |
|----------------------------------|--------------------------------------------------------------|--------------------|
| Secon the date                   | Include Displi                                               | ay latest records  |
| 2000 C                           | Exclude                                                      | RESET              |
| 7. 2020-09-00 09111-01 - HEIRER  | input i current consumption has propped to 0, all consumers  | are processy on    |
| 6. 2020-09-08 05:10:59 notice    | Output 3 currues ADD BOTE is appeared, consumer seems to     | be turned on       |
| 5. 2020-09-08 05:10:59 notice    | Input 1 current consumption has appeared, consumers have pro | shably turned on   |
| 4. 2020-09-08-05:09:03 warning   | Output 3 current consumption has dropped to 0, consumer seem | is to be off       |
| 3. 2020-09-08 05:09:03 warning   | Input 1 current consumption has dropped to 0, all consumers  | are probably off   |
| 2. 2020-09-08 06:09:02 motile    | Output 3 current consumption has appeared, consumer seems to | be turned on       |
| 1. 2020-09-08 05:09:02 motice    | Input 1 current consumption has appeared, consumers have pro | abably turned on 🖌 |
| 0. 2020 09 08 05:05:47 warning   | Output 3 current consumption has dropped to 0, consumer seen | is to be off       |
| 9. 2020-09-08-06:06:47 warning   | Input 1 current consumption has dropped to 0, all consumers  | are probably off   |
| 8. 2020-09-08 06:08:46 netice    | Dutput 3 current consumption has appeared, consumer seems to | be turned on       |
| 7. 2070-09-08-05:08:46 notice    | Input 1 current consumption has appeared, consumers have pro | bably turned on    |
| 6. 2020-09-08 06:07:12 warning   | Output 3 current consumption has dropped to 0, consumer seen | is to be off       |
| 5. 2020-09-08 05:07:12 warning   | Input 1 current consumption has dropped to 0, all consumers  | are probably off   |
| 4. 2020-09-08 05:07:10 netice    | Output 3 current-gaption has appeared, consumer seens to     | be turned on       |
| 3 3030 50 60 60 60 81 10 million | Add nore                                                     |                    |

Рисунок 4.8.2. Основное окно "Журнала событий".

## 4.8.3 Область фильтра

Расположена сразу под заголовком Журнал событий.

Служит для управления режимом демонстрации.

|                 | System journal |                              |
|-----------------|----------------|------------------------------|
| Silver the date | Include        | Display latest records first |
| See ty          | Exclude        | 1.040 RESET                  |

Рисунок 4.8.3. Область фильтра "Журнала событий".

Ниже приводится перечень элементов фильтрации.

Поле **"Начало периода"**. Используется для задания начальной даты и времени, начиная с которой необходимы записи из журнала.

Меню выбора "**Тип сообщений**". Используется для ограничения выводимых сообщений по типу. Символ \* ("звёздочка") снимает ограничение.

В RPCM предусмотрено 8 разновидностей сообщений:

- emergency аварийная ситуация;
- **alert** внезапные события по контрольным значениям;
- **critical** критическая ошибка;
- error некритическая ошибка;

- warning предупреждение;
- **notice** замечание о состоянии;
- info информационное сообщение;
- **debug** информация для отладки.

| System journal   |                |          |                                                          |                                 |  |  |
|------------------|----------------|----------|----------------------------------------------------------|---------------------------------|--|--|
|                  | ton the GZA    |          | instan                                                   | Display latest records.<br>Rest |  |  |
|                  |                |          | Exclude                                                  | SOAD RESET                      |  |  |
| Long Long        | amergency      | 20111102 | Land C C C C C C C C C C C C C C C C C C C               | are property out                |  |  |
| 16. 2926         | abert          | withce.  | Output 3 currun Add more                                 | is to be turned on              |  |  |
| 15. 2920         | ortical        | otice    | Input 1 current consumption has appeared, consumers have | probably turned on              |  |  |
| 14. 2020         | BEGE           | arning   | Output 3 current consumption has dropped to 0, consumer  | seems to be off                 |  |  |
| 13. 2020         | warning        | warming  | Imput 1 current consumption has dropped to a, all consum | ers are probably off            |  |  |
| 12. 2020         | notice         | rettler  | Output 3 current consumption has appeared, consumer seen | is to be turned on              |  |  |
| 11. 2020         | into           | office   | Input 1 current consumption has appeared, consumers have | probably turned on              |  |  |
| <b>10</b> . 3020 | debug          | earning  | Dutput 3 current consumption has dropped to 0, consumer  | seems to be off                 |  |  |
| 9. 2020          |                | warning  | Input 1 current consumption has dropped to 0, all consum | ers are probably off            |  |  |
|                  |                |          | Output 3 current consumption has appeared, consumer seem | is to be turned on              |  |  |
|                  | 9-08-06:98:46  |          | Input 1 current consumption has appeared, consumers have | probably turned on              |  |  |
|                  | 99-08 06:07:12 | warming  | Dutput 3 current consumption has dropped to 0, consumer  | seems to be off                 |  |  |
|                  | 19-08 01:07:12 | warning  | Input 1 current consumption has dropped to 0, all consum | ers are probably off            |  |  |
| 4. 2020-0        | 9 08 05:07:10  |          | Output 3 current and unital los appeared, consumer seen  | is to be turned on              |  |  |
| 3. 2020-1        | 9.68.05:57:10  | astice   | Input 1 current consumption has addeared, consumers have | probably turned on              |  |  |

Рисунок 4.8.4 Ниспадающее меню "Тип сообщений"

Поле **"Включения"** служит для фильтрации выводимых записей — выводятся только сообщения, содержащие ключевое слово.

Поле **"Исключения"** предназначено для фильтрации выводимых записей, но противоположно по действию — выводятся только сообщения, **не содержащие** ключевое слово.

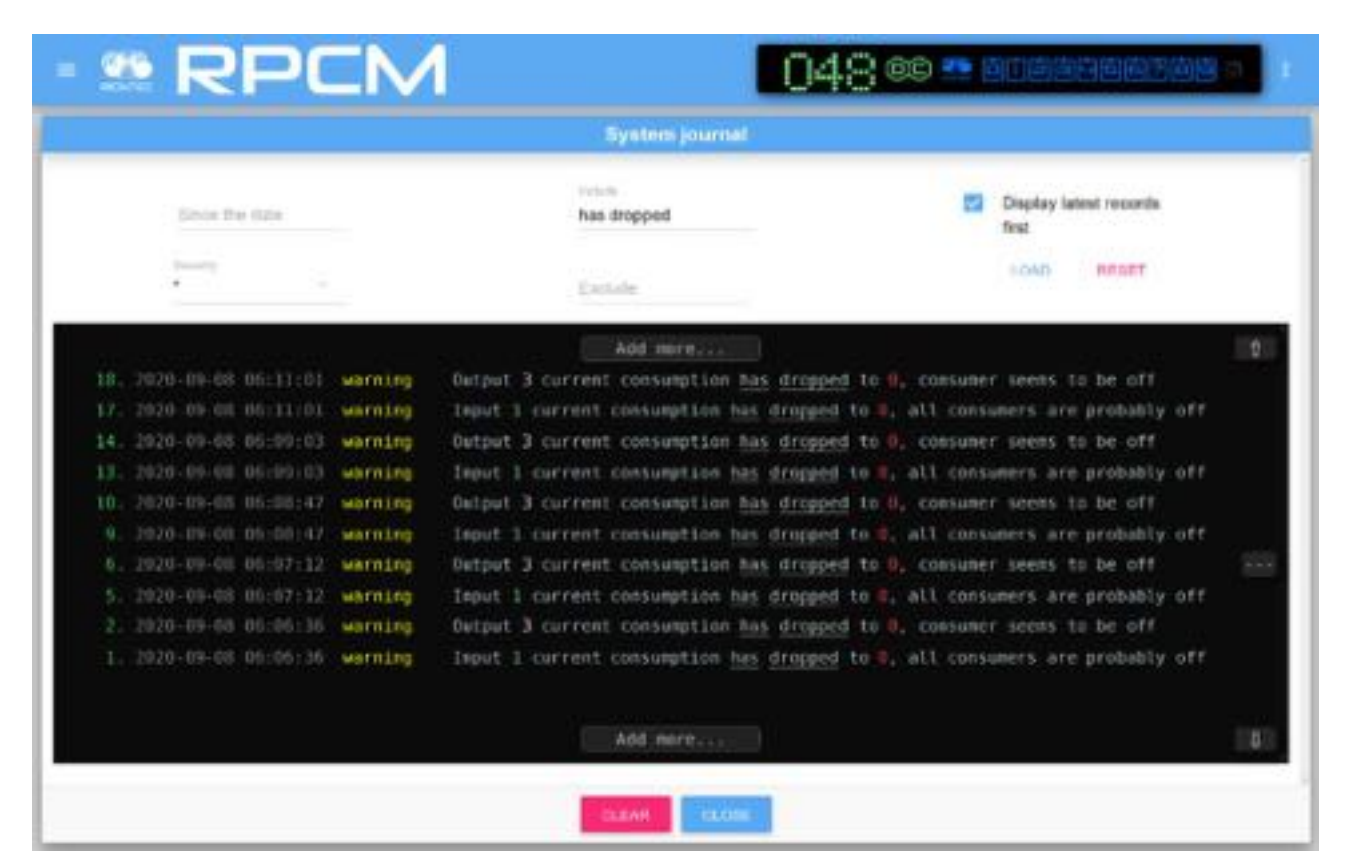

Рисунок 4.8.5. Задание условия выборки через "Исключение". Выводятся только сообщения, содержащие слова "has dropped".

Кнопки **ЗАГРУЗИТЬ** и **СБРОСИТЬ** служат для загрузки сообщений и сброса к первоначальным значениям.

#### 4.8.4. Информационное окно и нижние кнопки ОЧИСТИТЬ И ЗА-КРЫТЬ.

Информационная область представляет собой поле черного цвета с белым шрифтом для показа системных сообщений.

Может содержать всплывающую кнопку **"Загрузить ещё..."** для показа новой группы сообщений.

Кнопка ОЧИСТИТЬ служит для очистки информационного окна.

Кнопка **ЗАКРЫТЬ** закрывает данное окно и осуществляет переход в *Панель управления* — *Dashboard*.

# 4.9 Инструменты сетевой диагностики

## 4.9.1 Общая информация о разделе

В данной главе описывается раздел "Инструменты сетевой диагностики" Resilient Power Control Module (RPCM).

Попасть в данный раздел можно, воспользовавшись пунктом меню перехода *Обновление* или набрав в строке браузера значение *https://<name\_or\_IP\_RPCM>/netutils/* (при условии, что ранее была успешно пройдена аутентификация).

**Примечание**. В качестве иллюстрация приведены снимки экрана RPCM DC 232A. Для других моделей RPCM DC основные принципы работы с данным разделом сохраняются.

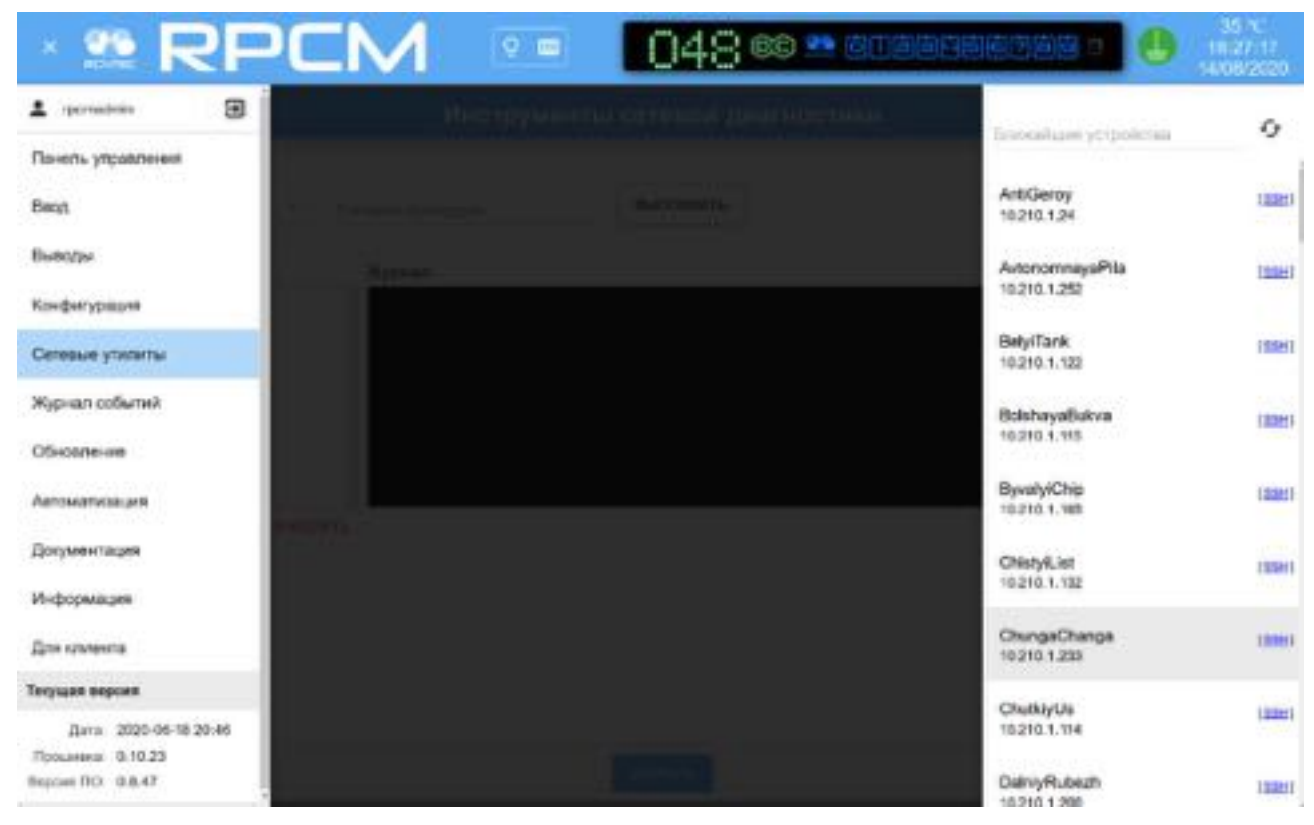

Рисунок 4.9.1. Меню перехода в раздел "Инструменты сетевой диагностики".

## 4.9.2 Описание окна "Инструменты сетевой диагностики"

Окно "Инструменты сетевой диагностики" можно условно разделить на 4 области:

- 1. Область задания команд;
- 2. История команд;
- 3. Журнал;
- 4. Нижняя область.

|                                                                   |           |                                                                                                    | Инструменты се                                                                                                    | тевой диагностики                                                                                                    |                                                                      |        |
|-------------------------------------------------------------------|-----------|----------------------------------------------------------------------------------------------------|----------------------------------------------------------------------------------------------------|----------------------------------------------------------------------------------------------------|----------------------------------------------------------------------|--------|
| indiana's names                                                   | locahost  |                                                                                                    | 1                                                                                                    | BUIROZHI9776                                                                                                    |                                                                      |        |
| Icropert konding<br>Icropert konding<br>Ing 192, 168, 1, 1<br>phg | 2         | PING Localbert<br>Fi Bytes from<br>64 bytes from<br>64 bytes from<br>64 bytes from<br>64 bytes from<br>localbert<br>6 packets tras<br>ctt min/arg/ho<br>01.02.2018, 20<br>FING localbert<br>64 bytes from<br>64 bytes from<br>65 bytes from<br>66 bytes from<br>66 bytes from<br>6 | (127.0.0.1) 56(84) by<br>localbest (127.0.0.1);<br>localbest (127.0.0.1);<br>localbest (127.0.0.1);<br>localbest (127.0.0.1);<br>localbest (127.0.0.1);<br>saitted, 4 recolved, 0<br>a/mdev = 0.055/0.097/0<br>(127.0.0.1) 56(84) by<br>localbest (127.0.0.1);<br>localbest (127.0.0.1);<br>localbest (127.0.0.1);<br>localbest (127.0.0.1);<br>localbest (127.0.0.1);<br>localbest (127.0.0.1);<br>plag statistics<br>mainited, 4 recolved, 0<br>a/mdev = 0.095/0.129/0 | <pre>tes of dets.<br/>icmp_seq=1 t11=64 time=0.1<br/>icmp_seq=2 t11=64 time=0.0<br/>icmp_seq=3 t11=64 time=0.0<br/>t packet loss, time 3001ms<br/>.131/0.023 ms<br/>tes of dats.<br/>icmp_seq=1 t11=66 time=0.1<br/>icmp_seq=2 t11=66 time=0.0<br/>icmp_seq=2 t11=66 time=0.0<br/>icmp_seq=2 t11=66 time=0.0<br/>icmp_seq=4 t11=66 time=0.0<br/>icmp_seq=4 t11=66 time=0.0<br/>icmp_seq=4 t11=66 time=0.0<br/>icmp_seq=4 t11=66 time=0.0<br/>icmp_seq=4 t11=66 time=0.0<br/>icmp_seq=4 t11=66 time=0.0<br/>icmp_seq=4 t11=66 time=0.0<br/>icmp_seq=4 t11=66 time=0.0<br/>icmp_seq=4 t11=66 time=0.0<br/>icmp_seq=4 t11=66 time=0.0<br/>icmp_seq=4 t11=66 time=0.0<br/>icmp_seq=4 t11=66 time=0.0<br/>icmp_seq=4 t1=66 time=0.0<br/>icmp_seq=4 t1=66 time=0.0icmp_seq=4 time=0.0<br/>icmp_seq=4 t1=66 time=0.0icmp_seq=4 t1=66 time=0.0icmp_seq=4</pre> | 04 ma<br>99 ma<br>31 ma<br>53 ma<br>41 ma<br>43 ma<br>45 ma<br>95 ma |        |
|                                                                   | DHICINIIS |                                                                                                    |                                                                                                    |                                                                                                    |                                                                      | Счиети |

Рисунок 4.9.2. Окно раздела "Инструменты сетевой диагностики".

#### 4.9.3 Описание области задания команд

Содержит следующие поля и элементы управления:

**Выберите команду** — при нажатии вызывается ниспадающее меню, в котором производится выбор команды, например *ping*.

**Сетевое имя/адрес** — поле ввода IP-адреса или сетевого имени устройства в качестве параметра тестовой команды. Имя устройства может быть в кратком или полном формате (FQDN).

Экранная кнопка **ВЫПОЛНИТЬ** — запускает выполнение команды с именем или адресом в качестве параметра.

|                  |    | Инструменты сетевой диагностики |           |
|------------------|----|---------------------------------|-----------|
| Быберите коненду |    | Cirresce Haviaged               |           |
| ping             | 12 | 192.168.1.1                     | выполнить |

Рисунок 4.9.3. Область задания команд раздела "Инструменты сетевой диагностики".

# 4.9.4 Описание других элементов окна "Инструменты сетевой диагностики"

Ниже приводится описание всех остальных областей с элементами управления (см. рисунок 4.9.2.)

Область *"История команд"* служит для сбора и представления информации о предыдущих запросах.

Нажатие на выбранный пункт демонстрирует состояние раздела "Инструменты сетевой диагностики" на момент окончания выполнения данной команды и позволяет при необходимости выполнить её повторно.

Внизу области *"История команд*" находится кнопка **ОЧИСТИТЬ**, при нажатии удаляются все команды из данного списка.

Область *"Журнал"* служит для демонстрации системного вывода о результатах выполнения команд.

Также имеет кнопку **ОЧИСТИТЬ**, при нажатии которой удаляется информация из данного списка.

В нижней части окна находится кнопка **ЗАКРЫТЬ**, для возврата в раздел *"Панель управления — Dashboard".* 

# 4.10 Документация

В данной главе описывается раздел "Документация" Resilient Power Control Module (RPCM).

Перейти в данный раздел можно, воспользовавшись пунктом меню перехода *Документация* или набрав в строке браузера *https://<name\_or\_IP\_RPCM>/docs/* (при условии, что ранее была успешно пройдена аутентификация).

**Примечание**. В качестве иллюстрация приведены снимки экрана RPCM DC ATS 76A. Для других моделей RPCM DC основные принципы работы с данным разделом сохраняются.

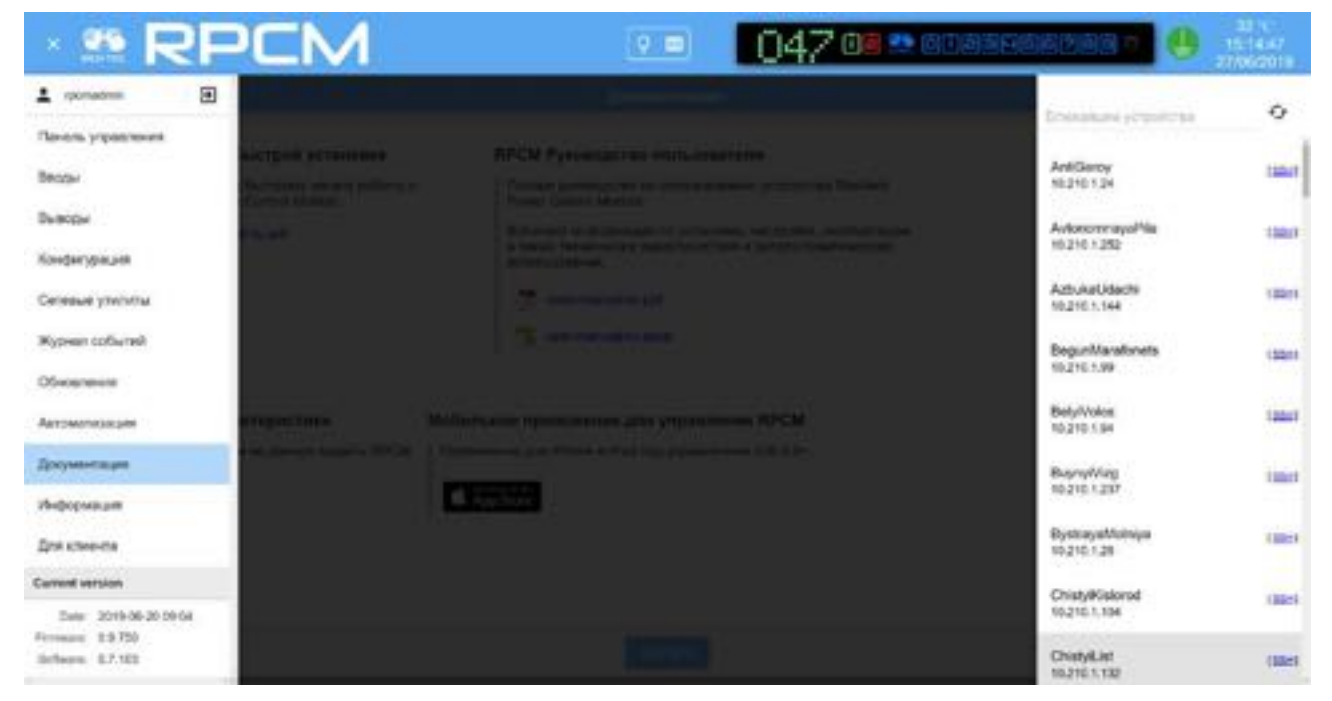

Рисунок 4.10.1. Меню перехода в раздел "Документация".

Данный раздел предназначен для получения доступа к встроенной документации посредством web-интерфейса.

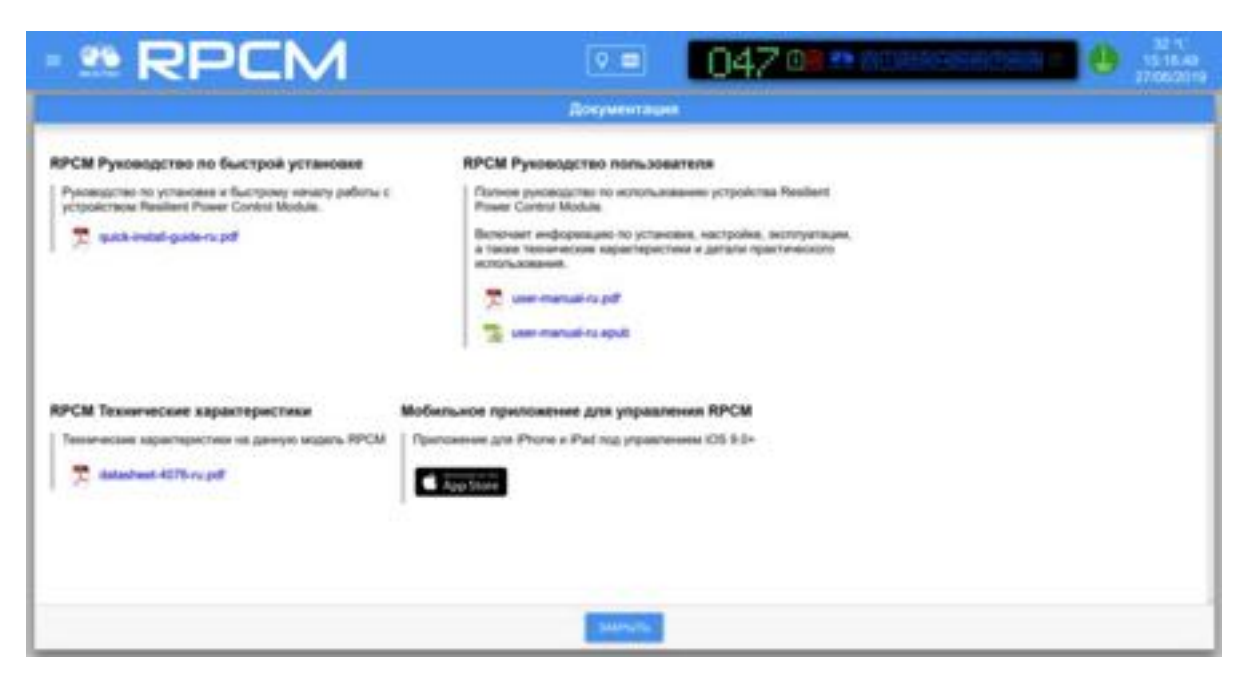

Рисунок 4.10.2. Окно раздела "Документация".

Все операции: просмотр, копирование документа, копирование ссылки на документ выполняются в соответствии с особенностями интерфейса и настройками используемого web-браузера. Для дополнительной информации рекомендуется обратиться к настройкам web-браузера.

Экранная кнопка **ЗАКРЫТЬ** внизу окна возвращает в раздел "Панель управления" ("Dashboard").

## 4.11 Инструменты автоматизации

## 4.11.1 Краткое описание

В этой главе описывается раздел "Автоматизация" Resilient Power Control Module (RPCM).

Перейти в данный раздел можно с помощью пункта меню перехода "*Автоматизация*" или набрав в строке браузера *https://<name\_or\_IP\_RPCM>/automation/* (при условии, что ранее была успешно пройдена аутентификация).

**Примечание**. В качестве иллюстрация приведены снимки экрана RPCM DC 232A. Для других моделей RPCM DC основные принципы работы с данным разделом сохраняются.

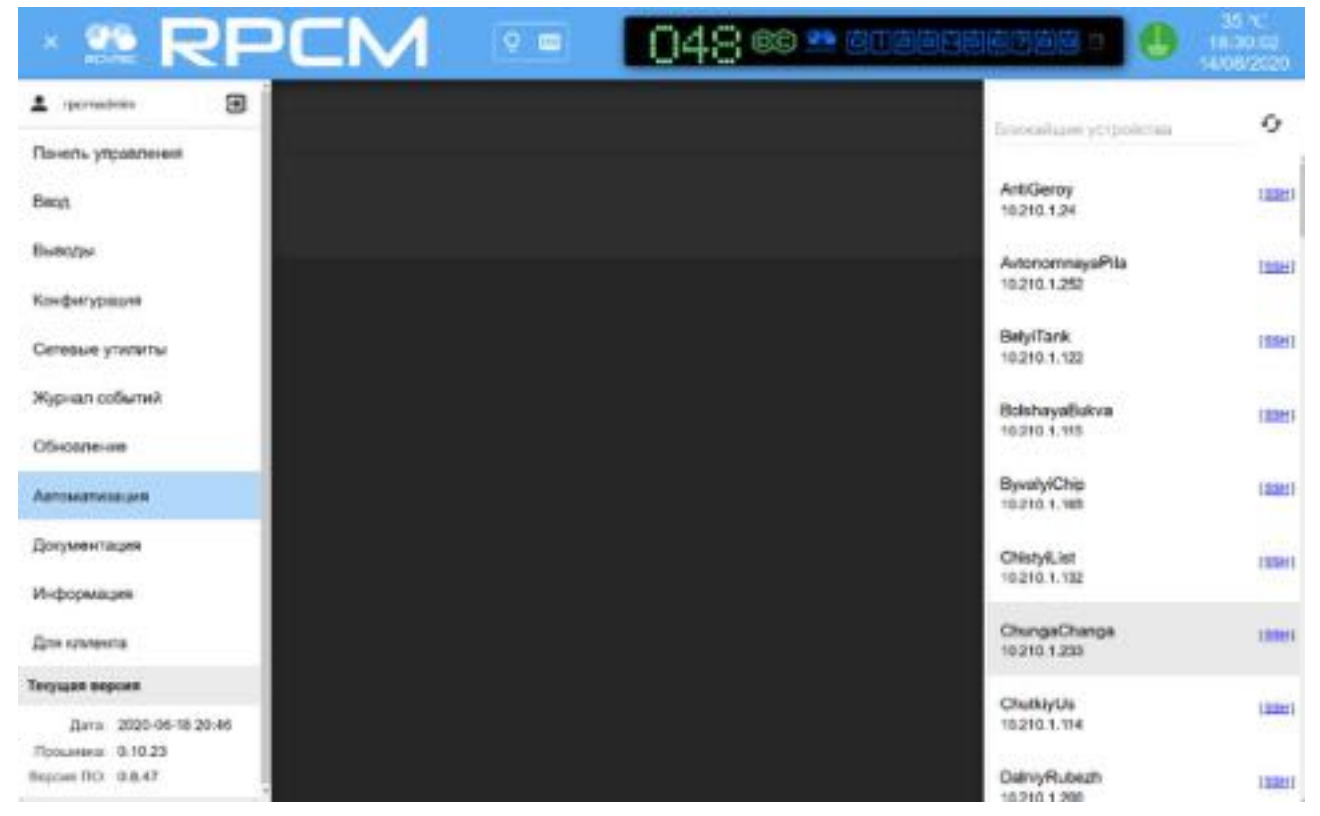

Рисунок 4.11.1. Меню перехода в раздел "Автоматизация".

Раздел "Автоматизация" предназначен для мониторинга различных параметров подключённого оборудования, а также для перезагрузки устройства по питанию при возникновении критических условий, указанных в настройках мониторинга.

RPCM позволяет отслеживать следующие показатели:

- энергопотребление;
- сетевая доступность по протоколу ICMP (ping/ECHO REPLY на ECHO REQUEST);
- работоспособность сервиса (через доступность ТСР-порта с соответствующим номером);
- хешрейт (для майнинговых ферм).

Для каждого устройства, подключенного к выводу, может быть настроено отслеживание как одного так и сразу нескольких показателей (до 4-х включительно).

В случае нарушения заранее заданных условий: падения уровня энергопотребления или хешрейта, недоступности TCP порта или отсутствие ответов по протоколу ICMP (ping) — производится перезагрузка по питанию.

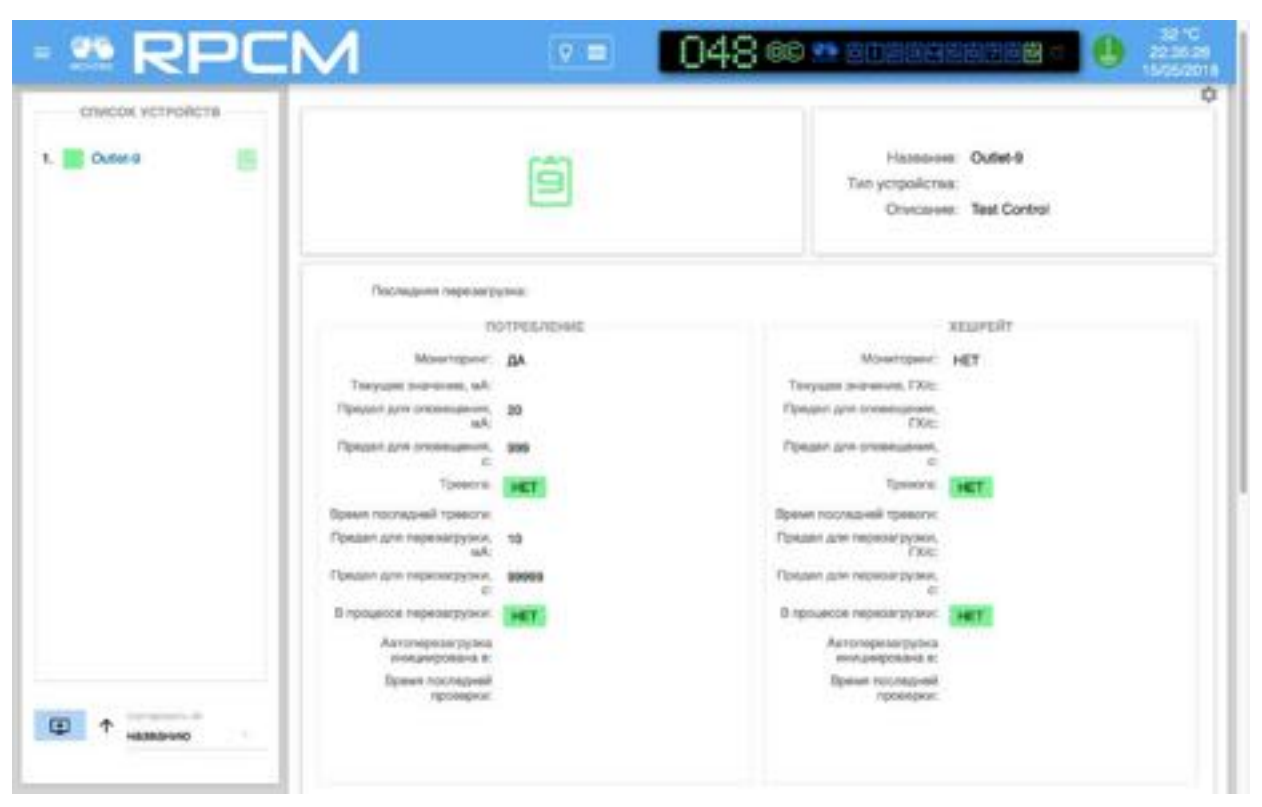

Рисунок 4.11.2. Окно раздела Автоматизация (подразделы "ПИНГ", "ТСР ПОРТ", и "СОСТОЯНИЕ МАЙНЕРА"не показаны требуется прокрутка).

ВАЖНО! Кроме проверки уровня потребления тока, все остальные тесты: "PING", "TCP ПОРТ" и "ХЕШРЕЙТ" производятся по сети передачи данных.

Поэтому отсутствие ответов по причине неработоспособности сети передачи данных для RPCM не отличается от отсутствия ответов по причине неработоспособности тестируемого оборудования.

Это необходимо учитывать при настройке параметров, например, времени недоступности для перезагрузки и интервала между перезагрузками, чтобы технические работы по обслуживанию сети не приводили к массовым перезапускам по причине ложного срабатывания тестов.

**Примечание.** При проведении технических работ, касающихся сетевого или тестируемого оборудования, рекомендуется отключать соответствующие настройки тестов. Например, при коммутации имеет смысл отключать сетевые проверки "PING", "TCP ПОРТ" и "ХЕШРЕЙТ", при замене блоков питания в серверам — отключать тест "ПОТРЕБЛЕНИЕ" и так далее.
## 4.11.2 Верхняя полоса — Top Control Bar

Есть два отличия от аналогичной области раздела Панель управления (Dashboard):

- 1 Отсутствует кнопка Unlock Control Button с иконкой в виде замка для перехода в Control Mode.
- 2 Нажатие на Virtual Front Panel (Виртуальная передняя панель), повторяющую индикатор на лицевой панели, вызывает переход в Панель управления (Dashboard).

Все остальные элементы в Top Control Bar раздела "Автоматизация" те же, что и в Панели управления (Dashboard).

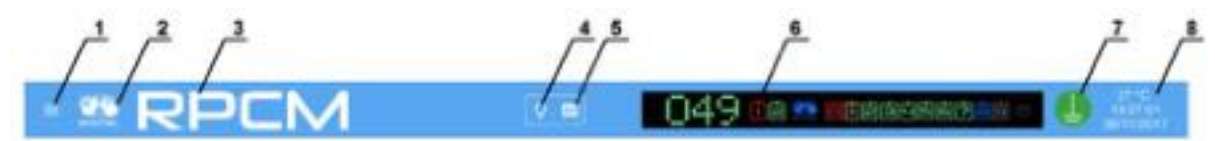

Рисунок 4.11.3. Раздел "Автоматизация" — верхняя полоса Top Control Bar.

#### Условные обозначения на рисунке 4.11.3.

- 1 кнопка вызова меню перехода;
- 2 эмблема RCNTEC;
- **3** название RPCM;
- 4 кнопка световой идентификации в виде схематичного изображения лампочки;
- 5 кнопка звуковой идентификации в виде схематичного изображения радиоточки;
- 6 Virtual Front Panel (Виртуальная передняя панель);
- 7 значок заземления;
- 8 набор служебных величин: внутренняя температура в градусах по Цельсию, время и дата.

## 4.11.3 Подразделы основного окна (общее описание)

Основное окно раздела "Автоматизация" можно условно разбить на 11 подразделов (областей), включающих соответствующие поля и объекты управления.

ВНИМАНИЕ! Так как в интерфейсе командной строки CLI используется функция автодополнения параметров, в том числе при удалении, настоятельно рекомендуется воздержаться от схожих наименований, например, имён устройств для автоматизации и так далее.

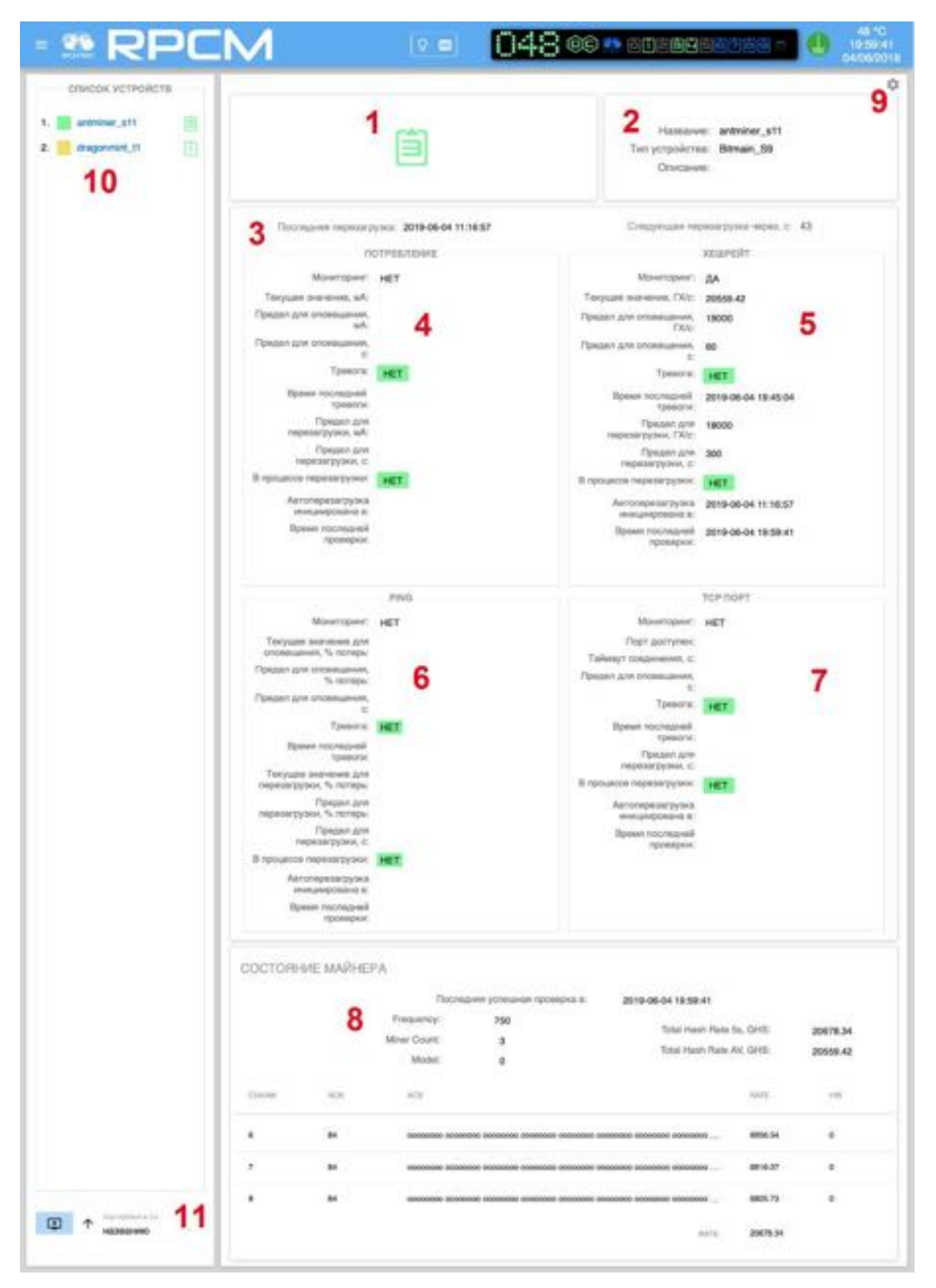

Рисунок 4.11.4. Раздел "Автоматизация" — с указанными номерами областей управления. (для удобства показано на вертикальном дисплее — планшетном компьютере).

#### Краткая информация о подразделах на рисунке 4.11.4:

1 — номер вывода;

2— общее описание параметров— название, тип устройства (для майнинговых модулей), описание (расширенный комментарий до 254 символов включительно);

3 — дата и время последней перезагрузки, оставшееся время до следующей перезагрузки;

4 — подраздел "ПОТРЕБЛЕНИЕ" — информация о параметрах потребления тока и соответствующих действий RPCM;

**5** — подраздел "**ХЕШРЕЙТ**" — информация о настроенных параметрах для майнинговых устройств;

**6** — подраздел "**PING**" — информация о доступности устройства по сети при тестировании посредством использования ICMP пакетов команды;

**7** — подраздел "**TCP ПОРТ**" — информация о доступности соответствующего сетевого ресурса по определённому порту TCP;

8 — подраздел "СОСТОЯНИЕ МАЙНЕРА" — информации о специфических параметрах майнинга, данный раздел демонстрируется только при выборе соответствующего устройства для майнинга в настройках;

9 — кнопка в виде "шестерёнки" для вызова всплывающего окна редактирования.

**10** — подраздел "**СПИСОК УСТРОЙСТВ**" — перечень настроенных устройств по порядку добавления;

**11** — кнопка "**ДОБАВИТЬ УСТРОЙСТВО**" для вызова всплывающего окна добавления нового устройства и меню "**Сортировать по**" — выбор сортировки по названию элементов или по номерам выводов.

Обратите внимание, что разделы с 1 по 9 являются уникальными для каждого добавленного устройства. В случае нескольких устройств для просмотра остальных используется прокрутка. Также быстрый переход к нужному устройству осуществляется по нажатию на нужном пункте в подразделе "СПИСОК УСТРОЙСТВ".

## 4.11.4 Описание областей основного окна

### 4.11.4.1 Номер вывода

Номер вывода выглядит так же как и в других разделах web-интерфейса: "Панель управления" ("Dashboard") и "Выводы" ("Outputs"). На рисунке 4.11.4. он указан под номером "1".

Стоит обратить внимание, что устройства сортируются не по номерам выводов, а по порядку добавления.

Для быстрого получения информации используется цветовая индикация состояния выводов. Ниже приведено краткое описание цветовых сигналов (обозначений).

#### Описание цветовых сигналов выводов:

зеленый — вывод включен и находится в рабочем состоянии, находится под нагрузкой.

синий — вывод административно и по факту включен, но нагрузки нет.

*красный* — вывод был отключен из-за перегрузки выходного канала или перегрузки входной линии.

жёлтый — вывод включен, но имеет состояние перегрузки.

серый — вывод административно выключен.

пурпурный — вывод неисправен (административно включен, но физически выключен).

#### 4.11.4.2 Описание общих параметров

На рисунке 4.11.4. этот раздел указан под номером "2".

Описание общих параметров приводится для удобства получения информации и зрительной идентификации системы. Выводятся поля:

- название контролируемого устройства;
- тип устройства (для майнинговых модулей);
- описание (расширенный комментарий до 254 символов).

#### 4.11.4.3 Последняя перезагрузка

На рисунке 4.11.4 этот раздел выделен номером "3".

Выводит дату и время последней перезагрузки.

### 4.11.4.4 Подраздел "ПОТРЕБЛЕНИЕ"

На рисунке 4.11.4 этот раздел обозначен номером "4".

Выводится краткая информация о настройках мониторинга по потреблению тока. Ниже представлены выводимые в общем окне "Автоматизация" параметры данного раздела:

Мониторинг — для индикации активности мониторинга;

Текущее значение, мА — сила тока на данный момент;

Предел для оповещения, мА — предельная сила тока для срабатывания оповещения;

**Предел для оповещения, с** — стабилизационная задержка перед оповещением о тревоге;

Тревога — вывод информации о критичной ситуации;

**Время последней тревоги** — информация о дате и времени последней проверки с неудачным результатом;

Предел для перезагрузки, мА — предельная сила тока для перезапуска;

Предел для перезагрузки, с — стабилизационная задержка перед перезагрузкой;

В процессе перезагрузки — поле предназначено для оповещения о пребывании устройства в процессе перезагрузки;

**Автоперезагрузка инициирована в:** — дата и время запуска процедуры перезагрузки устройства;

Время последней проверки — дата и время запуска последней проверки.

|                                    | потребление                    |
|------------------------------------|--------------------------------|
| Маниторине:                        | ДА                             |
| Текущее значение, мА:              | 0                              |
| Предел для оповещения,<br>мА:      | 6600                           |
| Предел для оповещения,<br>С:       | 60                             |
| Tpeeora:                           | <= 6600 мА в течение 60 секунд |
| Время последней треволи:           | 2018-10-24 18:29:45            |
| Пределі для перезагрузки,<br>мА:   | 6300                           |
| Предел для перезагрузки,<br>с:     | 300                            |
| В процессе перезагрузки:           | HET                            |
| Автоперезагрузка<br>иницикрована в | 2018-10-24 18:23:42            |
| Время последней                    | 2018-10-24 18:33:03            |

Рисунок 4.11.5. Раздел "Автоматизация" — подраздел "ПОТРЕБЛЕНИЕ".

## 4.11.4.5 Подраздел "ХЕШРЕЙТ"

На рисунке 4.11.4 этот раздел обозначен номером "5".

Демонстрирует основную информацию о состоянии мониторинга по уровню хешрейта

**Дополнительная информация**. *Хешрейт* — единица измерения, позволяющая определить эффективную вычислительную мощность оборудования, задействованного в добыче криптовалюты.

| Мониторинг:                         | ДА                                 |
|-------------------------------------|------------------------------------|
| Текущее значение, ГХ/с:             |                                    |
| Предел для оповещения,<br>ГХИс:     | 13500                              |
| Предал для оповещения,<br>С:        | 60                                 |
| Tpesoris:                           | -сн 13500 ГЖ/с в течение 60 секунд |
| Время последней треести:            | 2018-10-24 18:29:48                |
| Предел для перезагрузка,<br>ГХ/с:   | 13300                              |
| Предел для перезагрузки,<br>с:      | 300                                |
| В процессе перезагрузки:            | HET                                |
| Автопереза/рузка<br>инициирована е: | 2018-10-24 18:23:45                |
| Время последней<br>проверки:        | 2018-10-24 18:33:38                |
|                                     |                                    |

Рисунок 4.11.6. Раздел "Автоматизация" — подраздел "ХЕШРЕЙТ".

Выводится краткая информация о результатах мониторинга. Ниже представлены выводимые в общем окне "Автоматизация" параметры данного раздела:

Мониторинг — для индикации активности мониторинга;

**Текущее значение, ГХ/с** — количество просчитанных хешей в секунду;

**Предел для оповещения, ГХ/с** — минимальное количество просчитанных хешей в секунду для оповещения;

Предел для оповещения, с — стабилизационная задержка перед оповещением;

Тревога — поле для оповещения о критичной ситуации;

**Время последней тревоги** — информация о дате и времени последней проверки с неудачным результатом;

**Предел для перезагрузки, ГХ/с** — минимальное количество просчитанных хешей в секунду для перезагрузки;

Предел для перезагрузки, с — стабилизационная задержка перед перезагрузкой;

В процессе перезагрузки — поле предназначено для оповещения о пребывании устройства в процессе перезагрузки;

**Автоперезагрузка инициирована в:** — дата и время запуска процедуры перезагрузки устройства;

Время последней проверки — дата и время запуска последней проверки.

**Примечание**. На рисунке 4.11.5 видно, что сообщения в поле *Тревога* выводятся на жёлтом фоне, чтобы привлечь внимание администратора.

## 4.11.4.6 Подраздел "PING"

На рисунке 4.11.4 этот раздел обозначен номером "6".

Демонстрирует основную информацию о состоянии сетевой доступности.

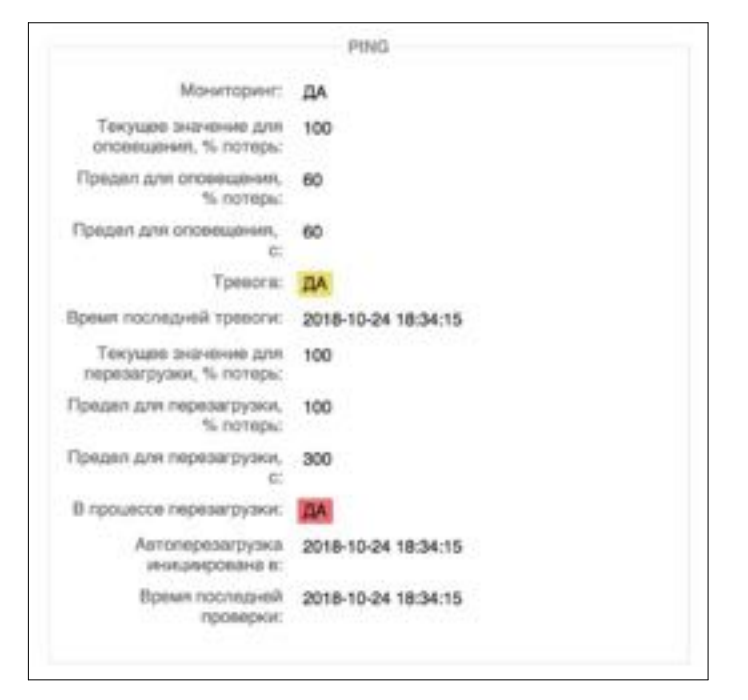

Рисунок 4.11.7. Раздел "Автоматизация" — подраздел "PING" — ("ПИНГ").

В качестве основы для тестирования используется команда *ping*. Если ICMP пакеты доходят до тестируемого устройства, и сам процесс проверки укладывается в заданные параметры, то устройство считается доступным.

Ниже перечислены выводимые в общем окне "Автоматизация" параметры данного раздела:

Мониторинг — для индикации активности мониторинга;

**Текущее значение для оповещения, % потерь** — наблюдаемое фактическое значение потерь пакетов, используемое для сравнения со значением "предел для оповещения";

Предел для оповещения, % потерь — процент потерь пакетов для активации тревоги;

**Предел для оповещения, с** — стабилизационная задержка перед оповещением (тревогой);

**Тревога** — поле сигнализирует о том, что активирована тревога по пределу потерь для оповещения;

**Время последней тревоги** — информация о дате и времени активации последней тревоги;

**Текущее значение для перезагрузки, % потерь** — наблюдаемое фактическое значение потерь пакетов, используемое для сравнения со значением "предел для перезагрузки";

**Предел для перезагрузки, % потерь** — процент потерь пакетов для активации процесса перезагрузки;

Предел для перезагрузки, с — стабилизационная задержка перед перезагрузкой;

#### В процессе перезагрузки — поле показывает активирован ли процесс перезагрузки;

**Автоперезагрузка инициирована в:** — дата и время запуска процесса перезагрузки устройства;

#### Время последней проверки — дата и время запуска последней проверки.

Примечание. Методика расчёта текущих значений для оповещения и для перезагрузки, используемая тестом ICMP echo request/reply (ping).

Отсылка ICMP echo запроса (ping) выполняется раз в Check Interval, s

Если после выполнения отсылки, по прошествии таймаута запроса Request timeout, s, не получен ответ, этот пакет считается потерянным.

Результаты ICMP echo request/reply (ping) для целей оповещения Alarm и перезагрузки Restart сохраняются каждый в своей очереди. Размеры очередей рассчитываются по формулам Qa = Da / I и Qr = Dr / I, где:

Qa- размер очереди для оповещения Alarm

Qr- размер очереди для перезагрузки Restart

Da-значение параметра Min. duration for alarm, s

Dr- значение параметра Min. duration for restart, s

I- значение параметра Check Interval, s

Каждый новый результат выполнения ICMP echo request/reply (ping) замещает старый, чтобы не было переполнения очереди.

Процент потерь вычисляется по формулам Pa = La / Qa x 100 и Pr = Lr / Qr x 100, где:

Ра- значение параметра Current alarm value, loss %

Pr- значение параметра Current restart value, loss %

La- количество пакетов в очереди оповещения Alarm, которые превысили значение параметра Max. latency limit, ms, либо которые превысили значение параметра Request timeout, s.

Lr- количество пакетов в очереди перезагрузки Restart, которые превысили значение параметра Max. latency limit, ms, либо которые превысили значение параметра Request timeout, s.

### 4.11.4.7 Подраздел "ТСР порт"

На рисунке 4.11.4 этот раздел обозначен номером "7".

Демонстрирует основную информацию о состоянии мониторинга по доступности указанного порта TCP.

| Мониторинг:                         | ДА                                                |
|-------------------------------------|---------------------------------------------------|
| Порт доступен:                      | HET                                               |
| Таймаут соединения, с:              | 3                                                 |
| Предел для оповещения,<br>С         | 60                                                |
| Tpeeora:                            | 10.210.1.93:80 недоступен в<br>течение 60 секунд  |
| ремя последней треволи:             | 2018-10-24 18:29:42                               |
| Гредал для перезагрузки,<br>С       | 300                                               |
| В процессе перезагрузки:            | 10.210.1.93.80 недоступен в<br>тенание 300 секунд |
| Автоперезагрузка<br>инициирована в: | 2018-10-24 18:33:44                               |
| Время последней<br>проверки:        | 2018-10-24 18:34:54                               |
|                                     |                                                   |

Рисунок 4.11.8. Раздел "Автоматизация" — подраздел "ТСР порт".

Выводится краткая информация о настройках мониторинга по состоянию ТСР порта.

Мониторинг — для индикации активности мониторинга;

Порт доступен — значения ДА или НЕТ в зависимости от результатов проверки;

Таймаут соединения, с — таймаут соединения с клиентским устройством;

Предел для оповещения, с — предельный таймаут для оповещения;

Тревога — поле для оповещения о критичной ситуации;

Предел для перезагрузки, с — предельный таймаут для перезагрузки;

**Время последней тревоги** — информация о дате и времени последней проверки с неудачным результатом;

В процессе перезагрузки — поле предназначено для оповещения о пребывании устройства в процессе перезагрузки;

**Автоперезагрузка инициирована в:** — дата и время запуска процедуры перезагрузки устройства;

Время последней проверки — дата и время запуска последней проверки.

## 4.11.4.8 Подраздел "СОСТОЯНИЕ МАЙНЕРА"

На рисунке 4.11.4 этот раздел обозначен номером "8".

Данный раздел демонстрирует более подробную информацию о состоянии устройства для добычи криптовалюты — *майнера*.

| floc       | следняя успешная | проверка в:    | 2018-07-04 21:55:33                |                           |                 |   |
|------------|------------------|----------------|------------------------------------|---------------------------|-----------------|---|
|            |                  | Model;         | Antminer D3                        | T                         |                 |   |
| Frequency: |                  | 481            | GHS: 16853.0                       |                           |                 |   |
|            |                  | Miner Count:   | 3                                  | Total Hash Rate AV,       | GHS: 17324.1    |   |
| 2          | ADN              | ACI5<br>000000 | 00 00000000 00000000 00000000 0000 | 0000 0000000 0000000 0000 | 9ATE<br>5587.70 |   |
| 9          | 80               | 000000         | 00 0000000 0000000 0000000 000     | 00000 00000000 00000 0000 | 5639.28         | 0 |
| 4          | 60               | 000000         | 60 00000000 0000000 0000000 0000   | 0000 0000000 0000000 0000 | 5625.99         | 1 |
|            |                  |                |                                    | RATE                      | 16852.97        |   |

Рисунок 4.11.9. Раздел "Автоматизация" — подраздел "СОСТОЯНИЕ МАЙНЕРА".

Выводится краткая информация о настройках мониторинга по параметрам майнинга.

Model — информация о заданной модели, например: Bitmain D3, Bitmain L3, Bitmain S9;

Miner Count — количество плат (линеек) ASIC;

Total Hash Rate 5s, GHS — количество просчитанных хешей;

**Total Hash Rate AV, GHS** — predefined values, усреднённое значение хешрейта.

Дополнительная информация. Application Specific Integrated Circuit (ASIC) — переводится как «интегральная схема специального назначения» — электронный компонент, специализированный для решения конкретной задачи, часто в виде однокристальной ЭВМ.

Ниже идёт описание информации о состоянии линеек (плат) с установленными ASIC в конкретном майнере.

- **CHAIN#** номер планки (платы с ASIC);
- ACN количество ASIC на данной планке;
- **ACS** информация о состоянии каждого ASIC, символ "о" означает нормальное состояние, символ "х" сбой в работе ASIC или его недоступность;
- **RATE** рейтинг работы данной планки или общий рейтинг всего устройства;
- **HW** hardware warnings, предупреждение об аппаратной проблеме.

#### 4.11.4.9 Вызова окна редактирования

На рисунке 4.11.4 кнопка для вызова окна редактирования обозначен номером "9" внутри схематичной красной границы.

Имеет внешний вид шестеренки, если нажать на него — появится окно "Редактировать устройство".

| устройство             | потревление                                              | TCP NOPT             |
|------------------------|----------------------------------------------------------|----------------------|
| Bitmain-D3             | Мониторинг потребления                                   | Мониторинг ТСР порта |
| Bitmain D3             | хешрейт                                                  | пинг                 |
| Discusse<br>D3 Miner   | Мониторинг хещрейта<br>#*адис АРТ нен РОСК               | Мониторинг по пингу  |
| Reservation            | 10,210,1,230<br>Digit M <sup>th</sup>                    |                      |
| Cupur 1                | 4028 2<br>Taiwagi i waatemyi waate APC a                 |                      |
| PHTEPBAJI MOHITOPVIHCA | 3 States Appagent Samphall's get in Appagent (73)        |                      |
| 6 C                    | 17000 2                                                  |                      |
| 600 :                  | 60 2                                                     |                      |
|                        | Moto represent anogori (14, prin registrarijenov, 1943)  |                      |
|                        | 16900 g .<br>New spager studyet's per representations, s |                      |
|                        | 300                                                      |                      |

Рисунок 4.11.10 Всплывающее окно "Редактировать устройство".

Кнопки в правом нижнем углу окна: "УДАЛИТЬ", "ЗАКРЫТЬ", "СОХРАНИТЬ".

- СОХРАНИТЬ служит для подтверждения введенной информации;
- ЗАКРЫТЬ закрытие окна без сохранения (отказ от изменений);
- УДАЛИТЬ удалить текущую настройку автоматизации (watchdog).

## 4.11.4.10. Подраздел "СПИСОК УСТРОЙСТВ"

На рисунке 4.11.4 этот раздел обозначен номером "10".

В этой области располагается список устройств, за которыми ведётся наблюдение, а также кнопка "**ДОБАВИТЬ УСТРОЙСТВО**" (номер "11" на рисунке 4.11.4) для вызова всплывающего окна настройки новой автоматизации (watchdog).

Нажатие на любое из настроенных устройств автоматически позиционирует web-страницу интерфейса на область параметров данного устройства.

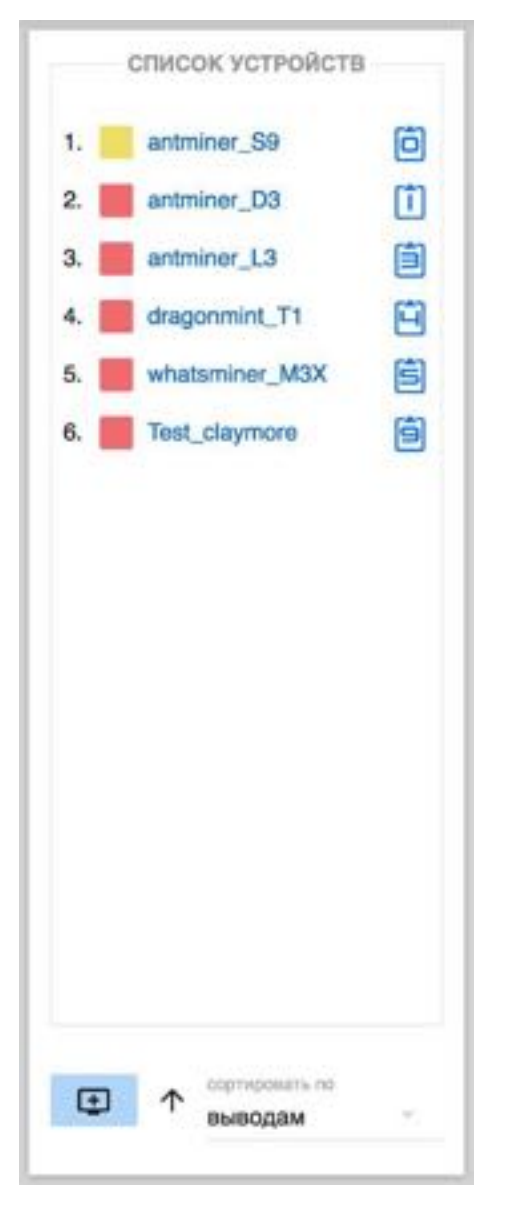

Рисунок 4.11.11. Область "Список устройств (Device List)". В качестве примера созданы 6 устройств для различных конфигураций майнеров. Внизу находится кнопка "ДОБАВИТЬ УСТРОЙСТВО" в виде значка монитора со знаком "+" и всплывающее меню "сортировать no".

## 4.11.5 Управление параметрами

### 4.11.5.1 Параметры, общие для всех типов мониторинга

Для настройки новой автоматизации (watchdog) нажмите на кнопку "**ДОБАВИТЬ УСТРОЙСТВО**". Откроется всплывающее окно конфигурации автоматизации для нового устройства. Стоит отметить, что в данном окне представлено значительно больше параметров, чем в режиме просмотра раздела "Автоматизация".

| устройство                      | потребление            | TCP NOPT             |
|---------------------------------|------------------------|----------------------|
| Названия                        | Мониторинг потребления | Мониторинг ТСР порта |
| Тип устройства                  | хешрейт                | пинг                 |
| Описание                        | Мониторинг хешрейта    | Мониторинг по пингу  |
| Выводы                          |                        |                      |
| ИНТЕРВАЛ МОНИТОРИНГА            |                        |                      |
| Интернил проверки, с 5          |                        |                      |
| Мин. интервал перезагрузки, с 🚦 |                        |                      |
|                                 |                        |                      |

Рисунок 4.11.12. Всплывающее окно "Добавить устройство".

Во всплывающем окне *"Добавить устройство"* с левой стороны расположены поля для ввода значений, общих для всех типов мониторинга:

Подраздел УСТРОЙСТВО включает поля:

- Название наименование автоматизации (watchdog);
- **Тип устройства** вызывается ниспадающее меню для выбора из заранее установленных значений различных майнеров и других устройств;
- Описание (комментарий до 254 символов)
- Выводы устройство может быть подключено к одному или нескольким выводам, которые указываются в этом поле.

На рисунке 4.11.13 показано ниспадающее меню "*Tun устройства*". Пункт "*Bitmain L3+*" уже выбран (поэтому подсвечен красным) и на него наведен курсор.

| устройство                                                   |       | потребление            | TCP NOPT             |
|--------------------------------------------------------------|-------|------------------------|----------------------|
| Bitmain-L3-New                                               |       | Мониторинг потребления | Мониторинг ТСР порта |
| Fut strend that                                              |       | хешрейт                | пинг                 |
| Bitmain D3                                                   |       | Мониторинг хешрейта    | Мониторинг по пингу  |
| Bitmain L3+                                                  |       |                        |                      |
| Bitmain S9                                                   |       |                        |                      |
| Выведы                                                       | 14    |                        |                      |
| ИНТЕРВАЛ МОНИТО                                              | РИНГА |                        |                      |
| Workspean reposed with the                                   |       |                        |                      |
| 6                                                            | 2     |                        |                      |
| Mass, we require the parameters $\sigma_{i}$ or $\sigma_{i}$ |       |                        |                      |
| 600                                                          |       |                        |                      |

Рисунок 4.11.13. Всплывающее окно "Добавить устройство" с вызванным меню Тип устройства.

Ниспадающее меню выбора выводов не исчезает при выборе отдельного вывода. Для того, чтобы завершить выбор нажмите на пространство вне меню выбора выводов. Это сделано для удобства множественного выбора, если устройство, которое необходимо мониторить, подключено к нескольким выводам.

Примечание. Некоторые устройства могут иметь по два блока питания и подключаются к двум выводам.

На рисунке 4.11.14 показан процесс выбора выводов *Output 8* и *Output 9* (выделены красным цветом).

| устройство        | потревление            | TCP NOPT             |
|-------------------|------------------------|----------------------|
| Bitmain-L3-New    | Мониторинг потребления | Мониторинг ТСР порта |
| Tier ycrpolicise. |                        |                      |
| Bitmain L3+       | хешрейт                | riveer -             |
| Описание          | Мониторинг хешрейта    | Моникторинг по пингу |
| B                 |                        |                      |
| Output 3          |                        |                      |
| Output 4          |                        |                      |
| Output 5          |                        |                      |
| Output 6          |                        |                      |
| Output 7          |                        |                      |
| Output 8          |                        |                      |
| Output 9          |                        |                      |

Рисунок 4.11.14. Выбор выводов Output 8 и Output 9 в окне "Добавить устройство".

На рисунке 4.11.15 показан итоговый результат для выбора двух устройств. Обратите внимание, что вывод 8 (Output 8) без нагрузки — это показано синим цветом. Вывод 9 (Output 9) находится под нагрузкой, о чем свидетельствует зелёный цвет. Такое возможно при неравномерном распределении нагрузки между блоками питания подключённого устройства.

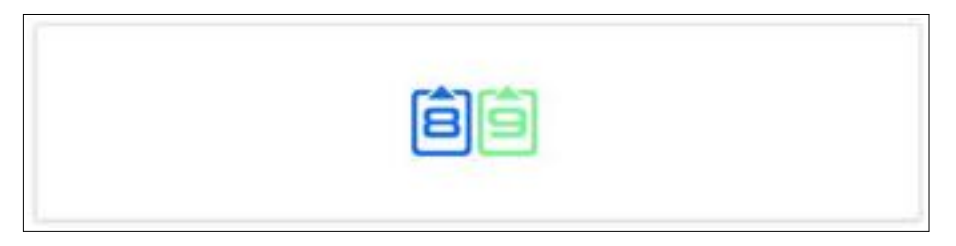

#### Рисунок 4.11.15. Два вывода: Output 8 без нагрузки, Output 9 под нагрузкой.

**Примечание.** Если включен тест Потребление (CONSUMPTION) на устройстве с несколькими выводами, то достижение предельных значений тока в mA определяется как суммарный ток всех задействованных выводов.

Текущее значение, мА, Предел для оповещения, мА, Предел для перезагрузки, мА — все они оперируют суммарным током.

#### В подразделе "ИНТЕРВАЛ МОНИТОРИНГА" задаются два важных параметра:

**Интервал проверки, с** — через сколько секунд будет выполняться следующая проверка по указанным параметрам

**Минимальный интервал перезагрузки, с** — указывается количество секунд, в течение которых ни при каких условиях не будет выполняться очередная перезагрузка

Минимальный интервал перезагрузки играет важную роль при мониторинге по нескольким значениям. Его установка предотвращает множественные перезагрузки одного и того же устройства из-за совпадения нескольких параметров. Например, при недоступности по сети могут одновременно активизироваться: мониторинг по пингу, мониторинг TCP порта и мониторинг хешрейта.

### 4.11.5.2 Настройка параметров мониторинга (watchdog)

В правой части всплывающего окна "Добавить устройство" можно настроить:

- мониторинг потребления;
- мониторинг хешрейта;
- мониторинг ТСР порта;
- мониторинг посредством ICMP echo request/reply (ping).

Можно использовать один тип мониторинга, а также одновременно два, три или все четыре сразу. Для этого необходимо активировать соответствующие пункты.

При активации нужного типа мониторинга в окне "Добавить устройство" появляются поля для ввода значений, соответствующих данному типу мониторинга.

| устройство                      | потребление                                     | тср порт                                    |
|---------------------------------|-------------------------------------------------|---------------------------------------------|
| Название                        | Мониторинг потребления                          | 💆 Мониторинг ТСР порта                      |
| Тип устройства                  | Мин. предел потребления для<br>сповещения, мА С | IP appec или FQON                           |
| Описания                        | Мни, предел потребления для<br>оковещения, с    | TCP nopr                                    |
|                                 | Мин. прядал потребления для перезагрузки, мА    | Таймаут соединения, с 🚊                     |
| Burnogau                        | Мин. предел потребления для перезегуузки, с     | Мин, продолжительность для<br>оповещения, с |
| ИНТЕРВАЛ МОНИТОРИНГА            |                                                 | Ман. продолжительность для переоагрузки, с  |
| Интервал проверки, с 💡          |                                                 |                                             |
| Мин, интервал перезагрузки, о 🚊 |                                                 |                                             |
|                                 | хешрейт                                         | пинг                                        |
|                                 | Мониторинг хешрейта                             | Мониторинг по пингу                         |

Рисунок 4.11.16. Настройка мониторинга по потреблению и доступности ТСР порта.

Для настройки мониторинга потребления необходимо ввести данные в поля:

**Мин. предел потребления для оповещения, мА** — минимальный порог силы тока, после превышения которого высылается оповещение;

**Мин. предел потребления для оповещения, с** — стабилизационная задержка в секундах для оповещения;

**Мин. предел потребления для перезагрузки, мА** — минимальный порог силы тока, после превышения которого выполняется перезагрузка устройства;

**Мин. предел потребления для перезагрузки, с** — стабилизационная задержка в секундах для перезагрузки.

Для настройки мониторинга ТСР порта необходимо ввести данные в поля:

#### IP адрес или FQDN устройства;

**ТСР порт** — проверяемый на возможность успешного соединения ТСР порт;

**Таймаут соединения, с** — временной интервал, в течении которого порт обязан ответить;

**Мин. продолжительность для оповещения, с** — задержка перед оповещением для уменьшения ложных срабатываний;

**Мин. продолжительность для перезагрузки, с** — задержка перед перезагрузкой для уменьшения ложных срабатываний.

Для настройки систем мониторинга по хешрейту или по пингу необходимо поставить соответствующие галочки как показано на рисунке 4.11.17. После этого в окне "Добавить устройство" появятся дополнительные поля, которые необходимо заполнить.

| Назавние                        | Мониторинг потребления                        | - | Мониторинг ТСР порта                          |
|---------------------------------|-----------------------------------------------|---|-----------------------------------------------|
| Тип устройства                  | хешрейт                                       |   | пинг                                          |
| Опысание                        | 🔄 Мониторинг хешрейта                         |   | и Мониторинг по пингу                         |
|                                 | IP адрес API или FQDN                         |   | IP apple was FQDN                             |
| Зыводы                          | Flopr API                                     | 5 | Таймаут запроса, с                            |
| ИНТЕРВАЛ МОНИТОРИНГА            | Таймаут недоступности АРІ, с                  | 2 | Мако, предал задаржки ответа, мо              |
| Антарвал проверки, с 💡          | Мин. предел хещрейта для<br>оповещния, ГХ/с   | 5 | Уровень потери ланетов для<br>оповещения, 15  |
| Мин. интереал перезагрузки, с 🚊 | Мин. предел хешрейта для<br>впоевщиних, с     | 5 | Уровень лотери закетов для<br>перезагрузки, % |
|                                 | Мин, придил индродта для<br>перенагрупка, ГКЭ |   | Мини, продолжительность для опонещения, с     |
|                                 | Мин, предел жещеейта для<br>переоагрузки, с   | : | Мин. продолжительность для<br>перезатружкя, с |

Рисунок 4.11.17. Настройка систем мониторинга хешрейта и мониторинга доступности по ICMP (ping).

Для настройки мониторинга хешрейта необходимо ввести данные в поля:

#### IP адрес или FQDN устройства;

**Порт АРІ**, по которому майнер отвечает на запросы АРІ;

**Таймаут недоступности API, с** — временной интервал, в течении которого устройство должно ответить на запрос API;

**Мин. предел хешрейта для оповещения, ГХ/с** — минимальная величина хешрейта, при достижении которой срабатывает оповещение;

**Мин. предел хешрейта для оповещения, с** — стабилизационная задержка для оповещения;

**Мин. предел хешрейта для перезагрузки, ГХ/с** — минимальная величина хешрейта, при достижении которой запускается процесс перезагрузки;

**Мин. предел хешрейта для перезагрузки, с** — стабилизационная задержка для запуска процесса перезагрузки.

Для настройки мониторинга по пингу необходимо ввести данные в поля:

#### IP адрес или FQDN устройства;

#### Таймаут запроса, с;

**Макс. предел задержки ответа, мс** — round-trip delay - время круговой задержки ICMP echo request/reply пакетов, при превышении которого для целей данного теста пакеты считаются потерянными;

**Уровень потери пакетов для оповещения, %** — процент потерянных пакетов (верхний лимит), при котором срабатывает оповещение;

**Уровень потери пакетов для перезагрузки, %** — процент потерянных пакетов (верхний лимит), при котором выполняется перезагрузка;

**Мин. продолжительность для оповещения, с** — стабилизационная задержка для оповещения;

**Мин. продолжительность для перезагрузки, с** — стабилизационная задержка для перезагрузки.

После завершения ввода необходимых значений нужно сохранить изменения нажав кнопку "**СОХРАНИТЬ**". Вы можете также закрыть окно без сохранения введённых параметров, нажав кнопку "**ЗАКРЫТЬ**".

СОХРАНИТЬ — служит для подтверждения введенной информации;

ЗАКРЫТЬ — закрытие окна без сохранения (отказ от изменений).

ВАЖНО! Так как в "Интервал проверки, с" отсылается только 1 пакет ICMP, то рекомендуется для значений "Мин. продолжительность для оповещения, с" и "Мин. продолжительность для перезагрузки, с" назначить достаточно большие значения, чтобы в них поместилось несколько интервалов проверки, благодаря чему будет отсылаться несколько пакетов для получения статистики. Также не рекомендуется делать "**Интервал проверки, с**" слишком большим.

## 4.11.6 Сочетание нескольких тестов

Неработоспособность различных устройств может проявляться по-разному.

Например, если устройство отвечает на ICMP пакеты — это ещё не означает, что сервис работает. Если TCP порт отвечает на запросы — это не всегда означает, что система в целом работает. Совокупность тестов позволяет обнаружить больше ситуаций неработоспособности и предпринять корректирующий перезапуск, нежели один тест. В некоторых случаях одного теста достаточно, в некоторых — нет, всё зависит от решаемой задачи.

Необходимо учитывать, что при сочетании тестов друг с другом суммируется нагрузка, которую оказывают различные варианты проверки на сеть и проверяемые устройства. Большое число и высокая частота проверок создают дополнительную нагрузку, что может мешать работе сети и проверяемых устройств.

В то же время стоит учитывать, что тесты, проводимые по сети, часто перекрывают функции друг друга.

Например, главной задачей теста "**PING**" является проверка присутствия нужного устройства в сети и стабильной связи с ним. Эту же функцию косвенным образом могут выполнить и другие тесты "**ХЕШРЕЙТ**" и "**ТСР ПОРТ**". Поэтому одновременный запуск всех трёх тестов: "**PING**", "**ХЕШРЕЙТ**" и "**ТСР ПОРТ**" может быть не всегда оправдан.

Тест "**ПОТРЕБЛЕНИЕ**" выполняется локально на RPCM и поэтому хорошо сочетается со всеми остальными видами проверок.

# 4.12 Раздел «Информация»

Перейти в данный раздел можно с помощью пункта меню *Информация* или набрав в строке браузера *https://<name\_or\_IP\_RPCM>/about/* (при условии, что ранее была успешная аутентификация).

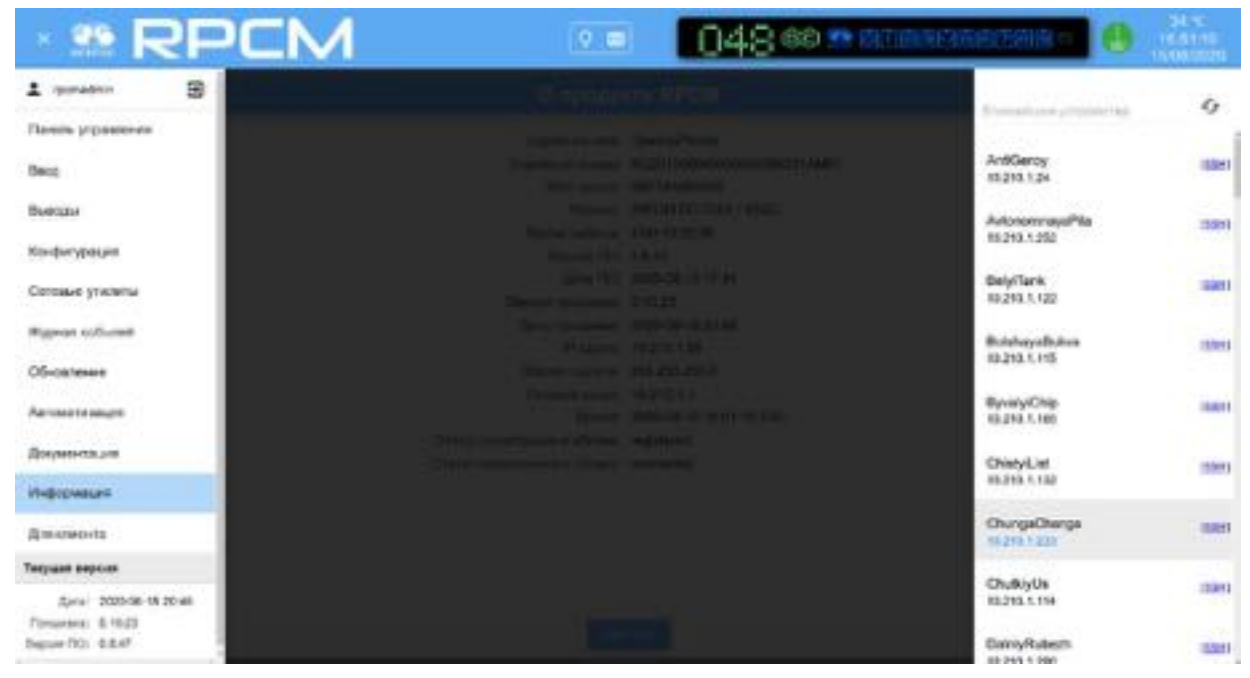

Рисунок 4.12.1. Меню перехода в раздел "Информация".

Данный раздел предназначен для получения информации об устройстве посредством web-интерфейса.

| 🗉 🎗 RPCM 💷 🔳                                                                                                    | )48 🐽 🗢 BIBBBBBBB = 🕘 🥼                                                                                                    |  |  |  |  |
|----------------------------------------------------------------------------------------------------|----------------------------------------------------------------------------------------------------|--|--|--|--|
| О продукте RPCM                                                                                                    |                                                                                                    |  |  |  |  |
| Серийное инек<br>Серийный номер<br>МАС аррес<br>Модель:<br>Время рабели:<br>Вероия прошевои:<br>Дата ПО:<br>Вероия прошевои:<br>Дата ПО:<br>Вероия прошевои:<br>Дата ПО:<br>Вероия прошевои:<br>Дата ПО:<br>Вероия прошевои:<br>Свероия прошевои:<br>Селеной шлюо:<br>Время:<br>Статус регистрации в облаки.<br>Статус подстичения к облаку. | OpernyiPevets<br>RU201906040000003MC01AM01<br>B8/74A003B8/<br>(RPCM DC 232A / 4232)<br>476+10:56:34<br>0.8.47<br>2020-08-13 17:44<br>0.10.23<br>2020-06-18 20:46<br>192.168.1.224<br>255.255.255.0<br>192.168.1.1<br>2020-08-15 16:55:35 UTC<br>registered<br>connected |  |  |  |  |
| 34                                                                                                    | 29-07-                                                                                                    |  |  |  |  |

Рисунок 4.12.2. Окно раздела "Информация".

Экранная кнопка **ЗАКРЫТЬ** внизу окна возвращает в раздел "Панель управления" ("Dashboard").

# 5. Справочник RPCM REST API

# 5.1 Общая информация

## 5.1.1 Доступ к REST API

Интерфейс REST API доступен по протоколам:

- в нешифрованной версии НТТР ТСР порт 8888;
- в защищенной версии HTTPS TCP порт 8443.

## 5.1.2 Аутентификация

По умолчанию конечная точка доступна без аутентификации. Аутентификация API может быть включена в веб-интерфейсе или через интерфейс командной строки.

Когда аутентификация включена, необходимо включать ключ API в каждый запрос. Поддерживаются два метода включения ключа API.

#### Первый способ — внутри URL:

по протоколу НТТР:

curl -X GET http://192.168.1.24:8888/api/cachedStatus?apikey=373ac3fde3ae0740e0fb76e912e3e18e

#### по протоколу HTTPS:

curl -k -X GET https://192.168.1.24:8443/api/cachedStatus?apikey=373ac3fde3ae0740e0fb76e912e3e18e

#### Второй способ — в заголовке HTTP/HTTPS.

#### по протоколу НТТР:

curl -X GET http://192.168.1.24:8888/api/cachedStatus -H API-KEY:373ac3fde3ae0740e0fb76e912e3e18e

#### по протоколу HTTPS:

curl -k -X GET https://192.168.1.24:8443/api/cachedStatus -H API-KEY:373ac3fde3ae0740e0fb76e912e3e18e

Если ключи API указаны в обоих вариантах, будет использоваться ключ, предоставленный внутри URL.

Дальнейшие описания и примеры запросов и ответов в этом параграфе предполагают, что аутентификация выключена.

Ответ в случае недоступности сервисов:

'{"resultOfLastCommand":"FAILED","reason":"SERVICE\_UNAVAILABLE"}'

## 5.1.3 Передача параметров

Параметры для выполнения команд могут передаваться в двух форматах:

1. Прямым текстом в URL запросе

2. В теле запроса в формате JSON

Пример указания параметра в формате JSON: { "id":18 }

# 5.2 Команды REST АРІ для RPCM

## 5.2.1 Получение состояния устройства (Device Status)

### 5.2.1.1. Описание

Возвращает информацию о текущем состоянии RPCM в JSON формате.

#### 5.2.1.2 Status — запрос состояния устройства

Команда:

GET /api/status

Пример использования:

curl -X GET http://192.168.1.42:8888/api/status

Пример результата:

```
{
  "rOLC": "OK",
  "sNa": "OpernyiPevets",
  "sNu": "RU201906040000003M001AM01",
  "MAC": "B8F74A000306",
  "hwV": 232,
  "fwV": "0.10.41",
"fwRD": "20200926103429",
  "rtcB": "20100104230141",
"rtc": "20110605150344",
  "r": 255,
  "LR": 40,
  "R": 32,
  "p": "YES",
  "g": 150,
  "temp": 37,
  "b": 0,
  "exB": {
     "top": {
    "pr": "NO",
       "ms": 1214558013
    },
     'bottom": {
       "pr": "NO",
       "ms": 1933079292
    }
  },
   ats": {
    "aL": 1,
```

```
"gG": 0,
"lines": {
  "1": {
    "mV": 48119,
    "admS": "ON",
    "rS": "OFF",
    "iMa": 0,
    "iWa": 0,
    "aKWh": 0.385
 },
"2": {
    "mV": 0,
    "admS": "ON",
    "rS": "OFF",
    "iMa": 0,
    "iWa": 0,
    "aKWh": 0.385
  }
},
"channels": {
  "0": {
    "admS": "ON",
"actS": "ON",
"tC": "ON",
    "cbFS": "OFF",
    "oAFS": "OFF",
    "oTFS": "OFF",
    "loTFS": "OFF",
    "rS": "OFF",
    "ovTFS": "OFF",
    "iMa": 0,
    "iWa": 0,
    "aKWh": 0.0
 },
"1": {
    "admS": "ON",
    "actS": "ON",
    "tC": "ON",
    "cbFS": "OFF",
    "oAFS": "OFF",
"oTFS": "OFF",
"loTFS": "OFF",
    "rS": "OFF",
    "ovTFS": "OFF",
    "iMa": 0,
    "iWa": 0,
     "aKWh": 0.350833
 },
"2": {
    "admS": "ON",
    "actS": "ON",
    "tC": "ON",
    "cbFS": "OFF",
    "oAFS": "OFF",
    "oTFS": "OFF",
"loTFS": "OFF",
    "rS": "OFF",
    "ovTFS": "OFF",
    "iMa": 0,
    "iWa": 0,
```

```
"aKWh": 0.0
},
"3": {
  "admS": "ON",
"actS": "ON",
   "tC": "ON",
   "cbFS": "OFF",
  "oAFS": "OFF",
"oTFS": "OFF",
"loTFS": "OFF",
   "rS": "OFF",
   "ovTFS": "OFF",
   "iMa": 0,
   "iWa": 0,
   "aKWh": 0.033889
},
"4": {
   "admS": "ON",
   "actS": "ON",
   "tC": "ON",
   "cbFS": "OFF",
  "oAFS": "OFF",
"oTFS": "OFF",
"loTFS": "OFF",
   "rS": "OFF",
   "ovTFS": "OFF",
   "iMa": 0,
   "iWa": 0,
   "aKWh": 0.0
},
"5": {
4m
  "admS": "ON",
"actS": "ON",
"tC": "ON",
   "cbFS": "OFF",
   "oAFS": "OFF",
   "oTFS": "OFF",
"loTFS": "OFF",
   "rS": "OFF",
   "ovTFS": "OFF",
   "iMa": 0,
   "iWa": 0,
   "aKWh": 0.0
},
"6": {
  "admS": "ON",
"actS": "ON",
"tC": "ON",
   "cbFS": "OFF",
   "oAFS": "OFF",
   "oTFS": "OFF",
   "loTFS": "OFF",
   "rS": "OFF",
   "ovTFS": "OFF",
   "iMa": 0,
   "iWa": 0,
   "aKWh": 0.0
},
"7": {
   "admS": "ON",
```

```
"actS": "ON",
       "tC": "ON",
       "cbFS": "OFF",
       "oAFS": "OFF",
"oTFS": "OFF",
       "loTFS": "OFF",
       "rS": "OFF",
       "ovTFS": "OFF",
       "iMa": 0,
       "iWa": 0,
       "aKWh": 0.0
    },
"8": {
       "admS": "ON",
       "actS": "ON",
       "tC": "ON",
       "cbFS": "OFF",
       "oAFS": "OFF",
       "oTFS": "OFF"
       "loTFS": "OFF",
       "rS": "OFF",
       "ovTFS": "OFF",
       "iMa": 0,
       "iWa": 0,
       "aKWh": 0.0
    },
     "9": {
       "admS": "ON",
       "actS": "ON",
       "tC": "ON",
       "cbFS": "OFF",
       "oAFS": "OFF",
"oTFS": "OFF",
"loTFS": "OFF",
       "rS": "OFF",
       "ovTFS": "OFF",
       "iMa": 0,
       "iWa": 0,
       "aKWh": 0.0
    }
  }
},
"wE": "F833006B45",
"RPCM": 1
```

## 5.2.1.3 Get Cached Status

Команда:

}

GET /api/cachedStatus

Выдаёт информацию о состоянии устройства, периодически сообщаемую контроллером за период примерно 1 с.

Пример использования:

```
curl -X GET http://192.168.1.24:8888/api/cachedStatus
```

Пример результата:

```
{
  "rOLC": "OK",
  "sNa": "OpernyiPevets",
  "sNu": "RU201906040000003MO01AM01",
  "MAC": "B8F74A000306",
  "hwV": 232,
  "fwV": "0.10.41",
"fwRD": "20200926103429",
"rtcB": "20100104230141",
  "rtc": "20110605150544",
  "r": 255,
  "LR": 40,
  "R": 32,
  "p": "YÉS",
  "g": 150,
  "temp": 37,
  "b": 0,
  "exB": {
    "top": {
    "pr": "NO",
       "ms": 1214678712
    },
    "bottom": {
       "pr": "NO",
       "ms": 1933199992
    }
  },
  "ats": {
    "aL": 1,
    "gG": 0,
    "lines": {
      "1": {
         "mV": 48127,
         "admS": "ON",
         "rS": "OFF",
         "iMa": 0,
         "iWa": 0,
         "aKWh": 0.385,
         "name": "input_1",
         "description": "TEST"
      },
"2": {
         "mV": 0,
"admS": "ON",
"rS": "OFF",
         "iMa": 0,
         "iWa": 0,
         "aKWh": 0.385,
         "name": "input_2",
"description": ""
       }
    "admS": "ON",
         "actS": "ON",
"tC": "ON",
         "cbFS": "OFF",
```

```
"oAFS": "OFF",
  "oTFS": "OFF",
  "loTFS": "OFF",
  "rS": "OFF",
  "ovTFS": "OFF",
  "iMa": 0,
  "iWa": 0,
  "aKWh": 0.0,
  "name": "TEST",
"description": "bla bla",
  "restartDelay": 3
},
"1": {
  "admS": "ON",
  "actS": "ON",
  "tC": "ON",
  "cbFS": "OFF",
  "oAFS": "OFF",
  "oTFS": "OFF",
"loTFS": "OFF",
  "rS": "OFF",
  "ovTFS": "OFF",
  "iMa": 0,
  "iWa": 0,
  "aKWh": 0.350833,
  "name": "output_1",
  "description": "",
  "restartDelay": 10
},
"2": {
  "admS": "ON",
  "actS": "ON",
  "tC": "ON",
  "cbFS": "OFF",
  "oAFS": "OFF",
  "oTFS": "OFF",
  "loTFS": "OFF",
  "rS": "OFF",
  "ovTFS": "OFF",
  "iMa": 0,
  "iWa": 0,
  "aKWh": 0.0,
  "name": "output_2",
  "description": "",
  "restartDelay": 3
},
"3": {
  "admS": "ON",
  "actS": "ON",
  "tC": "ON",
  "cbFS": "OFF",
  "oAFS": "OFF",
"oTFS": "OFF",
"loTFS": "OFF",
  "rS": "OFF",
  "ovTFS": "OFF",
  "iMa": 0,
  "iWa": 0,
  "aKWh": 0.033889,
  "name": "output_3",
```

```
"description": "",
   "restartDelay": 3
},
 "4": {
   "admS": "ON",
"actS": "ON",
   "tC": "ON",
  "cbFS": "OFF",
"oAFS": "OFF",
"oTFS": "OFF",
"loTFS": "OFF",
   "rS": "OFF",
   "ovTFS": "OFF",
   "iMa": 0,
   "iWa": 0,
   "aKWh": 0.0,
   "name": "output_4",
   "description": "",
   "restartDelay": 3
},
"5": {
   "admS": "ON",
"actS": "ON",
"tC": "ON",
   "cbFS": "OFF",
   "oAFS": "OFF",
   "oTFS": "OFF",
   "loTFS": "OFF",
   "rS": "OFF",
   "ovTFS": "OFF",
   "iMa": 0,
   "iWa": 0,
   "aKWh": 0.0,
   "name": "output_5",
   "description": "",
"restartDelay": 3
},
"6": {
">dm!
   "admS": "ON",
   "actS": "ON",
   "tC": "ON",
   "cbFS": "OFF",
   "OAFS": "OFF",
"OTFS": "OFF",
"loTFS": "OFF",
   "rS": "OFF",
   "ovTFS": "OFF",
   "iMa": 0,
   "iWa": 0,
   "aKWh": 0.0,
   "name": "output_6",
   "description": "",
   "restartDelay": 3
},
"7": {
   "admS": "ON",
"actS": "ON",
"tC": "ON",
   "cbFS": "OFF",
   "oAFS": "OFF",
```

```
"oTFS": "OFF",
"loTFS": "OFF",
      "rS": "OFF",
      "ovTFS": "OFF",
      "iMa": 0,
      "iWa": 0,
      "aKWh": 0.0,
      "name": "output_7",
      "description": "",
      "restartDelay": 3
    },
"8": {
      "admS": "ON",
      "actS": "ON",
      "tC": "ON",
      "cbFS": "OFF",
      "oAFS": "OFF",
      "oTFS": "OFF",
"loTFS": "OFF",
      "rS": "OFF",
      "ovTFS": "OFF",
      "iMa": 0,
      "iWa": 0,
      "aKWh": 0.0,
      "name": "output_8",
      "description": "",
      "restartDelay": 3
    },
"9": {
4m
      "admS": "ON",
      "actS": "ON",
      "tC": "ON",
      "cbFS": "OFF"
      "oAFS": "OFF",
      "oTFS": "OFF",
"loTFS": "OFF",
      "rS": "OFF",
      "ovTFS": "OFF",
      "iMa": 0,
      "iWa": 0,
      "aKWh": 0.0,
      "name": "output_9",
      "description": "",
      "restartDelay": 3
    }
 }
},
"wE": "F8AD006B45",
"RPCM": 1,
"rtcHLC": "20201106150543",
"softwareVersion": "0.8.74",
"softwareReleaseDate": "20201102133232",
"networkInfo": {
  "interfaceState": "up",
  "type": "dhcp",
  "ipAddress": "10.210.1.55",
  "netmask": "255.255.255.0",
"gateway": "10.210.1.1",
  "primaryDNS": "185.83.242.34",
  "secondaryDNS": "10.210.146.237"
```

}, "1AKWh": { "1": 0.385, "2": 0.385 }, "cAKWh": { "0": 0.0, "1": 0.350833, "2": 0.0, "3": 0.033889, "4": 0.0, "5": 0.0, "6": 0.0, "7": 0.0, "8": 0.0, "9": 0.0 }, "cbFF": { "0": 0, "1": 0, "2": 0, "3": 0, "4": 1, "5": 1, "6": 0, "7": 1, "8": 0, "9": 0 }, "cOALM": { "0": 8000, "1": 24000, "2": 24000, "3": 24000, "4": 24000, "5": 24000, "6": 24000, "7": 24000, "8": 24000, "9": 9000 }, "cOALS": { "0": 29, "1": 30, "2": 30, "3": 30, "4": 30, "5": 30, "6": 30, "7": 30, "8": 30, "9": 5 "0": 0, "1": 0, "2": 0, "3": 0, "4": 0, "5": 0,

"7": 0, "8": 0, "9": 0 },
"cOAF": {
"0".0, "0": 0, "1": 0, "2": 0, "3": 0, "4": 0, "5": 0, "6": 0, "7": 0, "8": 0, "9": 0 }, "cOTLM": { "0": 8000, "1": 30000, "2": 30000, "3": 30000, "4": 30000, "5": 30000, "6": 30000, "7": 30000, "8": 30000, "9": 9500 "0": 11, "1": 2, "2": 2, "3": 2, "4": 2, "5": 2, "6": 2, "7": 2, "8": 2, "9": 2 }, "cOTLR": { "0": 0, "1": 0, "2": 0, "3": 0, "4": 0, "5": 0, "6": 0, "7": 0, "8": 0, "9": 0 "0": 0, "1": 0, "2": 0, "3": 0, "4": 0,

"5": 0,

"6": 0,

```
"7": 0,
  "8": 0,
   "9": 0
},
"cAS": {
  "0": 1,
   "1": 1,
  "2": 1,
  "3": 1,
  "4": 1,
  "5": 1,
   "6": 1,
  "7": 1,
  "8": 1,
   "9": 1
},
"cTOD": {
  "0": 3,
   "1": 3,
   "2": 4,
  "3": 5,
  "4": 6,
   "5": 7,
   "6": 8,
  "7": 9,
  "8": 10,
  "9": 11
},
"cTOfIOP": {
    "0". 7,
  "0": 7,
  "1": 1,
  "2": 2,
  "3": 3,
  "4": 4,
  "5": 5,
  "6": 6,
  "7": 7,
  "8": 8,
   "9": 9
},
"1MiV": {
  "1": 45,
   "2": 90
},
"lMaV": {
    "1": 51,
    "2": 250
},
"1UTA": {
  "1": 232,
  "2": 200
},
"cOVT": {
"O": 65!
  "0": 65500,
  "1": 60,
"2": 60,
"3": 60,
   "4": 60,
   "5": 60,
```

"6": 0,

```
"6": 60,
    "7": 60,
    "8": 60,
    "9": 60
  },
  "cRaOVS": {
    "0": 65535,
    "1": 3,
    "2": 4,
    "3": 5,
    "4": 6,
    "5": 7,
    "6": 8,
    "7": 9,
    "8": 10,
    "9": 11
  },
  "cOVTF": {
    "0": 65535,
    "1": 65535,
    "2": 65535,
    "3": 65535,
    "4": 65535,
    "5": 65535,
    "6": 65535,
    "7": 65535,
    "8": 65535,
    "9": 65535
  },
  "laSWMs": {
    "1": 138642237555,
    "2": 138642237555
 },
"caSWMs": {
    "0": 0,
    "1": 126366924083,
    "2": 0,
    "3": 12255947235,
    "4": 0,
    "5": 0,
    "6": 1105525,
    "7": 0,
    "8": 0,
    "9": 18260712
 }
}
```

#### 5.2.1.4 Вывод состояния с полными названиями ключей

Команда:

GET /api/cachedStatusWithFullNames

Пример результата:

```
{
"resultOfLastCommand": "OK",
"serialName": "OpernyiPevets",
"serialNumber": "RU201906040000003M001AM01",
"MAC": "B8F74A000306",
```

```
"hardwareVersion": 232,
"firmwareVersion": "0.10.41",
"firmwareReleaseDate": "20200926103429",
"rtcBoot": "20100104230141",
"rtc": "20110605151335",
"restartReason": 255,
"llcResetsCount": 40,
"restartsCount": 32,
"displayModePrintFromHLC": "YES",
"globalFlagsOfLLC": 150,
"temperature": 37,
"buzzerState": 0,
"externalButtons": {
  "top": {
    "pressed": "NO",
    "microseconds": 1215148950
  },
  "bottom": {
    "pressed": "NO",
    "microseconds": 1933670229
 }
},
"ats": {
  "activeLine": 1,
  "groundGood": 0,
  "lines": {
    "1": {
      "millivolts": 48127,
      "adminState": "ON",
      "recognitionState": "OFF",
      "instantMilliamps": 0,
      "instantWatts": 0,
      "accumulatedKWh": 0.385,
      "name": "input_1",
      "description": "TEST"
   },
    "2": {
      "millivolts": 0,
      "adminState": "ON",
      "recognitionState": "OFF",
      "instantMilliamps": 0,
      "instantWatts": 0,
      "accumulatedKWh": 0.385,
      "name": "input_2",
      "description": ""
   }
  },
  "channels": {
    "0": {
      "adminState": "ON",
      "actualState": "ON",
      "triggerControl": "ON",
      "circuitBreakerFiredState": "OFF",
      "overcurrentAlarmFiredState": "OFF",
      "overcurrentTurnOffFiredState": "OFF",
      "lineOvercurrentTurnOffFiredState": "OFF",
      "recognitionState": "OFF",
      "overvoltageTurnOffFiredState": "OFF",
```

```
"instantMilliamps": 0,
  "instantWatts": 0,
  "accumulatedKWh": 0.0,
  "name": "TEST",
  "description": "bla bla",
  "restartDelay": 3
},
"1": {
  "adminState": "ON",
  "actualState": "ON",
  "triggerControl": "ON",
  "circuitBreakerFiredState": "OFF",
  "overcurrentAlarmFiredState": "OFF",
  "overcurrentTurnOffFiredState": "OFF",
  "lineOvercurrentTurnOffFiredState": "OFF",
  "recognitionState": "OFF",
  "overvoltageTurnOffFiredState": "OFF",
  "instantMilliamps": 0,
  "instantWatts": 0,
  "accumulatedKWh": 0.350833,
  "name": "output_1",
  "description": "",
  "restartDelay": 10
},
"2": {
  "adminState": "ON",
  "actualState": "ON",
  "triggerControl": "ON",
  "circuitBreakerFiredState": "OFF",
  "overcurrentAlarmFiredState": "OFF",
  "overcurrentTurnOffFiredState": "OFF"
  "lineOvercurrentTurnOffFiredState": "OFF",
  "recognitionState": "OFF",
  "overvoltageTurnOffFiredState": "OFF",
  "instantMilliamps": 0,
  "instantWatts": 0,
  "accumulatedKWh": 0.0,
  "name": "output 2",
  "description": "",
  "restartDelay": 3
},
"3": {
  "adminState": "ON",
  "actualState": "ON",
  "triggerControl": "ON",
  "circuitBreakerFiredState": "OFF",
  "overcurrentAlarmFiredState": "OFF",
  "overcurrentTurnOffFiredState": "OFF",
  "lineOvercurrentTurnOffFiredState": "OFF",
  "recognitionState": "OFF",
  "overvoltageTurnOffFiredState": "OFF",
  "instantMilliamps": 0,
  "instantWatts": 0,
  "accumulatedKWh": 0.033889,
  "name": "output_3",
  "description": "",
  "restartDelay": 3
},
```

```
"4": {
  "adminState": "ON",
  "actualState": "ON",
  "triggerControl": "ON",
  "circuitBreakerFiredState": "OFF",
  "overcurrentAlarmFiredState": "OFF",
  "overcurrentTurnOffFiredState": "OFF",
  "lineOvercurrentTurnOffFiredState": "OFF",
  "recognitionState": "OFF",
  "overvoltageTurnOffFiredState": "OFF",
  "instantMilliamps": 0,
  "instantWatts": 0,
  "accumulatedKWh": 0.0,
  "name": "output_4",
  "description": "",
  "restartDelay": 3
},
"5": {
  "adminState": "ON",
  "actualState": "ON",
  "triggerControl": "ON",
  "circuitBreakerFiredState": "OFF",
  "overcurrentAlarmFiredState": "OFF",
  "overcurrentTurnOffFiredState": "OFF",
  "lineOvercurrentTurnOffFiredState": "OFF",
  "recognitionState": "OFF",
  "overvoltageTurnOffFiredState": "OFF",
  "instantMilliamps": 0,
  "instantWatts": 0,
  "accumulatedKWh": 0.0,
  "name": "output_5",
  "description": "",
  "restartDelay": 3
},
"6": {
  "adminState": "ON",
  "actualState": "ON",
  "triggerControl": "ON",
  "circuitBreakerFiredState": "OFF",
  "overcurrentAlarmFiredState": "OFF",
  "overcurrentTurnOffFiredState": "OFF",
  "lineOvercurrentTurnOffFiredState": "OFF",
  "recognitionState": "OFF",
  "overvoltageTurnOffFiredState": "OFF",
  "instantMilliamps": 0,
  "instantWatts": 0,
  "accumulatedKWh": 0.0,
  "name": "output 6",
  "description": "",
  "restartDelay": 3
},
"7": {
  "adminState": "ON",
  "actualState": "ON",
  "triggerControl": "ON",
  "circuitBreakerFiredState": "OFF",
  "overcurrentAlarmFiredState": "OFF",
  "overcurrentTurnOffFiredState": "OFF",
```
```
"lineOvercurrentTurnOffFiredState": "OFF",
      "recognitionState": "OFF",
      "overvoltageTurnOffFiredState": "OFF",
      "instantMilliamps": 0,
      "instantWatts": 0,
      "accumulatedKWh": 0.0,
      "name": "output_7",
      "description": ""
      "restartDelay": 3
   },
    "8": {
      "adminState": "ON",
      "actualState": "ON",
      "triggerControl": "ON",
      "circuitBreakerFiredState": "OFF",
      "overcurrentAlarmFiredState": "OFF",
      "overcurrentTurnOffFiredState": "OFF",
      "lineOvercurrentTurnOffFiredState": "OFF",
      "recognitionState": "OFF",
      "overvoltageTurnOffFiredState": "OFF",
      "instantMilliamps": 0,
      "instantWatts": 0,
      "accumulatedKWh": 0.0,
      "name": "output_8",
      "description": "",
      "restartDelay": 3
    },
    "9": {
      "adminState": "ON",
      "actualState": "ON",
      "triggerControl": "ON",
      "circuitBreakerFiredState": "OFF",
      "overcurrentAlarmFiredState": "OFF",
      "overcurrentTurnOffFiredState": "OFF",
      "lineOvercurrentTurnOffFiredState": "OFF",
      "recognitionState": "OFF",
      "overvoltageTurnOffFiredState": "OFF",
      "instantMilliamps": 0,
      "instantWatts": 0,
      "accumulatedKWh": 0.0,
      "name": "output_9",
      "description": "",
      "restartDelay": 3
   }
 }
},
"wE": "F893006B45",
"RPCM": 1,
"rtcHLC": "20201106151334",
"softwareVersion": "0.8.74",
"softwareReleaseDate": "20201102133232",
"networkInfo": {
  "interfaceState": "up",
  "type": "dhcp",
  "ipAddress": "10.210.1.55",
  "netmask": "255.255.255.0",
  "gateway": "10.210.1.1",
  "primaryDNS": "185.83.242.34",
```

```
"secondaryDNS": "10.210.146.237"
},
"lineAccumulatedKWh": {
  "1": 0.385,
  "2": 0.385
},
"channelAccumulatedKWh": {
  "0": 0.0,
  "1": 0.350833,
  "2": 0.0,
  "3": 0.033889,
  "4": 0.0,
  "5": 0.0,
  "6": 0.0,
  "7": 0.0,
  "8": 0.0,
  "9": 0.0
},
"circuitBreakerFiringFacts": {
  "0": 0,
  "1": 0,
  "2": 0,
  "3": 0,
  "4": 1,
  "5": 1,
  "6": 0,
  "7": 1,
  "8": 0,
  "9": 0
},
"channelOvercurrentAlarmLimitMilliamps": {
  "0": 8000,
  "1": 24000,
  "2": 24000,
  "3": 24000,
  "4": 24000,
  "5": 24000,
  "6": 24000,
  "7": 24000,
  "8": 24000,
  "9": 9000
},
"channelOvercurrentAlarmLimitSeconds": {
  "0": 29,
  "1": 30,
  "2": 30,
  "3": 30,
  "4": 30,
  "5": 30,
  "6": 30,
  "7": 30,
  "8": 30,
  "9": 5
},
"channelOvercurrentAlarmLimitReached": {
  "0": 0,
  "1": 0,
  "2": 0,
```

"3": 0, "4": 0, "5": 0, "6": 0, "7": 0, "8": 0, "9": 0 }, "channelOvercurrentAlarmFired": { "0": 0, "1": 0, "2": 0, "3": 0, "4": 0, "5": 0, "6": 0, "7": 0, "8": 0, "9": 0 }, "channelOvercurrentTurnOffLimitMilliamps": { "0": 8000, "1": 30000, "2": 30000, "3": 30000, "4": 30000, "5": 30000, "6": 30000, "7": 30000, "8": 30000, "9": 9500 }, "channelOvercurrentTurnOffLimitSeconds": { "0": 11, "1": 2, "2": 2, "3": 2, "4": 2, "5": 2, "6": 2, "7": 2, "8": 2, "9": 2 }, "channelOvercurrentTurnOffLimitReached": { "0": 0, "1": 0, "2": 0, "3": 0, "4": 0, "5": 0, "6": 0, "7": 0, "8": 0, "9": 0 }, "channelOvercurrentTurnOffFired": { "0": 0,

"1": 0, "2": 0, "3": 0, "4": 0, "5": 0, "6": 0, "7": 0, "8": 0, "9": 0 }, "channelAdministrativeStatus": { "0": 1, "1": 1, "2": 1, "3": 1, "4": 1, "5": 1, "6": 1, "7": 1, "8": 1, "9": 1 }, "channelTurnOnDelayOnStartup": { "0": 3, "1": 3, "2": 4, "3": 5, "4": 6, "5": 7, "6": 8, "7": 9, "8": 10, "9": 11 }, "channelTurnOffOnInputOverloadPriority": { "0": 7, "1": 1, "2": 2, "3": 3, "4": 4, "5": 5, "6": 6, "7": 7, "8": 8, "9": 9 }, "lineMinimumVoltage": { "1": 45, "2": 90 }, "lineMaximumVoltage": { "1": 51, "2": 250 }, "lineUserTotalAmps": { "1": 232, "2": 200 },

```
"overvoltageThreshold": {
    "0": 65500,
   "1": 60,
   "2": 60,
   "3": 60,
    "4": 60,
    "5": 60,
    "6": 60,
   "7": 60,
   "8": 60,
    "9": 60
  },
  "recoverAfterOvervoltageSeconds": {
    "0": 65535,
   "1": 3,
   "2": 4,
   "3": 5,
    "4": 6,
    "5": 7,
    "6": 8,
   "7": 9,
   "8": 10,
    "9": 11
 },
  "channelOvervoltageTurnOffFacts": {
    "0": 65535,
    "1": 65535,
   "2": 65535,
   "3": 65535,
   "4": 65535,
    "5": 65535,
    "6": 65535,
    "7": 65535,
   "8": 65535,
    "9": 65535
 },
  "lineAccumulatedSantiWattsMilliseconds": {
   "1": 138642237555,
    "2": 138642237555
  },
  "channelAccumulatedSantiWattsMilliseconds": {
   "0": 0,
   "1": 126366924083,
    "2": 0,
    "3": 12255947235,
    "4": 0,
    "5": 0,
   "6": 1105525,
   "7": 0,
   "8": 0,
    "9": 18260712
 }
}
```

# 5.2.2 Информация о версии ПО

#### Команда:

GET /api/softwareVersion

Возвращает текущую версию ПО RPCM в формате JSON.

Пример использования:

curl -X GET http://192.168.1.52:8888/api/softwareVersion

Ответ системы:

{"resultOfLastCommand":"OK","softwareVersion":"0.3.25"}

# 5.2.3 Информация состояния вывода

# 5.2.3.1 Обзор

GET /api/channel/channelNumber

Возвращает текущий статус вывода в формате JSON.

#### Синонимы:

GET /api/output/[channelNumber]

GET /api/outlet/[channelNumber]

#### Параметр channelNumber = Outlet number of interest

#### Ответ системы:

```
{"admS":"ON","actS":"ON","t1C":"ON","t2C":"ON","cbFS":"OFF","fSC1":0,"fSC2":0,"oAFS":"OFF","oTFS":"O
FF","loTFS":"OFF","rS":"OFF","ovTFS":"OFF","iMa":0,"iWa":0,"iVA":0,"iVar":0,"q":1,"aKWh":0.001944,"a
KVAh":0.003056,"aKVarh":0.0}
Пример использования:
```

curl -X GET http://192.168.1.52:8888/api/channel/0

#### Пример результата:

```
{
"admS":"ON",
"actS":"ON",
"t1C":"ON",
"t2C":"ON"
"cbFS":"OFF",
"fSC1":0,
"fSC2":0,
"oAFS":"OFF",
"oTFS":"OFF"
"loTFS":"OFF",
"rS":"OFF",
"iMa":0,
"iWa":0,
"iVA":0,
"iVar":0,
"aKWh":0.0,
"aKVAh":0.012199,
"aKVarh":0.008257
}
```

# 5.2.4 Установка состояния вывода

# 5.2.4.1 Административный статус вывода

Команда:

PUT /api/channel/channelNumber/newState

Параметры:

channelNumber = [0-9]

newState = on|off

Примеры использования:

curl -X PUT http://192.168.1.52:8888/api/channel/0/on

curl -X PUT http://192.168.1.52:8888/api/channel/0/off

Пример результата:

```
"rOLC": "OK",
  "ats": {
    "channels": {
      "0": {
        "admS": "ON",
        "actS": "ON",
        "tC": "ON",
        "cbFS": "OFF",
        "oAFS": "OFF",
        "oTFS": "OFF",
        "loTFS": "OFF",
        "rS": "OFF",
        "ovTFS": "OFF",
        "iMa": 0,
        "iWa": 0,
        "aKWh": 0.0
      }
    }
  },
  "RPCM": 1
}
```

# 5.2.4.2 Использование маски для установки состояния выводов

Команда:

PUT /api/multiple-outlets/mask/[mask]/[state]

#### Изменяет состояние выводов.

Параметры:

mask — битовая маска выводов

если mask = 3 — установить вывод 0 и 1 в ОМ

если mask = 1023 — установить все выводы (0-9) в ОМ

```
state = [on, off]
```

В качестве ответа системы — вывод GET /api/status.

Пример использования:

curl -X PUT http://192.168.1.24:8888/api/multiple-outlets/mask/3/on

Команда:

PUT /api/recognition/mask/[mask]

## Включает определение (подсветку) выводов.

Параметры:

mask — битовая маска, где 0-9 биты для выводов (14 - 15 биты для входов)

если mask = 0 — выключить recognition у всех

если mask = 3 — выключить recognition 0 и 1 выводов.

В качестве ответа системы — вывод GET /api/status.

Пример использования:

curl -X PUT http://192.168.1.24:8888/api/recognition/mask/0

## 5.2.4.3 Перезагрузка всех выводов

Команда:

PUT /api/(channels|outputs|outlets)/restart

#### Выполняет перезагрузку по питанию для всех выводов.

Пример использования:

curl -X PUT http://192.168.1.24:8888/api/outputs/restart

Рестарт будет идти с установленными для каждого порта задержками restart delay — задержкой между выключением и включением.

## 5.2.4.4 Включение всех выводов

```
Команда:
PUT /api/(channels|outputs|outlets)/on
```

Пример использования:

curl -X PUT http://192.168.1.24:8888/api/outputs/on

# 5.2.4.5 Выключение всех выводов

Команда:

PUT /api/(channels|outputs|outlets)/off

curl -X PUT http://192.168.1.24:8888/api/outputs/off

# 5.2.4.6 Перезагрузка вывода

Команда:

PUT /api/(channel|output|outlet)/channelNumber/restart

Параметры:

channelNumber = [0-9]

Примеры использования:

curl -X PUT http://192.168.1.24:8888/api/output/1/restart

## 5.2.4.7 Перезагрузка вывода с пользовательской задержкой

Команда:

PUT /api/(channel|output|outlet)/(channelNumber)/restart/restartDelay

Параметры:

channelNumber = [0-9]

restartDelay = [1-65535]

Примеры использования:

curl -X PUT http://192.168.1.24:8888/api/output/1/restart/3

# 5.2.4.8 Настройка restartDelay на выводе

Команда:

PUT /api/(channel|output|outlet)/channelNumber/restart/delay/restartDelay

Параметры:

channelNumber = [0-9]

restartDelay = [1-65535]

Примеры использования:

curl -X PUT http://192.168.1.24:8888/api/output/1/restart/delay/10

# 5.2.5 Управление состоянием ввода

# 5.2.5.1 Включение / выключение ввода

Команда:

```
PUT /api/input/[inputNumber]/[state]
```

```
Параметры:
inputNumber — номер ввода [1, 2]
state — [on, off]
В качестве ответа системы — вывод GET /api/status.
Пример использования:
curl -X PUT http://192.168.1.24:8888/api/input/1/on
```

# 5.2.5.2 Установка ввода как «активный»

Команда: PUT /api/inlet/[inputNumber]/activate Параметры: inputNumber — номер ввода [1, 2] В качестве ответа системы — вывод GET /api/status. Пример использования: curl -X PUT http://192.168.1.24:8888/api/input/1/activate

# 5.2.5.3 Установка предела по току на вводе

Команда:

PUT /api/input/[inputNumber]/current-limit/[limit]

Параметры:

inputNumber — номер ввода [1, 2]

limit — максимально допустимое значение тока для версии RPCM

В качестве ответа системы — вывод GET /api/status.

Пример использования:

curl -X PUT http://192.168.1.24:8888/api/input/1/current-limit/10

## 5.2.5.4 Включение режима идентификации ввода — recognition

Команда:

PUT /api/input/[inputNumber]/recognition/[state]

Параметры:

inputNumber — номер ввода [1, 2]

state — [on, off]

В качестве ответа системы — вывод GET /api/status.

curl -X PUT http://192.168.1.24:8888/api/input/1/recognition/on

# 5.2.6 Операции с датой и временем

# 5.2.6.1 Получение информации о дате и времени

| 5.2.6.2 Установка времени                                       |  |
|-----------------------------------------------------------------|--|
| {"resultOfLastCommand":"OK","time":"2020-11-06 18:38:28 +0300"} |  |
| Пример результата:                                              |  |
| curl -X GET http://192.168.1.42:8888/api/time                   |  |
| Пример использования:                                           |  |
| GET /api/time                                                   |  |
| Команда:                                                        |  |

#### Команда:

```
PUT /api/time/[rtcData]
```

Параметры:

rtcData – значение, состоящее из [year][month][day][hour][minute][second]

Пример использования:

curl -X PUT http://192.168.1.24:8888/api/time/20091205121212

Пример результата:

{"resultOfLastCommand":"OK","time":"2009-12-05 15:12:12 +0300"}

Действие данной команды будет постоянным при условии, если параметр «Использовать NTP сервера» установлен в положении «Выключено» (OFF). Если данный параметр будет включен – время через 5 – 10 секунд будет синхронизировано с временем NTP серверов

# 5.2.7 Управление звуковым сигналом

```
Команда:
PUT /api/beeper/[state]
Параметры:
state — [on, off, alternate, disable, enable]
Примечание. Параметр alternate изменяет периодичность подачи звуковых сигналов.
Пример использования:
curl -X PUT http://192.168.1.24:8888/api/beeper/on
```

В качестве ответа системы — вывод GET /api/status.

# 5.2.8 Управление сообщениями на физическом дисплее

# 5.2.8.1 Установка пользовательского сообщения

Команда:

PUT /api/display/user-message

Параметры:

message — сообщение

fgColor — цвет

Ответ системы:

true

Пример использования:

```
curl -X PUT http://192.168.1.42:8888/api/display/user-message -d
'{"fgColor":"grey","message":"hello"}'
```

# 5.2.8.2 Установка параметра по умолчанию whatToShow

**Примечание**. Для более подробной информации см. «5.2.8.6 Получить информацию о том, какая информация может быть выведена на дисплей».

Команда:

```
PUT /api/display/what-to-show
```

Параметры:

whatToShow — что будет отображаться на дисплее

Ответ системы:

true

Пример использования:

```
curl -X PUT http://192.168.1.42:8888/api/display/what-to-show -d
'{"whatToShow":"userMessage"}'
```

## 5.2.8.3 Получить установленное пользовательское сообщение

Команда:

GET /api/display/user-message

Вывод:

{"message":"hello","fgColor":"grey"}

Пример использования:

curl -X GET http://192.168.1.42:8888/api/display/user-message

# 5.2.8.4 Получить текущее отображение на дисплее

Команда:

GET /api/display/what-is-shown

#### Вывод:

"userMessage"

Пример использования:

curl -X GET http://192.168.1.42:8888/api/display/what-is-shown

## 5.2.8.5 Получить информацию о доступных цветах

Команда:

GET /api/display/allow-colors

Вывод:

["red","green","blue","yellow","purple","grey"]

Пример использования:

curl -X GET http://192.168.1.42:8888/api/display/allow-colors

# 5.2.8.6 Получить информацию о том, какая информация может быть выведена на дисплей

Команда:

GET /api/display/what-to-show-variants

Вывод:

```
["voltage","current","power","ipAddress","macAddress","serialName","serialNumber","userMes
sage"]
```

Пример использования:

curl -X GET http://192.168.1.42:8888/api/display/what-to-show-variants

# 5.2.9 Инструменты автоматизации

## 5.2.9.1 Получить состояние автоматизации

Команда:

GET /api/automation/state

Пример результата:

```
{
    "resultOfLastCommand": 'OK',
    "state": {
        "1": {
            "hashRate": {
                "alarm": true,
                "lastAlarmTime": '2019-09-19 22:44:21',
            "1
```

```
"restartRequested": false,
  "restartRequestedTime": null,
  "lastCheckTime": '2019-09-21 14:38:34',
  "lastAlarmHashRate": 'ghsAv=11846.88, ghs5s=13143.71',
  "lastRestartHashRate": null,
  "instantValues": {
    "hashRateValues": {
      "ghsAv": 12020.02,
      "ghs5s": 13799.6
    },
    "minHashRateValue": 12020.02
  }
},
"consumption": {
  "alarm": false,
  "lastAlarmTime": null,
  "restartRequested": false,
  "restartRequestedTime": null,
  "lastCheckTime": null,
  "lastAlarmMilliamps": null,
  "lastRestartMilliamps": null,
  "instantValues": {
    "instantOutputsMilliamps": [],
    "sumInstantOutputsMilliamps": null
  }
},
"ping": {
  "alarm": false,
  "lastAlarmTime": null,
  "restartRequested": false,
  "restartRequestedTime": null,
  "lastCheckTime": null,
  "instantValues": {
    "alarmPacketPercentage": null,
    "restartPacketPercentage": null
  }
},
"tcpPortAvailability": {
    "tcpPortAvailability": {
}
  "alarm": false,
  "lastAlarmTime": null,
  "restartRequested": false,
  "restartRequestedTime": null,
  "lastCheckTime": null,
  "instantValues": {
    "tcpPortAvailable": null
  }
},
"lastRestartTime": null,
"lastRestart": n
"secondsUntilRestart": null,
"minerState": {
  "STATS": [
    {
      "Type": 'DragonMint_T1'
    },
    {
      "GHS 5s": 13799.6,
      "GHS av": 12020.02,
      "miner_count": 3,
      "frequency": null
    }
```

```
]
  },
"lastSuccessUpdateMinerState": '2019-09-21 14:38:34',
   "minerStats": {
     "Model": 'DragonMint_T1',
     "table": {
       "column_names": [
         'ASC',
          'Enabled',
          'Status',
         'MHS av',
         'MHS 5s'
       ],
"rows": [
         [
           0,
           'Υ',
           'Alive',
3560577.23,
           2060526.22
         ],
         [
           1,
           'Υ',
            'Alive',
           5074930.01,
           9017298.11
         ],
         Γ
           2,
            'Υ',
            'Alive',
           3384514.66,
           2721771.11
         ]
       ]
    },
"Total Hash Rate AV in MH/s": 12020021.9,
"Total Hash Rate To in MH/s": 13799595.44
     "Total Hash Rate 5s in MH/s": 13799595.44
  }
},
"6": {
  "hashRate": {
     "alarm": true,
     "lastAlarmTime": '2019-09-19 22:44:21',
     "restartRequested": false,
     "restartRequestedTime": null,
     "lastCheckTime": '2019-09-21 14:38:29',
     "lastAlarmHashRate": 'ghsAv=195.83, ghs5s=62.914',
     "lastRestartHashRate": null,
     "instantValues": {
       "hashRateValues": {
         "ghsAv": 189.32,
         "ghs5s": 68.467
       },
"minHashRateValue": 68.467
    }
  },
   "consumption": {
     "alarm": false,
```

```
"lastAlarmTime": null,
  "restartRequested": false,
  "restartRequestedTime": null,
  "lastCheckTime": null,
  "lastAlarmMilliamps": null,
  "lastRestartMilliamps": null,
  "instantValues": {
    "instantOutputsMilliamps": [],
    "sumInstantOutputsMilliamps": null
  }
},
"ping": {
  "alarm": false,
  "lastAlarmTime": null,
  "restartRequested": false,
  "restartRequestedTime": null,
  "lastCheckTime": null,
  "instantValues": {
    "alarmPacketPercentage": null,
    "restartPacketPercentage": null
  }
},
"tcpPortAvailability": {
    "...folse
  "alarm": false,
  "lastAlarmTime": null,
  "restartRequested": false,
  "restartRequestedTime": null,
  "lastCheckTime": null,
  "instantValues": {
    "tcpPortAvailable": null
  }
"secondsUntilRestart": null,
"minerState": {
  "STATUS": [
    {
      "STATUS": 'S',
      "When": 1569065910,
      "Code": 70,
      "Msg": 'BMMiner stats',
      "Description": 'bmminer 1.0.0'
    }
  ],
"STATS": [
    {
      "BMMiner": '2.0.0',
      "Miner": '30.0.1.3',
      "CompileTime": 'Tue Mar 19 14:28:28 CST 2019',
      "Type": 'Antminer S11'
    },
    {
      "STATS": 0,
      "ID": 'BC50',
      "Elapsed": 2846215,
      "Calls": 0,
      "Wait": 0,
      "Max": 0,
      "Min": 99999999,
      "GHS 5s": '68.46700',
```

"GHS av": 189.32, "miner\_count": 3, "frequency": '606', "fan num": 2, "fan1": 0, "fan2": 0, "fan3": 0, "fan4": 0, "fan5": 2760, "fan6": 2760, "fan7": 0, "fan8": 0, "temp\_num": 3, "temp1": 0, "temp2": 0, "temp3": 0, "temp4": 0, "temp5": 0, "temp6": 0, "temp7": 0, "temp8": 0, "temp9": 0, "temp10": 0, "temp11": 0, "temp12": 0, "temp13": 0, "temp14": 0, "temp15": 0, "temp16": 0, "temp2\_1": 0, "temp2\_2": 0, "temp2 3": 0, "temp2\_4": 0, "temp2\_5": 0, "temp2\_6": 15, "temp2\_7": 0, "temp2\_8": 15, "temp2\_9": 0, "temp2\_10": 0, "temp2\_11": 0, "temp2\_12": 0, "temp2\_13": 0, "temp2\_14": 0, "temp2 15": 0, "temp2\_16": 0, "temp3\_1": 0, "temp3\_2": 0, "temp3\_3": 0, "temp3\_4": 0, "temp3\_5": 0, "temp3\_6": 15, "temp3\_7": 0, "temp3\_8": 15, "temp3\_9": 0, "temp3 10": 0, "temp3\_11": 0, "temp3\_12": 0, "temp3\_13": 0, "temp3\_14": 0, "temp3\_15": 0,

"temp3 16": 0, "temp\_pcb\_1": '-', "temp\_pcb\_2": '-' "temp\_pcb\_3": '-' "temp\_pcb\_4": '-' "temp\_pcb\_5": '-' "temp\_pcb\_6": '0-0', "temp\_pcb\_7": '-' "temp\_pcb\_8": '0-0', "temp\_pcb\_9": '-', "temp\_pcb\_10": '-' "temp\_pcb\_11": '-' "temp\_pcb\_12": '-' "temp\_pcb\_13": '-' "temp\_pcb\_14": '-' "temp\_pcb\_15": '-' "temp\_pcb\_16": '-' "temp\_chip\_1": '-' "temp\_chip\_2": '-' "temp\_chip\_3": '-' "temp\_chip\_4": '-' "temp\_chip\_5": '-' "temp\_chip\_6": '15-15', "temp\_chip\_7": '-' "temp\_chip\_8": '15-15', "temp\_chip\_9": '-' "temp chip 10": '-"temp\_chip\_11": '-' "temp\_chip\_12": '-' "temp\_chip\_13": '-' "temp\_chip\_14": '-', "temp\_chip\_15": '-', "temp\_chip\_16": '-', "freq\_avg1": 0, "freq\_avg2": 0, "freq\_avg3": 0, "freq\_avg4": 0, "freq\_avg5": 0, "freq\_avg6": 600.5, "freq\_avg7": 0, "freq\_avg8": 600.57, "freq\_avg9": 0, "freq\_avg10": 0, "freq\_avg11": 0, "freq\_avg12": 0, "freq\_avg13": 0, "freq\_avg14": 0, "freq\_avg15": 0, "freq\_avg16": 0, "total\_rateideal": 11500, "total\_freqavg": 600.53, "total\_acn": 168, "total\_rate": 68.46, "chain\_rateideal1": 0, "chain\_rateideal2": 0, "chain\_rateideal3": 0, "chain\_rateideal4": 0, "chain\_rateideal5": 0, "chain\_rateideal6": 5750.38, "chain\_rateideal7": 0,

"chain\_rateideal8": 5751.07, "chain\_rateideal9": 0, "chain\_rateideal10": 0, "chain\_rateideal11": 0, "chain\_rateideal12": 0, "chain\_rateideal13": 0, "chain\_rateideal14": 0, "chain\_rateideal15": 0, "chain\_rateideal16": 0, "temp\_max": 0, "Device Hardware%": 0.0013, "no\_matching\_work": 20911, "chain\_acn1": 0, "chain acn2": 0, "chain\_acn3": 0, "chain\_acn4": 0, "chain\_acn5": 0, "chain\_acn6": 84, "chain\_acn7": 0, "chain\_acn8": 84, "chain\_acn9": 0, "chain\_acn10": 0, "chain\_acn11": 0, "chain\_acn12": 0, "chain\_acn13": 0, "chain\_acn14": 0, "chain acn15": 0, "chain\_acn16": 0, "chain\_acs1": '' "chain\_acs2": '' "chain\_acs3": '' "chain\_acs4": '' "chain\_acs5": '' "chain\_acs6": '' "chain\_acs7": "chain\_acs8": "chain\_acs9": '' "chain\_acs10": ' "chain\_acs11": '' "chain\_acs12": '' "chain\_acs13": '' "chain\_acs14": '' "chain\_acs14 : ', "chain\_acs16": '' "chain\_hw1": 0, "chain\_hw2": 0, "chain\_hw3": 0, "chain\_hw4": 0, "chain\_hw5": 0, "chain\_hw6": 20899, "chain\_hw7": 0, "chain\_hw8": 12, "chain\_hw9": 0, "chain\_hw10": 0, "chain\_hw11": 0, "chain\_hw12": 0, "chain\_hw13": 0, "chain\_hw14": 0, "chain\_hw15": 0, "chain\_hw16": 0,

```
"chain rate1": ''
                                               "chain_rate2": ''
                                               "chain_rate3": ''
                                               "chain_rate4": ''
                                               "chain_rate5": '',
                                               "chain_rate6": '68.4670',
                                               "chain_rate7": '0.00000'
                                               "chain_rate8": '0.00000',
                                               "chain_rate9": ''
                                               "chain_rate10": ''
                                               "chain_rate11":
                                                                                                     . .
                                               "chain_rate12":
                                               "chain rate13":
                                                                                                    . .
                                               "chain rate14":
                                               "chain_rate15": ''
                                               "chain_rate16": ''
                                               "chain xtime6":
'{X1=1,X2=1,X3=1,X5=1,X6=1,X7=1,X11=1,X12=1,X13=1,X14=1,X15=1,X16=1,X17=1,X18=1,X19=1,X20=
1,X22=1,X23=1,X24=1,X25=1,X26=1,X27=1,X28=1,X30=1,X32=1,X33=1,X35=1,X36=1,X37=1,X38=1,X39=
1,X40=1,X41=1,X42=1,X43=1,X44=1,X45=1,X46=1,X47=1,X48=1,X49=1,X50=1,X51=1,X52=1,X53=1,X54=
1,X55=1,X56=1,X57=1,X58=1,X59=1,X60=1,X61=1,X62=1,X63=1,X64=1,X65=1,X66=1,X67=1,X68=1,X69=
1,X70=1,X71=1,X72=1,X73=1,X74=1,X75=1,X76=1,X77=1,X78=1,X79=1,X80=1,X81=1,X82=1}',
                                                "chain_xtime8":
'{X4=1,X5=1,X6=1,X7=1,X8=1,X9=1,X10=1,X11=1,X12=1,X13=1,X14=1,X15=1,X16=1,X20=1,X21=1,X22=
1,X24=1,X25=1,X26=1,X27=1,X28=1,X29=1,X30=1,X31=1,X32=1,X33=1,X34=1,X35=1,X36=1,X37=1,X38=
1,X39=1,X40=1,X41=1,X42=1,X43=1,X44=1,X45=1,X46=1,X47=1,X48=1,X49=1,X50=1,X51=1,X52=1,X53=
1, X54=1, X55=1, X56=1, X57=1, X58=1, X59=1, X60=1, X61=1, X62=1, X63=1, X64=1, X65=1, X66=1, X67=1, X68=1, X67=1, X68=1, X68=1, X67=1, X68=1, X68=1, 
1,X69=1,X70=1,X71=1,X72=1,X73=1,X74=1,X75=1,X76=1,X77=1,X78=1,X79=1,X80=1,X81=1,X82=1,X83=1,X83=1,X81=1,X82=1,X83=1,X81=1,X82=1,X83=1,X81=1,X82=1,X83=1,X81=1,X81=1,X82=1,X83=1,X81=1,X81=1
1}',
                                               "chain offside 6": '0',
                                               "chain offside 8": '0',
                                               "chain opencore 6": '0',
                                               "chain_opencore_8": '0',
                                               "miner_version": '30.0.1.3',
                                               "miner_id": '80141d006f904814'
                                        }
                                ],
"id": 1
                          },
"lastSuccessUpdateMinerState": '2019-09-21 14:38:29',
                           "minerStats": {
                                  "Total Hash Rate AV, GHS": 189.32,
                                  "Total Hash Rate 5s, GHS": 68.467,
                                  "Frequency": 606,
                                  "Miner Count": 3,
                                  "Model": 0,
                                  "table": {
                                         "column_names": [
                                                'CHAIN#',
                                                'ACN',
                                                'ACS',
                                                'RATE',
                                                'HW'
                                        ],
                                         "rows": [
                                                Γ
                                                     6,
                                                      84,
                                                      . .
                                                       '68.4670',
```

```
20899
],
[
8,
84,
'',
0.00000',
12
]
},
"Rate": 68.467
}
}
```

curl -X GET http://192.168.1.10:8888/api/automation/state

## 5.2.9.2 Получить список всех типов устройств автоматизации

Команда:

```
GET /api/automation/device-types
```

Пример результата:

```
{
 "1": {
     "name": "Bitmain_D3",
     "settings": {
         "CheckIntervalSeconds": 6,
         "interRestartIntervalSeconds": 600,
         "consumption": {
             "alarmBottomLimitMilliamps": 4500,
             "restartBottomLimitMilliamps": 4300,
             "alarmSeconds": 60,
             "restartSeconds": 300
         "hashrateMeasurementUnit": "GH/s",
             "api": {
                 "port": 4028,
                 "unavailabilityTimeoutSeconds": 3
             "restartBottomLimit": 16500,
             "alarmSeconds": 60,
             "restartSeconds": 300
         }
     }
 },
"2": {
     "name": "Bitmain_L3+",
     "settings": {
         "CheckIntervalSeconds": 6,
         "interRestartIntervalSeconds": 600,
         "consumption": {
             "alarmBottomLimitMilliamps": 3900,
```

```
"restartBottomLimitMilliamps": 3700,
            "alarmSeconds": 60,
            "restartSeconds": 300
       "hashrateMeasurementUnit": "GH/s",
            "api": {
                "port": 4028,
                "unavailabilityTimeoutSeconds": 3
           "restartBottomLimit": 490,
            "alarmSeconds": 60,
            "restartSeconds": 300
        }
    }
},
"3": {
"n
    "name": "Bitmain_S9",
    "settings": {
        "CheckIntervalSeconds": 6,
        "interRestartIntervalSeconds": 600,
        "consumption": {
            "alarmBottomLimitMilliamps": 6600,
            "restartBottomLimitMilliamps": 6300,
            "alarmSeconds": 60,
            "restartSeconds": 300
       "hashrateMeasurementUnit": "GH/s",
            "api": {
               "port": 4028,
                "unavailabilityTimeoutSeconds": 3
           "restartBottomLimit": 13300,
            "alarmSeconds": 60,
            "restartSeconds": 300
        }
    }
},
"4": {
"n
    "name": "Whatsminer_M3X",
    "settings": {
        "CheckIntervalSeconds": 6,
        "interRestartIntervalSeconds": 600,
        "consumption": {
            "alarmBottomLimitMilliamps": 11000,
            "restartBottomLimitMilliamps": 10900,
            "alarmSeconds": 60,
            "restartSeconds": 300
       "hashrateMeasurementUnit": "GH/s",
            "api": {
                "port": 4028,
                "unavailabilityTimeoutSeconds": 3
            },
            "alarmBottomLimit": 12500,
            "restartBottomLimit": 12400,
```

```
"alarmSeconds": 60,
            "restartSeconds": 300
        }
    }
},
"5": {
    "name": "Claymore",
    "settings": {
        "CheckIntervalSeconds": 6,
        "interRestartIntervalSeconds": 600,
        "consumption": {
            "alarmBottomLimitMilliamps": 5400,
            "restartBottomLimitMilliamps": 4500,
            "alarmSeconds": 60,
            "restartSeconds": 300
        "hashrateMeasurementUnit": "MH/s",
            "api": {
                "port": 3333,
                "unavailabilityTimeoutSeconds": 3
            "restartBottomLimit": 170,
            "alarmSeconds": 60,
            "restartSeconds": 300
        }
    }
},
"6": {
    "name": "DragonMint_T1",
    "settings": {
        "CheckIntervalSeconds": 6,
        "interRestartIntervalSeconds": 600,
        "consumption": {
            "alarmBottomLimitMilliamps": 7500,
            "restartBottomLimitMilliamps": 7000,
            "alarmSeconds": 60,
            "restartSeconds": 300
        },
        "hashRate": {
            "hashrateMeasurementUnit": "GH/s",
            "api": {
                "port": 4028,
                "unavailabilityTimeoutSeconds": 3
            "restartBottomLimit": 15800,
            "alarmSeconds": 60,
            "restartSeconds": 300
        }
    }
},
"7": {
    "name": "Bitmain_S11",
    "settings": {
        "CheckIntervalSeconds": 6,
        "interRestartIntervalSeconds": 600,
        "consumption": {
            "alarmBottomLimitMilliamps": 6600,
```

```
"restartBottomLimitMilliamps": 6300,
            "alarmSeconds": 60,
            "restartSeconds": 300
        "hashrateMeasurementUnit": "GH/s",
            "api": {
                "port": 4028,
                "unavailabilityTimeoutSeconds": 3
            "restartBottomLimit": 20300,
            "alarmSeconds": 60,
            "restartSeconds": 300
        }
    }
},
"8": {
"n
    "name": "Bitmain_T15",
    "settings": {
        "CheckIntervalSeconds": 6,
        "interRestartIntervalSeconds": 600,
        "consumption": {
            "alarmBottomLimitMilliamps": 6600,
            "restartBottomLimitMilliamps": 6300,
            "alarmSeconds": 60,
            "restartSeconds": 300
        "hashrateMeasurementUnit": "GH/s",
            "api": {
                "port": 4028,
                "unavailabilityTimeoutSeconds": 3
            },
"alarmBottomLimit": 22900,
"alarmBottomLimit": 2280
            "restartBottomLimit": 22800,
            "alarmSeconds": 60,
            "restartSeconds": 300
        }
    }
},
"9": {
"n
    "name": "Bitmain_S15",
    "settings": {
        "CheckIntervalSeconds": 6,
        "interRestartIntervalSeconds": 600,
        "consumption": {
            "alarmBottomLimitMilliamps": 6600,
            "restartBottomLimitMilliamps": 6300,
            "alarmSeconds": 60,
            "restartSeconds": 300
        "hashrateMeasurementUnit": "GH/s",
            "api": {
                "port": 4028,
                "unavailabilityTimeoutSeconds": 3
            },
            "alarmBottomLimit": 26900,
            "restartBottomLimit": 26800,
```

```
"alarmSeconds": 60,
            "restartSeconds": 300
        }
    }
},
"10": {
    "name": "Small-Router",
    "settings": {
        "CheckIntervalSeconds": 6,
        "interRestartIntervalSeconds": 600,
        "consumption": {
            "alarmBottomLimitMilliamps": null,
            "restartBottomLimitMilliamps": null,
            "alarmSeconds": null,
            "restartSeconds": null
        "hashrateMeasurementUnit": null,
            "api": {
                "port": null,
                "unavailabilityTimeoutSeconds": null
            },
"alarmBottomLimit": null,
            "restartBottomLimit": null,
            "alarmSeconds": null,
            "restartSeconds": null
        }
    }
},
"11": {
    "name": "Medium-Router",
    "settings": {
        "CheckIntervalSeconds": 6,
        "interRestartIntervalSeconds": 600,
        "consumption": {
            "alarmBottomLimitMilliamps": null,
            "restartBottomLimitMilliamps": null,
            "alarmSeconds": null,
            "restartSeconds": null
        },
        "hashRate": {
            "hashrateMeasurementUnit": null,
            "api": {
                "port": null,
                "unavailabilityTimeoutSeconds": null
            "restartBottomLimit": null,
            "alarmSeconds": null,
            "restartSeconds": null
        }
    }
},
"12": {
    "name": "Large-Router",
    "settings": {
        "CheckIntervalSeconds": 6,
        "interRestartIntervalSeconds": 600,
        "consumption": {
            "alarmBottomLimitMilliamps": null,
```

```
"restartBottomLimitMilliamps": null,
            "alarmSeconds": null,
            "restartSeconds": null
        "hashrateMeasurementUnit": null,
            "api": {
                "port": null,
                "unavailabilityTimeoutSeconds": null
           "restartBottomLimit": null,
            "alarmSeconds": null,
            "restartSeconds": null
        }
    }
},
"13": {
"na"
    "name": "Small-Switch",
    "settings": {
        "CheckIntervalSeconds": 6,
        "interRestartIntervalSeconds": 600,
        "consumption": {
            "alarmBottomLimitMilliamps": null,
            "restartBottomLimitMilliamps": null,
            "alarmSeconds": null,
            "restartSeconds": null
       "hashrateMeasurementUnit": null,
            "api": {
                "port": null,
                "unavailabilityTimeoutSeconds": null
           "restartBottomLimit": null,
            "alarmSeconds": null,
            "restartSeconds": null
        }
    }
},
"14": {
"nat
    "name": "Medium-Switch",
    "settings": {
        "CheckIntervalSeconds": 6,
        "interRestartIntervalSeconds": 600,
        "consumption": {
            "alarmBottomLimitMilliamps": null,
            "restartBottomLimitMilliamps": null,
            "alarmSeconds": null,
            "restartSeconds": null
        "hashrateMeasurementUnit": null,
            "api": {
                "port": null,
                "unavailabilityTimeoutSeconds": null
            },
            "alarmBottomLimit": null,
            "restartBottomLimit": null,
```

```
"alarmSeconds": null,
            "restartSeconds": null
        }
    }
},
"15": {
    "name": "Large-Switch",
    "settings": {
        "CheckIntervalSeconds": 6,
        "interRestartIntervalSeconds": 600,
        "consumption": {
            "alarmBottomLimitMilliamps": null,
            "restartBottomLimitMilliamps": null,
            "alarmSeconds": null,
            "restartSeconds": null
        "hashrateMeasurementUnit": null,
            "api": {
                "port": null,
                "unavailabilityTimeoutSeconds": null
            },
"alarmBottomLimit": null,
            "restartBottomLimit": null,
            "alarmSeconds": null,
            "restartSeconds": null
        }
    }
},
"16": {
    "name": "Small-Server",
    "settings": {
        "CheckIntervalSeconds": 6,
        "interRestartIntervalSeconds": 600,
        "consumption": {
            "alarmBottomLimitMilliamps": null,
            "restartBottomLimitMilliamps": null,
            "alarmSeconds": null,
            "restartSeconds": null
        },
        "hashRate": {
            "hashrateMeasurementUnit": null,
            "api": {
                "port": null,
                "unavailabilityTimeoutSeconds": null
            "restartBottomLimit": null,
            "alarmSeconds": null,
            "restartSeconds": null
        }
    }
},
"17": {
    "name": "Medium-Server",
    "settings": {
        "CheckIntervalSeconds": 6,
        "interRestartIntervalSeconds": 600,
        "consumption": {
            "alarmBottomLimitMilliamps": null,
```

```
"restartBottomLimitMilliamps": null,
            "alarmSeconds": null,
            "restartSeconds": null
        "hashrateMeasurementUnit": null,
            "api": {
                "port": null,
                "unavailabilityTimeoutSeconds": null
            },
"alarmBottomLimit": null,
" null
            "restartBottomLimit": null,
            "alarmSeconds": null,
            "restartSeconds": null
        }
    }
},
"18": {
    "name": "Large-Server",
    "settings": {
        "CheckIntervalSeconds": 6,
        "interRestartIntervalSeconds": 600,
        "consumption": {
            "alarmBottomLimitMilliamps": null,
            "restartBottomLimitMilliamps": null,
            "alarmSeconds": null,
            "restartSeconds": null
        "hashrateMeasurementUnit": null,
            "api": {
                "port": null,
                "unavailabilityTimeoutSeconds": null
            "restartBottomLimit": null,
            "alarmSeconds": null,
            "restartSeconds": null
        }
    }
},
"19": {
"nat
    "name": "Modem",
    "settings": {
        "CheckIntervalSeconds": 6,
        "interRestartIntervalSeconds": 600,
        "consumption": {
            "alarmBottomLimitMilliamps": null,
            "restartBottomLimitMilliamps": null,
            "alarmSeconds": null,
            "restartSeconds": null
        "hashrateMeasurementUnit": null,
            "api": {
                "port": null,
                "unavailabilityTimeoutSeconds": null
            },
            "alarmBottomLimit": null,
            "restartBottomLimit": null,
```

```
"alarmSeconds": null,
             "restartSeconds": null
         }
     }
 },
"20": {
     "name": "Custom",
      "settings": {
         "CheckIntervalSeconds": 6,
          "interRestartIntervalSeconds": 600,
          "consumption": {
             "alarmBottomLimitMilliamps": null,
             "restartBottomLimitMilliamps": null,
             "alarmSeconds": null,
             "restartSeconds": null
         "hashrateMeasurementUnit": null,
             "api": {
                 "port": null,
                 "unavailabilityTimeoutSeconds": null
             "restartBottomLimit": null,
             "alarmSeconds": null,
             "restartSeconds": null
         }
     }
 }
}
```

curl -X GET http://192.168.1.10:8888/api/automation/device-types

## 5.2.9.3 Получить список всех устройств с настройками автоматизации

Команда:

GET /api/automation/devices

#### Пример результата:

```
{
 "1": {
    "deviceType": 6,
    "name": "dragonmint_t1",
    "description": "",
    "CheckIntervalSeconds": 6,
    "interRestartIntervalSeconds": 600,
    "consumption": {
      "alarmBottomLimitMilliamps": null,
      "restartBottomLimitMilliamps": null,
      "alarmSeconds": null,
      "restartSeconds": null,
      "enabled": false
   "api": {
       "ipAddress": "192.168.1.37",
        "port": 4028,
```

```
"unavailabilityTimeoutSeconds": 3
    },
    "alarmBottomLimit": 15700,
    "restartBottomLimit": 8000,
    "alarmSeconds": 60,
    "restartSeconds": 300,
    "enabled": true
  },
"ping": {
    "ipAddress": null,
    "connectTimeout": null,
    "upperLimitMilliseconds": null,
    "alarmPacketLossPercentage": null,
    "restartPacketLossPercentage": null,
    "alarmSeconds": null,
    "restartSeconds": null,
    "enabled": false
  "ipAddress": null,
    "port": null,
    "connectTimeout": null,
    "alarmSeconds": null,
    "restartSeconds": null,
    "enabled": false
  },
  "outputs": [
    1
  ]
},
"6": {
'40V
  "deviceType": 3,
  "name": "antminer_s11",
  "description": "",
  "CheckIntervalSeconds": 6,
  "interRestartIntervalSeconds": 1800,
  "consumption": {
    "alarmBottomLimitMilliamps": null,
    "restartBottomLimitMilliamps": null,
    "alarmSeconds": null,
    "restartSeconds": null,
    "enabled": false
  },
"hashRate": {
`"· {
    "api": {
      "ipAddress": "192.168.1.161",
      "port": 4028,
      "unavailabilityTimeoutSeconds": 3
    },
    "alarmBottomLimit": 19000,
    "restartBottomLimit": 10,
    "alarmSeconds": 60,
    "restartSeconds": 300,
    "enabled": true
  },
"ping": {
    "ipAddress": null,
    "connectTimeout": null,
    "upperLimitMilliseconds": null,
    "alarmPacketLossPercentage": null,
```

```
"restartPacketLossPercentage": null,
    "alarmSeconds": null,
    "restartSeconds": null,
    "enabled": false
    },
    "tcpPortAvailability": {
        "ipAddress": null,
        "port": null,
        "connectTimeout": null,
        "alarmSeconds": null,
        "restartSeconds": null,
        "enabled": false
    },
    "outputs": [
        3
    ]
    }
}
```

curl -X GET http://192.168.1.10:8888/api/automation/devices

#### 5.2.9.4 Создание автоматизации с параметрами в формате JSON

Команда:

POST /api/automation

Параметры:

deviceType — ID deviceType

**name** — название (срока из цифр, букв и символов [-\_], длиной от 1 до 25 символов)

**description** — описание (строка из цифр, букв и символов пунктуации, длиной от 0 до 254 символа)

CheckIntervalSeconds — интервал проверки в секундах (целое число от 1 до 5 знаков)

**inter-restart-interval-seconds** — минимальный интервал перезагрузки в секундах (целое число от 1 до 5 знаков)

consumptionEnabled — мониторинг потребления (true/false)

Если тест включен, то следующие параметры обязательны:

**consumptionAlarmBottomLimitMilliamps** — мин. предел потребления для оповещения, мА (целое число от 1 до 5 знаков)

consumptionRestartBottomLimitMilliamps — мин. предел потребления для перезагрузки, мА (целое число от 1 до 5 знаков)

**consumptionAlarmSeconds** — мин. предел потребления для оповещения, с (целое число от 1 до 5 знаков)

**consumptionRestartSeconds** — мин. предел потребления для перезагрузки, с (целое число от 1 до 5 знаков)

hashRateEnabled — мониторинг хэшрейта (true/false)

Если тест включен, то следующие параметры обязательны:

hashRateApiIPAddress — IP адрес API или FQDN

hashRateApiPort — порт API

hashRateApiUnavailabilityTimeoutSeconds — таймаут недоступности API в секундах (целое число от 1 до 5 знаков)

hashRateAlarmBottomLimit — мин. предел недоступности для оповещения в ГХ/с (целое число от 1 до 7 знаков)

hashRateRestartBottomLimit — мин. предел недоступности для перезагрузки в ГХ/с (целое число от 1 до 7 знаков)

**hashRateAlarmSeconds** — мин. предел недоступности для оповещения в с (целое число от 1 до 5 знаков)

hashRateRestartSeconds — мин. предел недоступности для перезагрузки в с (целое число от 1 до 5 знаков)

pingEnabled — мониторинг доступности по ICMP (ping) (true/false)

Если тест включен, то следующие параметры обязательны:

pingIPAddress — IP адрес или FQDN

pingConnectTimeoutSeconds — таймаут запроса в с (целое число от 1 до 5 знаков)

**pingUpperLimitMilliseconds** — максимальный предел задержки ответа в мс (целое число от 1 до 5 знаков)

pingAlarmPacketLossPercentage — уровень потери пакетов для оповещения, %

pingRestartPacketLossPercentage — уровень потери пакетов для перезагрузки, %

**pingAlarmSeconds** — мин. продолжительность для оповещения, с (целое число от 1 до 5 знаков)

**pingRestartSeconds** — мин. продолжительность для перезагрузки, с (целое число от 1 до 5 знаков)

tcpPortAvailabilityEnabled — мониторинг доступности TCP порта (true/false)

Если тест включен, то следующие параметры обязательны:

tcpPortAvailabilityIPAddress — IP адрес или FQDN

tcpPortAvailabilityPort — порт

tcpPortAvailabilityConnectTimeout — таймаут соединения, с (целое число от 1 до 5 знаков)

**tcpPortAvailabilityAlarmSeconds** — мин. продолжительность для оповещения, с (целое число от 1 до 5 знаков)

**tcpPortAvailabilityRestartSeconds** — мин. продолжительность для перезагрузки, с (целое число от 1 до 5 знаков)

outputs — выводы (массив)

Ответ системы:

{ "id":1947 }

Пример использования:

curl -X POST http://192.168.1.42:8888/api/automation -d

'{"tcpPortAvailabilityEnabled":true,"consumptionEnabled":true,"deviceType":"8201","CheckIn tervalSeconds":6,"consumptionAlarmBottomLimitMilliamps":4500,"consumptionAlarmSeconds":60, "consumptionRestartBottomLimitMilliamps":4300,"consumptionRestartSeconds":300,"hashRateApi Port":4028,"hashRateApiUnavailabilityTimeoutSeconds":3,"hashRateAlarmBottomLimit":16700,"h ashRateAlarmSeconds":60,"hashRateRestartBottomLimit":16500,"hashRateRestartSeconds":300,"i nterRestartIntervalSeconds":600,"name":"test","outputs":

[8],"hashRateEnabled":true,"hashRateApiIPAddress":"127.0.0.1","tcpPortAvailabilityIPAddres s":"127.0.0.1","tcpPortAvailabilityPort":"80","tcpPortAvailabilityConnectTimeout":"3","tcp PortAvailabilityAlarmSeconds":"60","tcpPortAvailabilityRestartSeconds":"300","pingEnabled" :false}'

#### 5.2.9.5 Изменение настроек автоматизации

Команда:

PUT /api/automation

Параметры:

**id** — ID автоматизации

**deviceType** — ID deviceType

name — название (срока из цифр, букв и символов [-\_], длиной от 1 до 25 символов)

**description** — описание (строка из цифр, букв и символов пунктуации, длиной от 0 до 254 символа)

**CheckIntervalSeconds** — интервал проверки в секундах (целое число от 1 до 5 знаков)

**inter-restart-interval-seconds** — минимальный интервал перезагрузки в секундах (целое число от 1 до 5 знаков)

**consumptionEnabled** — мониторинг потребления (true/false)

Если тест включен, то следующие параметры обязательны:

**consumptionAlarmBottomLimitMilliamps** — мин. предел потребления для оповещения, мА (целое число от 1 до 5 знаков)

consumptionRestartBottomLimitMilliamps — мин. предел потребления для перезагрузки, мА (целое число от 1 до 5 знаков)

**consumptionAlarmSeconds** — мин. предел потребления для оповещения, с (целое число от 1 до 5 знаков)

**consumptionRestartSeconds** — мин. предел потребления для перезагрузки, с (целое число от 1 до 5 знаков)

hashRateEnabled — мониторинг хэшрейта (true/false)

Если тест включен, то следующие параметры обязательны:

hashRateApiIPAddress — IP адрес API или FQDN

hashRateApiPort — порт API

hashRateApiUnavailabilityTimeoutSeconds — таймаут недоступности API в с (целое число от 1 до 5 знаков)

hashRateAlarmBottomLimit — мин. предел недоступности для оповещения в ГХ/с (целое число от 1 до 7 знаков)

hashRateRestartBottomLimit — мин. предел недоступности для перезагрузки в ГХ/с (целое число от 1 до 7 знаков)

hashRateAlarmSeconds — мин предел недоступности для оповещения в с (целое число от 1 до 5 знаков)

hashRateRestartSeconds — мин предел недоступности для перезагрузки в с (целое число от 1 до 5 знаков)

**pingEnabled** — мониторинг доступности по ICMP (ping) (true/false)

Если тест включен, то следующие параметры обязательны:

**pingIPAddress** — IP адрес или FQDN

pingConnectTimeoutSeconds — таймаут запроса в с (целое число от 1 до 5 знаков)

**pingUpperLimitMilliseconds** — максимальный предел задержки ответа в мс (целое число от 1 до 5 знаков)

pingAlarmPacketLossPercentage — уровень потери пакетов для оповещения, %

pingRestartPacketLossPercentage — уровень потери пакетов для перезагрузки, %

**pingAlarmSeconds** — мин. продолжительность для оповещения, с (целое число от 1 до 5 знаков)

**pingRestartSeconds** — мин. продолжительность для перезагрузки, с (целое число от 1 до 5 знаков)

tcpPortAvailabilityEnabled — мониторинг доступности TCP порта (true/false)

Если тест включен, то следующие параметры обязательны:

tcpPortAvailabilityIPAddress — IP адрес или FQDN

#### tcpPortAvailabilityPort — порт

**tcpPortAvailabilityConnectTimeout** — таймаут соединения, с (целое число от 1 до 5 знаков)

**tcpPortAvailabilityAlarmSeconds** — мин. продолжительность для оповещения, с (целое число от 1 до 5 знаков)

**tcpPortAvailabilityRestartSeconds** — мин. продолжительность для перезагрузки, с (целое число от 1 до 5 знаков)

outputs — выводы (массив)

Ответ системы:

{ "id":1947 }

Пример использования:

curl -X PUT http://192.168.1.42:8888/api/automation -d

'{"id":1947,"tcpPortAvailabilityEnabled":true,"consumptionEnabled":true,"deviceType":"8201
","CheckIntervalSeconds":6,"consumptionAlarmBottomLimitMilliamps":4500,"consumptionAlarmSe
conds":60,"consumptionRestartBottomLimitMilliamps":4300,"consumptionRestartSeconds":300,"h
ashRateApiPort":4028,"hashRateApiUnavailabilityTimeoutSeconds":3,"hashRateAlarmBottomLimit
":16700,"hashRateAlarmSeconds":60,"hashRateRestartBottomLimit":16500,"hashRateRestartSeconds":60,"name":"test2","outputs":

[8],"hashRateEnabled":true,"hashRateApiIPAddress":"127.0.0.1","tcpPortAvailabilityIPAddres s":"127.0.0.1","tcpPortAvailabilityPort":"80","tcpPortAvailabilityConnectTimeout":"3","tcp PortAvailabilityAlarmSeconds":"60","tcpPortAvailabilityRestartSeconds":"300","pingEnabled" :false}'

## 5.2.9.6 Удаление автоматизации по ID

Команда:

DELETE /api/automation

Параметры:

id — ID автоматизации

Пример ответа системы:

{ "id":1947 }

Пример использования:

curl -X DELETE http://192.168.1.42:8888/api/automation -d '{"id":1947}'

#### 5.2.9.7 Удаление автоматизации по имени

Команда: DELETE /api/automation/name Параметры: name — имя автоматизации Пример ответа системы: { "id":18 }

curl -X DELETE http://192.168.1.24:8888/api/automation/name/AntMiner-1

# 5.2.10 Дополнительные команды автоматизации

# 5.2.10.1 Общая информация

В данном разделе собраны команды автоматизации в нотации REST API с использованием ключей.

Используемые параметры:

Automation-Name-value — название автоматизации, можно использовать цифры, символы верхнего и нижнего регистра, и знаки - и \_ . длина должна быть от 1 до 25;

**Device-Type-Name-value** — тип задаваемого устройства, используются цифры, символы верхнего и нижнего регистра, и знаки - , + и \_ . длина должна быть от 1 до 25;

**Outlets-Numbers-value** — номера выводов — номера в виде единичных цифр от 0 до 9, возможно указать несколько выводов, перечисленных через запятую.

**Description-Text-value** — описание (комментарий до 254 символов), может содержать символы верхнего и нижнего регистра, знаки пунктуации и пробелы (включая табуляцию).

**Check-Interval-Seconds-value** — интервал между проверками в секундах, целое число от 1 до 99999 или служебное слово *default* для значения по умолчанию.

**Restart-Interval-Seconds-value** — интервал между перезагрузками в секундах, целое число от 1 до 99999 или служебное слово *default* для значения по умолчанию.

**Enabled-value** — выдает разрешение (включает) на то или иное свойство или функцию, используются служебные слова: on или off (включить или выключить).

Alarm-Bottom-Limit-Milliamps-value — нижний предел тока, при котором срабатывает оповещение, целое число от 1 до 99999 или служебное слово *default* для значения по умолчанию.

**Restart-Bottom-Limit-Milliamps-value** — нижний предел тока, при котором срабатывает перезагрузка, целое число от 1 до 99999 или служебное слово *default* для значения по умолчанию.

**Timeout-Alarm-Seconds-value** — контрольный интервал (задержка) в секундах перед оповещением, целое число от 1 до 99999 или служебное слово *default* для значения по умолчанию.

**Timeout-Restart-Seconds-value** — контрольный интервал (задержка) в секундах перед оповещением, целое число от 1 до 99999 или служебное слово *default* для значения по умолчанию.
Alarm-Bottom-Limit-Hashrate-Value— нижний предел hashrate, при котором срабатывает оповещение, целое число от 1 до 99999 или служебное слово *default* для значения по умолчанию.

**Restart-Bottom-Limit-Hashrate-Value**— нижний предел hashrate, при котором срабатывает перезагрузка, целое число от 1 до 99999 или служебное слово *default* для значения по умолчанию.

**API-IP-Address-Value** — IP адрес устройства майнинга, которое необходимо проверить.

**API-TCP-Port-Value** — TCP порт устройства майнинга для подключения по API, которое необходимо проверить, целое число до 65535 или служебное слово *default* для значения по умолчанию.

**API-Unavailability-Timeout-Seconds-Hashrate-value** — контрольный интервал (задержка) в секундах перед оповещением, целое число от 1 до 99999 или служебное слово *default* для значения по умолчанию.

**IP-Address-Value** — IP адрес устройства, доступность которое необходимо проверить.

**Connect-Timeout-Value** — допустимый таймаут ответа проверяемого устройства (клиента), целое число от 1 до 99999.

**Upper-Limit-Milliseconds-Value** — максимальное время прохождения ICMP пакета (Max. latency limit, ms), целое число от 1 до 99999.

Alarm-Packet-Loss-Percentage-Value — максимально допустимое количество потерянных пакетов в % для оповещения.

**Restart-Packet-Loss-Percentage-Value** — максимально допустимое количество потерянных пакетов в % для перезагрузки.

**Alarm-Seconds-Value** — время отсрочки оповещения в секундах, целое число от 1 до 99999.

**Restart-Seconds-Value** — время отсрочки перезагрузки в секундах, целое число от 1 до 99999.

**TCP-Port-Value** — TCP порт сетевого устройства для проверки доступности сервиса по TCP, которое необходимо проверить, целое число до 65535.

## 5.2.10.2 Создание автоматизации с параметрами в формате URL

Команда:

POST /api/automation/name/Automation-Name-value/device-type-name/Device-Type-Name-value/ outputs/Outlets-Numbers-value/description/Description-Text-value/check-interval-seconds/ Check-Interval-Seconds-value/inter-restart-interval-seconds/Restart-Interval-Seconds-value

#### Пример использования:

```
curl -X POST http://192.168.1.24:8888/api/automation/name/Automation1/device-type-name/
Bitmain_D3/outputs/1/description/desc/check-interval-seconds/2/inter-restart-interval-
seconds/300
```

## 5.2.10.3 Создание автоматизации с параметрами по умолчанию

### Команда:

POST /api/automation/name/Automation-Name-value/device-type-name/Device-Type-Name-value/ outputs/Outlets-Numbers-value

#### Пример использования:

curl -X POST http://192.168.1.24:8888/api/automation/name/Automation1/device-type-name/ Bitmain\_D3/outputs/2

# 5.2.10.4 Изменение параметров автоматизации на значения по умолчанию

#### Команда:

PUT /api/automation/name/Automation-Name-value/default

#### Пример использования:

curl -X PUT http://192.168.1.24:8888/api/automation/name/Automation1/default

## 5.2.10.5 Изменение имени автоматизации

#### Команда:

PUT /api/automation/name/Automation-Name-value/name/a

#### Пример использования:

curl -X PUT http://192.168.1.24:8888/api/automation/name/Automation1/name/a

## 5.2.10.6 Изменение описания настроек тестов автоматизации

Команда:

PUT /api/automation/name/Automation-Name-value/description/Description-Text-value

#### Пример использования:

curl -X PUT http://192.168.1.24:8888/api/automation/name/Automation1/description/desc

## 5.2.10.7 Изменение типа устройства

#### Команда:

PUT /api/automation/name/Automation-Name-value/device-type-name/Device-Type-Name-value

#### Пример использования:

curl -X PUT http://192.168.1.24:8888/api/automation/name/Automation1/device-type-name/ Bitmain\_D3

## 5.2.10.8 Изменение выводов

Команда:

PUT /api/automation/name/Automation-Name-value/outputs/Outlets-Numbers-value

Пример использования:

curl -X PUT http://192.168.1.24:8888/api/automation/name/Automation1/outputs/3,4

## 5.2.10.9 Изменение check-interval-seconds (значение или default)

Команда:

PUT /api/automation/name/Automation-Name-value/check-interval-seconds/Check-Interval-Seconds-value

#### Примеры использования:

curl -X PUT http://192.168.1.24:8888/api/automation/name/Automation1/check-intervalseconds/12

curl -X PUT http://192.168.1.24:8888/api/automation/name/Automation1/check-intervalseconds/default

## 5.2.10.10 Изменение inter-restart-interval-seconds (значение или default)

Команда:

PUT /api/automation/name/Automation-Name-value/inter-restart-interval-seconds/Restart-Interval-Seconds-value

#### Примеры использования:

curl -X PUT http://192.168.1.24:8888/api/automation/name/Automation1/inter-restartinterval-seconds/120

curl -X PUT http://192.168.1.24:8888/api/automation/name/Automation1/inter-restartinterval-seconds/default

## 5.2.10.11 Настройка теста consumption в одну команду

Команда:

PUT /api/automation/name/Automation-Name-value/consumption/enabled/Enabled-value/alarmbottom-limit-milliamps/Alarm-Bottom-Limit-Milliamps-value/restart-bottom-limit-milliamps/ Restart-Bottom-Limit-Milliamps-value/alarm-seconds/Timeout-Alarm-Seconds-value/restartseconds/Timeout-Restart-Seconds-value

## Пример использования:

curl -X PUT http://192.168.1.24:8888/api/automation/name/Automation1/consumption/enabled/ on/alarm-bottom-limit-milliamps/default/restart-bottom-limit-milliamps/default/alarmseconds/30/restart-seconds/60

## 5.2.10.12 Настройка теста consumption с параметрами по умолчанию

Команда:

PUT /api/automation/name/Automation-Name-value/consumption/defaults/enabled/Enabled-value

## Примеры использования:

curl -X PUT http://192.168.1.24:8888/api/automation/name/Automation1/consumption/
defaults/enabled/on

curl -X PUT http://192.168.1.24:8888/api/automation/name/Automation1/consumption/
defaults/enabled/off

## 5.2.10.13 Включение/выключение теста consumption

Команда:

PUT /api/automation/name/Automation-Name-value/consumption/enabled/Enabled-value

#### Примеры использования:

curl -X PUT http://192.168.1.24:8888/api/automation/name/Automation1/consumption/enabled/
on

curl -X PUT http://192.168.1.24:8888/api/automation/name/Automation1/consumption/enabled/
off

## 5.2.10.14 Настройка alarm-bottom-limit-milliamps теста consumption

Команда:

PUT /api/automation/name/Automation-Name-value/consumption/alarm-bottom-limit-milliamps/ Alarm-Bottom-Limit-Milliamps-value

#### Пример использования:

curl -X PUT http://192.168.1.24:8888/api/automation/name/Automation1/consumption/alarmbottom-limit-milliamps/120

curl -X PUT http://192.168.1.24:8888/api/automation/name/Automation1/consumption/alarmbottom-limit-milliamps/default

## 5.2.10.15 Haстройкa restart-bottom-limit-milliamps теста consumption

Команда:

PUT /api/automation/name/Automation-Name-value/consumption/restart-bottom-limitmilliamps/Restart-Bottom-Limit-Milliamps-value

#### Примеры использования:

curl -X PUT http://192.168.1.24:8888/api/automation/name/Automation1/consumption/restartbottom-limit-milliamps/120

curl -X PUT http://192.168.1.24:8888/api/automation/name/Automation1/consumption/restartbottom-limit-milliamps/default

## 5.2.10.16 Настройка alarm-seconds теста consumption

Команда:

PUT /api/automation/name/Automation-Name-value/consumption/alarm-seconds/Timeout-Alarm-Seconds-value

#### Примеры использования:

curl -X PUT http://192.168.1.24:8888/api/automation/name/Automation1/consumption/alarmseconds/120 curl -X PUT http://192.168.1.24:8888/api/automation/name/Automation1/consumption/alarmseconds/default

## 5.2.10.17 Haстройка restart-seconds теста consumption

Команда:

PUT /api/automation/name/Automation-Name-value/consumption/restart-seconds/Timeout-Restart-Seconds-value

#### Примеры использования:

curl -X PUT http://192.168.1.24:8888/api/automation/name/Automation1/consumption/restartseconds/120

curl -X PUT http://192.168.1.24:8888/api/automation/name/Automation1/consumption/restartseconds/default

## 5.2.10.18 Настройка теста hash-rate в одну команду

Команда:

PUT /api/automation/name/Automation-Name-value/hash-rate/enabled/Enabled-value/alarmbottom-limit/Alarm-Bottom-Limit-Hashrate-Value/restart-bottom-limit/Restart-Bottom-Limit-Hashrate-Value/alarm-seconds/Timeout-Alarm-Seconds-value/restart-seconds/Timeout-Restart-Seconds-value/api-ip-address/API-IP-Address-Value/api-port/API-TCP-Port-Value/apiunavailability-timeout-seconds/API-Unavailability-Timeout-Seconds-Hashrate-value

Пример использования:

curl -X PUT http://192.168.1.24:8888/api/automation/name/Automation1/hash-rate/enabled/ on/alarm-bottom-limit/default/restart-bottom-limit/default/alarm-seconds/20/restartseconds/40/api-ip-address/192.168.0.1/api-port/default/api-unavailability-timeoutseconds/default

## 5.2.10.19 Настройка теста hash-rate с параметрами по умолчанию

Команда:

PUT /api/automation/name/Automation-Name-value/hash-rate/defaults/enabled/Enabled-value/ api-ip-address/API-IP-Address-Value

#### Пример использования:

curl -X PUT http://192.168.1.24:8888/api/automation/name/Automation1/hash-rate/defaults/ enabled/on/api-ip-address/192.168.0.2

## 5.2.10.20 Включение/выключение теста hash-rate

Команда:

PUT /api/automation/name/Automation-Name-value/hash-rate/enabled/Enabled-value

#### Примеры использования:

curl -X PUT http://192.168.1.24:8888/api/automation/name/Automation1/hash-rate/enabled/on

curl -X PUT http://192.168.1.24:8888/api/automation/name/Automation1/hash-rate/enabled/off

## 5.2.10.21 Настройка alarm-bottom-limit теста hash-rate

## Команда:

PUT /api/automation/name/Automation-Name-value/hash-rate/alarm-bottom-limit/Alarm-Bottom-Limit-Hashrate-Value

### Примеры использования:

curl -X PUT http://192.168.1.24:8888/api/automation/name/Automation1/hash-rate/alarmbottom-limit/100

curl -X PUT http://192.168.1.24:8888/api/automation/name/Automation1/hash-rate/alarmbottom-limit/default

## 5.2.10.22 Настройка restart-bottom-limit теста hash-rate

## Команда:

PUT /api/automation/name/Automation-Name-value/hash-rate/restart-bottom-limit/Restart-Bottom-Limit-Hashrate-Value

#### Примеры использования:

curl -X PUT http://192.168.1.24:8888/api/automation/name/Automation1/hash-rate/restartbottom-limit/100

curl -X PUT http://192.168.1.24:8888/api/automation/name/Automation1/hash-rate/restartbottom-limit/default

## 5.2.10.23 Настройка alarm-seconds теста hash-rate

## Команда:

PUT /api/automation/name/Automation-Name-value/hash-rate/alarm-seconds/Timeout-Alarm-Seconds-value

## Примеры использования:

curl -X PUT http://192.168.1.24:8888/api/automation/name/Automation1/hash-rate/alarmseconds/100

curl -X PUT http://192.168.1.24:8888/api/automation/name/Automation1/hash-rate/alarmseconds/default

## 5.2.10.24 Haстройка restart-seconds теста hash-rate

## Команда:

PUT /api/automation/name/Automation-Name-value/hash-rate/restart-seconds/Timeout-Restart-Seconds-value

## Примеры использования:

curl -X PUT http://192.168.1.24:8888/api/automation/name/Automation1/hash-rate/restartseconds/100

curl -X PUT http://192.168.1.24:8888/api/automation/name/Automation1/hash-rate/restartseconds/default

## 5.2.10.25 Настройка api-ip-address теста hash-rate

## Команда:

PUT /api/automation/name/Automation-Name-value/hash-rate/api-ip-address/API-IP-Address-Value

## Пример использования:

curl -X PUT http://192.168.1.24:8888/api/automation/name/Automation1/hash-rate/api-ipaddress/192.168.1.1

## 5.2.10.26 Настройка арі-рогт теста hash-rate

## Команда:

PUT /api/automation/name/Automation-Name-value/hash-rate/api-port/API-TCP-Port-Value

#### Примеры использования:

curl -X PUT http://192.168.1.24:8888/api/automation/name/Automation1/hash-rate/api-port/ 123

curl -X PUT http://192.168.1.24:8888/api/automation/name/Automation1/hash-rate/api-port/
default

# 5.2.10.27 Настройка параметра api-unavailability-timeout-seconds теста hash-rate

Команда:

PUT http://192.168.1.24:8888/api/automation/name/Automation-Name-value/hash-rate/apiunavailability-timeout-seconds/API-Unavailability-Timeout-Seconds-Hashrate-value

## Примеры использования:

curl -X PUT http://192.168.1.24:8888/api/automation/name/Automation1/hash-rate/apiunavailability-timeout-seconds/100

curl -X PUT http://192.168.1.24:8888/api/automation/name/Automation1/hash-rate/apiunavailability-timeout-seconds/default

## 5.2.10.28 Настройка теста ping в одну команду

#### Команда:

PUT /api/automation/name/Automation-Name-value/ping/enabled/Enabled-value/ip-address/IP-Address-Value/connect-timeout-seconds/Connect-Timeout-Value/upper-limit-milliseconds/ Upper-Limit-Milliseconds-Value/alarm-packet-loss-percentage/Alarm-Packet-Loss-Percentage-Value/restart-packet-loss-percentage/Restart-Packet-Loss-Percentage-Value/alarm-seconds/ Alarm-Seconds-Value/restart-seconds/Restart-Seconds-Value

## Пример использования:

curl -X PUT http://192.168.1.24:8888/api/automation/name/Automation1/ping/enabled/on/ipaddress/192.168.0.1/connect-timeout-seconds/30/upper-limit-milliseconds/20/alarm-packetloss-percentage/30/restart-packet-loss-percentage/70/alarm-seconds/30/restart-seconds/60

## 5.2.10.29 Включение/выключение теста ping

## Команда:

PUT /api/automation/name/Automation-Name-value/ping/enabled/Enabled-value

### Примеры использования:

curl -X PUT http://192.168.1.24:8888/api/automation/name/Automation1/ping/enabled/on

curl -X PUT http://192.168.1.24:8888/api/automation/name/Automation1/ping/enabled/off

## 5.2.10.30 Настройка ip-address для теста ping

#### Команда:

```
PUT /api/automation/name/Automation-Name-value/ping/ip-address/IP-Address-Value
```

#### Пример использования:

```
curl -X PUT http://192.168.1.24:8888/api/automation/name/Automation1/ping/ip-address/
192.168.1.1
```

## 5.2.10.31 Haстройка connect-timeout-seconds для теста ping

Команда:

PUT /api/automation/name/Automation-Name-value/ping/connect-timeout-seconds/Connect-Timeout-Value

Пример использования:

curl -X PUT http://192.168.1.24:8888/api/automation/name/Automation1/ping/connect-timeoutseconds/25

## 5.2.10.32 Настройка upper-limit-milliseconds для теста ping

Команда:

PUT /api/automation/name/Automation-Name-value/ping/upper-limit-milliseconds/Upper-Limit-Milliseconds-Value

Пример использования:

```
curl -X PUT http://192.168.1.24:8888/api/automation/name/Automation1/ping/upper-limit-
milliseconds/22
```

## 5.2.10.33 Настройка alarm-packet-loss-percentage для теста ping

Команда:

PUT /api/automation/name/Automation-Name-value/ping/alarm-packet-loss-percentage/Alarm-Packet-Loss-Percentage-Value

Пример использования:

```
curl -X PUT http://192.168.1.24:8888/api/automation/name/Automation1/ping/alarm-packet-
loss-percentage/33
```

## 5.2.10.34 Настройка restart-packet-loss-percentage для теста ping

## Команда:

PUT /api/automation/name/Automation-Name-value/ping/restart-packet-loss-percentage/ Restart-Packet-Loss-Percentage-Value

#### Пример использования:

curl -X PUT http://192.168.1.24:8888/api/automation/name/Automation1/ping/restart-packetloss-percentage/77

## 5.2.10.35 Настройка alarm-seconds для теста ping

#### Команда:

PUT /api/automation/name/Automation-Name-value/ping/alarm-seconds/Alarm-Seconds-Value

#### Пример использования:

curl -X PUT http://192.168.1.24:8888/api/automation/name/Automation1/ping/alarm-seconds/32

## 5.2.10.36 Настройка restart-seconds для теста ping

#### Команда:

PUT /api/automation/name/Automation-Name-value/ping/restart-seconds/Restart-Seconds-Value

#### Пример использования:

curl -X PUT http://192.168.1.24:8888/api/automation/name/Automation1/ping/restartseconds/62

## 5.2.10.37 Настройка теста tcp-port-availability в одну команду

#### Команда:

PUT /api/automation/name/Automation-Name-value/tcp-port-availability/enabled/Enabledvalue/ip-address/IP-Address-Value/port/TCP-Port-Value/connect-timeout-seconds/Connect-Timeout-Value/alarm-seconds/Alarm-Seconds-Value/restart-seconds/Restart-Seconds-Value

## Пример использования:

curl -X PUT http://192.168.1.24:8888/api/automation/name/Automation1/tcp-portavailability/enabled/on/ip-address/192.168.0.1/port/3333/connect-timeout-seconds/20/alarmseconds/30/restart-seconds/60

## 5.2.10.38 Включение/выключение теста tcp-port-availability

#### Команда:

PUT /api/automation/name/Automation-Name-value/tcp-port-availability/enabled/Enabled-value

#### Примеры использования:

curl -X PUT http://192.168.1.24:8888/api/automation/name/Automation1/tcp-portavailability/enabled/on

curl -X PUT http://192.168.1.24:8888/api/automation/name/Automation1/tcp-portavailability/enabled/off

## 5.2.10.39 Настройка ip-address для теста tcp-port-availability

## Команда:

PUT /api/automation/name/Automation-Name-value/tcp-port-availability/ip-address/IP-Address-Value

### Пример использования:

curl -X PUT http://192.168.1.24:8888/api/automation/name/Automation1/tcp-portavailability/ip-address/192.168.11.11

## 5.2.10.40 Настройка ТСР порта для теста tcp-port-availability

Команда:

PUT /api/automation/name/Automation-Name-value/tcp-port-availability/port/TCP-Port-Value

#### Пример использования:

```
curl -X PUT http://192.168.1.24:8888/api/automation/name/Automation1/tcp-port-
availability/port/2222
```

## 5.2.10.41 Настройка connect-timeout-seconds теста tcp-port-availability

Команда:

```
PUT /api/automation/name/Automation-Name-value/tcp-port-availability/connect-timeout-
seconds/Connect-Timeout-Value
```

### Пример использования:

curl -X PUT http://192.168.1.24:8888/api/automation/name/Automation1/tcp-portavailability/connect-timeout-seconds/22

## 5.2.10.42 Haстройкa alarm-seconds теста tcp-port-availability

Команда:

```
PUT /api/automation/name/Automation-Name-value/tcp-port-availability/alarm-seconds/Alarm-
Seconds-Value
```

#### Пример использования:

```
curl -X PUT http://192.168.1.24:8888/api/automation/name/Automation1/tcp-port-
availability/alarm-seconds/33
```

## 5.2.10.43 Настройка restart-seconds теста tcp-port-availability

Команда:

```
PUT /api/automation/name/Automation-Name-value/tcp-port-availability/restart-seconds/
Restart-Seconds-Value
```

Пример использования:

```
curl -X PUT http://192.168.1.24:8888/api/automation/name/Automation1/tcp-port-
availability/restart-seconds/63
```

## 5.3 JSON. Ответ в случае нераспознанной команды

{"resultOfLastCommand":"FAILED", "reason": "UNKNOWN\_COMMAND"}

# 5.4 Расшифровка полей в ответах JSON

```
# Серийное имя устройства
 sNa' => 'serialName',
# Серийный номер устройства
'sNu' => 'serialNumber',
# Дата релиза Firmware
'fwRD' => 'firmwareReleaseDate',
# Температура
'temp' => 'temperature',
# Активный ввод
'aL' => 'activeLine',
#Приоритетный ввод
'pL' => 'priorityLine',
# Индикация подключённости заземления. При значение 15 заземление отсутствует, другое зна-
чения - присутствует.
'gG' => 'groundGood',
# На вводе обнаружено переменное напряжение
'frA' => 'frequencyAvailable',
# Частота на вводе, умноженная на 100. Для того, чтобы получить фактическую частоту значе-
ние нужно разделить на 100
'fre' => 'frequency',
# Напряжение
'vol' => 'voltage',
# Аккумулированное значение киловатт-часов на вводе или выводе с начала жизни устройства
'aKWh' => 'accumulatedKWh',
# Аккумулированное значение киловольт-ампер-часов на вводе или выводе с начала жизни
устройства. Отрицательные значения означают, что киловольт-ампер-часы считались при ём-
костном характере реактивной нагрузки.
'aKVAh' => 'accumulatedKVAh',
# Аккумулированное значение киловар-часов на вводе или выводе с начала жизни устройства.
Отрицательные значения означают ёмкостной характер реактивной нагрузки, положительные
индуктивный характер реактивной нагрузки
'aKVarh' => 'accumulatedKVarh',
# Административное состояние ввода или вывода
'admS' => 'adminState',
# Фактическое состояние вывода
'actS' => 'actualState',
# Флаг срабатывания защиты от короткого замыкания
'cbFS' => 'circuitBreakerFiredState',
# Флаг превышения нагрузки без отключения вывода
```

```
'oAFS' => 'overcurrentAlarmFiredState',
# Флаг превышения нагрузки с отключением вывода
'oTFS' => 'overcurrentTurnOffFiredState',
# Моментальное значение тока
'iMa' => 'instantMilliamps',
# Моментальное значение активной энергии в ваттах
'iWa' => 'instantWatts',
# Моментальное значение полной энергии в вольт-амперах. Отрицательные значения означают
ёмкостной характер реактивной нагрузки в момент считывания.
'iVA' => 'instantVAs',
# Моментальное значение реактивной энергии в варах. Отрицательные значения означают ём-
костной характер реактивной нагрузки в момент считывания. Положительные значения означают
индуктивный характер реактивной нагрузки в момент считывания.
'iVar' => 'instantVars',
# Количество срабатываний защиты от короткого замыкания
'cbFF' => 'circuitBreakerFiringFacts',
# Лимит превышения тока в миллиамперах для вывода без отключения ввода
'cOALM' => 'channelOvercurrentAlarmLimitMilliamps',
# Пауза для подтверждения превышения тока перед возведением флага
'cOALS' => 'channelOvercurrentAlarmLimitSeconds',
# Количество фактов превышения тока сверх установленного лимита без ожидания подтверждаю-
щей паузы
cOALR' => 'channelOvercurrentAlarmLimitReached',
# Количество фактов превышения тока сверх установленного лимита с ожиданием подтверждающей
паузы
'cOAF' => 'channelOvercurrentAlarmFired',
# Лимит превышения тока в миллиамперах для вывода с отключением ввода
'cOTLM' => 'channelOvercurrentTurnOffLimitMilliamps',
# Пауза для подтверждения превышения тока перед возведением флага
'cOTLS' => 'channelOvercurrentTurnOffLimitSeconds',
# Количество фактов превышения тока сверх установленного лимита без ожидания подтверждаю-
щей паузы
'cOTLR' => 'channelOvercurrentTurnOffLimitReached',
# Количество фактов отключения вывода по превышению тока сверх установленного лимита с
ожиданием подтверждающей паузы
'cOTF' => 'channelOvercurrentTurnOffFired',
# Модель устройства
'hwV' => 'hardwareVersion',
# Версия прошивки
'fwV' => 'firmwareVersion',
# Значение часов реального времени в момент запуска устройства
'rtcB' => 'rtcBoot',
# Флаг необходимости возврата на приоритетный ввод после его восстановления
'fF' => 'forceFailback',
```

# Пауза перед возвратом на приоритетный ввод после его восстановления 'fFDS' => 'forceFailbackDelaySeconds', # Активность визуальной индикации (мигания) ввода или вывода 'rS' => 'recognitionState', # Флаг отключения вывода по результатам обнаружение перегрузки ввода по току 'loTFS' => 'lineOvercurrentTurnOffFiredState', # Административный статус вывода при включении 'cAS' => 'channelAdministrativeStatus', # Пауза перед включением вывода при подаче питания на устройство 'cTOD' => 'channelTurnOnDelayOnStartup', # Приоритет выживания вывода при перегрузке ввода. Выводы с большими значениями будут выключены раньше выводов с меньшими значениями. 'cTOfIOP' => 'channelTurnOffOnInputOverloadPriority', # Минимально допустимое напряжение на вводе 'lMiV' => 'lineMinimumVoltage', # Максимально допустимое напряжение на вводе 'lMaV' => 'lineMaximumVoltage', # Минимально допустимая частота на вводе 'lMiF' => 'lineMinimumFrequency', # Максимально допустимая частота на вводе 'lMaF' => 'lineMaximumFrequency

# 6. Справочник команд RPCM CLI

Краткая информация о данном разделе:

**6.1 Общее описание системы команд** — приводится информация о структуре команды и основных элементах: подкомандах и параметрах.

**6.2 Команда help — получение справки** — описание системы интерактивной помощи в RPCM CLI

**6.3. Команды: exit и quit** — две команды-синонима которые служат для корректного завершения SSH сессии.

**6.4 Команды: add и delete** — Данные команды служат для создания или удаления сущностей в системе управления RPCM, например, учетных записей пользователей, настроек автоматизации и так далее.

6.5 Команда restart для "холодного" перезапуска подключённых устройств

6.6 Команда show — получение информации о состоянии RPCM и подключённого оборудования

**6.7 Конструкция show all** — команда show с подкомандой 1 уровня all — служит для вывода различной информации об элементах RPCM.

**6.8 Команда set** — является основной командой установки необходимых значений в рамках настройки работы RPCM.

**6.9 Конструкция set output** — команда set с подкомандой 1 уровня output — служит для управления выводами путем установки различных параметров.

6.10 Конструкция set automation device — команда set с подкомандой 1 уровня automation device — служит для настройки системы контроля и управления (перезагрузки) подключенных устройств.

6.11 Команда start — используется для запуска дополнительных процедур.

**6.12 Команда whoami** — выводит имя активной учётной записи пользователя, в которой осуществляется работа в системе.

**6.13 Команда ping** — служит для диагностики сетевых подключений.

**6.14 Команда cancel** — служит для отказа от обновления.

## 6.1 Общее описание системы команд

Основу интерфейса командной строки составляет команда.

При необходимости команда может быть последовательно дополнена *подкомандами* (одной или несколькими).

В конце командной строки указывается *параметр*, конкретизирующий область или объект применения.

ВНИМАНИЕ! Так как в интерфейсе командной строки CLI используется функция автодополнения параметров, в том числе при удалении, настоятельно рекомендуется воздержаться от схожих наименований, например, аккаунтов пользователей, имён устройств для автоматизации, е-mail адресов и так далее.

# Чтобы избежать ошибочных срабатываний команд из-за автодополнения параметров:

- не используйте схожие имена устройств, пользователей и так далее;
- не следует работать с RPCM в условиях плохой связи;
- также рекомендуется всегда контролировать состояние системы, используя наборы команд show all;
- следует внимательно прочитывать содержимое команд перед нажатием клавиши "Enter".

#### Принятые соглашения о пределах величин:

- Напряжение мин. значение 10В, макс. значение 58В;
- Временные показатели мин. значение 0 секунд, макс. значение 65534 секунд.

**Примечание**: Указанные минимумы и максимумы- это предельно допустимые параметры, использование которых допустимо в настройках RPCM Smart PDU. Обратите внимание, что работоспособность RPCM Smart PDU гарантируется только при соблюдении предельных значений, указанных в технической спецификации на используемую Вами модель. Работоспособность подключённого к RPCM Smart PDU оборудования определяется техническими спецификациями такого оборудования (пожалуйста обратитесь к документации производителей подключаемого оборудования, чтобы выяснить предельно допустимые значения).

# 6.2 Команда *help* — получение справки

## 6.2.1 Получение списка команд

В приглашении ввести команду help или знак вопроса ?

Пример:

help

Ответ системы:

RPCM Commands description:

| add     | - add configuration for rpcm subsystems: ntp, snmp, etc.               |
|---------|------------------------------------------------------------------------|
| cancel  | - cancel update procedure                                              |
| delete  | - delete configuration elements for rpcm subsystems: ntp, snmp etc.    |
| exit    | - exit from command line interface                                     |
| help    | - show this help                                                       |
| quit    | - quit command line interface                                          |
| restart | - restart outputs, internal-controller and interface-controller        |
| start   | - start update procedure                                               |
| set     | <ul> <li>set outputs on/off, input parameters, buzzer, etc.</li> </ul> |
| show    | - show inputs, outputs, snmp, etc. information                         |
| ping    | - ping network diagnostics                                             |
| whoami  | - show current user's username                                         |

## 6.2.2 Получение справки по подкомандам конкретной команды

После команды ввести служебное слово help или знак вопроса ? или нажать клавишу *Enter*. Данную процедуру можно повторять неоднократно для получения исчерпывающего результата.

Например:

set ?

Ответ системы:

RPCM Commands description:

| set all outputs<br>off<br>on                   | - | set all outputs state<br>turn them off<br>turn them on                                  |
|------------------------------------------------|---|-----------------------------------------------------------------------------------------|
| set action confirmation<br>enabled<br>disabled | - | <pre>set confirmation of actions for the web interface   to enabled   to disabled</pre> |
| set api                                        | - | set api options                                                                         |
| generate-new-key                               |   | generate new API access key                                                             |
| key                                            |   | enables or disables existing key                                                        |
| set automation                                 | - | set automation parameters                                                               |
| device-name <name></name>                      |   | for particular device with name                                                         |
| set button control mode                        | - | set button control mode                                                                 |
| enabled                                        |   | to enabled                                                                              |
| disabled                                       |   | to disabled                                                                             |
| set buzzer                                     | - | set buzzer state                                                                        |
| alternate                                      |   | make it alternate                                                                       |
| off                                            |   | turn it off                                                                             |
| on                                             |   | turn it on                                                                              |

```
disabled disabled it
set display - set RPCM display settings
set output 0-9 - set output 0-9 state
  off
                                  turn it off
  on
                                 turn it on
  on
overcurrent
recognition
survival priority
- set new time
value
                                tune overcurrent limits
                                make it blink
                                 set turn off on input overload priority
set time
  value
                                  value
  zone
                                  zone
  synchronization
                                  toggle ntp synchronization
                             - show this help
set help
```

```
Type 'help' to get suggestions
```

Для примера получим информацию по set output

set output 0 ?

Ответ системы:

RPCM Commands description:

| set output 0-9 off       | - turn off output number 0-9                     |
|--------------------------|--------------------------------------------------|
| set output 0-9 on        | - turn on output number 0-9                      |
| set output 0-9 recogniti | on - set output 0-9 recognition state            |
| off                      | to off                                           |
| on                       | to on                                            |
| set output 0-9 overcurre | ent - tune overcurrent limits                    |
| alarm                    | for alarming                                     |
| turn off                 | for turning off                                  |
| set output 0-9 help      | - show this help                                 |
| set output 0-9 survival  | priority - set output turn off on input overload |
|                          | priority                                         |

```
Type 'help' to get suggestions
```

Допустим, нас интересует справка по set output 0-9 overcurrent

set output 0 overcurrent ?

Вывод справки:

RPCM Commands description:

set output 0-9 overcurrent alarm - tune overcurrent alarm limits
set output 0-9 overcurrent turn off - tune overcurrent turn off limits
set output 0-9 overcurrent help - show this help

## 6.2.3 Автодополнение в качестве упрощенной справки

Для упрощения ввода команд и подкоманд в командной строке используется автодополнение по двойному нажатию клавиши **Tab**. Одновременно с ускорением набора команд эта функция может играть роль короткой справки.

Например, после команды set output после двойного нажатия **Tab** система выдаст напоминание о необходимости указать номер вывода:

0 1 2 3 4 5 6 7 8 9

После команды set output 0 (уже с указанием номера вывода) после двойного нажатия **Таb** появится подсказка о доступных функциях:

? description help mode name off on overcurrent recognition

# 6.3 Команды выхода из системы exit и quit

Это две команды-синонима которые служат для корректного завершения SSH сессии. После ввода команды

exit

или

quit

запущенные процессы в данном сеансе останавливаются и сеанс закрывается. Для возобновления работы необходимо заново установить SSH соединение.

# 6.4 Команды: add и delete

Данные команды служат для создания или удаления сущностей в системе управления RPCM, например, учетных записей пользователей, настроек автоматизации и так далее.

**ВНИМАНИЕ!** Так как в интерфейсе командной строки CLI используется функция автодополнения параметров, в том числе при удалении, настоятельно рекомендуется воздержаться от схожих наименований, например, аккаунтов пользователей, имён устройств для автоматизации, e-mail адресов и так далее.

Вывод справки:

add ?

Ответ системы:

RPCM Commands description:

| add automation |                                                   |
|----------------|---------------------------------------------------|
| device-name    | <ul> <li>add new automation for device</li> </ul> |
| add cloud      | - add cloud registration certificate              |
| add group      | - add group for users                             |
| add mail       | - add email notificiation recipients              |
| add ntp        | <ul> <li>add ntp configuration item</li> </ul>    |
| server         | add ntp server                                    |
| add radius     | <ul> <li>add radius configuration item</li> </ul> |
| server         | add radius server                                 |
| add smtp       | <ul> <li>add smtp configuration item</li> </ul>   |
| server         | add smtp server                                   |
| add snmp       | <ul> <li>add snmp configuration item</li> </ul>   |
| community      | add snmp community                                |
| user           | add snmp user                                     |
| add user       | <ul> <li>add local user to RPCM</li> </ul>        |
| add help       | - show this help                                  |
|                |                                                   |

```
Type 'help' to get suggestions
```

Команда delete удаляет то, что было создано командой add

delete ?

Ответ системы:

```
RPCM Commands description:
```

| delete automation |                                                           |
|-------------------|-----------------------------------------------------------|
| device-name       | <ul> <li>delete automation for devicee</li> </ul>         |
| delete group      | - delete users's group from configuration                 |
| delete mail       |                                                           |
| recipient         | <ul> <li>delete email notification recipients</li> </ul>  |
| delete ntp        |                                                           |
| server            | <ul> <li>delete ntp server from configuration</li> </ul>  |
| delete smtp       |                                                           |
| server            | <ul> <li>delete smtp server from configuration</li> </ul> |
| delete snmp       | <ul> <li>delete snmp configuration item</li> </ul>        |
| community         | delete snmp community                                     |
| user              | delete snmp user                                          |
| delete user       | - delete local user from RPCM                             |
| delete radius     |                                                           |

| server      | - | delete  | radius   | server | from | configuration |
|-------------|---|---------|----------|--------|------|---------------|
| delete help | - | show th | nis help | 0      |      |               |

Type 'help' to get suggestions

**ВНИМАНИЕ!** Все действия команды delete производятся без подтверждения. Будьте внимательны и проявляйте осторожность при работе.

## 6.4.1 Команды add automation и delete automation

Служат для задания или удаления устройства для автоматического контроля и управления (перезагрузки).

**Примечание**. За более подробной информацией рекомендуется обратиться к разделам: "4.11. Инструменты автоматизации" и "5.6. Мониторинг и контроль специализированных устройств для майнинга при помощи RPCM"

Команда add с подкомандой automation используется для ввода параметров устройства, необходимых для подключения к система автоматизации.

Обязательные параметры:

- *пате* имя нового устройства для автоматизации от 1 до 25 символов;
- *device-type* поддерживаемый тип устройства для майнинга (miner device) от 1 до 25 символов:
- outputs номера выводов RPCM (может быть несколько) в формате "[0-9]" или "[0-9], [0-9], ..."

Дополнительные параметры:

- *description* описание (комментарий) от 1 до 254 символов;
- *default* установить значения по-умолчанию для параметров *checkIntervalSeconds* и *interRestartIntervalSeconds*
- checkIntervalSeconds интервал проверки установленный параметров в секундах
- *interRestartIntervalSeconds* интервал в секундах между перезагрузками управляемого устройства, (подключенного к выводам RPCM)

Вывод справки:

add automation ?

Ответ системы:

```
RPCM Commands description:
  add automation device-name NAME device-type DEVICE-TYPE outputs OUTPUTS
                                    - adds automation for device
Required parameters:
  device-name
                                    - name of the new automation device,
                                        1 to 25 characters
  device-type
                                    - type name of the miner device,
                                        1 to 25 characters
                                    - numbers of RPCM outputs
  outputs
                                        ("[0-9]" or "[0-9], [0-9], ...")
Optional parameters:
  --description
                                    - description of the new automation device,
                                        1 to 254 characters
  --default

    set default values for parameters
```

check-interval-seconds and inter-restart-interval-seconds --check-interval-seconds - check interval of automation tests in seconds --inter-restart-interval-seconds - interval between restarts of automation device in seconds Example: add automation device-name Name device-type Bitmain\_D3 outputs "1, 2, 4" --d escription TestDevice --default add automation device-name Name device-type Bitmain\_D3 outputs "1" --descrip tion TestDevice --default add automation device-name Name device-type Bitmain\_D3 outputs "1" --descrip tion TestDevice --check-interval-seconds 10 --inter-restart-interval-seconds 100 Type 'help' to get suggestions Пример: add automation device-name DEVICE-1 device-type Bitmain\_D3 outputs "1" --description TestDevice --check-interval-seconds 10 --inter-restart-interval-seconds 100 Ответ системы:

Automation Device ID: 1, Name: 'Name' has been added Automation Device ID: 2, Name: 'DEVICE-1' has been added Device Type Name set to 'Bitmain\_D3' Description set to 'TestDevice' Outputs set to '1' Check Interval Seconds set to '10' Inter Restart Interval Seconds set to '100'

Type 'help' to get suggestions

Команда delete с подкомандой automation используется для отключения устройства от системы автоматизации и контроля RPCM.

После применения данной команды устройство не будет перезагружаться при достижении критических параметров.

Обязательные параметры:

• *name* — имя нового устройства для автоматизации от 1 до 25 символов.

Вывод справки:

delete automation ?

Ответ системы:

```
delete automation device-name - device name to delete configured automation for
```

Type 'help' to get suggestions

Пример:

delete automation device-name DEVICE-1

Ответ системы:

Automation Device ID: 1, Name: 'DEVICE-1' has been deleted

Type 'help' to get suggestions

## 6.4.2 Удаление с автодополнением

Автодополнение параметра, например, имени название устройства для мониторинга или имени учётной записи в некоторых случаях помогает ускорить работу, но иногда может приводить к нежелательным последствиям. Например, при выполнении команды удаления.

ВАЖНО! Удаление производится без подтверждения.

При совпадении указанного значения с уже существующим параметром нажатие клавиши "Tab" не требуется. Автодополнение сработает сразу при нажатии клавиши Enter.

Поэтому при работе нужно внимательно относится к процедуре удаления и тщательно проверять какие объекты подлежат удалению.

Удалим устройство для автоматизации "DEVICE-12", воспользовавшись автодополнением.

Выведем список доступных устройств командой show all automations.

Ответ системы:

| ID | Name      | Device Type | Outputs |
|----|-----------|-------------|---------|
| 2  | DEVICE-2  | Bitmain_D3  | 2 2     |
| 6  | DEVICE-12 | Bitmain_D3  |         |

Type 'help' to get suggestions

Так как у нас есть два устройства со схожими именами: *DEVICE-2* и *DEVICE-12*. При удалении с автодополнением нужного элемента в качестве определителя необходимо ввести уникальное сочетание символов. В данном случае это будет "DEVICE-1".

Для удаления достаточно ввести команду delete automation device-name DEVICE-1

Ответ системы:

Automation Device ID: 6, Name: 'DEVICE-12' has been deleted

Type 'help' to get suggestions

AntiGeroy [10.210.1.24] 2 rpcmadmin >

**ВНИМАНИЕ!** При наличии плохой связи возможна ситуация, когда вначале будет вначале удалено выбранное устройство, а потом произведено ошибочное удаление устройства со схожим названием. Например, у нас есть три устройства "DEVICE-1", "DEVICE-2" и "DEVICE-10".

Вывод всех устройств по команде show all automations

Ответ системы:

| show<br>ID | all automations<br>Name | Device Type | Outputs |
|------------|-------------------------|-------------|---------|
| 2          | DEVICE-2                | Bitmain_D3  | 2       |
| 14         | DEVICE-1                | Bitmain_D3  | 0       |
| 15         | DEVICE-10               | Bitmain_D3  | 9       |

Type 'help' to get suggestions

Удалим устройство "DEVICE-1"

delete automation device-name DEVICE-1

Ответ системы:

Automation Device ID: 14, Name: 'DEVICE-1' has been deleted

Type 'help' to get suggestions

Если мы снова введём ту же команду:

delete automation device-name DEVICE-1

Будет удалено устройство "*DEVICE-10*", без запроса на подтверждение:

Automation Device ID: 15, Name: 'DEVICE-10' has been deleted

Type 'help' to get suggestions

Такой сценарий встречается, например, при наличии плохой связи, когда ответ интерфейса "запаздывает" на вводимые команды. Также такой подобные ситуации имеют место при ошибочном вводе несуществующего параметра.

Вернёмся к предыдущему варианту, когда у нас есть два устройства "*DEVICE-2*" и "*DEVICE-12*".

Если необходимо удалить "*DEVICE-2*", но по ошибке ввели "*DEVICE-1*" (была нажата клавиша "1" вместо клавиши "2"), то команда delete automation device-name DEVICE-1 не выдаст сообщение об ошибке, а удалит "*DEVICE-12*".

## 6.4.3 Команда add cloud

Команда для подтверждения offline регистрационных данных от RCNTEC.

Запрос справки:

add cloud ?

Ответ системы:

add cloud certificate - command to submit offline registration data from RCNTEC

Type 'help' to get suggestions

## 6.4.4 Команды add mail и delete mail

Служат для задания или удаления получателя оповещения по электронной почте.

Команда add mail используется для ввода реквизитов получателя, необходимых для отправки сообщений по электронной почте.

Используемые параметры:

- recipient основной получатель;
- --сс адрес для отсылки копии;
- --bcc адрес для отсылки скрытой копии.

#### Вывод справки:

```
add mail ?
```

Ответ системы:

```
Please add email recipients, example:
   add mail recipient info@example.com --cc "duty@example.com, ivan@example.com" --bcc
"security@example.com"
```

Пример использования:

add mail recipient user@yandex.ru

Ответ системы:

Email recipient added

Команда delete с подкомандой mail используется для удаления реквизитов указанного получателя.

Вывод справки:

delete mail recipient ?

Ответ системы:

```
RPCM Commands:
delete mail recipient <email@example.com> - delete email notification recipient
```

Пример использования:

delete mail recipient user@yandex.ru

Ответ об удалении получателя:

Recipient user@yandex.ru deleted

## 6.4.5 Команды add и delete для ntp server

Команда add ntp server используется для указания NTP сервера (службы точного времени).

Команда delete ntp server используется для удаления NTP сервера (службы точного времени) из настроек RCPM.

В качестве аргумента указывается IP-адрес или имя сервера.

Вывод справки для команд add ntp server ? или delete ntp server ? Один и тот же:

Please specify valid IP address or hostname

Пример. Создадим NTP сервер с IP 192.168.1.251

add ntp server 192.168.1.251

Ответ системы:

Server 192.168.1.251 has been added

Удалим NTP сервер с IP 192.168.1.251

delete ntp server 192.168.1.251

Server has been deleted

## 6.4.6 Команды add и delete для smtp server

Служат для задания или удаления настроек системы оповещения по электронной почте.

Команда add с подкомандой smtp server используется для добавления группы параметров, необходимых для отправки сообщений по электронной почте.

Команда delete с подкомандой smtp server используется для удаления группы параметров указанного smtp сервера.

Для add smtp server доступны параметры:

- Server адрес сервера: IP или hostname (short name или FQDN) длиной от 5 до 128 символов;
- *Port* номер ТСР порта от 1 до 65535;
- *Helo* указывается домен отправителя в формате FQDN до 128 символов;
- Username имя пользователя, используемое для аутентификации сервером и используемое как поле "От:" ("From:"), до 32 символов:
- *Password* пароль учётной пользователя, используемой для аутентификации сервером, до 32 символов;
- AuthType метод аутентификации сервером. Используются стандартные значения для протокола SMTP: PLAIN, LOGIN, CRAM\_MD5;
- SSL параметр шифрования. Используются стандартные значения: enable, disable, enabledontverify-cert;
- FROM email отправителя.

Вызов справки:

add smtp server ?

Ответ системы:

```
Required parameters:
        - address must be an ip address or hostname, 5 to 128 characters
Server
         - TCP port number from 1 to 65535
Port
Optional parameters:
Helo
         - domain is optional, however if provided it must be FQDN of
          your domain, up to 128 characters
Username - username used for authentication with server, up to 255 characters
Password - password for server authentication, up to 255 characters
AuthType - authentication type used for server: PLAIN, LOGIN, CRAM_MD5
    SSL - encryption parameter: enable, disable, enable-dontverify-cert, tls
    From - from field in the notification message, up to 255 characters
Example:
add smtp server smtp.gmail.com port 587 --helo gmail.com --username user@gmail.com --password
HelloWorld123 --authType plain --ssl enable
add smtp server smtp.yandex.ru port 25 --username user@yandex.ru --password MyPassword --authType
plain --helo yandex.ru --ssl enable
add smtp server smtp.example.com port 25 --username user --password password --authType plain --helo
example.com --ssl enable --from info@example.com
```

Type 'help' to get suggestions

Обратите внимание, в самом низу вывода справки указан развёрнутый пример для электронной почты Yandex.Mail вида:

add smtp server smtp.yandex.ru port 25 --username user@yandex.ru --password MyPassword -authType plain --helo yandex.ru --ssl enable --from user@yandex.ru При правильном вводе команды система выдаст ответ:

SMTP server added or existing one updated

Команда delete smtp server удаляет данные о подключении к указанному серверу smtp.

Вывод справки:

delete smtp server ?

Ответ системы:

RPCM Commands: delete smtp server <server> - delete smtp server from configuration

Пример использования:

delete smtp server smtp.yandex.ru

Ответ системы:

Server smtp.yandex.ru deleted

## 6.4.7 Команды add и delete для SNMP

#### Дополнительная информация.

Первая версия протокола *SNMPv1* организована наиболее просто и наименее безопасно. Основу безопасности *SNMPv1* составляет модель безопасности на основе "сообществ" (Community-based Security Model), то есть аутентификацию на основе единой текстовой строки — своеобразного имени группы и пароля по принципу два-в-одном (есть даже термин "community-sting"). По сути, имя community — это и есть своеобразный пароль. Данный "ключ" транслируется в теле сообщения в открытом виде. *Community* бывают двух типов: *read-only* (только чтение значений переменных) и *read-write* (чтение и запись значений переменных). Несмотря на невысокий уровень безопасности, *SNMPv1* из-за простоты реализации применяется по сей день.

SNMP второй версии в последнем релизе SNMPv2c также использует Community-based Security, однако в связи с внесёнными изменениями в ней существенно повышено быстродействие протокола, а также внесены улучшения в плане безопасности.

Третья версия протокола SNMPv3 уже поддерживает аутентификацию на основе имени пользователя (User-based Security Model) и шифрование трафика. В то же время эти функции не обязательны к применению.

Вывод справки по доступным подкомандам для add snmp и delete snmp приводится ниже.

```
add snmp ?
```

Вывод справки:

```
RPCM Commands description:
```

```
add snmp community- add specific SNMPv2 commandadd snmp trap- add SNMP Trap commandadd snmp user- add specific SNMPv3 useradd snmp help- show this help
```

```
Type 'help' to get suggestions
```

И

```
delete snmp ?
```

Вывод справки:

RPCM Commands description:

```
delete snmp community- delete specific SNMPv2 commanddelete snmp trap- delete specific SNMP Trap commanddelete snmp user- delete specific SNMPv3 userdelete snmp help- show this help
```

```
Type 'help' to get suggestions
```

## 6.4.7.1 Команды add и delete для snmp community

Команды add snmp community и delete add snmp community для создания community в рамках использования протокола SNMP v1 и v2c

При создании заполняются обязательные параметры:

- --accessList разрешённая подсеть или отдельный IP-адрес;
- --accessType тип доступа, применяются значения го или гw;
- --enabled вновь созданное community будет разрешено или запрещено (впоследствии это свойство может быть изменено), соответственно доступны значения *yes* или *no*.

Внимание! Справка вызывается по команде add snmp community ?

add snmp community public

Вывод справки:

```
--accessList --accessType --enabled
```

Type 'help' to get suggestions

**Пример**: создание community *public* 

```
Пусть --accessList имеет значение 10.0.0/8; --accessType имеет значение rw и --enabled — no
```

```
add snmp community public --accessList --accessType --enabled
```

```
Type 'help' to get suggestions--accessList 10.0.0.0/8 --accessType rw --enabled n --
accessList --accessType --enabled
Type 'help' to get suggestionso
```

Ответ системы:

Community public added.

Команда delete с подкомандой 1 уровня snmp и подкомандой 2 уровня community для создания community в рамках использования протокола SNMP v1 и v2c

Для удаления достаточно только указать имя community.

Пример: удаление community public

delete snmp community public

Ответ системы:

Community public deleted.

## 6.4.7.2 Команды add и delete для snmp user

#### Дополнительная информация.

В SNMPv3 может быть задействован уровень безопасности:

**authPriv**- аутентификация и шифрование, максимальный уровень защищённости (доступ с авторизацией по паролю Auth Password — метод HMAC-MD5-96, и с шифрованием AES-128 по ключу Priv Password.)

Команды add и delete с подкомандой 1 уровня snmp и подкомандой 2 уровня user для создания и удаления учётной записи пользователя в рамках использования протокола SNMPv3

При создании заполняются обязательные параметры:

- --accessList разрешённая подсеть или отдельный IP-адрес;
- --accessType тип доступа, применяются значения го или гw;
- --authPass строка пароля учётной записи пользователя SNMP;
- --authProt используемый протокол аутентификации по паролю;
- --enabled вновь созданная учётная запись будет разрешена или запрещена (впоследствии это свойство может быть изменено), соответственно доступны значения *yes* или *no*;
- --privPass ключевое слово (пароль) для шифрования;
- --privProt тип шифрования;
- --secLevel тип аутентификации (см. выше в разделе 6.4.2. Команды add u delete с подкомандой 1 уровня snmp Дополнительная информация).

**Внимание**! Стандартного вывода подсказки для этой команды не существует. Можно использовать автоподсказку при помощи двойной табуляции.

add snmp user newrpcmuser

После первого нажатия клавиши Таb появляется значение

add snmp user newrpcmuser --

и только после второго нажатия Tab появлется автоподсказка:

```
--accessList --accessType --authPass --authProt --enabled --privPass --privProt --
secLevel
```

Пример: создание учётной записи SNMPv3 newrpcmuser

Пусть --accessList имеет значение 10.0.0/8;

--accessType — rw;

--enabled — no;

--authPass — AuthPa\$\$w0rd;

-authProt — sha1;

--privPass Pr1vPa\$\$w0rd;

--privProt aes;

--secLevel authPriv.

Команда создания учётной записи SNMPv3 newrpcmuser с указанными параметрами:

add snmp user newrpcmuser --accessList 10.0.0.0/8 --accessType rw --authPass AuthPa\$\$w0rd --authProt sha1 --enabled no --privPass Pr1vPa\$\$w0rd --privProt aes --secLevel authPriv

Ответ системы:

User newrpcmuser added.

Команда delete snmp user для создания учётной записи пользователя в рамках использования протокола SNMPv3.

Для удаления достаточно только указать имя учётной записи пользователя SNMPv3.

**Пример**: удаление учётной записи SNMPv3 newrpcmuser.

delete snmp user newrpcmuser

Ответ системы:

User newrpcmuser deleted.

## 6.4.7.3 Команды add и delete для snmp trap

Дополнительная информация. SNMP-trap (переводится как SNMP-ловушка) — это специальное сообщение, отправляемое SNMP-агентом на приёмник (сервер мониторинга). Такие сигналы отправляются для оповещения администратора о критических событиях, например, короткое замыкание, превышение установленного лимита по току и так далее. Подобные ситуации требуют незамедлительного вмешательства обслуживающего персонала и поэтому RPCM самостоятельно выполняет отправку сигнала по протоколу SNMP.

Команды add и delete с подкомандой 1 уровня snmp и подкомандой 2 уровня user для создания и удаления настроек цели для отправки сообщений в рамках сервиса SNMP Trap.

Команда add snmp trap C дополнительным параметром v1 destination создает настройки SNMP trap, использующего протокол v1.

Вызов справки:

add snmp trap v1 destination ?

Ответ системы:

```
Please set ip address of server which will catch traps and community string
Example: add snmp trap v1 destination 192.168.1.100 port 162 community public --enabled
yes
```

Для создания настроек цели необходимо указать следующие параметры:

- *v1* Версия SNMP не настраиваемая константа, всегда установлена в *v1*;
- *destination* IP-адрес приёмника сообщений (сервер мониторинга), например, 192.168.1.100;
- Port номер ТСР порта, который прослушивает приёмник (сервер мониторинга), по умолчанию 162;
- community имя комьюнити согласно схеме авторизации SNMP v1/2c.

Пример: введём значения из подсказки (см. выше)

add snmp trap v1 destination 192.168.1.100 port 162 community public --enabled yes

Ответ системы:

SNMP Trap added

Команда delete snmp trap удаляет созданные настройки цели для SNMP Trap

Вызов справки:

delete snmp trap ?

В ответ система выводит подсказку с предложением удалить имеющиеся настройки цели SNMP Trap:

Please provide existing destination to delete: 192.168.1.100:162

Удалим эти настройки цели:

delete snmp trap 192.168.1.100:162

Подтверждение об удалении:

Trap destination 192.168.1.100:162 deleted

## 6.4.8 Команды add и delete для user u group

#### 6.4.8.1 Создание и удаление пользователя

Команда add user используется для создания пользователя.

Вывод справки:

add user ?

Ответ системы:

```
Username should start with letter, can contain letters, numbers, underscores or hyphens and be 2 to 32 characters long
```

Команда delete user используется для удаления пользователя.

Вывод справки:

delete user ?

Ответ системы:

Please provide username of one of existing users

**Пример**. Создадим и удалим пользователя testuser.

Создание пользователя:

add user testuser

Ответ системы:

Please enter password: Please enter password again for confirmation: User 'testuser' has been added

Удаление пользователя:

delete user testuser

Ответ системы:

User 'testuser' has been deleted.

Для создания группы используется команда add с подкомандой group.

## 6.4.8.2 Создание и удаление группы

Для создания группы используется команда add group.

Вывод справки add group ?:

Ответ системы:

Please provide groupname to add

Для создания группы используется команда delete group.

Вывод справки:

delete group ?

Please provide username of one of existing users

**Пример**. Создадим и удалим группу tescli2.

Создание группы:

add group testcli2

Ответ системы:

Group testcli2 added with default permissions, please dont forget to adjust them

Удаление группы:

delete group testcli2

Ответ системы:

Group testcli2 is deleted.

## 6.4.9 Команды add и delete для radius server

Команды add и delete с подкомандой radius server используются для создания и удаления записи сервера аутентификации/авторизации RADIUS.

При создании заполняются обязательные параметры:

- IP или FQDN сервера RADIUS;
- secret <ключ доступа>, может включать буквы, цифры и знаки пунктуации от 8 до 128 символов;

Дополнительные параметры:

- --port порт <1-65534> для взаимодействия с сервером RADIUS;
- --priority значение <0-65534> если задано несколько серверов RADIUS, устанавливается приоритет для использования;
- --use-vsa-group уез или по использовать атрибуты группы;
- --use-vsa-session-timeout уез или по использовать атрибуты сессии;
- --enabled yes или no вновь созданная запись RADIUS будет разрешена или запрещена к использованию.

Запрос справки:

add radius server ?

Ответ системы:

RPCM Commands description:

| add radius server <ip> secret</ip>                    | <secret></secret>          | <ul> <li>add radius server</li> <li>shared secret can contain</li> <li>alphanumeric, punctuation,</li> <li>minimum 8 maximum 128 characters</li> </ul> |
|-------------------------------------------------------|----------------------------|----------------------------------------------------------------------------------------------------|
| port                                                  | <0-65534>                  | <ul> <li>radius server's UDP port<br/>(1812 by default)</li> </ul>                                                                                     |
| enabled                                               | <yes no></yes no>          | <ul> <li>is server enabled<br/>(no by default)</li> </ul>                                                                                              |
| use-vsa-group                                         | <yes no></yes no>          | - use incoming group attribute                                                                                                    |
| use-vsa-session-timeout                               | <yes no></yes no>          | <ul> <li>use incoming session<br/>timeout attribute</li> </ul>                                                                                         |
| priority                                              | <1-100>                    | <ul> <li>server usage priority<br/>higher is more priority</li> </ul>                                                                                  |
| Example: add radius server 1.<br>add radius server 1. | 2.3.4 secre<br>2.3.4 secre | t mySharedSecretenabled yes<br>t mySuperSecretSharedport 1812                                                                                          |

**Пример**: создание сервера с IP *192.168.1.1* с ключевым словом *secret mySharedSecret* с приоритетом 1, порт 1812, первоначально разрешен для использования:

add radius server 192.168.1.1 secret mySuperSecretShared --port 1812 --enabled yes

Ответ системы:

Radius server was 192.168.1.1 added

Для удаления достаточно только указать имя или IP RADIUS сервера.

Пример: удаление RADIUS сервера 192.168.1.1.

delete radius server 192.168.1.1

Ответ системы:

Server 192.168.1.1 was deleted

# 6.5 Команда *restart* для "холодного" перезапуска подключённых устройств

Данная команда служит для перезапуска (перезагрузки) устройств:

- внутренних контроллеров RPCM;
- внешних устройств, подключённых к выводам RPCM.

## 6.5.1 Команда restart output N

Команда для кратковременного снятия напряжения питания к указанному выводу.

Это позволяет перезапускать потребителей "по питанию".

Для команды restart доступны дополнительные параметры:

--after — величина задержки (сек.) до перезапуска;

--off-delay — величина задержки (сек.) до последующей подачи питания.

Вывод справки:

restart ?

Ответ системы:

RPCM Commands description:

| restart output 0-9      | - restart output        |
|-------------------------|-------------------------|
| after [0-9]+[mshd]?     | option to delay restart |
| off-delay [0-9]+[mshd]? | option to set off delay |
| restart help            | - show this help        |

Пример применения команды restart output к выводу  $\theta$ :

restart output 0

Restarting output 0 after 0 seconds with off delay 3 seconds

[o...0]

После выполнения команды система выводит информацию о состоянии всех выводов:

| [Output | 0]: | ON | <admin:< td=""><td>ON&gt;</td><td>ØmA</td><td>ØW</td></admin:<> | ON> | ØmA | ØW |
|---------|-----|----|-----------------------------------------------------------------|-----|-----|----|
| [Output | 1]: | ON | <admin:< td=""><td>ON&gt;</td><td>ØmA</td><td>ØW</td></admin:<> | ON> | ØmA | ØW |
| [Output | 2]: | ON | <admin:< td=""><td>ON&gt;</td><td>ØmA</td><td>ØW</td></admin:<> | ON> | ØmA | ØW |
| [Output | 3]: | ON | <admin:< td=""><td>ON&gt;</td><td>ØmA</td><td>ØW</td></admin:<> | ON> | ØmA | ØW |
| [Output | 4]: | ON | <admin:< td=""><td>ON&gt;</td><td>ØmA</td><td>ØW</td></admin:<> | ON> | ØmA | ØW |
| [Output | 5]: | ON | <admin:< td=""><td>ON&gt;</td><td>ØmA</td><td>ØW</td></admin:<> | ON> | ØmA | ØW |
| [Output | 6]: | ON | <admin:< td=""><td>ON&gt;</td><td>ØmA</td><td>ØW</td></admin:<> | ON> | ØmA | ØW |
| [Output | 7]: | ON | <admin:< td=""><td>ON&gt;</td><td>ØmA</td><td>ØW</td></admin:<> | ON> | ØmA | ØW |
| [Output | 8]: | ON | <admin:< td=""><td>ON&gt;</td><td>ØmA</td><td>ØW</td></admin:<> | ON> | ØmA | ØW |
| [Output | 9]: | ON | <admin:< td=""><td>ON&gt;</td><td>ØmA</td><td>ØW</td></admin:<> | ON> | ØmA | ØW |
|         |     |    |                                                                 |     |     |    |

**ВНИМАНИЕ**! Использование конструкции restart output с номером вывода и знаком ? (словом help) также приведёт к перезагрузке вывода! Подсказка в данном варианте не выводится.

# 6.5.2 Команда restart для High Level Controller (HLC)

Дополнительная информация. В RPCM используется 3 контроллера:

High Level Controller (HLC), на котором запущено Software,

Low Level Controller (LLC), работающий под управлением Firmware

Display Controller, на котором работает Display Firmware.

Low Level Controller — отвечает за операции с электроникой, например, управлением вводами и выводами, ABP (кроме RPCM 1563 ME), счётчиками, защитой от перегрузки и короткого замыкания. Low Level Controller работает под управлением Firmware.

High Level Controller отвечает за интерфейс пользователя, включая web interface, SSH CLI, REST API, SNMP и так далее. High Level Controller работает под управлением Software.

Display Controller отвечает за внешнюю индикацию.

#### Перезапустить можно только HLC.

Команда:

restart high-level-controller

Данная команда служит для перезапуска *HLC*, например, при процедуре обновления.

В ответ система выдаёт запрос на подтверждение перезапуска:

Please enter 'RESTART' (ALL CAPS MANDATORY) and press ENTER to restart High Level Controller immediately, or anything else to cancel:

#### После ввода ответа:

RESTART

#### будет получено предложение о перезапуске SSH CLI сессии:

Please disconnect your SSH session manually... Restarting High Level Controller in 5 seconds....

**ВНИМАНИЕ!** Если установлен режим получения IP-адреса через DHCP или посредством автоприсвоения (Zero Configuration Networking), то IP-адрес после перезагрузки может измениться.

Для предотвращения данной ситуации рекомендуется использовать функцию привязки IP-адреса к МАС-адресу на сервере DHCP.

# Рестарт HLC может потребоваться при обновлении системы (см. раздел 4.7. Обновление программного обеспечения RPCM).

# 6.6 Команда show — информация о состоянии RPCM

## 6.6.1 Общая информация о команде show

Ниже приводится краткий перечень подкоманд первого уровня команды show с комментариями:

active users — список пользователей, подключившихся к системе управления;

all — данные по пунктам о большинстве объектов системы;

action-confirmation — включение или выключение подтверждений действий для вебинтерфейса;

automation — вывод данных о подключённых устройствах, управляемых системой автоматизации RPCM;

button control — показывает разрешен или запрещен переход в Control Mode;

cloud — информация о подключении к облачному сервису;

display — показать настройки дисплея RPCM;

everything — первичная информация о состоянии системы;

group — информация о группах и разрешениях;

input 1-2 — данные о состоянии вводов 1-2;

logs — вывод на экран содержимого системных журналов (logs);

nearby-device — информация о соседних устройствах RPCM в этой сети;

network — вывод настроек локальной сети;

ntp — список используемых серверов точного времени, работающих по протоколу NTP;

output 0-9 — данные о состоянии выводов 0-9;

snmp — подробная информация о настройках доступа по протоколу SNMP;

temperature — значение внутренней температуры RPCM;

time — вывод значения системного времени или списка временных зон;

update — информация о процессе обновления;

user — детализированная информация о пользователе, включая список введённых команд;

version — версия прошивки и системное время;

radius-servers — информация об используемых серверах RADIUS;

help — вывод справки. Также можно использовать знак вопроса ?

## 6.6.2 Использование подкоманды получения справки help или ?

Общий вид (пример):

show ?

#### Вывод системы:

RPCM Commands description:

| show | $\operatorname{action-confirmation}$ | - | show  | confirmation of actions for the web interface |
|------|--------------------------------------|---|-------|-----------------------------------------------|
| show | active                               |   |       |                                               |
| use  | ers                                  | - | show  | users and sessions currently logged in        |
| show | all                                  | - | show  | information about all inputs, outputs         |
|      |                                      |   | cou   | unters, automations, groups or users          |
| show | api                                  | - | show  | REST API state and authentication setup       |
| show | automation                           |   |       |                                               |
| dev  | /ice-name <name></name>              | - | show  | automation configured for device name         |
| show | cloud                                | - | show  | RPCM.CLOUD related information                |
| show | configuration                        | - | show  | configuration restoration statuses            |
| show | button-control                       | - | show  | button control mode                           |
| show | display                              | - | show  | RPCM display settings                         |
| show | everything                           | - | show  | everything important in one screen            |
| show | group <groupname></groupname>        | - | show  | information about specific group              |
| show | input 1-2                            |   |       |                                               |
|      |                                      | - | show  | information on particular input               |
| show | logs                                 | - | show  | RPCM logs                                     |
| show | mail                                 |   |       |                                               |
| rec  | ipients                              | - | show  | configured mail recipients                    |
| show | nearby-devices                       | - | show  | nearby devices detected via bonjour           |
| show | network                              | - | show  | network settings and details                  |
| show | ntp                                  | - | show  | ntp settings                                  |
| show | output 0-9                           | - | show  | information on particular output              |
| show | radius server                        | - | show  | detailed information about                    |
|      |                                      |   | spe   | ecific radius server                          |
| show | smtp                                 | - | show  | SMTP mail servers configuration and           |
|      |                                      |   | lis   | st of notification recipients                 |
| show | snmp                                 | - | show  | SNMP configuration                            |
| show | temperature                          | - | show  | RPCM internal temperature                     |
| show | time                                 | - | show  | RPCM time configuration                       |
| show | version                              | - | show  | RPCM software version and system time         |
| show | update                               | - | show  | RPCM software update information              |
| show | user <username></username>           | - | show  | detailed user information                     |
| his  | story                                |   | - sho | ow commands history of user                   |
| show | help                                 | - | show  | this help                                     |
|      |                                      |   |       |                                               |

Type 'help' to get suggestion
# 6.6.3 Команда show active users

Выдаёт список пользователей, подключившихся к системе управления.

#### Пример:

show active users

Вывод информации:

```
-----
    [Record ID]: 1
    [Username]: rpcmadmin
        [Group]: superuser
  [IP Address]: 10.213.68.28
   [Interface]: WEB
[Authenticator]: local
     [Expires]: 2020-09-17 19:29:08
         [Idle]: 28466s
  [Session ID]: 20200917152908_10_213_68_28_local_eaed174e
   [Record ID]: 2
    [Username]: rpcmadmin
       [Group]: superuser
  [IP Address]: 10.213.68.28
   [Interface]: WEB
[Authenticator]: local
     [Expires]: 2020-09-17 19:29:08
         [Idle]: 28466s
  [Session ID]: 20200917152908_10_213_68_28_local_16b8a9da
   [Record ID]: 3
    [Username]: rpcmadmin
        [Group]: superuser
   [IP Address]: 10.213.97.208
   [Interface]: ssh
[Authenticator]: local
     [Expires]: 2020-09-18 03:23:34
        [Idle]: 0s
  [Session ID]: 20200917232321_10_213_97_208_local_a5294753
```

Type 'help' to get suggestions

# 6.6.4 Команда show action-confirmation

Используется для вывода состояния о подтверждении критичных операций: отключение и сброс выводов по питанию. В веб-интерфейсе эта функция соответствует настройке в меню Конфигурация —> Глобальные настройки —> Переспрашивать пользователя повторно при попытках Выключения или Сброса.

Пример использования: show action-confirmation Ответ системы: Confirmation of actions for the web interface is enabled Type 'help' to get suggestions

# 6.6.5 Команда show api

Служит для вывода информации о настройках REST API.

Выводимые параметры:

- *API Interface enabled / disabled* разрешено или запрещено взаимодействие через REST API;
- *API Authentication enabled / disabled* включена или выключена аутентификация по ключу
- Кеу значение самого ключа.

Команда:

show api

Ответ системы:

```
OTBET СИСТЕМЫ:
API Interface: enabled
API Authentication: disabled
Key: 97d2cd29b113084d85a19318e4ac7ef5 enabled
```

Type 'help' to get suggestions

# 6.6.6 Команда show automation

Служит для вывода списка устройств, подключённых к системе автоматизации RPCM в целях контроля и управления (перезагрузки).

**Примечание**. За более подробной информацией рекомендуется обратиться к разделам: "4.11. Инструменты автоматизации" и "5.6. Мониторинг и контроль специализированных устройств для майнинга при помощи RPCM"

Команда show automation используется для ввода параметров устройства, необходимых для подключения к системе автоматизации.

Обязательные параметры:

name — имя нового устройства для автоматизации от 1 до 25 символов;

Вывод справки:

show automation ?

Ответ системы

show automation device-name - device name to show configured automation for

Type 'help' to get suggestions

**Примечание**. Значение параметра *name* можно уточнить, воспользовавшись командой show all automation. Для более подробной информации см. раздел "6.7. Команда *show all* "

# **Пример**. Допустим, необходимо вывести информацию об устройстве с именем Antminer\_S9.

Используем команду:

```
show automation device-name Antminer_S9
```

Ответ системы:

| [ID]:                                            | 2            |
|--------------------------------------------------|--------------|
| [Device Type]:                                   | Bitmain_S9   |
| [Name]:                                          | Antminer_S9  |
| [Description]:                                   |              |
| [Outputs]:                                       | 1            |
| [Check Interval Seconds]:                        | 6            |
| [Inter Restart Interval Seconds]:                | 600          |
| [Consumption Test Enabled]:                      | OFF          |
| [Hash Rate Test Enabled]:                        | ON           |
| [Hash Rate Alarm Bottom Limit]:                  | 13500        |
| [Hash Rate Restart Bottom Limit]:                | 13300        |
| [Hash Rate Alarm Seconds]:                       | 60           |
| [Hash Rate Restart Seconds]:                     | 300          |
| [Hash Rate API IP Address]:                      | 192.168.1.93 |
| [Hash Rate API Port]:                            | 4028         |
| [Hash Rate API Unavailability Timeout Sec.]:     | 3            |
| [Ping Test Enabled]:                             | OFF          |
| <pre>[TCP Port Availability Test Enabled]:</pre> | OFF          |
|                                                  |              |

Type 'help' to get suggestions

# 6.6.7 Команда show button-control

Показывает запрещен или разрешен переход в Control mode не передней панели. View mode при этом работает без изменений.

Команда:

show button-control

Ответ системы:

Button control mode is enabled

```
Type 'help' to get suggestions
```

# 6.6.8 Команда show cloud

Служит для вывода параметров для взаимодействия с централизованной ("облачной") системой управления RPCM — RPCM.CLOUD

Пример:

show cloud

Ответ системы:

```
RPCM.CLOUD Information
Telemetry export to cloud: enabled
Registration status: registered
Cloud session status: connected
```

Type 'help' to get suggestions

# 6.6.9 Команда show configuration

Показывает статус процедуры восстановления из бэкапа.

Вызов справки:

show configuration ?

Ответ системы:

```
show configuration restore status - show current status of
configuration restoration
show configuration last restore result - show the result of the last
configuration restore
```

Type 'help' to get suggestions

## 6.6.9.1 Команда show configuration restore status

Выводит процент загрузки файла конфигурации или при отсутствие процесса восстановления — Idle.

Команда:

show configuration restore status

Ответ системы при отсутствии восстановления:

Idle

```
Examples:
- to upload configuration file
scp RPCM_FirstBatchSeven_20181128_194640.config
rpcmadmin@10.0.0.1:RPCM_FirstBatchSeven_20181128_194640.config
- to download configuration file
scp rpcmadmin@10.0.0.1:config ./
```

Ответ системы во время обновления:

```
Process of restoring the configuration... Progress: 6%
```

Type 'help' to get suggestions

## 6.6.9.2 Команда show configuration last restore result

Выводит результат последнего процесса восстановления.

show configuration last restore result

Ответ системы:

```
No data on the last restore result
```

Type 'help' to get suggestions

# 6.6.10 Команда show display ?

Показывает сообщения, установленные на аппаратном дисплее устройства.

Доступные параметры:

- user message устанавливает пользовательское сообщение.
- **default message** позволяет выбирать данные для демонстрации на дисплее по умолчанию,

Значения для default message:

- voltage,
- current,

- power,
- ipAddress,
- macAddress,
- serialName,
- serialNumber,
- userMessage.

Запрос справки:

show display ?

Ответ системы:

show display user message - show custom message to be displayed show display default message - show parameter that will be displayed

Type 'help' to get suggestions

Пример 1. Выведем содержание сообщения, задаваемого пользователем.

Команда: show display user message

Ответ системы:

```
[User Message]: 'RPCM-FOR-NETWORK'
[Color]: green
```

Type 'help' to get suggestions

Пример 2. Выведем содержание сообщения, выводимое по умолчанию.

show display default message ?

Ответ системы:

'voltage' is now displayed

Type 'help' to get suggestions

# 6.6.11 Команда show everything

Выводит общую информацию о состоянии системы.

Представлены данные о состоянии вводов и выводов, заземлении, внутренней температуре устройства, о нагрузке на каждом выводе. Также выводится служебная информация о серийном номере, серийном имени, о версии прошивки и ПО.

Пример:

show everything

Ответ системы:

```
[Serial Name]: OpernyiPevets [Temperature]: 36C
[Serial Number]: RU201906040000003MO01AM01 [Ground]: GOOD
[Firmware Version]: 0.10.23 [Firmware Release Date]: 20200618204622
```

| Software]<br>[Model/Hardware] | Versior<br>Versior | ]: 0.8<br>]: 42                                                                                       | 8.66<br>32/RPCN | 1 DC | [Soft<br>232A | ware Relea | ase Date]:<br>[Uptime]: | 20200930095251<br>93d+12:27:27 |  |
|-------------------------------|--------------------|----------------------------------------------------------------------------------------------------|-----------------|------|---------------|------------|-------------------------|--------------------------------|--|
| [Input                        | 1]:                | 4                                                                                                    | 8.329V          |      | 0.000A        | 0.000KW    |                         |                                |  |
| [Output                       | 0]: C              | N <adı< td=""><td>min: (</td><td>ON&gt;</td><td>ØmA</td><td>ØW</td><td></td><td></td><td></td></adı<> | min: (          | ON>  | ØmA           | ØW         |                         |                                |  |
| [Output                       | 1]: 0              | N <adı< td=""><td>min: (</td><td>ON&gt;</td><td>ØmA</td><td>ØW</td><td></td><td></td><td></td></adı<> | min: (          | ON>  | ØmA           | ØW         |                         |                                |  |
| [Output                       | 2]: 0              | N <adı< td=""><td>min: (</td><td>ON&gt;</td><td>ØmA</td><td>ØW</td><td></td><td></td><td></td></adı<> | min: (          | ON>  | ØmA           | ØW         |                         |                                |  |
| [Output                       | 3]: 0              | N <adı< td=""><td>min: (</td><td>ON&gt;</td><td>ØmA</td><td>ØW</td><td></td><td></td><td></td></adı<> | min: (          | ON>  | ØmA           | ØW         |                         |                                |  |
| [Output                       | 4]: C              | N <adı< td=""><td>min: (</td><td>ON&gt;</td><td>ØmA</td><td>ØW</td><td></td><td></td><td></td></adı<> | min: (          | ON>  | ØmA           | ØW         |                         |                                |  |
| [Output                       | 5]: C              | N <adı< td=""><td>min: (</td><td>ON&gt;</td><td>ØmA</td><td>ØW</td><td></td><td></td><td></td></adı<> | min: (          | ON>  | ØmA           | ØW         |                         |                                |  |
| [Output                       | 6]: C              | N <adı< td=""><td>min: (</td><td>ON&gt;</td><td>ØmA</td><td>ØW</td><td></td><td></td><td></td></adı<> | min: (          | ON>  | ØmA           | ØW         |                         |                                |  |
| [Output                       | 7]: C              | N <adı< td=""><td>min: (</td><td>ON&gt;</td><td>ØmA</td><td>ØW</td><td></td><td></td><td></td></adı<> | min: (          | ON>  | ØmA           | ØW         |                         |                                |  |
| [Output                       | 8]: C              | N <adı< td=""><td>min: (</td><td>ON&gt;</td><td>ØmA</td><td>ØW</td><td></td><td></td><td></td></adı<> | min: (          | ON>  | ØmA           | ØW         |                         |                                |  |
| [Output                       | 9]: 0              | N <adı< td=""><td>min: (</td><td>ON&gt;</td><td>ØmA</td><td>ØW</td><td></td><td></td><td></td></adı<> | min: (          | ON>  | ØmA           | ØW         |                         |                                |  |
|                               |                    |                                                                                                    |                 |      |               |            |                         |                                |  |

Type 'help' to get suggestions

# 6.6.12 Команда show group

Выводит значение настроек прав для групп по классической схеме UNIX: Read-WriteeXecute (Чтение-Запись-Исполнение).

Обязательные параметры:

group name — имя группы.

Запрос справки:

Show group ?

Ответ системы:

Please provide group name..

Type 'help' to get suggestions

**Пример.** Показать разрешения для группы new\_group.

Команда:

show group new\_group

Ответ системы:

[Groupname]: new\_group [Grobal configuration]: Read access [Inputs]: Read access, Write access [Output 0]: Read access, Write access [Output 1]: Read access, Write access [Output 2]: Read access, Write access [Output 3]: Read access, Write access [Output 4]: Read access, Write access [Output 5]: Read access, Write access [Output 6]: Read access, Write access [Output 7]: Read access, Write access [Output 8]: Read access, Write access [Output 9]: Read access, Write access [System Logs]: Read access [Automation]: Read access, Write access [Utilities]: Execution access Type 'help' to get suggestions

# 6.6.13 Команда show input

Выдаёт информацию о состоянии вводов.

В качестве параметра требуется указать номер ввода: 1 или 2.

Пример:

show input 1

Вывод информации:

```
(P<->N) [Input]: 1
 [Name]: name_num_1
 [Description]: faza1 na stenke
 [Voltage]: 48.321
 [Minimum Allowed Voltage]: 45
 [Maximum Allowed Voltage]: 58
 [Maximum Allowed Current Amps]: 200
 [Instant Milliamps]: 0
 [Instant Watts]: 0
 [Accumulated KWh]: 0.382778
```

# 6.6.14 Команда show logs

Служит для вывода журнала системных сообщений (logs).

Вывод справки:

show logs?

Ответ системы:

RPCM Commands description:

```
show logs - show all RPCM logs
--since <date> - show logs since date
--severity <level> - show logs with severity level
--include <string> - show logs that include a string
--exclude <string> - show logs that do not include a string
--reverse - show logs in reverse order
show logs help - show this help
```

Type 'help' to get suggestions

Параметры:

--since <date> — вывод записей журнала с указанной даты;

--severity <level> — показать записи журнала только выбранного уровня критичности;

*--include <string>* — показать записи журнала, включающие указанное выражение (символьную строку);

*--exclude <string>* — показать записи журнала, не включающие указанное выражение (символьную строку);

*--reverse* — показать записи журналав обратном порядке;

Если не указан ни один параметр, выводятся все записи журнала.

Информация выводится постранично, в конце каждой страницы демонстрируется сообщение: "Press 'space' for next page or press 'q' to quit..."

Продолжить вывод можно при помощи клавиши "**Пробел**", прекратить вывод — нажав клавишу "**Q**".

Пример 1. Вывод всех записей.

Команда:

show logs

Ответ системы:

Time Severity Message 2018-09-03 20:01:21.648 informational RPCM has started. User x@192.168.7.79 authentication failed via ssh 2018-09-03 20:01:34.644 informational 2018-09-03 20:01:35.621 informational User x@192.168.7.79 authentication failed via ssh 2018-09-03 20:01:35.868 informational User x@192.168.7.79 authentication failed via ssh 2018-09-03 20:01:43.935 informational User rpcmadmin@192.168.7.79 authenticated successfully via ssh 2018-09-03 20:02:47.022 notice User x has been added by rpcmadmin@192.168.7.79 via CLI User rpcmadmin@192.168.7.79 logged out 2018-09-03 20:02:49.818 informational 2018-09-03 20:02:53.745 informational User x@192.168.7.79 authenticated successfully via ssh 2018-09-03 20:04:05.247 informational User rpcmadmin@192.168.66.252 authenticated successfully via WFB 2018-09-03 20:04:58.084 informational User x@192.168.66.252 authenticated successfully via ssh 2018-09-03 20:05:13.932 notice User x@192.168.7.79 via CLI has been set API Authentication to: ON 2018-09-03 20:05:35.559 notice Added new Monitored Device ID: 1, name: test by x@192.168.66.252 via CLI Press 'space' for next page or press 'q' to quit...

**Пример 2.** Вывод всех записей начиная с даты 2020-01-01, уровнем характер сообщения «notice», содержащих подстроку "User"..

Команда:

show logs --since 2020-09-03 --severity informational --include User

Ответ системы:

Time Severity Message 2020-09-03 19:00:15.654 informational User rpcmadmin@10.213.66.36 authenticated successfully via WEB by local with session id 20200903160015 \_\_10\_213\_66\_36 \_\_local \_\_c73cf78f 2020-09-04 07:29:53.767 informational User rpcmadmin@10.210.1.148 authenticated successfully via WEB by local with session id 20200904042952 10\_210\_1\_148\_local\_a2647950 2020-09-04 07:36:00.556 informational User rpcmadmin@10.210.1.148 authenticated successfully via ssh by local with session id 20200904043600\_10\_210\_1\_148\_local\_d00a00c1 2020-09-04 08:18:07.619 informational User rpcmadmin@10.210.1.148 logged out 2020-09-04 08:35:49.541 informational User rpcmadmin@10.213.117.156 authenticated successfully via WEB by local with session id 20200904053549\_\_10\_213\_117\_156\_\_local\_\_c7be98a0 2020-09-04 08:38:32.791 informational User rpcmadmin@10.213.117.156 authenticated successfully via WEB by local with session id 20200904053832\_\_10\_213\_117\_156\_\_local\_\_3c754c44 2020-09-04 08:40:54.364 informational User rpcmadmin@10.210.1.148 authenticated successfully via WEB by local with session id 20200904054054 10 210 1 148 local 0064b197 2020-09-04 08:56:20.821 informational User rpcmadmin@10.210.1.148 authenticated successfully via WEB by local with session id 20200904055620 10 210 1 148 local 43f6b6fa 2020-09-04 09:11:05.645 informational User rpcmadmin@10.210.1.148 authenticated successfully via WEB by local with session id 20200904061105\_\_10\_210\_1\_148\_\_local\_\_385074ce 2020-09-04 10:58:57.751 informational User rpcmadmin@10.213.67.16 authenticated successfully via WEB by local with session id

Press 'space' for next page or press 'q' to quit ...

# 6.6.15 Команда show mail recipients

Выводит список получателей почтовых отправлений о системных событиях.

Команда:

show mail recipients

Ответ системы:

```
SMTP Mail Recipients:

1. to: igor@smtp.com

    cc: duty@example.com, ivan@example.com, ivan@example.com

2. to: evgenii.zemchik@rcntec.com

    cc: duty@example.com, ivan@example.com

3. to: 12das@inbox.ru

    cc: 12das@inbox.ru

    bcc: 12das@inbox.ru

4. to: info@example.com

    cc: duty@example.com, ivan@example.com

    bcc: security@example.com
```

Type 'help' to get suggestions

# 6.6.16 Команда show nearby-devices

*Nearby-devices* ("соседние устройства") — другие RPCM в этой сети, которые доступны и могут быть обнаружены с помощью протокола Bonjour.

Используйте команду show nearby-devices для сбора информации об этих устройствах.

Пример:

show nearby-devices

Ответ системы:

| Nearby RPCM devices: |          |               |     |  |
|----------------------|----------|---------------|-----|--|
| RPCM mE              | DNS Name | IP address    | TTL |  |
|                      |          |               |     |  |
| AvtonomnayaPila-RPC  | M.local. | 192.168.1.20  | 89  |  |
| BegunMarafonets-RPC  | M.local. | 192.168.1.47  | 101 |  |
| BeloyeUkho-RPC       | M.local. | 192.168.1.115 | 101 |  |
| BelyiFlag-RPC        | M.local. | 192.168.1.166 | 101 |  |
| BelyiShokolad-RPC    | M.local. | 192.168.1.118 | 101 |  |
|                      |          |               |     |  |

Из выводимого списка можно получить Серийное Имя, IP адрес и значение TTL.

# 6.6.17 Команда show network

Используется для вывода подробной информации о настройках сетевого доступа.

Использование (пример):

show network

Ответ системы:

```
[Bonjour Network Name]: BelyiVolos-RPCM.local
        [Hostname]: BelyiVolos-RPCM
  [Current System Time]: 2000-01-06 17:39:59 +0000
        [MAC Address]: B8:F7:4A:00:00:27
        [Network Type]: DHCP
        [DHCP Hostname]: BelyiVolos-RPCM
```

```
[IP Address]: 192.168.1.148
      [Netmask]: 255.255.0
      [Default Gateway]: 192.168.1.1
      [Primary DNS Server]: 192.168.242.36
      [Secondary DNS Server]: 192.168.97.45
```

# 6.6.18 Команда show ntp

Используется для вывода списка серверов точного времени, работающих по протоколу NTP.

show ntp

Ответ системы:

NTP configuration

[Synchronization]: Enabled [NTP Servers]: pool.ntp.org

Type 'help' to get suggestions

# 6.6.19 Команда show output

Выдаёт информацию о состоянии выводов.

В качестве параметра требуется указать номер вывода от 0 до 9.

Пример:

show output 3

Информация о данном выводе (3):

```
[Output]: 3
                             [Actual State]: ON
                              [Admin State]: ON
                                     [Name]: Output_3
                              [Description]:
                            [Restart Delay]: 3
                        [Instant Milliamps]: 0
                            [Instant Watts]: 0
                              [Instant VAs]:
                             [Instant Vars]:
                          [Accumulated KWh]: 0.031667
                         [Accumulated KVAh]:
                        [Accumulated KVarh]:
        [Overcurrent Alarm Limit Milliamps]: 24000
          [Overcurrent Alarm Limit Seconds]: 30
    [Overcurrent Alarm Limit Reached Times]: 0
            [Overcurrent Alarm Fired Facts]: 0
     [Overcurrent Turn Off Limit Milliamps]: 30000
       [Overcurrent Turn Off Limit Seconds]: 2
 [Overcurrent Turn Off Limit Reached Times]: 0
         [Overcurrent Turn Off Fired Facts]: 0
         [Overvoltage Turn Off Limit Volts]: 60
[Recover Turn On After Overvoltage Seconds]: 5
      [Turn Off on Input Overload Priority]: 99 (higher values shut down first)
         [Turn On Delay on Startup Seconds]: 99
```

# 6.6.20 Команда show radius server

Используется для показа свойств записи о сервере авторизации RADIUS.

Запрос справки: show radius server ? Ответ системы: RPCM Commands description: show radius-server <server> - show detailed information about specific radius server Type 'help' to get suggestions Пример. Получить информацию о сервере RADIUS с IP 192.168.1.1.

Команда:

show radius server 192.168.1.1

Ответ системы:

```
[Server]: 192.168.1.1
[Priority]: 10
[UDP Port]: 1812
[Secret Key]: ** hidden **
[Disabled]: NO
[Use Group VSA]: NO
[Use Session Timeout VSA]: NO
Detailed information about Vendor Specific Attributes supported by RPCMs
is available in documentation
Type 'help' to get suggestions
```

# 6.6.21 Команда show smtp

Используется для вывода настройки почтовых серверов, и адресов получателей.

Пример использования:

show smtp

Ответ системы:

# 6.6.22 Команда show snmp

Применяется для представления подробной информации о настройках доступа по протоколу SNMP.

Использование (пример):

```
show snmp
```

Ответ системы:

```
SNMP Agent configuration:
Administrative State: OFF
                       Port: 161/udp
                  EngineID: 8000B49B045250434D
                   Context: rpcm
SNMP v1/v2c Configuration:
   _ _ _ _ _ _ _ _ _ _ _ _ _ _ _ .
                         . . . . . . . . .
 Community: public
    Enabled: YES
AccessType: ReadOnly
accessList: 10.0.0.0/8
 Community: management
    Enabled: NO
AccessType: ReadWrite
accessList: 10.0.0.0/8
SNMP v3 Users:
                                -----
Username: readsnmp
AccessType: ReadOnly
Auth Protocol: sha1
Priv Protocol: aes
User enabled: YES
Security Level: AuthPriv
Auth Password: *******
Priv Password: ******
   Access List: 10.0.0.0/8
Username: readwritesnmp
AccessType: ReadWrite
Auth Protocol: sha1
Priv Protocol: aes
User enabled: YES
Security Level: AuthPriv
Auth Password: *******
Priv Password: *******
  Access List: 10.0.0.8
                      YES
```

# 6.6.23 Команда show temperature

Выводит значение температуры в градусах Цельсия внутри устройства.

Пример:

show temperature

Значение температуры:

[Temperature]: 32C

## 6.6.24 Команда show time

Служит для демонстрации системного времени или вывода списка временных зон.

Доступные подкоманды: zones, help или ?

Вывод справки:

show time ?

Ответ системы:

RPCM Commands description:

show time - show time configuration show time zones - show available timezones show time help - show this help message

#### 6.6.24.1 Получение информации о системном времени

Используется просто как команда вывода show time без параметров

Пример:

show time

Ответ системы:

```
Time configuration
        [Timezone]: Europe/Moscow
      [Local Time]: 2020-04-08 21:22:16 +0300
        [UTC Time]: 2020-04-08 18:22:16 UTC
      [Time Offset]: 10800
[Synchronization]: Enabled
      [NTP Servers]: pool.ntp.org
```

```
Type 'help' to get suggestions
```

## 6.6.24.2 Команда show time zones

Применяется для вывода списка временных зон.

Формат:

show time zones

Вывод списка:

Timezones:

| Antarctica/Casey<br>Antarctica/Rothera<br>Antarctica/McMurdo | Antarctica/South_Pole<br>Antarctica/DumontDUrville<br>Antarctica/Macquarie | Antarctica/Vostok<br>Antarctica/Syowa<br>Antarctica/Palmer |
|--------------------------------------------------------------|----------------------------------------------------------------------------|------------------------------------------------------------|
| Antarctica/Mawson                                            | Antarctica/Troll                                                           | Antarctica/Davis                                           |
| GMT-0                                                        | Iceland                                                                    | Cuba                                                       |
| MST                                                          | Libya                                                                      | Indian/Christmas                                           |
| Indian/Kerguelen                                             | Indian/Reunion                                                             | Indian/Maldives                                            |
| Indian/Mayotte                                               | Indian/Mahe                                                                | Indian/Cocos                                               |
| Indian/Antananarivo                                          | Indian/Mauritius                                                           | Indian/Chagos                                              |
| Indian/Comoro                                                | Singapore                                                                  | Arctic/Longyearbyen                                        |
| Japan                                                        | Navajo                                                                     | MET                                                        |
| GMT                                                          | Mexico/BajaSur                                                             | Mexico/General                                             |
| Mexico/BajaNorte                                             | EST5EDT                                                                    | US/Mountain                                                |
| US/Samoa                                                     | US/Pacific-New                                                             | US/East- Indiana                                           |

US/Aleutian US/Eastern US/Pacific US/Michigan US/Indiana-Starke US/Hawaii America/Santa Isabel America/Louisville America/Puerto Rico America/El Salvador America/Nassau America/St Lucia America/Guadeloupe America/Anchorage America/Whitehorse America/Caracas America/Nome America/Santo\_Domingo America/Maceio America/Ensenada America/Cayman America/Merida America/Hermosillo America/St\_Johns America/Port-au-Prince America/Menominee America/Porto Acre America/Aruba America/Marigot America/Dawson Creek America/Danmarkshavn America/Guayaquil America/St\_Thomas America/Ojinaga America/Santarem America/Montevideo America/Rosario America/Montreal America/Lima America/Adak America/Boa\_Vista America/Los\_Angeles America/Chihuahua America/Bogota America/New York America/North\_Dakota/Center America/North\_Dakota/Beulah America/Moncton America/Kralendijk America/Dominica America/Cancun America/Punta Arenas America/Vancouver America/Cuiaba America/Tegucigalpa America/Port\_of\_Spain America/Santiago America/Porto Velho America/Recife America/Rankin Inlet America/Sao Paulo America/Yakutat America/St Barthelemy America/Phoenix America/Pangnirtung America/Mexico City America/Shiprock America/Manaus America/Swift\_Current America/Rainy\_River America/Creston America/Costa\_Rica America/Kentucky/Louisville America/Paramaribo America/Matamoros America/Jamaica America/ Indianapolis America/Chicago America/Antigua America/Coral\_Harbour America/Regina America/Campo\_Grande America/Sitka America/Eirunepe America/Fort Wayne America/Scoresbysund America/St\_Vincent America/Knox\_IN America/Glace\_Bay America/Havana America/Asuncion America/Juneau America/ Indiana/Knox Indiana/Petersburg America/ Indiana/Tell\_City Indiana/Marengo America/Indiana/Winamac America/Managua America/Toronto America/Inuvik America/Thunder\_Bay America/Lower\_Princes America/Barbados America/Argentina/San Juan America/Argentina/Catamarca America/Argentina/Tucuman America/Argentina/Cordoba America/Argentina/Rio Gallegos America/Argentina/Mendoza America/Argentina/Ushuaia America/Argentina/San\_Luis America/Argentina/La\_Rioja America/Argentina/Salta America/Argentina/Buenos Aires America/Argentina/ComodRivadavia America/Cambridge Bay America/Fortaleza America/Buenos\_Aires America/Martinique America/Denver Africa/Bujumbura Africa/Bamako Africa/Gaborone Africa/Libreville Africa/Bangui

US/Central US/Arizona America/Yellowknife America/Jujuy America/Godthab America/Virgin America/Catamarca America/Tijuana America/Iqaluit America/Noronha America/Grand\_Turk America/Cordoba America/Detroit America/Thule America/Anguilla America/Metlakatla America/Mendoza America/Fort Nelson America/Edmonton America/Winnipeg America/Grenada America/North Dakota/New Salem America/Guatemala America/Mazatlan America/Bahia America/Nipigon America/La Paz America/Panama America/Belem America/Belize America/Blanc-Sablon America/Guyana America/Araguaina America/Resolute America/Montserrat America/Kentucky/Monticello America/Miquelon America/Goose Bay America/Atka America/Curacao America/St\_Kitts America/Halifax America/Monterrey America/Cayenne America/Bahia\_Banderas America/Rio\_Branco America/ America/Indiana/Vincennes America/ America/Indiana/ Indianapolis America/Indiana/Vevay

America/Dawson

America/Atikokan

America/Tortola

Africa/Sao\_Tome

Africa/Asmera

Africa/Juba

America/Argentina/Jujuy

America/Boise

US/Alaska

Africa/Khartoum Africa/Mbabane Africa/Lome Africa/Mogadishu Africa/Blantyre Africa/Tripoli Africa/Niamey Africa/Brazzaville Africa/Douala Africa/Ndjamena Africa/Monrovia Africa/Nairobi Africa/El Aaiun Africa/Ceuta Africa/Asmara Africa/Algiers Egypt Europe/Chisinau Europe/Prague Europe/Vilnius Europe/Bratislava Europe/Isle\_of\_Man Europe/Podgorica Europe/Kaliningrad Europe/Malta Europe/Vienna Europe/Copenhagen Europe/San\_Marino Europe/Ulyanovsk Europe/Rome Europe/Simferopol Europe/Tirane Europe/Belfast Europe/Samara Europe/Tallinn Europe/Gibraltar Europe/Luxembourg Europe/Zagreb Brazil/West Brazil/Acre Chile/Continental Australia/Lindeman Australia/Hobart Australia/Currie Australia/NSW Australia/Perth Australia/Melbourne Australia/Eucla GMT0 PRC Pacific/Tahiti Pacific/Wallis Pacific/Tongatapu Pacific/Marquesas Pacific/Wake Pacific/Bougainville Pacific/Enderbury Pacific/Saipan Pacific/Ponape Pacific/Pohnpei Pacific/Kiritimati Pacific/Guadalcanal Pacific/Port\_Moresby Pacific/Tarawa EST Hongkong

Africa/Kampala Africa/Lusaka Africa/Luanda Africa/Conakry Africa/Porto-Novo Africa/Malabo Africa/Dar\_es\_Salaam Africa/Bissau Africa/Windhoek Africa/Lagos Africa/Kigali Africa/Addis\_Ababa Africa/Accra Africa/Timbuktu Africa/Johannesburg NZ-CHAT Europe/London Europe/Guernsey Europe/Oslo Europe/Brussels Europe/Zaporozhye Europe/Budapest Europe/Stockholm Europe/Kirov Europe/Jersey Europe/Belgrade Europe/Andorra Europe/Sofia Europe/Lisbon Europe/Nicosia Europe/Madrid Europe/Saratov Europe/Warsaw Europe/Bucharest Europe/Monaco Europe/Amsterdam Europe/Berlin FFT Brazil/DeNoronha Zulu Australia/Yancowinna Australia/Broken\_Hill Australia/South Australia/Lord Howe Australia/LHI Australia/Darwin Australia/Canberra Australia/Sydney Kwajalein Poland Pacific/Auckland Pacific/Truk Pacific/Samoa Pacific/Fakaofo Pacific/Norfolk Pacific/Honolulu Pacific/Galapagos Pacific/Palau Pacific/Guam Pacific/Johnston Pacific/Rarotonga Pacific/Chatham Pacific/Pago\_Pago Pacific/Yap Universal Portugal

Africa/Casablanca Africa/Cairo Africa/Ouagadougou Africa/Maputo Africa/Banjul Africa/Tunis Africa/Harare Africa/Dakar Africa/Abidjan Africa/Lubumbashi Africa/Freetown Africa/Djibouti Africa/Nouakchott Africa/Maseru Africa/Kinshasa Iran Europe/Helsinki Europe/Uzhgorod Europe/Busingen Europe/Moscow Europe/Skopje Europe/Vatican Europe/Minsk Europe/Paris Europe/Kiev Europe/Riga Europe/Tiraspol Europe/Sarajevo Europe/Mariehamn Europe/Volgograd Europe/Istanbul Europe/Astrakhan Europe/Athens Europe/Zurich Europe/Ljubljana Europe/Vaduz Europe/Dublin ROK Brazil/East Chile/EasterIsland Australia/Brisbane Australia/North Australia/Queensland Australia/West Australia/ACT Australia/Victoria Australia/Adelaide Australia/Tasmania GB-Eire Pacific/Fiji Pacific/Kosrae Pacific/Efate Pacific/Apia Pacific/Niue Pacific/Midway Pacific/Majuro Pacific/Kwajalein Pacific/Pitcairn Pacific/Noumea Pacific/Nauru Pacific/Gambier Pacific/Easter Pacific/Funafuti Pacific/Chuuk ΝZ MST7MDT

ROC PST8PDT CET Etc/GMT-4 Etc/GMT-11 Etc/GMT-10 Etc/GMT-6 Etc/GMT0 Etc/GMT-5 Etc/GMT+2 Etc/GMT-8 Etc/GMT+0 Etc/UTC Etc/Greenwich Canada/Mountain Canada/Eastern Canada/Pacific W-SU UTC Atlantic/Canary Atlantic/Cape\_Verde Atlantic/Azores Atlantic/Faroe Asia/Shanghai Asia/Urumqi Asia/Aqtobe Asia/Brunei Asia/Singapore Asia/Vientiane Asia/Qyzylorda Asia/Bishkek Asia/Dacca Asia/Harbin Asia/Kabul Asia/Pontianak Asia/Macao Asia/Barnaul Asia/Ulan\_Bator Asia/Baghdad Asia/Chongqing Asia/Omsk Asia/Jayapura Asia/Colombo Asia/Kolkata Asia/Ujung\_Pandang Asia/Yerevan Asia/Rangoon Asia/Ust-Nera Asia/Kuwait Asia/Beirut Asia/Tokyo Asia/Gaza Asia/Thimphu Asia/Tashkent Asia/Almaty Asia/Kuching Israel

GB GMT+0 Etc/GMT-0 Etc/GMT+1 Etc/GMT Etc/GMT-2 Etc/Zulu Etc/GMT-9 Etc/GMT-3 Etc/UCT Etc/GMT-7 Etc/GMT-14 Etc/GMT+11 Etc/GMT+4 Canada/Yukon Canada/Saskatchewan Canada/Central Jamaica Atlantic/Stanley Atlantic/Reykjavik Atlantic/Madeira Atlantic/Bermuda CST6CDT Asia/Choibalsan Asia/Dili Asia/Yekaterinburg Asia/Krasnoyarsk Asia/Bangkok Asia/Chungking Asia/Srednekolymsk Asia/Atyrau Asia/Hebron Asia/Famagusta Asia/Khandyga Asia/Kuala\_Lumpur Asia/Anadyr Asia/Baku Asia/Hong\_Kong Asia/Dushanbe Asia/Makassar Asia/Hovd Asia/Oral Asia/Muscat Asia/Irkutsk Asia/Calcutta Asia/Taipei Asia/Kamchatka Asia/Istanbul Asia/Yakutsk Asia/Bahrain Asia/Seoul Asia/Ashgabat Asia/Manila Asia/Chita Asia/Novokuznetsk Turkey HST

UCT WET Etc/GMT+8 Etc/GMT+9 Etc/GMT+12 Etc/GMT+6 Etc/GMT+5 Etc/GMT+10 Etc/Universal Etc/GMT-13 Etc/GMT+3 Etc/GMT+7 Etc/GMT-1 Etc/GMT-12 Canada/East-Saskatchewan Canada/Newfoundland Canada/Atlantic Eire Atlantic/St Helena Atlantic/Faeroe Atlantic/South\_Georgia Atlantic/Jan\_Mayen Asia/Tbilisi Asia/Aden Asia/Yangon Asia/Kathmandu Asia/Tel Aviv Asia/Tomsk Asia/Magadan Asia/Dubai Asia/Oatar Asia/Ulaanbaatar Asia/Saigon Asia/Kashgar Asia/Tehran Asia/Jakarta Asia/Vladivostok Asia/Ho\_Chi\_Minh Asia/Aqtau Asia/Jerusalem Asia/Amman Asia/Phnom\_Penh Asia/Macau Asia/Ashkhabad Asia/Nicosia Asia/Sakhalin Asia/Pyongyang Asia/Katmandu Asia/Riyadh Asia/Thimbu Asia/Karachi Asia/Samarkand Asia/Novosibirsk Asia/Damascus Asia/Dhaka Greenwich Factory

# 6.6.25 Команда show update

Показывает состояние системы во время обновления.

Использование:

show update

Ниже приводятся возможные ответы системы.

#### Ответ системы при отсутствии процесса обновления:

Current update status:

Software Update Status: Idle Firmware Update Status: Idle

Type 'help' to get suggestions

#### Готовность к запуску процедуры обновления (после загрузки файла обновления):

Current update status:

```
Status: Ready to start software update
```

#### Процесс обновления запущен:

Software update has started...

Type 'help' to get suggestions

Если попытка запустить процесс обновления была предпринята раньше, чем закончилась проверка файла обновления, система выдаст ответ:

We are not ready to start update, software update file should be uploaded and verified...

#### Идёт предварительная процедура восстановления:

```
Current update status:

Status: Recovery procedure is in progress...

Progress: 5.73 %
```

```
------
```

#### Применение обновления:

Current update status: Status: Applying update... Progress: 14.88 %

#### Выполняется проверка применения обновления:

Current update status:

Status: Verifying applied update... Progress: 41.17 %

#### Обновление завершено, система просит перезапустить High Level Controller (HLC):

```
Current update status:
Status: Update complete, please manually restart RPCM
Progress: 100 %
```

Для более подробной информации рекомендуется обратиться к разделу: "4.7. Обновление программного обеспечения RPCM".

# 6.6.26 Команда show user

Используется для вывода подробной информации о пользователе.

Доступны подкоманды: history

### 6.6.26.1 Вывод информации о пользователе

Используется с параметром имя пользователя — username.

Запрос справки

show user ?

Ответ системы:

Please provide username to show information about

Type 'help' to get suggestions

После нажатия табуляции выводится информация о пользователях.

Команда:

show user <клавиша Tab>

Ответ системы:

rpcmadmin test379 vasya

Type 'help' to get suggestions

**Пример**. Получим подробную информацию о пользователе *rpcmadmin*:

show user rpcmadmin

Вывод информации:

```
[Username]: rpcmadmin
               [User Disabled]: NO
               [Authenticator]: LOCAL
                        [Group]: superuser
             [Last Login Time]: 2020-04-21 20:52:22
             [User Changed At]: 2019-12-12 01:19:58
             [User Created At]: 2019-12-12 01:19:58
[Session Expiration Timeout]: 3600
Active user's sessions:
Source IP Address Applied Group Session expires at Timeout Idle
                                - - - - - - - - -
       10.213.97.208superuser2020-04-0523:30:3710.210.6.88superuser2020-04-0621:18:4010.213.97.208superuser2020-04-2123:19:52
WEB
                                                                      3600s
                                                                                   1381s
WEB
                                                                      3600s
                                                                                   1303s
ssh
                                                                      3600s
                                                                                       0s
```

Type 'help' to get suggestions

В частности, можно увидеть данные:

Username — имя пользователя;

User Disabled — флаг «пользователь заблокирован»;

Access Level — уровень привилегий;

Last Login Time — время последнего входа в систему;

User Changed At — время последнего изменения параметров пользователя;

User Created At — время создания пользователя;

Session Expiration Timeout — время прекращения сессии (в целях безопасности сессии не позволено оставаться открытой неограниченное время)

В списке активных сессий:

**Source** — способ доступа: WEB, ssh;

IP Address — адрес, с которого выполнен вход;

Applied Group — группа пользователя;

**Session expires at** — сессия завершится в указанное время, если не будет никакой активности;

Timeout — время автоотключения;

Idle — время бездействия пользователя.

## 6.6.26.2 Команда show user history

Показывает список последних команд, введённых данным пользователем.

Обязательно использовать с параметром *имя пользователя* — *username* с последующим указанием подкоманды 2 уровня history

**Пример.** Получим информацию о командах, введённых пользователем *rpcmadmin*:

show user rpcmadmin history

Вывод списка использованных команд:

```
History for user: rpcmadmin
1: add user testuser
2: whoami
3: add user ?
4: delete user ?
5: delete user testuser
6: add ?
7: exit
```

# 6.6.27 Команда show version

Выводит информацию о версии прошивки и ПО устройства, а также серийное имя, серийный номер, время непрерывной работы (uptime) и системное время.

Пример:

```
show version
```

Информация о модуле RPCM:

```
[Serial Name]: OpernyiPevets
[Serial Number]: RU201906040000003M001AM01
[Model]: 4232
[Hardware Version]: RPCM DC 232A
[Uptime]: 39d+22:33:01
[Software Version]: 0.8.75
[Software Release Date]: 20201110111507
[Firmware Version]: 0.10.41
[Firmware Release Date]: 20200926103429
[Current System Time Zone]: Europe/Moscow
[Current System Time]: 2020-11-11 00:34:41 +0300
```

# 6.7 Команда show all

Команда show all show служит для вывода различной информации об элементах RPCM.

Служит для вывода различной информации об элементах RPCM.

Имеет достаточно обширный набор встроенных функций в виде подкоманд второго уровня и поэтому рассматривается отдельно от остальной группы команд show

Включает следующие опции:

- automations выводит список подключённых устройств для автоматического управления (перезагрузки);
- **counters** значения счётчиков электропитания для подключённых устройств, установленные пороговые значения для предварительного оповещения и отключения;
- inputs данные обо всех вводах (1-2);
- **outputs** информация обо всех выводах;
- **users** список всех зарегистрированных пользователей системы с указанием группы и параметров аутентификации;
- groups список всех зарегистрированных групп с указанием прав доступа к ресурсам;
- **radius servers** список всех зарегистрированных серверов RADIUS с указанием сетевого адреса, номера порта и дополнительных опций;
- help справка по подкомандам.

Вывод справки (пример):

show all help

Ответ системы:

RPCM Commands description:

```
show all automations - show all configured automations
show all counters - show counters for device, like circuit breaker firings
                         alarm limit firings and overload turn off firings
show all groups - show information about all groups
show all inputs - show information about all inputs
                         show all names for inputs
  names
 descriptions
                        show all descriptions for inputs
 meter readings
                      show all input instant and accumulated meter readings
                        show all limits for inputs
 limits
show all outputs
                     - show information about all outputs
 alarm limits
                        show alarm limits and action delays for outputs
  descriptions
                         show all outputs descriptions
                         show all limits and action delays for outputs
 limits
  meter readings
                         show all outputs instant and accumulated meter
                         readings
                         show all outputs names
 names
  survival priorities show all outputs turn off on Input overload
                           priorities
  startup delays
                        show turn on startup delays for outputs
  turn off limits
                        show turn off limits and action delays for outputs
show all radius
  servers
                      - show all configured radius servers
show all users
                     - show all users accounts
```

logs show all users login and logout logs show all help - show this help

Type 'help' to get suggestions

# 6.7.1 Команда show all automations

Выводит информацию о пользователях.

По знаку вопроса вместо подсказки выводится просто список устройств:

show all automation ?

Ответ:

| ID                    | Name                                                                                    | Device Type                                                          | Outputs                    |
|-----------------------|-----------------------------------------------------------------------------------------|----------------------------------------------------------------------|----------------------------|
| 1<br>2<br>3<br>4<br>5 | dragonmint_t1<br>Antminer_S9<br>Antminer_D3<br>Antminer_L3_plus<br>nonexistent_claymore | DragonMint_T1<br>Bitmain_S9<br>Bitmain_D3<br>Bitmain_L3+<br>Claymore | 0<br>1<br>1<br>1<br>1<br>1 |
| 4<br>5                | Antminer_L3_plus<br>nonexistent_claymore                                                | Bitmain_L3+<br>Claymore                                              | 1<br>1                     |

```
Type 'help' to get suggestions
```

Аналогичный вывод происходит при любом другом значении на месте параметра.

# 6.7.2 Команда show all counters

Служит для демонстрации показаний счётчиков

Пример работы:

show all counters

Информация о счётчиках:

|         |     |         | Over-   |         | Over-    |          |
|---------|-----|---------|---------|---------|----------|----------|
|         |     |         | current | Over-   | current  | Over-    |
|         |     | Circuit | Alarm   | current | Turn Off | current  |
|         |     | Breaker | Limit   | Alarm   | Limit    | Turn Off |
|         |     | Fired   | Reached | Fired   | Reached  | Fired    |
|         |     | Facts   | Times   | Facts   | Times    | Facts    |
| [Output | 0]: | 0       | 0       | 0       | 0        | 0        |
| [Output | 1]: | 0       | 0       | 0       | 0        | 0        |
| [Output | 2]: | 0       | 0       | 0       | 0        | 0        |
| [Output | 3]: | 0       | 0       | 0       | 0        | 0        |
| [Output | 4]: | 1       | 0       | 0       | 0        | 0        |
| [Output | 5]: | 1       | 0       | 0       | 0        | 0        |
| [Output | 6]: | 0       | 0       | 0       | 0        | 0        |
| [Output | 7]: | 1       | 0       | 0       | 0        | 0        |
| [Output | 8]: | 0       | 0       | 0       | 0        | 0        |
| [Output | 9]: | 0       | 0       | 0       | 0        | 0        |
|         |     |         |         |         |          |          |

Type 'help' to get suggestions

# 6.7.3 Команда show all groups

Выводит информацию о группах и установленных разрешениях.

**Примечание**. Права на объекты в системе RPCM устанавливаются в стиле UNIX: чтение-запись-выполнение (Read-Write-eXecute) и обозначаются как **RWX**. Обозначения при выводе:

- Glb Global config разрешение на задание параметров, общих для всего RPCM;
- Inp Inputs 1..2 разрешение управления вводами 1 (и 2);
- **Ou**# Outputs 0..9 разрешение управления выводами 0-9;
- Log System logs разрешение на чтение журналов;
- Aut Automation configuration разрешение на изменение параметров автоматизации;
- Utl Utilities разрешение встроенных применения утилит.

#### Вывод справки:

show all groups ?

#### Ответ:

RPCM Commands description:

show groups - groups and their permissions

Type 'help' to get suggestions

#### Использование:

show all groups

Ответ:

|        | Groupname                               | Glb                 | Inp                    | 0u0                     | 0u1                   | 0u2                     | 0u3                     | 0u4                   | 0u5                    | 0u6                | 0u7           | 0u8            | 0u9          | Log  | Aut  | Utl |
|--------|-----------------------------------------|---------------------|------------------------|-------------------------|-----------------------|-------------------------|-------------------------|-----------------------|------------------------|--------------------|---------------|----------------|--------------|------|------|-----|
|        | administrators                          | RWX                 | RWX                    | RWX                     | RWX                   | RWX                     | RWX                     | RWX                   | RWX                    | RWX                | RWX           | RWX            | RWX          | R    | RW   | Х   |
| *      | superuser                               | RWX                 | RWX                    | RWX                     | RWX                   | RWX                     | RWX                     | RWX                   | RWX                    | RWX                | RWX           | RWX            | RWX          | R    | RW   | Х   |
|        | nightgroup1                             | R                   | R                      | R                       | R                     | R                       | R                       | R                     | R                      | R                  | R             | R              | R            | R    | R    | Х   |
|        | rpcmadmingroup                          | R                   | R                      | R                       | R                     | R                       | R                       | R                     | R                      | R                  | R             | R              | R            | R    | R    | Х   |
|        | Newusers                                | RWX                 | RWX                    | RWX                     | RWX                   | RWX                     | RWX                     | RWX                   | RWX                    | RWX                | RWX           | RWX            | RWX          | R    | RW   | Х   |
|        | Mstiteli                                | R                   | RWX                    | R                       | RWX                   | RX                      | RWX                     | RWX                   | RWX                    | RW                 | RWX           | RWX            | RWX          | R    | R    | Х   |
|        | new_group                               | R                   | RW                     | RW                      | RW                    | RW                      | RW                      | RW                    | RW                     | RW                 | RW            | RW             | RW           | R    | RW   | Х   |
|        | testcli                                 | RW                  | RWX                    | RWX                     | RWX                   | RWX                     | RWX                     | RWX                   | RWX                    | RWX                | RWX           | RWX            | RWX          | R    | RW   | Х   |
| F      | : Read access, W:<br>I: No access, X:   | Wri<br>Acce<br>Bacl | te a<br>ess f<br>kup ( | ccess<br>to ex<br>conf: | s, *<br>xecu<br>igura | : You<br>te Tu<br>ation | ur u:<br>urn (<br>n, Re | ser (<br>Off,<br>esta | Grouj<br>Turi<br>rt H: | o<br>n On<br>igh I | or I<br>_eve: | Resta<br>1 Con | art<br>ntro] | ller | , et | 5   |
| C<br>L | ilb - Global confi<br>og - System logs, | g, Iı<br>Aı         | np -<br>ut -           | Inpu<br>Auto            | uts :<br>omat:        | 12<br>ion (             | , Oui<br>conf:          | # - (<br>igura        | Outpu<br>atio          | uts (<br>n, Ui     | )9<br>:1 -    | Uti            | liti         | es   |      |     |
| Тур    | e 'help' to get s                       | ugges               | stio                   | าร                      |                       |                         |                         |                       |                        |                    |               |                |              |      |      |     |

## 6.7.4 Команда show all inputs

Показывает информацию о вводах.

Доступные подкоманды: names, descriptions, limits, meter readings.

Вызов справки по команде show all inputs ? недоступен. Сразу выводится информация о вводах.

Пример работы:

show all inputs

Ответ системы:

[Input 1]: 48.127V 0.000A 0.000KW

Type 'help' to get suggestions

Для команды доступна подсказка автодополнением. По двойному нажатию клавиши **Tab** выводится следующий список параметров:

descriptions limits meter names

## 6.7.4.1 Команда show all inputs names

Показывает имена вводов.

Пример использования:

show all inputs names

Информация об именах вводов:

[Input 1] input\_1
[Input 2] input\_2

6.7.4.2 Команда show all inputs descriptions

Показывает описание вводов.

Пример использования:

show all inputs descriptions

Описание вводов:

show all inputs descriptions
[Input 1] Main
[Input 2] Reserve

## 6.7.4.3 Команда show all inputs limits

Показывает пределы по току для вводов.

Пример использования:

show all inputs limits

Информация о пределах:

OpernyiPevets [10.210.1.55] 2 rpcmadmin > show all inputs limits

|        |     | V       | oltage | e   | Current |  |
|--------|-----|---------|--------|-----|---------|--|
|        |     | Curr    | Min    | Max | Max     |  |
| [Input | 1]: | 48.321V | 45V    | 58V | 200A    |  |

### 6.7.4.4 Команда show all inputs meter readings

Показывает значение счётчиков.

Пример использования:

show all inputs meter readings

Данные со счётчиков:

show all inputs meter readings Instant Instant Accumul Milliamps Watts KWh [Input 1]: 0 0 0.38

Type 'help' to get suggestions

# 6.7.5 Команда show all outputs

Показывает информацию о выводах.

Доступные подкоманды: alarm, descriptions, help, limits, meter, names, startup, survival, turn.

Вызов справки:

show all outputs ?

Ответ системы:

RPCM Commands description:

```
show all outputs alarm
 limits
                         - show alarm limits and action delays for outputs
show all outputs limits - show all limits and action delays for outputs
show all outputs meter
                        - show all outputs instant and accumulated meter readings
 readings
show all outputs recover
 turn on limits
                        - show recover turn on limits and action delays for outputs
show all outputs startup
 delays
                        - show turn on startup delays for outputs
show all outputs turn
 off limits
                         - show turn off limits and action delays for outputs
show all outputs help
                        - show this help
```

Type 'help' to get suggestions

Команда show all outputs без параметров выводит информацию о выводах

Пример работы:

show all outputs

Ответ системы:

| [Output | 0]: | ON | <admin:< th=""><th>ON&gt;</th><th>ØmA</th><th>0W</th></admin:<> | ON> | ØmA | 0W |
|---------|-----|----|-----------------------------------------------------------------|-----|-----|----|
| [Output | 1]: | ON | <admin:< td=""><td>ON&gt;</td><td>ØmA</td><td>0W</td></admin:<> | ON> | ØmA | 0W |
| [Output | 2]: | ON | <admin:< td=""><td>ON&gt;</td><td>ØmA</td><td>0W</td></admin:<> | ON> | ØmA | 0W |
| [Output | 3]: | ON | <admin:< td=""><td>ON&gt;</td><td>ØmA</td><td>0W</td></admin:<> | ON> | ØmA | 0W |
| [Output | 4]: | ON | <admin:< td=""><td>ON&gt;</td><td>ØmA</td><td>0W</td></admin:<> | ON> | ØmA | 0W |
| [Output | 5]: | ON | <admin:< td=""><td>ON&gt;</td><td>ØmA</td><td>0W</td></admin:<> | ON> | ØmA | 0W |
| [Output | 6]: | ON | <admin:< td=""><td>ON&gt;</td><td>ØmA</td><td>0W</td></admin:<> | ON> | ØmA | 0W |
| [Output | 7]: | ON | <admin:< td=""><td>ON&gt;</td><td>ØmA</td><td>0W</td></admin:<> | ON> | ØmA | 0W |
| [Output | 8]: | ON | <admin:< td=""><td>ON&gt;</td><td>ØmA</td><td>0W</td></admin:<> | ON> | ØmA | 0W |
| [Output | 9]: | ON | <admin:< td=""><td>ON&gt;</td><td>ØmA</td><td>0W</td></admin:<> | ON> | ØmA | 0W |
|         |     |    |                                                                 |     |     |    |

Для конструкции show all outputs доступна подсказка автодополнением. По двойному нажатию клавиши **Tab** выводится следующий список параметров:

| ?     | descriptions | limits | names   | startup  | turn |
|-------|--------------|--------|---------|----------|------|
| alarm | help         | meter  | recover | survival |      |

Type 'help' to get suggestions

## 6.7.5.1 Команда show all outputs alarm limits

Показывает предельные значения тока, после которых отправляется оповещение.

#### Использование:

show all outputs alarm limits

Ответ системы:

|     |                                                                    |                                                                                                    |                                                                                                    |                                                                                                    | Over-                                                                                                    |                                                                                                    |
|-----|--------------------------------------------------------------------|----------------------------------------------------------------------------------------------------|----------------------------------------------------------------------------------------------------|----------------------------------------------------------------------------------------------------|----------------------------------------------------------------------------------------------------|----------------------------------------------------------------------------------------------------|
|     |                                                                    |                                                                                                    | Over-                                                                                                    | Over-                                                                                                    | current                                                                                                    | Over-                                                                                                    |
|     |                                                                    | 0ver-                                                                                                    | current                                                                                                    | current                                                                                                    | Alarm                                                                                                    | current                                                                                                    |
|     |                                                                    | current                                                                                                    | Alarm                                                                                                    | Alarm                                                                                                    | Limit                                                                                                    | Alarm                                                                                                    |
|     | Instant                                                            | Alarm                                                                                                    | Limit                                                                                                    | Limit                                                                                                    | Reached                                                                                                    | Fired                                                                                                    |
|     | Milliamps                                                          | Active                                                                                                    | Milliamps                                                                                                    | Seconds                                                                                                    | Times                                                                                                    | Times                                                                                                    |
| 0]: | 0                                                                  | NO                                                                                                    | 65535                                                                                                    | 65534                                                                                                    | 0                                                                                                    | 0                                                                                                    |
| 1]: | 0                                                                  | NO                                                                                                    | 99                                                                                                    | 30                                                                                                    | 0                                                                                                    | 0                                                                                                    |
| 2]: | 0                                                                  | NO                                                                                                    | 99                                                                                                    | 99                                                                                                    | 0                                                                                                    | 0                                                                                                    |
| 3]: | 0                                                                  | NO                                                                                                    | 24000                                                                                                    | 30                                                                                                    | 0                                                                                                    | 0                                                                                                    |
| 4]: | 0                                                                  | NO                                                                                                    | 24000                                                                                                    | 30                                                                                                    | 0                                                                                                    | 0                                                                                                    |
| 5]: | 0                                                                  | NO                                                                                                    | 24000                                                                                                    | 30                                                                                                    | 0                                                                                                    | 0                                                                                                    |
| 6]: | 0                                                                  | NO                                                                                                    | 24000                                                                                                    | 30                                                                                                    | 0                                                                                                    | 0                                                                                                    |
| 7]: | 0                                                                  | NO                                                                                                    | 24000                                                                                                    | 30                                                                                                    | 0                                                                                                    | 0                                                                                                    |
| 8]: | 0                                                                  | NO                                                                                                    | 24000                                                                                                    | 30                                                                                                    | 0                                                                                                    | 0                                                                                                    |
| 9]: | 0                                                                  | NO                                                                                                    | 24000                                                                                                    | 30                                                                                                    | 0                                                                                                    | 0                                                                                                    |
|     | 0]:<br>1]:<br>2]:<br>3]:<br>4]:<br>5]:<br>6]:<br>7]:<br>8]:<br>9]: | Instant<br>Milliamps<br>0]: 0<br>1]: 0<br>2]: 0<br>3]: 0<br>4]: 0<br>5]: 0<br>6]: 0<br>7]: 0<br>8]: 0<br>9]: 0 | Over-<br>current           Instant         Alarm           Milliamps         Active           0]:         0         NO           1]:         0         NO           2]:         0         NO           3]:         0         NO           4]:         0         NO           5]:         0         NO           6]:         0         NO           9]:         0         NO | Over-<br>Over-<br>current         Over-<br>current           Instant         Alarm           Milliamps         Active           0]:         0           NO         65535           1]:         0         NO           2]:         0         NO           3]:         0         NO           2]:         0         NO           3]:         0         NO           2]:         0         NO           2]: <t< td=""><td>Over-<br/>Over-<br/>current         Over-<br/>current         Over-<br/>current           Instant         Alarm         Alarm           Milliamps         Active         Milliamps           Ø]:         Ø         NO           Ø]:         Ø         NO           Ø]:         Ø         NO           Ø]:         Ø         NO           Ø]:         Ø         NO           Ø]:         Ø         NO           Ø]:         Ø         NO           Ø]:         Ø         NO           Ø]:         Ø         NO           Ø         NO         24000           Ø]:         Ø         NO           Ø         NO         24000           Ø]:         Ø         NO           Ø]:         Ø         NO           Ø         NO         24000           Ø         NO         24000           Ø         NO         24000           Ø         NO         24000           Ø]:         Ø         NO           Ø         NO         24000</td><td>Over-         Over-         Over-         current           Over-         current         Current         Current         Alarm           current         Alarm         Limit         Limit         Reached           Milliamps         Active         Milliamps         Seconds         Times           0]:         0         NO         65535         65534         0           1]:         0         NO         99         30         0           2]:         0         NO         24000         30         0           4]:         0         NO         24000         30         0           5]:         0         NO         24000         30         0           6]:         0         NO         24000         30         0           6]:         0         NO         24000         30         0           7]:         0         NO         24000         30         0           8]:         0         NO         24000         30         0           9]:         0         NO         24000         30         0</td></t<> | Over-<br>Over-<br>current         Over-<br>current         Over-<br>current           Instant         Alarm         Alarm           Milliamps         Active         Milliamps           Ø]:         Ø         NO           Ø]:         Ø         NO           Ø]:         Ø         NO           Ø]:         Ø         NO           Ø]:         Ø         NO           Ø]:         Ø         NO           Ø]:         Ø         NO           Ø]:         Ø         NO           Ø]:         Ø         NO           Ø         NO         24000           Ø]:         Ø         NO           Ø         NO         24000           Ø]:         Ø         NO           Ø]:         Ø         NO           Ø         NO         24000           Ø         NO         24000           Ø         NO         24000           Ø         NO         24000           Ø]:         Ø         NO           Ø         NO         24000 | Over-         Over-         Over-         current           Over-         current         Current         Current         Alarm           current         Alarm         Limit         Limit         Reached           Milliamps         Active         Milliamps         Seconds         Times           0]:         0         NO         65535         65534         0           1]:         0         NO         99         30         0           2]:         0         NO         24000         30         0           4]:         0         NO         24000         30         0           5]:         0         NO         24000         30         0           6]:         0         NO         24000         30         0           6]:         0         NO         24000         30         0           7]:         0         NO         24000         30         0           8]:         0         NO         24000         30         0           9]:         0         NO         24000         30         0 |

Type 'help' to get suggestions

## 6.7.5.2 Команда show all outputs turn off limits

Показывает предельные значения тока, после которых выполняется отключение выводов.

#### Использование:

show all outputs turn off limits

Информация о предельных значениях:

|             |           |          |           |          | Over-    |          |  |
|-------------|-----------|----------|-----------|----------|----------|----------|--|
|             |           |          | Over-     | Over-    | current  | Over-    |  |
|             |           | Over-    | current   | current  | Turn Off | current  |  |
|             |           | current  | Turn Off  | Turn Off | Limit    | Turn Off |  |
|             | Instant   | Turn Off | Limit     | Limit    | Reached  | Fired    |  |
|             | Milliamps | Active   | Milliamps | Seconds  | Times    | Times    |  |
| [Output 0]: | 0         | NO       | 65535     | 65535    | 0        | 0        |  |
| [Output 1]: | 0         | NO       | 99        | 99       | 0        | 0        |  |
| [Output 2]: | 0         | NO       | 99        | 99       | 0        | 0        |  |
| [Output 3]: | 0         | NO       | 30000     | 2        | 0        | 0        |  |
| [Output 4]: | 0         | NO       | 30000     | 2        | 0        | 0        |  |
| [Output 5]: | 0         | NO       | 30000     | 2        | 0        | 0        |  |
| [Output 6]: | 0         | NO       | 30000     | 2        | 0        | 0        |  |
| [Output 7]: | 0         | NO       | 30000     | 2        | 0        | 0        |  |
| [Output 8]: | 0         | NO       | 30000     | 2        | 0        | 0        |  |
| [Output 9]: | 0         | NO       | 30000     | 2        | 0        | 0        |  |
|             |           |          |           |          |          |          |  |

## 6.7.5.3 Команда show all outputs limits

Показывает предельные значения тока, после которых отправляется оповещение и предельные значения тока для отключения.

#### Использование:

show all outputs limits

#### Информация о предельных значениях:

|                                                                                                    |                                                                                                    |                                                                                                    |                                                                                                    | over-                                                                                                    |                                                                                                    |                                                                                                    |
|----------------------------------------------------------------------------------------------------|----------------------------------------------------------------------------------------------------|----------------------------------------------------------------------------------------------------|----------------------------------------------------------------------------------------------------|----------------------------------------------------------------------------------------------------|----------------------------------------------------------------------------------------------------|----------------------------------------------------------------------------------------------------|
|                                                                                                    |                                                                                                    | Over-                                                                                                    | Over-                                                                                                    | current                                                                                                    | Over-                                                                                                    |                                                                                                    |
|                                                                                                    | Over-                                                                                                    | current                                                                                                    | current                                                                                                    | Alarm                                                                                                    | current                                                                                                    |                                                                                                    |
|                                                                                                    | current                                                                                                    | Alarm                                                                                                    | Alarm                                                                                                    | Limit                                                                                                    | Alarm                                                                                                    |                                                                                                    |
| Instant                                                                                                 | Alarm                                                                                                    | limit                                                                                                    | limit                                                                                                    | Reached                                                                                                    | Fired                                                                                                    |                                                                                                    |
| Milliamos                                                                                               | Active                                                                                                    | Milliamos                                                                                                    | Seconds                                                                                                    | Timos                                                                                                    | Timos                                                                                                    |                                                                                                    |
| MITITUMPS                                                                                               | ACLIVE                                                                                                    | MIIIIamps                                                                                                    | Seconds                                                                                                    | 1 TILES                                                                                                    | 1 TILES                                                                                                    |                                                                                                    |
| 0                                                                                                    | NO                                                                                                    | 65535                                                                                                    | 65534                                                                                                    | 0                                                                                                    | 0                                                                                                    |                                                                                                    |
| 0                                                                                                    | NO                                                                                                    | 99                                                                                                    | 30                                                                                                    | 0                                                                                                    | 0                                                                                                    |                                                                                                    |
| 0                                                                                                    | NO                                                                                                    | 99                                                                                                    | 99                                                                                                    | 0                                                                                                    | 0                                                                                                    |                                                                                                    |
| 0                                                                                                    | NO                                                                                                    | 24000                                                                                                    | 30                                                                                                    | 0                                                                                                    | 0                                                                                                    |                                                                                                    |
| 0                                                                                                    | NO                                                                                                    | 24000                                                                                                    | 30                                                                                                    | 0                                                                                                    | 0                                                                                                    |                                                                                                    |
| 0                                                                                                    | NO                                                                                                    | 24000                                                                                                    | 30                                                                                                    | 0                                                                                                    | 0                                                                                                    |                                                                                                    |
| 0                                                                                                    | NO                                                                                                    | 24000                                                                                                    | 30                                                                                                    | 0                                                                                                    | 0                                                                                                    |                                                                                                    |
| â                                                                                                    | NO                                                                                                    | 24000                                                                                                    | 30                                                                                                    | â                                                                                                    | â                                                                                                    |                                                                                                    |
| 0                                                                                                    | NO                                                                                                    | 24000                                                                                                    | 30                                                                                                    | 0                                                                                                    | 0                                                                                                    |                                                                                                    |
| 0                                                                                                    | NO                                                                                                    | 24000                                                                                                    | 30                                                                                                    | 0                                                                                                    | 0                                                                                                    |                                                                                                    |
| 0                                                                                                    | NO                                                                                                    | 24000                                                                                                    | 30                                                                                                    | 0                                                                                                    | 0                                                                                                    |                                                                                                    |
|                                                                                                    |                                                                                                    |                                                                                                    |                                                                                                    |                                                                                                    |                                                                                                    |                                                                                                    |
|                                                                                                    |                                                                                                    |                                                                                                    |                                                                                                    | 0ver-                                                                                                    |                                                                                                    |                                                                                                    |
|                                                                                                    |                                                                                                    | Over-                                                                                                    | Over-                                                                                                    | current                                                                                                    | 0ver-                                                                                                    |                                                                                                    |
|                                                                                                    | Over-                                                                                                    | current                                                                                                    | current                                                                                                    | Turn Off                                                                                                    | current                                                                                                    |                                                                                                    |
|                                                                                                    | current                                                                                                    | Turn Off                                                                                                    | Turn Off                                                                                                    | Limit                                                                                                    | Turn Off                                                                                                    |                                                                                                    |
| Instant                                                                                                 | Turn Off                                                                                                    | Limit                                                                                                    | Limit                                                                                                    | Reached                                                                                                    | Fired                                                                                                    |                                                                                                    |
| Milliamps                                                                                               | Active                                                                                                    | Milliamps                                                                                                    | Seconds                                                                                                    | Times                                                                                                    | Times                                                                                                    |                                                                                                    |
| 0                                                                                                    | NO                                                                                                    | 65535                                                                                                    | 65535                                                                                                    | 0                                                                                                    | 0                                                                                                    |                                                                                                    |
| ő                                                                                                    | NO                                                                                                    | 99                                                                                                    | 99                                                                                                    | 9                                                                                                    | õ                                                                                                    |                                                                                                    |
| 0                                                                                                    | NO                                                                                                    | 99                                                                                                    | 99                                                                                                    | 0                                                                                                    | Ő                                                                                                    |                                                                                                    |
| 0                                                                                                    | NO                                                                                                    | 20000                                                                                                    | 25                                                                                                    | 0                                                                                                    | 0                                                                                                    |                                                                                                    |
| 0                                                                                                    | NO                                                                                                    | 20000                                                                                                    | 2                                                                                                    | 0                                                                                                    | 0                                                                                                    |                                                                                                    |
| 0                                                                                                    | NO                                                                                                    | 30000                                                                                                    | 2                                                                                                    | 0                                                                                                    | 0                                                                                                    |                                                                                                    |
| <u>^</u>                                                                                                |                                                                                                    | 20000                                                                                                    | 2                                                                                                    | •                                                                                                    | 0                                                                                                    |                                                                                                    |
| 0                                                                                                    | NO                                                                                                    | 30000                                                                                                    | 2                                                                                                    | 0                                                                                                    | 0                                                                                                    |                                                                                                    |
| 0<br>0                                                                                                  | NO<br>NO                                                                                                    | 30000<br>30000                                                                                                    | 2<br>2                                                                                                    | 0<br>0                                                                                                    | 0<br>0                                                                                                    |                                                                                                    |
| 0<br>0<br>0                                                                                             | NO<br>NO<br>NO                                                                                                    | 30000<br>30000<br>30000                                                                                                    | 2<br>2<br>2                                                                                                    | 0<br>0<br>0                                                                                                    | 0<br>0<br>0                                                                                                    |                                                                                                    |
| 0<br>0<br>0<br>0                                                                                        | NO<br>NO<br>NO                                                                                                    | 30000<br>30000<br>30000<br>30000                                                                                                    | 2<br>2<br>2<br>2<br>2                                                                                                    | 0<br>0<br>0<br>0                                                                                                    | 0<br>0<br>0                                                                                                    |                                                                                                    |
| 0<br>0<br>0<br>0                                                                                        | NO<br>NO<br>NO<br>NO                                                                                                | 30000<br>30000<br>30000<br>30000<br>30000<br>30000                                                                                                    | 2<br>2<br>2<br>2<br>2<br>2                                                                                                    | 0<br>0<br>0<br>0                                                                                                    | 0<br>0<br>0<br>0                                                                                                    |                                                                                                    |
| 0<br>0<br>0<br>0                                                                                        | NO<br>NO<br>NO<br>NO                                                                                                | 30000<br>30000<br>30000<br>30000<br>30000                                                                                                    | 2<br>2<br>2<br>2<br>2                                                                                                    | 0<br>0<br>0<br>0                                                                                                    | 0<br>0<br>0<br>0                                                                                                    |                                                                                                    |
| 0<br>0<br>0<br>0                                                                                        | NO<br>NO<br>NO<br>NO                                                                                                | 30000<br>30000<br>30000<br>30000<br>30000                                                                                                    | 2<br>2<br>2<br>2<br>2<br>Recover                                                                                                    | 0<br>0<br>0<br>0<br>0ver-                                                                                                    | 0<br>0<br>0<br>0                                                                                                    |                                                                                                    |
| 0<br>0<br>0<br>0                                                                                        | NO<br>NO<br>NO<br>NO<br>Over-                                                                                       | 30000<br>30000<br>30000<br>30000<br>30000<br>Over-<br>voltage                                                                                              | 2<br>2<br>2<br>2<br>Recover<br>after                                                                                                    | 0<br>0<br>0<br>0<br>0<br>0<br>vor-<br>voltage                                                                                                    | 0<br>0<br>0<br>0                                                                                                    |                                                                                                    |
| 0<br>0<br>0<br>0                                                                                        | NO<br>NO<br>NO<br>NO<br>Over-<br>voltage                                                                            | 30000<br>30000<br>30000<br>30000<br>30000<br>Over-<br>voltage                                                                                              | 2<br>2<br>2<br>2<br>Recover<br>after<br>Over-                                                                                                    | 0<br>0<br>0<br>0<br>0<br>0<br>vor-<br>voltage<br>Turn Off                                                                                                    | 0<br>0<br>0<br>0                                                                                                    |                                                                                                    |
| 0<br>0<br>0<br>0                                                                                        | NO<br>NO<br>NO<br>NO<br>Over-<br>voltage                                                                            | 30000<br>30000<br>30000<br>30000<br>30000<br>Over-<br>voltage<br>Turn Off                                                                                  | 2<br>2<br>2<br>2<br>2<br>Recover<br>after<br>Over-<br>voltage                                                                                                    | 0<br>0<br>0<br>0<br>0<br>0<br>voltage<br>Turn Off<br>Fired                                                                                                    | 0<br>0<br>0<br>0                                                                                                    |                                                                                                    |
| 0<br>0<br>0<br>0                                                                                        | NO<br>NO<br>NO<br>NO<br>Over-<br>voltage<br>Turn Off                                                                | 30000<br>30000<br>30000<br>30000<br>30000<br>Over-<br>voltage<br>Turn Off<br>Limit                                                                         | 2<br>2<br>2<br>2<br>2<br>Recover<br>after<br>Over-<br>voltage<br>Secondo                                                                                                    | 0<br>0<br>0<br>0<br>0<br>0<br>0<br>0<br>0<br>0<br>0<br>0<br>0<br>0<br>0<br>0<br>0<br>0<br>0                                                                                                    | 0<br>0<br>0<br>0                                                                                                    |                                                                                                    |
| 0<br>0<br>0<br>0<br>Voltage                                                                             | NO<br>NO<br>NO<br>NO<br>Votrage<br>Turn Off<br>Active                                                               | 30000<br>30000<br>30000<br>30000<br>0ver-<br>voltage<br>Turn Off<br>Limit<br>Volts                                                                         | 2<br>2<br>2<br>2<br>2<br>Recover<br>after<br>Over-<br>voltage<br>Seconds                                                                                                    | 0<br>0<br>0<br>0<br>0<br>0<br>0<br>0<br>0<br>0<br>0<br>0<br>0<br>0<br>0<br>0<br>0<br>0<br>0                                                                                                    | 0<br>0<br>0<br>0                                                                                                    |                                                                                                    |
| 0<br>0<br>0<br>0<br>Voltage<br>48                                                                       | NO<br>NO<br>NO<br>Over-<br>voltage<br>Turn Off<br>Active<br>OFF                                                     | 30000<br>30000<br>30000<br>30000<br>0ver-<br>voltage<br>Turn Off<br>Limit<br>Volts<br>65534                                                                | 2<br>2<br>2<br>2<br>Recover<br>after<br>Over-<br>voltage<br>Seconds<br>65534                                                                                                    | 0<br>0<br>0<br>0<br>0<br>0<br>0<br>0<br>0<br>0<br>0<br>0<br>0<br>0<br>0<br>0<br>0<br>0<br>0                                                                                                    | 0<br>0<br>0<br>0                                                                                                    |                                                                                                    |
| 0<br>0<br>0<br>0<br>Voltage<br>48<br>48                                                                 | NO<br>NO<br>NO<br>Over-<br>voltage<br>Turn Off<br>Active<br>OFF<br>OFF                                              | 30000<br>30000<br>30000<br>30000<br>Over-<br>voltage<br>Turn Off<br>Limit<br>Volts<br>65534<br>65534                                                       | 2<br>2<br>2<br>2<br>Recover<br>after<br>Over-<br>voltage<br>Seconds<br>65534<br>65534                                                                                                    | 0<br>0<br>0<br>0<br>0<br>0<br>0<br>0<br>0<br>0<br>0<br>0<br>0<br>0<br>0<br>0<br>0<br>0<br>0                                                                                                    | 0<br>0<br>0                                                                                                    |                                                                                                    |
| 0<br>0<br>0<br>0<br>Voltage<br>48<br>48<br>48                                                           | NO<br>NO<br>NO<br>Voltage<br>Turn Off<br>Active<br>OFF<br>OFF                                                       | 30000<br>30000<br>30000<br>30000<br>Over-<br>voltage<br>Turn Off<br>Limit<br>Volts<br>65534<br>65534<br>99                                                 | 2<br>2<br>2<br>2<br>Recover<br>after<br>Over-<br>voltage<br>Seconds<br>65534<br>65534<br>99                                                                                                    | 0<br>0<br>0<br>0<br>0<br>0<br>0<br>0<br>0<br>0<br>0<br>0<br>0<br>0<br>0<br>0<br>0<br>0<br>0                                                                                                    | 0<br>0<br>0                                                                                                    |                                                                                                    |
| 0<br>0<br>0<br>0<br>0<br>Voltage<br>48<br>48<br>48<br>48                                                | NO<br>NO<br>NO<br>Voltage<br>Turn Off<br>Active<br>OFF<br>OFF<br>OFF                                                | 30000<br>30000<br>30000<br>30000<br>Over-<br>voltage<br>Turn Off<br>Limit<br>Volts<br>65534<br>65534<br>99<br>60                                           | 2<br>2<br>2<br>2<br>Recover<br>after<br>Over-<br>voltage<br>Seconds<br>65534<br>65534<br>99<br>5                                                                                                    | 0<br>0<br>0<br>0<br>0<br>0<br>0<br>0<br>0<br>0<br>0<br>0<br>0<br>0<br>0<br>0<br>0<br>0<br>0                                                                                                    | 0<br>0<br>0                                                                                                    |                                                                                                    |
| 0<br>0<br>0<br>0<br>0<br>Voltage<br>48<br>48<br>48<br>48<br>48<br>48                                    | NO<br>NO<br>NO<br>NO<br>Voltage<br>Turn Off<br>Active<br>OFF<br>OFF<br>OFF<br>OFF                                   | 30000<br>30000<br>30000<br>30000<br>0ver-<br>voltage<br>Turn Off<br>Limit<br>Volts<br>65534<br>65534<br>99<br>60<br>60                                     | 2<br>2<br>2<br>2<br>Recover<br>after<br>Over-<br>voltage<br>Seconds<br>65534<br>65534<br>99<br>5<br>6                                                                                                    | 0<br>0<br>0<br>0<br>0<br>0<br>0<br>0<br>0<br>0<br>0<br>0<br>0<br>0<br>0<br>0<br>0<br>0<br>0                                                                                                    | 0<br>0<br>0                                                                                                    |                                                                                                    |
| 0<br>0<br>0<br>0<br>0<br>Voltage<br>48<br>48<br>48<br>48<br>48<br>48<br>48                              | NO<br>NO<br>NO<br>NO<br>Voltage<br>Turn Off<br>Active<br>OFF<br>OFF<br>OFF<br>OFF                                   | 30000<br>30000<br>30000<br>30000<br>0ver-<br>voltage<br>Turn Off<br>Limit<br>Volts<br>65534<br>65534<br>99<br>60<br>60<br>60                               | 2<br>2<br>2<br>2<br>2<br>Recover<br>after<br>Over-<br>voltage<br>Seconds<br>65534<br>65534<br>99<br>5<br>6<br>7                                                                                                    | 0<br>0<br>0<br>0<br>0<br>0<br>0<br>0<br>0<br>0<br>0<br>0<br>0<br>0<br>0<br>0<br>0<br>0<br>0                                                                                                    | 0<br>0<br>0                                                                                                    |                                                                                                    |
| 0<br>0<br>0<br>0<br>0<br>Voltage<br>48<br>48<br>48<br>48<br>48<br>48<br>48<br>48<br>48                  | NO<br>NO<br>NO<br>NO<br>Voltage<br>Turn Off<br>Active<br>OFF<br>OFF<br>OFF<br>OFF<br>OFF                            | 30000<br>30000<br>30000<br>30000<br>0ver-<br>voltage<br>Turn Off<br>Limit<br>Volts<br>65534<br>65534<br>65534<br>99<br>60<br>60<br>60                      | 2<br>2<br>2<br>2<br>Recover<br>after<br>Over-<br>voltage<br>Seconds<br>65534<br>65534<br>99<br>5<br>6<br>7<br>8                                                                                                    | 0<br>0<br>0<br>0<br>0<br>0<br>0<br>0<br>0<br>0<br>0<br>0<br>0<br>0<br>0<br>0<br>0<br>0<br>0                                                                                                    | 0<br>0<br>0                                                                                                    |                                                                                                    |
| 0<br>0<br>0<br>0<br>0<br>0<br>Voltage<br>48<br>48<br>48<br>48<br>48<br>48<br>48<br>48<br>48<br>48       | NO<br>NO<br>NO<br>NO<br>NO<br>NO<br>NO<br>NO<br>NO<br>FI<br>OFF<br>OFF<br>OFF<br>OFF<br>OFF<br>OFF                  | 30000<br>30000<br>30000<br>30000<br>0ver-<br>voltage<br>Turn Off<br>Limit<br>Volts<br>65534<br>65534<br>65534<br>65534<br>65534<br>60<br>60<br>60          | 2<br>2<br>2<br>2<br>Recover<br>after<br>Over-<br>voltage<br>Seconds<br>65534<br>65534<br>99<br>5<br>6<br>7<br>8<br>99                                                                                                    | 0<br>0<br>0<br>0<br>0<br>0<br>0<br>0<br>0<br>0<br>0<br>0<br>0<br>0<br>0<br>0<br>0<br>0<br>0                                                                                                    | 0<br>0<br>0                                                                                                    |                                                                                                    |
| 0<br>0<br>0<br>0<br>0<br>0<br>Voltage<br>48<br>48<br>48<br>48<br>48<br>48<br>48<br>48<br>48<br>48<br>48 | NO<br>NO<br>NO<br>NO<br>NO<br>NO<br>NO<br>NO<br>NO<br>F<br>OFF<br>OFF<br>OFF                                        | 30000<br>30000<br>30000<br>30000<br>0ver-<br>voltage<br>Turn Off<br>Limit<br>Volts<br>65534<br>65534<br>65534<br>65534<br>65534<br>60<br>60<br>60<br>60    | 2<br>2<br>2<br>2<br>2<br>Recover<br>after<br>0ver-<br>voltage<br>Seconds<br>65534<br>65534<br>65534<br>99<br>5<br>6<br>7<br>8<br>99                                                                                                    | 0<br>0<br>0<br>0<br>0<br>0<br>0<br>0<br>0<br>0<br>0<br>0<br>0<br>0<br>0<br>0<br>0<br>0<br>0                                                                                                    | 0<br>0<br>0<br>0                                                                                                    |                                                                                                    |
| 0<br>0<br>0<br>0<br>0<br>0<br>0<br>0<br>0<br>0<br>0<br>0<br>0<br>0<br>0<br>0<br>0<br>0<br>0             | NO<br>NO<br>NO<br>NO<br>NO<br>NO<br>NO<br>NO<br>NO<br>F<br>OFF<br>OFF<br>OFF                                        | 30000<br>30000<br>30000<br>30000<br>0ver-<br>voltage<br>Turn Off<br>Limit<br>Volts<br>65534<br>65534<br>65534<br>65534<br>60<br>60<br>60<br>60<br>60<br>60 | 2<br>2<br>2<br>2<br>2<br>Recover<br>after<br>Over-<br>voltage<br>Seconds<br>65534<br>65534<br>65534<br>99<br>5<br>6<br>7<br>8<br>99                                                                                                    | 0<br>0<br>0<br>0<br>0<br>0<br>0<br>0<br>0<br>0<br>0<br>0<br>0<br>0<br>0<br>0<br>0<br>0<br>0                                                                                                    | 0<br>0<br>0<br>0                                                                                                    |                                                                                                    |
|                                                                                                    | Instant<br>Milliamps<br>Ø<br>Ø<br>Ø<br>Ø<br>Ø<br>Ø<br>Ø<br>Ø<br>Ø<br>Ø<br>Ø<br>Ø<br>Ø<br>Ø<br>Ø<br>Ø<br>Ø<br>Ø<br>Ø | instant Alarm<br>Milliamps Active<br>Ø NO<br>Ø NO<br>Ø NO<br>Ø NO<br>Ø NO<br>Ø NO<br>Ø NO<br>Ø NO                                                          | currentAlarmInstantAlarmLimitMilliampsActiveMilliamps0N0655350N0990N0240000N0240000N0240000N0240000N0240000N0240000N0240000N0240000N0240000N0240000N0240000N0240000N0240000N0240000N0240000N0240000N0240000N0240000N0240000N0240000N0240000N0240000N0240000N0240000N0240000N0240000N0240000N0240000N0300000N0300000N0300000N030000 | currentAlarmAlarmAlarmInstantAlarmLimitLimitMilliampsActiveMilliampsSeconds0NO65535655340NO99300NO99990NO24000300NO24000300NO24000300NO24000300NO24000300NO24000300NO24000300NO24000300NO24000300NO24000300NO24000300NO24000300NO24000300NO24000300NO24000300NO24000300NO24000300NO24000300NO24000300NO26000300NO99990NO99990NO3000020NO3000020NO300002 | currentAlarmAlarmAlarmLimitInstantAlarmLimitLimitReachedMilliampsActiveMilliampsSecondsTimes0NO655356553400NO993000NO240003000NO240003000NO240003000NO240003000NO240003000NO240003000NO240003000NO240003000NO240003000NO240003000NO240003000NO240003000NO240003000NO240003000NO240003000NO240003000NO240003000NO240003000NO240003000NO240003000NO240003000NO655356553500NO655356553500NO30000200NO30000200NO | current         Alarm         Alarm         Limit         Alarm           Instant         Alarm         Limit         Limit         Reached         Fired           Milliamps         Active         Milliamps         Seconds         Times         Times           0         N0         65535         65534         0         0         0           0         N0         99         30         0         0         0           0         N0         24000         30         0         0         0           0         N0         24000         30         0         0         0           0         N0         24000         30         0         0         0           0         N0         24000         30         0         0         0           0         N0         24000         30         0         0         0           0         N0         24000         30         0         0         0           0         N0         24000         30         0         0         0           0         N0         24000         30         0         0         0 |

## 6.7.5.4 Команда show all outputs meter readings

Считывает и показывает текущие показания электросчётчиков на выводах.

Использование:

show all outputs meter readings

Информация о счётчиках:

|         |     | Instant   | Inst  | Accumul |
|---------|-----|-----------|-------|---------|
|         |     | Milliamps | Watts | KWh     |
| [Output | 0]: | 0         | 0     | 0.000   |
| [Output | 1]: | 0         | 0     | 0.351   |
| [Output | 2]: | 0         | 0     | 0.000   |
| [Output | 3]: | 0         | 0     | 0.032   |
| [Output | 4]: | 0         | 0     | 0.000   |
| [Output | 5]: | 0         | 0     | 0.000   |
| [Output | 6]: | 0         | 0     | 0.000   |
| [Output | 7]: | 0         | 0     | 0.000   |
| [Output | 8]: | 0         | 0     | 0.000   |
| [Output | 9]: | 0         | 0     | 0.000   |
|         |     |           |       |         |

Type 'help' to get suggestions

## 6.7.5.5 Команда show all outputs с параметром startup delays

Показывает информацию о задержке подачи напряжения на выводы при включении питания.

Использование:

```
show all outputs startup delays
```

|         | Turn | 0n | Delay | At | Star | rtup    |
|---------|------|----|-------|----|------|---------|
| [Output | 0]:  |    |       |    | 3    | seconds |
| [Output | 1]:  |    |       |    | 3    | seconds |
| [Output | 2]:  |    |       |    | 4    | seconds |
| [Output | 3]:  |    |       |    | 11   | seconds |
| [Output | 4]:  |    |       |    | 6    | seconds |
| [Output | 5]:  |    |       |    | 7    | seconds |
| [Output | 6]:  |    |       |    | 3    | seconds |
| [Output | 7]:  |    |       |    | 9    | seconds |
| [Output | 8]:  |    |       |    | 10   | seconds |
| [Output | 9]:  |    |       |    | 11   | seconds |

## 6.7.5.6 Команда show all outputs с параметром survival priorities

Показывает информацию о приоритете выживания — *survival priorities*, влияющем на очерёдность отключения подачи напряжения на выводы при общем превышении допустимой силы тока.

Чем больше число, тем выше приоритет и тем раньше будет выключено устройство.

Доступен дополнительный параметр sorted указывающий сортировку согласно приоритетам выживания.

Краткая подсказка по двойному нажатию клавиши Таb

show all outputs survival priorities

Подсказка:

sorted

Ниже приводятся два варианта использования.

С обычной сортировкой:

show all outputs survival priorities

Ответ системы:

| Output  |     | Priority | Name     |
|---------|-----|----------|----------|
| [Output | 0]: | 9        | output_0 |
| [Output | 1]: | 1        | output_1 |
| [Output | 2]: | 2        | output_2 |
| [Output | 3]: | 3        | output_3 |
| [Output | 4]: | 4        | output_4 |
| [Output | 5]: | 5        | output_5 |
| [Output | 6]: | 6        | output_6 |
| [Output | 7]: | 7        | output_7 |
| [Output | 8]: | 8        | output_8 |
| [Output | 9]: | 9        | output_9 |
|         |     |          |          |

С сортировкой по приоритетам:

show all outputs survival priorities sorted

Ответ системы:

| Output      | Priority | Name     |  |
|-------------|----------|----------|--|
|             |          |          |  |
| [Output 1]: | 1        | output_1 |  |
| [Output 2]: | 2        | output_2 |  |
| [Output 3]: | 3        | output_3 |  |
| [Output 4]: | 4        | output_4 |  |
| [Output 5]: | 5        | output_5 |  |
| [Output 6]: | 6        | output_6 |  |
| [Output 7]: | 7        | output_7 |  |
| [Output 8]: | 8        | output_8 |  |
| [Output 0]: | 9        | output_0 |  |
| [Output 9]: | 9        | output_9 |  |
|             |          |          |  |

# 6.7.6 Команда show all radius servers

Выводит информацию о задействованных серверах RADIUS.

Обозначения при выводе:

- Prio приоритет сервера RADIUS, чем выше номер, тем выше приоритет;
- Server адрес сервера RADIUS;
- Port номер порта и протокол;
- **Options** заданные опции.

Пример использования:

show all radius servers

Ответ:

| Prio | Server           | Port       | Secret                     | Options            |
|------|------------------|------------|----------------------------|--------------------|
| 10   | 192.168.1.1      | 1812/udp   | ** hidden **               | D, G, T            |
| 1    | 10.5.4.3         | 1812/udp   | ** hidden **               |                    |
| 1    | 10.210.1.194     | 1812/udp   | ** hidden **               |                    |
| D:   | Server is disabl | ed, G: Acc | ept and use Group Vendor s | Specific Attribute |
| T:   | Accept and Use S | ession Tim | eout Vendor Specific Attr  | ibute              |

Servers with higher priority will used first

Type 'help' to get suggestions

## 6.7.7 Команда show all users

Выводит информацию о пользователях.

Доступны подкоманды: log, help

Вывод справки:

show all users ?

Ответ:

RPCM Commands description:

```
show all users - show all existing users
show all users log - show all users login and logout logs
show all users logs --last N - show last N records of users logins and logouts
show all users help - show this help
```

Краткая справка по нажатию клавиши Таb

show all users

? help logs

Без параметров выводит информацию о системных пользователях:

show all users

Ответ системы:

| led | Disa  |          | Last Login | Authenticator | Group          | Username    |
|-----|-------|----------|------------|---------------|----------------|-------------|
| NO  |       | 01:18:47 | 2019-12-12 | LOCAL+RADIUS  | administrators | nightuser   |
| NO  | 10000 | 21:21:52 | 2020-04-08 |               | superuser      | rpcmaamin   |
| NO  | +0000 | 18.35.59 | 2020-04-08 | RADIUS        | administrators | nightuser.z |
| NO  | +0000 | 18.35.59 | 2020-04-08 | RADIUS        | administrators | rncmtest    |
| NO  | 10000 | 13:31:32 | 2020-02-05 | LOCAL+RADIUS  | Mstiteli       | Tor         |
| NO  |       | 13:35:46 | 2020-02-05 | LOCAL         | administrators | hulk        |
| YES | +0000 | 18:35:59 | 2020-04-08 | RADIUS        | administrators | radius      |
|     |       |          |            |               |                |             |
|     |       |          |            |               |                |             |

Displayed Group is configured locally and may be different for radius authenticated users. Actual applied group for user displayed by: 'show user <username>' or 'show active users' commands

**Пример 1.** Команда show all users logs

Выводит журнал регистрации пользователей.

Доступен параметр: --last

Вывод классической справки не используется, команда show all users logs ? сразу выводит журнал регистрации.

Доступна краткая справка по нажатию клавиши Tab

show all users logs <нажать Tab>

Ответ системы:

--last N

## Примеры использования.

## Без параметра:

show all users logs

#### Ответ системы:

| Username  | Туре | Login time | Logout Time                        |  |
|-----------|------|------------|------------------------------------|--|
| rpcmadmin | ssh  | 2019-04-12 | 07:17:59 2019-04-12 07:21:15       |  |
| rpcmadmin | WEB  | 2019-04-12 | 10:21:26 2019-04-16 19:52:52 +0000 |  |
| rpcmadmin | WEB  | 2019-04-12 | 10:23:07 2019-04-16 19:52:52 +0000 |  |
| rpcmadmin | ssh  | 2019-04-12 | 13:51:03 2019-04-12 13:54:28       |  |
| rpcmadmin | ssh  | 2019-04-12 | 18:47:18 2019-04-12 18:48:06       |  |
| rpcmadmin | WEB  | 2019-04-16 | 15:07:21 2019-04-16 19:52:52 +0000 |  |
| rpcmadmin | WEB  | 2019-04-16 | 15:39:01 2019-04-16 19:52:52 +0000 |  |
| rpcmadmin | ssh  | 2019-04-16 | 17:44:44 2019-04-16 18:47:54       |  |
| rpcmadmin | WEB  | 2019-04-16 | 17:48:43 2019-04-16 19:52:52 +0000 |  |
| rpcmadmin | ssh  | 2019-04-16 | 19:07:40 2019-04-16 19:52:52 +0000 |  |

## С параметром -last N

show all users logs -last 5

#### Ответ системы:

| Username  | Туре | Login time          | Logout Time         |
|-----------|------|---------------------|---------------------|
| rpcmadmin | ssh  | 2018-01-31 21:56:49 | 2018-01-31 22:10:57 |
| rpcmadmin | ssh  | 2018-01-31 23:11:00 |                     |
| rpcmadmin | web  | 2018-01-31 23:12:40 |                     |
| rpcmadmin | ssh  | 2018-01-31 23:20:10 |                     |
| rpcmadmin | web  | 2018-01-31 23:23:54 |                     |

# 6.8 Команда set

## 6.8.1 Общее описание команды set

Является основной командой установки необходимых значений в рамках настройки работы RPCM.

Ниже приводится краткий перечень подкоманд 1 уровня команды set с комментариями:

- **action-confirmation** установка подтверждения при выполнении критичных действий, таких как выключение или сброс питания вывода.
- **all** используется с опциями outputs или inputs для изменения состояния всех выводов или вводов данного модуля RPCM;
- **арі** настройка доступа через программный интерфейс API REST;
- **automation** настройка автоматизации (см. раздел "6.10. Конструкция set automation команда set automation device");
- **buzzer** управление звуковым сигналом;
- display настройка параметров дисплея на лицевой панели
- cloud разрешает или запрещает экспорт телеметрии
- group установка различных параметров групп пользователей
- **input** подкоманда для управления вводами, позволяет установить разноплановые настройки для каждого из вводов;
- **output** подкоманда для управления выводами, позволяет установить разноплановые настройки для каждого из выводов;
- radius server настройки аутентификации через RADIUS;
- **snmp** для настройки конфигурации SNMP;
- time подкоманда для установки времени;
- **user** подкоманда для изменения статуса пользователя
- help вызов справки.

Рекомендуется использовать клавишу *ТАВ* для автодополнения (подсказки), служебное слово help или знак вопроса ? для вывода информации о допустимых параметрах и подкомандах. Методом такого постепенного "продвижения" по подкомандам можно получить доступ ко всем настройкам системы.

Вывод справки:

set ?

#### Ответ системы:

RPCM Commands description:

```
set action-confirmation - set confirmation of actions for the web interface
                            to enabled (will double check dangerous actions)
 enabled
 disabled
                            to disabled
set all inputs
                       - set input force failback
 force failback
                           configuration (available on RPCM1502/RPCM1532)
   delay
                              set stabilization delay
                              disable failback
   off
                              enable failback
   on
set all outputs
                       - set all outputs state
                           turn them off
 off
                           turn them on
 on
                       - set api options
set api
                            generate new API access key
 generate-new-key
                           enables or disables existing key
 key
set automation
                       - set automation parameters
 device-name <name>
                         for particular device with name
set button-control
                        - set button control mode
 enabled
                            to enabled
 disabled
                            to disabled (will disable control from physical
                              buttons)
set buzzer
                       - set buzzer state
 alternate
                           make it alternate
 disabled
                            disable it (set buzzer enable required for buzzer
                              to produce sound after this command)
 enabled
                            enable it
 off
                            turn it off
 on
                            turn it on
set cloud
                       - allow or disallow export of telemetry
                           to RPCM.CLOUD
 exportTelemetry
   enable
                           allow
   disable
                           disallow
set display
                       - set RPCM display settings
                      - set input 1-2 state
set input 1-2
 active
                           make input active (available on RPCM1502/RPCM1532)
 current limit
                           set total input current limit
 description
                           set input description
 frequency limit
                           set input frequency limits
                             top value
   max
   min
                             bottom value
                            set input name
 name
 off
                            turn it off (available on RPCM1502/RPCM1532/
                                                      RPCM4076)
                           turn it off (available on RPCM1502/RPCM1532/
 on
                                                      RPCM4076)
                           set input prioritized (available on RPCM1502/
 prioritized
                                                                RPCM1532)
 recognition
                           make input blink
 voltage limit
                            set input voltage limits
   max
                              top value
   min
                              bottom value
set group <name>
                       - set various parameters for user's group
                        - set output 0-9 state
set output 0-9
 description
                           configure output description
 name
                            configure output name
 off
                            turn it off
 on
                            turn it on
                           tune overcurrent limits
 overcurrent
```

| overvoltage<br>recognition     | tune overvoltage turn off settings<br>make it blink       |
|--------------------------------|-----------------------------------------------------------|
| recover turn on after          |                                                           |
| overvoltage                    | configure recover turn on after overvoltage<br>parameters |
| survival priority              | set turn off on input overload priority                   |
| set radius                     | - set Radius configuration                                |
| server                         | adjust Radius server options                              |
| set snmp                       | - set SNMP configuration                                  |
| adminState                     | enable/disable snmp                                       |
| community                      | adjust SNMP community settings                            |
| trap                           | adjust SNMP traps settings                                |
| user                           | adjust SNMP users settings                                |
| set time                       | - set new time                                            |
| value                          | value                                                     |
| zone                           | zone                                                      |
| synchronization                | toggle ntp synchronization                                |
| set user <username></username> | - set parameters for username                             |
| authenticator                  | set Authenticator for user                                |
| accessLevel                    | set Access Level for user                                 |
| disabled                       | disables user account                                     |
| enabled                        | enables user account                                      |
| password                       | set password for user                                     |
| set help                       | - show this help                                          |
|                                |                                                           |

```
Type 'help' to get suggestions
```

# 6.8.2 Команда set action-confirmation

Включает или выключает подтверждение критичных операций: отключение и сброс выводов по питанию. В веб-интерфейсе соответствует настройке в меню Конфигурация — > Глобальные настройки —> Переспрашивать пользователя повторно при попытках Выключения или Сброса.

Доступные параметры:

- enabled включает подтверждение для критичный операций;
- disabled отключает подтверждение для критичный операций;
- help вывод справки.

Запрос справки:

set action-confirmation ?

Ответ системы:

```
RPCM Commands description:
```

```
set action-confirmation - set confirmation of actions for the web interface
enabled to enabled (will double check dangerous actions)
disabled set action-confirmation
help - show this help
```

Type 'help' to get suggestions

Пример. Включим подтверждение для критичных операций.

Команда:

set action-confirmation enabled

Ответ системы:

Confirmation of actions for the web interface is enabled

Type 'help' to get suggestions

## 6.8.3 Команда set all

Вывод справки:

set all ?

Ответ системы:

RPCM Commands description:

```
force failback configuration (availut)
set all inputs
                          configuration (available on RPCM1502/RPCM1532)
                            set stabilization delay
   off
                            disable failback
                            enable failback
   on
set all outputs - set all outputs state
 off
                   turn them off
 on
                   turn them on
set all help - show this help
```

Type 'help' to get suggestions

#### 6.8.3.1 Команда set all inputs

Команда для включения или выключения режима force failback и установки задержки failback (возврата в предыдущее состояние).

Запрос справки:

set all inputs ?

Ответ системы:

```
set all inputs force failback delay - Sets Force Failback Delay switching for Inputs (in
seconds)
                                       - Enables Force Failback switching for Inputs
                                  on
```

off - Disables Force Failback switching for Inputs

Type 'help' to get suggestions

**Пример 1.** Set inputs force failback delay to 9 seconds.

Команда:

set all inputs force failback delay 9

Ответ системы:

Force Failback Delay has been set to 9 seconds

Type 'help' to get suggestions

**Пример 2.** Установим inputs force failback в состояние ON.

Команда:

set all inputs force failback on

Ответ системы:

Force Failback has been set to ON

Type 'help' to get suggestions

#### 6.8.3.2 Команда set all outputs

Используется для административного выключения или выключения сразу всех выводов.

Доступны параметры: on и off;

Вывод справки:

set all outputs ?

Ответ системы:

RPCM Commands description:

```
set all outputs off - set all outputs state to off
set all outputs on - set all outputs state to on
set all outputs help - show this help
```

Type 'help' to get suggestions

**Пример 1.** Set inputs force failback to OFF and ON.

Turn OFF command:

set all outputs off

Ответ системы:

```
Turning outputs 0-9 OFF...
```

[000000000]

| [Output | 0]: | OFF | <admin:< th=""><th>OFF&gt;</th><th>ØmA</th><th>0k</th></admin:<> | OFF> | ØmA | 0k |
|---------|-----|-----|------------------------------------------------------------------|------|-----|----|
| [Output | 1]: | OFF | <admin:< td=""><td>OFF&gt;</td><td>ØmA</td><td>0k</td></admin:<> | OFF> | ØmA | 0k |
| [Output | 2]: | OFF | <admin:< td=""><td>OFF&gt;</td><td>ØmA</td><td>0k</td></admin:<> | OFF> | ØmA | 0k |
| [Output | 3]: | OFF | <admin:< td=""><td>OFF&gt;</td><td>ØmA</td><td>0k</td></admin:<> | OFF> | ØmA | 0k |
| [Output | 4]: | OFF | <admin:< td=""><td>OFF&gt;</td><td>ØmA</td><td>0k</td></admin:<> | OFF> | ØmA | 0k |
| [Output | 5]: | OFF | <admin:< td=""><td>OFF&gt;</td><td>ØmA</td><td>0k</td></admin:<> | OFF> | ØmA | 0k |
| [Output | 6]: | OFF | <admin:< td=""><td>OFF&gt;</td><td>ØmA</td><td>0k</td></admin:<> | OFF> | ØmA | 0k |
| [Output | 7]: | OFF | <admin:< td=""><td>OFF&gt;</td><td>ØmA</td><td>0k</td></admin:<> | OFF> | ØmA | 0k |
| [Output | 8]: | OFF | <admin:< td=""><td>OFF&gt;</td><td>ØmA</td><td>0k</td></admin:<> | OFF> | ØmA | 0k |
| [Output | 9]: | OFF | <admin:< td=""><td>OFF&gt;</td><td>ØmA</td><td>0k</td></admin:<> | OFF> | ØmA | 0k |

Type 'help' to get suggestions

```
Turn ON command:
```

set all outputs on

Ответ системы:

Turning outputs 0-9 ON...

[000000000]

| 0]: | ON                       | <admin:< th=""><th>ON&gt;</th><th>ØmA</th><th>0W</th></admin:<> | ON>                                                                                                    | ØmA                                                                                                    | 0W                                                                                |
|-----|--------------------------|-----------------------------------------------------------------|----------------------------------------------------------------------------------------------------|----------------------------------------------------------------------------------------------------|-----------------------------------------------------------------------------------|
| 1]: | ON                       | <admin:< td=""><td>ON&gt;</td><td>ØmA</td><td>0W</td></admin:<> | ON>                                                                                                    | ØmA                                                                                                    | 0W                                                                                |
| 2]: | ON                       | <admin:< td=""><td>ON&gt;</td><td>ØmA</td><td>0W</td></admin:<> | ON>                                                                                                    | ØmA                                                                                                    | 0W                                                                                |
| 3]: | ON                       | <admin:< td=""><td>ON&gt;</td><td>ØmA</td><td>0W</td></admin:<> | ON>                                                                                                    | ØmA                                                                                                    | 0W                                                                                |
|     | 0]:<br>1]:<br>2]:<br>3]: | 0]: ON<br>1]: ON<br>2]: ON<br>3]: ON                            | 0]: ON <admin:<br>1]: ON <admin:<br>2]: ON <admin:<br>3]: ON <admin:< td=""><td>0]: ON <admin: on=""><br/>1]: ON <admin: on=""><br/>2]: ON <admin: on=""><br/>3]: ON <admin: on=""></admin:></admin:></admin:></admin:></td><td>0]:         ON &lt; admin:         ON&gt;         OmA           1]:         ON &lt; admin:</td>         ON&gt;         OmA           2]:         ON &lt; admin:</admin:<></admin:<br></admin:<br></admin:<br> | 0]: ON <admin: on=""><br/>1]: ON <admin: on=""><br/>2]: ON <admin: on=""><br/>3]: ON <admin: on=""></admin:></admin:></admin:></admin:> | 0]:         ON < admin:         ON>         OmA           1]:         ON < admin: |
| [Output | 4]: | ON | <admin:< th=""><th>ON&gt;</th><th>ØmA</th><th>ØW</th></admin:<> | ON> | ØmA | ØW |
|---------|-----|----|-----------------------------------------------------------------|-----|-----|----|
| [Output | 5]: | ON | <admin:< td=""><td>ON&gt;</td><td>ØmA</td><td>0W</td></admin:<> | ON> | ØmA | 0W |
| [Output | 6]: | ON | <admin:< td=""><td>ON&gt;</td><td>ØmA</td><td>0W</td></admin:<> | ON> | ØmA | 0W |
| [Output | 7]: | ON | <admin:< td=""><td>ON&gt;</td><td>ØmA</td><td>0W</td></admin:<> | ON> | ØmA | 0W |
| [Output | 8]: | ON | <admin:< td=""><td>ON&gt;</td><td>ØmA</td><td>0W</td></admin:<> | ON> | ØmA | 0W |
| [Output | 9]: | ON | <admin:< td=""><td>ON&gt;</td><td>ØmA</td><td>0W</td></admin:<> | ON> | ØmA | 0W |
|         | -   |    |                                                                 |     |     |    |

Type 'help' to get suggestions

### 6.8.4 Команда set api

Команда set арі служит для задания условий доступа к программному интерфейсу API.

Доступные параметры:

- generate-new-key служит для генерации ключей доступа;
- **key тело\_ключа** разрешает или запрещает использование данного ключа параметры *enable*/*disable* соответственно;
- **authentication** включает или выключает сервис аутентификации по ключу при помощи параметров *enable*|*disable*.

Вызов справки:

set api ?

Ответ системы:

RPCM Commands help:

```
set api generate-new-key- generate new access key for APIset api key <key> enable|disable- enable or disable access key for APIset api authentication enable|disable- toggle API service authentication
```

Type 'help' to get suggestions

Пример 1. Генерация ключа:

Вызов команды:

set api generate-new-key

Ответ системы:

New key: 659d8a7a78f701c7ae139a14fa5cfc48 Key successfully saved

Type 'help' to get suggestions

Пример 2. Запретим использование данного ключа командой:

set api key 659d8a7a78f701c7ae139a14fa5cfc48 disable

Ответ системы:

Key: 659d8a7a78f701c7ae139a14fa5cfc48 successfully disabled

Type 'help' to get suggestions

Чтобы вновь разрешить использование данного ключа введем команду:

set api key 659d8a7a78f701c7ae139a14fa5cfc48 enable

OTBET СИСТЕМЫ: Key: 659d8a7a78f70lc7ae139a14fa5cfc48 successfully enabled Type 'help' to get suggestions **Пример 3.** Запрет службы API authentication. Команда: set api authentication disable Oтвет системы: API Authentication successfully disabled Type 'help' to get suggestions BHOBЬ разрешим сервис authentication: set api authentication enable Oтвет системы: API Authentication successfully enabled Type 'help' to get suggestions

### 6.8.5 Команда set button-control

Разрешает / запрещает / возможность перехода в Control mode. View mode при этом работает без изменений.

Параметры:

enabled / disabled

Вывод справки:

set button-control ?

Ответ системы:

```
      RPCM Commands description:

      set button-control
      - set button control mode

      enabled
      to enabled

      disabled
      to disabled (will disable control from physical buttons)

      set button-control help
      - show this help
```

```
Type 'help' to get suggestions
```

Пример. Запретим и разрешим переход в Control mode

Команда запрета:

set button-control disabled

Ответ системы:

Button control mode is DISABLED

Команда для разрешения:

set button-control enabled

Ответ системы:

Button control mode is ENABLED

```
Type 'help' to get suggestions
```

### 6.8.6 Команда set buzzer

Служит для управления звуковым сигналом.

Доступны подкоманды: alternate, on, off

Параметр оп включает звуковой сигнал спикера модуля RPCM, что помогает найти устройство в стойке.

Параметр off отключает звуковой сигнал спикера модуля RPCM.

Параметр alternate меняет периодичность звучания сигнала.

Вывод справки:

set buzzer ?

Ответ системы:

RPCM Commands description:

| set buzzer<br>alternate | <ul> <li>set buzzer state</li> <li>make it alternate</li> </ul>                                                |
|-------------------------|----------------------------------------------------------------------------------------------------|
| disabled                | <ul> <li>disable it (set buzzer enable required for buzzer<br/>to produce sound after this command)</li> </ul> |
| enabled                 | - enable it                                                                                                    |
| off                     | - turn it off                                                                                                  |
| on                      | - turn it on                                                                                                   |

```
Type 'help' to get suggestions
```

**Пример 1**. Команда *set buzzer alternate* устанавливает режим периодической подачи звука (то on, то off пока не отключён).

Команда:

set buzzer alternate

Ответ системы:

Buzzer set to ALTERNATING

**Пример 2**. Команда set buzzer on включает звуковой сигнал внутреннего спикера модуля RPCM.

Команда: set buzzer on Ответ системы: Buzzer turned ON **Пример 3.** Команда set *buzzer off* выключает звуковой сигнал внутреннего спикера модуля RPCM.

Команда:

set buzzer off

Ответ системы:

Buzzer turned OFF

### 6.8.7 Команда set cloud

Служит для разрешения экспорта телеметрии в облачную систему управления RPCM — RPCM.CLOUD

Параметры:

exportTelemetry (enable / disable) — разрешение / запрет экспорта телеметрии.

Вызов справки:

set cloud ?

Ответ системы:

Type 'help' to get suggestions Пример. Разрешим использование телеметрии.

Команда:

set cloud exportTelemetry enable

Ответ системы:

Export of telemetry to the cloud is now: enabled

RPCM.CLOUD Information

------

Telemetry export to cloud: enabled Registration status: registered Cloud session status: connected

Type 'help' to get suggestions

### 6.8.8. Команда set display

#### 6.8.8.1 Общая информация set display

Используется для задания или смены сообщения по умолчанию на экране.

Доступные параметры:

- **user message** устанавливает пользовательское сообщение.
- **default message** позволяет выбирать данные для демонстрации на дисплее по умолчанию.

по умолчанию на дисплей выводится значение напряжения в сети. Параметр *user message* позволяет задать своё сообщение. по умолчанию это пустое значение (символы отсутствуют).

В свою очередь параметр *default message* позволяет выбрать для использования в качестве сообщения по умолчанию либо встроенные параметры, либо сообщение, заданное пользователем.

Вывод справки:

set display ?

Ответ системы:

set display user message - custom message to be displayed set display default message - parameter that will be displayed

Type 'help' to get suggestions

#### 6.8.8.2 Задание пользовательского сообщения — user message

При задании пользовательского сообщения из одного слова необходимо просто указать это слово в после параметра *user message*.

Например:

set display user message RPCM-1

```
User Message is 'RPCM-1'
Color is 'blue'
```

Type 'help' to get suggestions

**Примечание.** Для пользовательского сообщения знак вопроса ? не интерпретируется как запрос справки, а является одним из символов сообщения.

При задании пользовательского сообщения из нескольких слов необходимо просто указать в кавычках текст для показа на display.

Например, необходимо установить вывод сообщения "RPCM #1"

Команда:

set display user message "RPCM #1"

Ответ системы:

User Message changed from 'RPCM-1' to 'RPCM #1' Foreground color is 'red' Background color is 'black'

# 6.8.8.3 Выбор информации для демонстрации по умолчанию — *default message*

Вывод справки:

set display default message ?

Ответ системы:

Please enter the What to Show on Display

```
Required parameters:
   message - parameter that will be displayed
 Supported default messages: voltage, current, power, ipAddress,
                            macAddress, serialName, serialNumber,
                            userMessage
 Пример:
   set display default message test macAddress
   set display default message voltage
Type 'help' to get suggestions
Чтобы установить пользовательское сообщение в качестве используемого по умолчанию:
set display default message userMessage
Ответ системы:
Default Message changed from 'voltage' to 'userMessage'
Type 'help' to get suggestions
Примечание. При этом пользовательское сообщение должно быть заранее задано командой
set display user message "пользовательское-сообщение"
Чтобы установить IP, необходимо использовать параметр ipAddress
set display default message ipAddress
Ответ системы:
Default Message changed from 'userMessage' to 'ipAddress'
Type 'help' to get suggestions
Теперь в качестве значения по умолчанию будет отображаться IP адрес.
Вернуть обратно напряжение в сети в качестве значения по умолчанию можно командой:
set display default message voltage
Ответ системы:
Default Message changed from 'ipAddress' to 'voltage'
Type 'help' to get suggestions
```

### 6.8.9 Команда set group

Задает права для групп по классической схеме UNIX: Read-Write-eXecute (Чтение-Запись-Исполнение).

Права обозначаются, соответственно маленькими латинскими буквами: rwx

Обязательные параметры:

• group name — имя группы.

Доступные параметры:

- --global\_config устанавливает уровень доступа для глобальной конфигурации RPCM;
- --inputs устанавливает права на изменение параметров вводов;

- --output0 ... -- output9 устанавливает права на изменение параметров соответствующих выводов;
- --userlogs устанавливает права на доступ к журналам;
- --automation устанавливает права на доступ к средствам автоматизации;
- --utils устанавливает права на доступ к системным утилитам.

ВАЖНО! Запрещение или разрешение, а также смена привилегий учетной записи происходит сразу, без запроса на подтверждение со стороны пользователя. Пожалуйста, учитывайте это, если понадобится выполнять действия с основной записью *rpcmadmin*.

Запрос справки:

```
set group new_group ?
```

Ответ системы

```
RPCM Commands description:
  set group <groupname>
      --global_config <permissions> - rw (Read, Write)
                  <permissions> - rwx (Read, Write, Execute)
      --inputs
      --output0
                     <permissions> - rwx (Read, Write, Execute)
     --output0 contput0 contput1 contput1 contput2 contput2 contput3 contput3 contput3
                                          . . .
      --output3
                     <permissions>
      --output4
      --output5
                     <permissions>
      --output6
                     <permissions>
      --output7
                     <permissions>
      --output8
                     <permissions>
      --output9
                      <permissions>
                       <permissions> - r (Read)
<permissions> - rwx (Read, Write, Execute)
      --userlogs
      --automation
                       <permissions> - x Execute)
      --utils
```

Пример. Запретим пользователям группы new\_group изменять глобальные настройки.

Команда:

```
set group new_group --global_config r
```

Ответ системы:

New permissions applied to group: new\_group

Type 'help' to get suggestions

### 6.8.10 Команда set input

Команда set input служит для управления вводами.

Данная команда используется с параметрами — цифры 1 и2 для указания номера ввода.

Доступны параметры:

- active установка активного ввода;
- **name** имя ввода, 26 символов максимум, может включать цифры, символы английского алфавита, знаки «минус» и «подчеркивание»;

- description расширенное описание, 256 символов максимум, может включать цифры, символы английского алфавита, знаки пунктуации и пробелы;
- frequency установка ограничений по частоте;
- current установка ограничений по току;
- voltage установка ограничений по напряжению;
- **on | off** административное включение / отключение;
- prioritized установка ввода как приоритетный;
- recognition состояние поиска, включает или выключает подсветку вводов.

Вызов справки:

set input 1 ?

Ответ системы:

RPCM Commands description:

```
set input 1-2 active - Set input as Active (switch to input)
    name - Input name, 26 characters long brief description. Should
    contain alphanumerical characters, hyphens, underscores.
    description - Extented description, 256 characters long description.
    Should contain alphanumerical, punctuation characters and
    spaces
    frequency - Set Frequency limits for input
    current - Set Current limit for input
    voltage - Set Voltage limits for input
    on | off - Administrative status of input
    prioritized - Set input as prioritized input to be used
    recognition - Recognition state, turns on or off blinkinng input
```

Type 'help' to get suggestions

#### Пример 1. Установим ввод 1 как актиый (только для RPCM с ABP).

#### Команда:

set input 1 active

Ответ системы:

Active Input is set to 1

Type 'help' to get suggestions

#### Пример 2. Установим ввод 1 как приоритетный

Команда:

set input 1 prioritized

Ответ системы:

Priority Input is set to 1

Type 'help' to get suggestions

#### Пример 3. Установим имя ввода 2 как «LINE-2» (только для RPCM с ABP).

Команда:

set input 2 name LINE-1

Ответ системы:

Name for Input 2 has been updated

Type 'help' to get suggestions

**Пример 4.** Установим описание ввода 2 как "Main Line". Обратите внимание, что если в качестве комментария используется строка из двух и более слов, её нужно заключать в кавычки.

Команда:

set input 2 description " Main Line"

Ответ системы:

Description for Input 2 has been updated

Type 'help' to get suggestions

**Внимание.** Для проверки результатов выполнения команд рекомендуется использовать команду show input.

Проверим состояние ввода 2 после выполнения команд из примеров 3 и 4.

Команда:

show input 2

Ответ системы:

| [Input]:                        | 1         |
|---------------------------------|-----------|
| [Name]:                         | LINE-1    |
| [Description]:                  | Main Line |
| [Voltage]:                      | 48.329    |
| [Minimum Allowed Voltage]:      | 45        |
| [Maximum Allowed Voltage]:      | 58        |
| [Maximum Allowed Current Amps]: | 200       |
| [Instant Milliamps]:            | 0         |
| [Instant Watts]:                | 0         |
| [Accumulated KWh]:              | 0.382778  |
|                                 |           |

Type 'help' to get suggestions

Пример 5. Включим режим распознавания (подсветку) для ввода 1.

Команда:

set input 1 recognition on

Ответ системы:

Recognition for Input 1 has been turned ON

Type 'help' to get suggestions

Пример 6. Административно выключим ввод 2.

Команда:

set input 2 off

Ответ системы:

Administrative state for Input 2 has been changed to OFF

### 6.8.10.1 Команда set input frequency limit

Используется для установки предела по частоте (в RPCM DC не используется, только для RPCM AC).

Доступна настройка верхнего и нижнего пределов.

Вывод справки (нужно обязательно указать номер ввода):

set input 1 frequency ?

Ответ системы:

RPCM Commands description:

Type 'help' to get suggestions

Пример. Установим допустимый диапазон по частоте от 48Гц до 61Гц.

Команда:

set input 1 frequency limit min 48 max 61

Ответ системы:

Minimum frequency value is set to 48.00Hz for Input 1 Maximum frequency value is set to 61.00Hz for input 1

Type 'help' to get suggestions

### 6.8.10.2 Команда set input current limit

Используется для установки верхнего предела по току.

Доступна настройка верхнего и нижнего пределов.

Вывод справки (нужно обязательно указать номер ввода):

set input 1 current ?

Ответ системы:

RPCM Commands description:

set input 1-2 current limit - Set the input current limit in Amps. When the limit is reached, the outputs will be turned off in accordance with survival priority settings

Type 'help' to get suggestions

Пример. Установим допустимый диапазон по току до 8А.

Команда:

set input 1 current limit 8

Ответ системы:

Input 1 limit of current has been set to: 8A

### 6.8.9.3 Команда set input voltage limit

Используется для установки ограничений по напряжению.

Доступна настройка верхнего и нижнего пределов.

Вывод справки (нужно обязательно указать номер ввода):

set input 1 voltage ?

Ответ системы:

set input 1-2 voltage limit min - minimum allowed voltage at specified on input max - maximum allowed voltage at specified on input

Type 'help' to get suggestions

Пример. Установим допустимый разброс напряжений от 45В до51В.

Команда:

set input 1 voltage limit min 45 max 51

Ответ системы:

Minimum voltage value is set to 45 for Input 1 Maximum voltage value is set to 51 for Input 1

Type 'help' to get suggestions

### 6.8.11 Команда set radius server

Используется для изменения свойств записи о сервере авторизации RADIUS.

Обязательные параметры:

- **ip** IP адрес сервера;
- secret key секретный ключ подключения к серверу RADIUS.

Доступные параметры:

- priority <priority> цифры 1-100, чем больше значение, тем выше приоритет;
- **port <port>** номер порта от 1 до 65534;
- enabled <yes|no> разрешает или запрещает использование;
- use-vsa-group <yes|no> разрешает или запрещает использование VSA (Vendor-Specific Attributes) ответа от RADIUS сервера;
- use-vsa-session-timeout <yes|no> устанавливает таймаут сессии VSA ответа от RADIUS сервера.

Запрос справки:

set radius server ?

#### Ответ системы:

RPCM Commands description:

set radius server <ip> secret <secret key> - set shared secret

```
priority <priority>

port <port>

enabled <yes|no>

use-vsa-session-timeout <yes|no>

to use vsa-session-timeout <yes|no>

to use Session Timeout VSA from

radius server response

to use Session Timeout VSA from

radius server response
```

If you want to add new radius-server, use add command.

Type 'help' to get suggestions

**Пример.** Изменим приоритет RADIUS с IP 192.168.1.1 сервера на 12.

Команда:

set radius server 192.168.1.1 secret password-key priority 12

Ответ системы:

Radius server 192.168.1.1 updated

Type 'help' to get suggestions

### 6.8.12 Команда set *snmp*

Служит для установки редактирования параметров обмена по протоколу SNMP.

Доступны подкоманды: adminState, community, user, help или ?

Вывод справки:

set snmp ?

Ответ системы:

RPCM Commands description:

```
set snmp adminState - Administrative state of SNMP Agent: on / off.
set snmp community - SNMPv2 per community parameters (accessList, community, etc)
set snmp user - SNMPv3 per user parameters (username, Auth, Access List, etc.)
set snmp help - show this help
```

Type 'help' to get suggestions

#### 6.8.12.1 Команда set snmp adminState

Включает или выключает агента SNMP, разрешая или запрещая работу с этим протоколом.

```
Доступные значения: on или off
Вывод справки:
set snmp adminState ?
Ответ системы:
Please set 'on' or 'off'.
```

#### Пример. Выключим и снова включим доступ по SNMP

Octaновка areнta: set snmp adminState off Oтвет системы: SNMP Agent administrative state now is now off Запуск areнta: set snmp adminState on Oтвет системы: SNMP Agent administrative state is now on

### 6.8.12.2 Команда set snmp community

Управляет настройкой доступа по протоколу SNMP версий 1 и 2с.

Параметры:

- --accessList разрешенная подсеть или отдельный IP-адрес;
- --accessType тип доступа, применяются значения го или гw;
- --enabled вновь созданное community будет разрешено или запрещено (впоследствии это свойство может быть изменено), соответственно доступны значения *yes* или *no*.

Доступна только краткая справка автодополнением.

set snmp community после двойного нажатия клавиши **Tab** выводит имена созданных community:

newcommunity public

Если в системе есть только одна запись community, можно использовать подсказку автодополнением:

set snmp community public -- после двойного нажатия клавиши **Tab** выдаст:

--accessList --accessType --enabled

**Пример**. Разрешить доступ по community *public*, установив параметр --enabled в yes

set snmp community public --enabled yes

Ответ системы:

Community public updated

#### 6.8.12.3 Команда set snmp user

Команда set *snmp user* используется для редактирования свойств учётной записи пользователя в рамках использования протокола *SNMPv3*.

Доступные параметры:

- --accessList подсеть в формате CIDR или отдельный IP-адрес, откуда разрешён доступ по SNMP (возможно перечисление нескольких подсетей или адресов через запятую);
- --accessType тип доступа, применяются значения го или гw;

- --authPass строка пароля учётной записи пользователя SNMP;
- --authProt используемый протокол аутентификации по паролю;
- --enabled вновь созданная учётная запись будет разрешена или запрещена (впоследствии это свойство может быть изменено), соответственно доступны значения yes или no;
- --privPass ключевое слово (пароль) для шифрования;
- --privProt тип шифрования;
- --secLevel тип аутентификации.

**Внимание**! Стандартного вывода подсказки для этой команды не существует. Можно использовать автоподсказку при помощи двойной табуляции.

set snmp user после двойного нажатия клавиши **Tab** выводит список существующих пользователей

newrpcmuser newrpcmuser2

Если в системе только одна учётная запись пользователя SNMP, можно использовать подсказку автодополнением:

set snmp user newrpcmuser – после двойного нажатия клавиши **Tab** выводит список доступных параметров:

```
--accessList --accessType --authPass --authProt --enabled --privPass --
privProt --secLevel
```

**Пример**. Разрешить доступ по с учетной записью *newrpcmuser*, установив параметр -- *enabled* в *yes* 

```
set snmp user newrpcmuser --enabled yes
```

```
Ответ системы:
```

SNMPv3 user: newrpcmuser updated.

### 6.8.13 Команда set time

Служит для установки системного времени и временной зоны.

Доступны подкоманды: value, zone, help или ?

Вывод справки: set time ?

Ответ системы:

RPCM Commands description:

```
set time value- set time for RPCMset time zone- set time zoneset time synchronization- toggle synchronization via NTP protocolset time help- show this help
```

#### 6.8.13.1 Команда set time value

Служит для установки системного времени.

Вывод справки:

```
set time value ?
```

#### Ответ системы:

Setting time to:

Please specify date and time or just time in the following format: YYYY-MM-DD HH:MM:SS Пример: "2017-06-05 14:32:11" or "20:22:33"

Пример 1. Установим системное время в полном формате (дата+время).

set time value "2017-11-13 19:38:39"

Ответ системы:

Setting time to: 2017-11-13

Time has been set

**Внимание!** Для установки точного времени в формате *"YYYY-MM-DD HH:MM:SS"* кавычки обязательны.

Время будет установлено в зоне UTC.

Пример 2. Скорректируем системное время.

set time value 00:13:06

Ответ системы:

Setting time to: 00:13:06 Time has been set

#### 6.8.13.2 Команда set time zone

Служит для установки временной зоны.

Вывод справки:

set time zone ?

Ответ системы:

Invalid timezone has been provided, please use <tab> suggestions to select valid timezone or use 'show time zones' command to see complete list of time zones

Из ответа следует, что необходимо воспользоваться командой show time zones для получения информации о временных зонах

Пример. Установим временную зону для Москвы.

set time zone Europe/Moscow

Ответ системы:

Timezone Europe/Moscow has been set

### 6.8.14 Команда set user

### 6.8.14.1 Общая информация об использовании команды set user

Используется для изменения свойств, запрещения или разрешения учетной записи пользователя.

Доступные параметры:

- **accessLevel** устанавливает уровень привилегий: администратор или суперпользователь;
- disabled запрещает (блокирует) учётную запись;
- enabled разрешает (разблокирует) учётную запись
- **password** позволяет установить или сменить пароль для пользователя.

**ВАЖНО!** Запрещение или разрешение, а также смена привилегий учетной записи происходит сразу, без запроса на подтверждение со стороны пользователя. Пожалуйста, учитывайте это, если понадобится выполнять действия с основной записью *rpcmadmin*.

Запрос справки:

set user ?

Ответ системы

RPCM Commands description:

```
set user <username> - set parameters for username
authenticator
accessLevel set Access Level for user
disabled disables user account
enabled enables user account
password set password for user
set user help - show this help
If you want to add new user, use add command.
```

Type 'help' to get suggestions

### 6.8.14.2 Изменение уровня привилегий пользователя

Для примера установим обычному пользователю newuser уровень суперпользователя:

Запрос справки:

set user newuser accessLevel ?

Ответ системы:

Please provide correct Access Level, the one of: superuser, administrators

Type 'help' to get suggestions

Сменим уровень на "суперпользователь"

set user newuser accessLevel superuser

Ответ системы:

Access Level has been successfully changed

Type 'help' to get suggestions

### 6.8.14.3 Разрешение и запрещение учётной записи

Запрет (блокировка) учётной записи выполняется очень просто. Допустим, надо заблокировать пользователя newuser.

Вводим команду:

set user newuser disabled

Ответ системы:

User newuser is now disabled

Type 'help' to get suggestions

Обратите внимание, что использование знака вопрос ? в данном случае не вызывает вывод справки и не влияет на результат блокировки.

set user newuser disabled ?

Ответ системы будет таким же:

User newuser is now disabled

Type 'help' to get suggestions

Снова разрешить учётную запись можно подкомандой enabled:

set user newuser enabled

Ответ системы:

User 'newuser' is now enabled

Type 'help' to get suggestions

#### 6.8.14.4 Установка и смена пароля учётной записи

set user newuser password

Ответ системы после ввода команды:

Please enter password: Please enter password: Please enter password again for confirmation:

Если всё прошло удачно, будет выдано сообщение:

Password has been successfully changed Type 'help' to get suggestions

В пароле разрешены только английские буквы, цифры и знаки подчеркивания и минус "-"

Если пароль содержит недопустимые символы, будет выдано предупреждение:

Entered password contains characters that are not allowed. Allowed characters: letters, numbers and punctuation characters.

Type 'help' to get suggestions

Если пароль и подтверждение не совпадают, выводится сообщение:

Entered passwords do not match. Please try again.

# 6.9 Команда set output

Команда set output служит для управления выводами путем установки различных параметров.

Имеет достаточно обширный набор встроенных функций в виде подкоманд второго уровня и поэтому рассматривается отдельно от остальной группы команд set.

Данная команда используется с параметрами — цифры от 0 до 9 для указания номера вывода.

Доступны подкоманды 2 уровня: off, on, recognition, overcurrent, help.

Вызов справки: set output 3 ?

Ответ системы:

```
RPCM Commands description:
set output 0-9 description - set output description
set output 0-9 name
                                 - set output name
                               - turn off output number 0-9
- turn on output number 0-9
set output 0-9 off
set output 0-9 on
set output 0-9 on- turn on output number 0set output 0-9 overcurrent- tune overcurrent limits
                                      for alarming
  alarm
  turn off
                                      for turning off
set output 0-9 overvoltage
                                  - set output overvoltage turn off
  turn off
                                      configuration
    disabled
                                      disable it
    limit volts 0-65534
                                      set limit in volts
set output 0-9 recognition
                                  - set output 0-9 recognition state
  off
                                      to off
                                      to on
  on
set output 0-9 recover turn on - set recover turn on after overvoltage
  after overvoltage
                                      configuration
    disabled
                                      disable recover turn on
    seconds 0-65534
                                      set stabilization delay before turning on
set output 0-9 survival priority - set output turn off on input overload
                                      priority
set output 0-9 help
                                  - show this help
Type 'help' to get suggestions
```

# 6.9.1 Команда set output description

Обновляет описание вывода. Пример использования: set output 0 description OUTLET-0 Ответ системы: [Description for Output 0 has been updated Type 'help' to get suggestions

### 6.9.2 Команда set output name

Обновляет имя вывода. Пример использования: set output 0 name OUT-0 Ответ системы: Name for Output 0 has been updated Type 'help' to get suggestions

# 6.9.3 Команда set output off

Административно отключает указанный вывод от 0 до 9.

Пример использования: set output 9 off Ответ системы: [Output 9]: ON <admin: ON> OmA OW

### 6.9.4 Команда set output on

Административно включает указанный вывод от 0 до 9.

Пример использования: set output 9 on Ответ системы: [Output 9]: ON <admin: ON> ØmA

# 6.9.5 Команда set output overcurrent

Позволяет управлять потреблением тока.

Возможна установка порогового значения для предварительной подачи звукового сигнала — *alarm* и последующего отключения *turn off*.

0W

Доступны подкоманды: alarm, turn off, help.

Вызов справки:

set output 9 overcurrent ?

Ответ системы:

RPCM Commands description:

set output 0-9 overcurrent alarm - tune overcurrent alarm limits
set output 0-9 overcurrent turn off - tune overcurrent turn off limits
set output 0-9 overcurrent help - show this help

### 6.9.5.1 Команда set output overcurrent alarm limit

Доступны параметры 1-го уровня, обозначающие единицы измерения тока: amps, milliamps и единицы времени seconds для параметра задержки срабатывания сигнала.

Доступны параметры 2-го уровня, обозначающие числовые значения параметров 1-го уровня.

Вывод справки (пример):

set output 9 overcurrent alarm limit ?

Ответ системы:

RPCM Commands description:

```
set output 0-9 overcurrent
alarm limit amps 0.000-10.000 - set limit in amps
set output 0-9 overcurrent
alarm limit milliamps 0-10000 - set limit in milliamps
set output 0-9 overcurrent
alarm limit seconds 0-65535 - set alarm confirmation
delay in seconds
set output 0-9 overcurrent
alarm limit help - show this help
```

Пример 1. Установить для вывода 9 предел срабатывания оповещения 9.0А.

Ответ системы:

set output 9 overcurrent alarm limit amps 9.00

Ответ системы:

```
New overcurrent alarm limit for output 9 is 9.0 amps (was 9.5 amps)
```

Пример 2. Установить для вывода 9 задержку срабатывания оповещения в 5 секунд.

Команда:

set output 9 overcurrent alarm limit seconds 5

Ответ системы:

New overcurrent alarm limit confirmation delay for output 9 is 5 seconds (was 30 seconds)

#### 6.9.5.2 Команда set output overcurrent turn off limit

Доступны параметры 1-го уровня, обозначающие единицы измерения тока: amps, milliamps, и единицы времени seconds для параметра задержки срабатывания сигнала.

Доступны параметры 2-го уровня, обозначающие числовые значения параметров 1-го уровня.

```
Вызов справки:
set output 9 overcurrent turn off limit ?
Ответ системы:
RPCM Commands description:
set output 0-9 overcurrent turn off limit - tune overcurrent turn off
```

amps 0.000-10.000limitsmilliamps 0-10000set limit in ampsseconds 0-65535set turn off confirmation<br/>delay in secondsset output 0-9 overcurrent turn off help- show this help

Пример 1. Установить для вывода 9 предел срабатывания отключения — 9А.

set output 9 overcurrent turn off limit amps 9.50

Ответ системы:

New overcurrent turn off limit for output 9 is 9.5 amps (was 10.0 amps)

Пример 2. Установить для вывода 9 задержку срабатывания отключения в 5 секунд.

set output 9 overcurrent turn off limit seconds 5

Ответ системы:

```
New overcurrent turn off limit confirmation delay for output 9 is 5 seconds (was 2 seconds)
```

### 6.9.6 Команда set output overvoltage

Включает контроль перенапряжения и задает верхний предел.

Вызов справки:

set output 0 overvoltage ?

Ответ системы:

RPCM Commands description:

set output 0-9 overvoltage turn off - tune overvoltage turn off
set output 0-9 overvoltage help - show this help

Type 'help' to get suggestions

Команда set *output overvoltage turn off limit* задает верхний предел перенапряжения.

Вызов справки:

set output 0 overvoltage turn on ?

Ответ системы:

RPCM Commands description:

```
set output 0-9 overvoltage turn off limit - tune overvoltage turn off
volts 0-65534
disabled
set output 0-9 overvoltage turn help
- show this help
```

### 6.9.7 Команда set output recognition

Включает подсветку светодиодом с задней стороны панели для упрощения поиска нужного вывода в стойке.

Доступны две подкоманды: on и off.

Использование подкоманды оп включает подсветку, подкоманды off — выключает.

Вызов справки: set output 9 recognition ?

Ответ системы:

set output 0-9 recognition off - set output 0-9 recognition blinking off
set output 0-9 recognition on - set output 0-9 recognition blinking on
set output 0-9 recognition help - show this help

# 6.10 Команда set automation

### 6.10.1 Базовые функции

Команда set automation предназначена для редактирования настроек системы контроля и управления (перезагрузки) подключенных устройств-потребителей.

Обязательный параметр:

• **name** — имя подключенного устройства, для которого настраиваются правила автоматизации;

Дополнительные параметры:

- check-interval-seconds интервал проверки в секундах;
- **default** установка значений по умолчанию для параметров *check-interval-seconds* и *inter-restart-interval-seconds*;
- **name** новое имя подключенного устройства, для которого настраиваются правила автоматизации;
- **device-type** тип поддерживаемого майнера (устройства для добычи криптовалюты);
- description дополнительное описание устройства до 254 символов;
- **outputs** номера выводов, к которым подключено устройство (может быть несколько) в формате "[0-9]" или "[0-9], [0-9]..."
- inter-restart-interval-seconds защитный интервал между перезагрузками в секундах;
- **test** служит для настройки методов тестирования (выбор и настройка параметров для проверки).

**Примечание**. Именно подкоманда 2 уровня *test* определяет метод тестирования: по уровню энергопотребления, по доступности команды ping, по доступности выбранного TCP порта или по уровню хешрейта (для поддерживаемых устройств).

```
Вывод справки:
set automation ?
Ответ системы:
set automation device-name - device name to set configured automation for
Type 'help' to get suggestions
Вывод справки с указанием device-name:
set automation device-name DEVICE-2
Ответ системы:
RPCM Commands description:
set automation device-name qwerty
check-interval-seconds - interval between automation tests in
seconds
```

default - set default values for parameters check-interval-seconds and inter-restart-interval-seconds description - description of device, 1 to 254 characters device-type - type of device, 1 to 25 characters inter-restart-interval-seconds - interval between restarts of device in seconds - new name of device, 1 to 25 characters new-name outputs - number of RPCM outputs ("[0-9]" or "[0-9], [0-9], ...") test - configure Automation test Example: set automation device-name qwerty new-name Name set automation device-name qwerty description Description

Type 'help' to get suggestions

Пример. Добавим описание (Description) для устройства с именем "DEVICE-2".

Команда:

set automation device-name DEVICE-2 description New\_Description\_for\_DEVICE-2

Ответ системы:

Description changed from '' to 'New\_Description\_for\_DEVICE-2`'

#### 6.10.2. Команда set automation test

Используется для настройки методов тестирования (выбор и настройка параметров для проверки).

Содержит подкоманды:

- consumption по величине токопотребления. Когда потребление снижается ниже установленного предела, это свидетельствует о работе вхолостую и устройство перезагружается;
- hashRate уровень хешрейта, только для майнинговых устройств поддерживаемых типов;
- ping с использованием ICMP пакетов аналогично команде ping;
- tcpPortAvailability по доступности TCP порта.

Запрос справки:

set automation device-name DEVICE-2 test ?

Ответ системы:

```
set automation device-name <name> test
consumption - Consumption test
hashrate - Hashrate test
ping - Ping test
tcp-port-availability - TCP Port Availability test
```

#### 6.10.2.1 Команда set automation test consumption

Используется для задания настроек контроля по уровню потребления тока.

Доступные параметры:

- **enabled** ответ "yes" или "no" для разрешения (включения) данного метода контроля;
- alarm-bottom-limit-milliamps нижний предел токопотребления в мА, по достижению которого происходит оповещение (отсылается предупреждение);
- **restart-bottom-limit-milliamps** нижний предел токопотребления в мА, по достижению которого происходит перезагрузка устройства;
- alarm-seconds время отсрочки в секундах перед оповещением (отсылкой предупреждения);
- restart-seconds время отсрочки в секундах перед перезагрузкой устройства;
- **default** установить все параметры в значение по-умолчанию.

Запрос справки:

set automation device-name DEVICE-2 test consumption ?

Ответ системы:

```
set automation device-name DEVICE-NAME test consumption
 Parameters:
                                    - enables Consumption test
    --enabled yes no
    --alarm-bottom-limit-milliamps - alarm bottom limit milliamps of automation device
    --restart-bottom-limit-milliamps - restart bottom limit milliamps of automation device
    --alarm-seconds
                                     - time in seconds to trigger the alarm after reaching
                                         the alarm-bottom-limit-milliamps
    --restart-seconds
                                    - time in seconds to trigger the restart after reaching
                                         the restart-bottom-limit-milliamps
    --default
                                     - set default values for all parameters
 Example:
    set automation device-name testName test consumption --enabled yes --default
    set automation device-name testName test consumption --enabled yes --alarm-bottom-limit-
milliamps 4500 --restart-bottom-limit-milliamps 4300 --alarm-seconds 60 --restart-seconds 300
    set automation device-name testName test consumption --alarm-bottom-limit-milliamps 4600
    set automation device-name testName test consumption --enabled no
Type 'help' to get suggestions
set automation device-name testName test consumption --enabled no
Type 'help' to get suggestions
```

**Пример 1.** Установить для устройства с именем "DEVICE-2" нижний предел оповещения 3500мА, предел перезагрузки 3300мА, задержку перед оповещением в 600 секунд, задерж-ку перед перезагрузкой — 3000 секунд:

```
set automation device-name DEVICE-2 test consumption --enabled yes --alarm-bottom-limit-
milliamps 4500 --restart-bottom-limit-milliamps 4300 --alarm-seconds 60 --restart-seconds
300
```

Ответ системы:

Automation Device ID: 3, Name: 'DEVICE-2' has been updated Consumption Enabled changed from 'OFF' to 'ON' Consumption Alarm Bottom Limit Milliamps set to '4500' Consumption Restart bottom Limit Milliamps set to '4300' Consumption Alarm Seconds set to '60' Consumption Restart Seconds set to '300'

Type 'help' to get suggestions

Пример 2. Выключить для этого устройства тестирование по потреблению тока:

set automation device-name nonexistent\_claymore test consumption --enabled no

Ответ системы:

Automation Device ID: 5, Name: 'nonexistent\_claymore' has been updated Consumption Enabled changed from 'ON' to 'OFF'

Type 'help' to get suggestions

#### 6.10.2.2 Команда set automation test hashrate

Используется для задания настроек при контроле по уровню хешрейта специализированных устройств (майнеров) для добычи криптовалюты (майнинга).

Данный параметр можно использовать, только, если в качестве типа устройства выбран один из предустановленных типов устройств для майнинга (см. ниже). Для других типов устройств не применимо.

Доступные параметры:

- **enabled** ответ "yes" или "no" для разрешения (включения) данного метода контроля;
- **api-ip-address** IP Address для доступа по API к майнеру (устройству для добычи криптовалюты);
- **api-port** TCP порт для доступа по API к майнеру (устройству для добычи криптовалюты);
- api-unavailability-timeout-seconds допустимый таймаут, когда контролируемое устройство недоступно;
- **alarm-bottom-limit** нижний предел хешрейта, после которого происходит оповещение (рассылается предупреждение);
- **restart-bottom-limit** нижний предел хешрейта, после которого происходит перезагрузка устройства;
- alarm-seconds время отсрочки в секундах перед оповещением (отсылкой предупреждения);
- restart-seconds время отсрочки в секундах перед перезагрузкой устройства;
- default установить все параметры в значение по-умолчанию.

Примечание. На момент написания документации поддерживаются следующие типы устройств для майнинга:

Bitmain D3

Bitmain L3+

Bitmain S9

Whatsminer M3X

Claymore

DragonMint T1

```
Запрос справки:
```

set automation device DEVICE-2 test hashrate ?

```
Ответ системы:
```

| set automation device-name name |                                                                                                    |
|---------------------------------|----------------------------------------------------------------------------------------------------|
| check-interval-seconds          | <ul> <li>interval between automation tests in<br/>seconds</li> </ul>                                                    |
| default                         | <ul> <li>set default values for parameters<br/>check-interval-seconds and<br/>inter-restart-interval-seconds</li> </ul> |
| description                     | <ul> <li>description of device, 1 to 254<br/>characters</li> </ul>                                                      |
| device-type                     | - type of device, 1 to 25 characters                                                                                    |
| inter-restart-interval-seconds  | <ul> <li>interval between restarts of device in<br/>seconds</li> </ul>                                                  |
| new-name                        | - new name of device, 1 to 25 characters                                                                                |
| outputs                         | <ul> <li>number of RPCM outputs ("[0-9]" or</li> </ul>                                                                  |
|                                 | "[0-9], [0-9],")                                                                                                    |
| test                            | - configure Automation test                                                                                             |
| Example:                        |                                                                                                    |
| set automation device-name name | new-name Name                                                                                                    |
| set automation device-name name | description Description                                                                                                 |

```
Type 'help' to get suggestions
```

**Пример 1.** Установить для устройства с именем "*Antminer\_S9*" нижний предел хешрейта для оповещения 13500, предел перезагрузки 13300, задержку перед оповещением в 60 секунд, задержку перед перезагрузкой в 300 секунд, сменить IP на 10.210.1.93.

```
set automation device-name DEVICE-2 test hashrate --enabled yes --api-ip-address
10.210.1.93 --api-port 4028 --api-unavailability-timeout-seconds 3 --alarm-bottom-limit
13500 --restart-bottom-limit 13300 --alarm-seconds 60 --restart-seconds 300
```

Ответ системы:

Automation Device ID: 2, Name: 'DEVICE-2' has been updated Hash Rate Enabled changed from 'OFF' to 'ON' Hash Rate API IP Address set to '10.210.1.93' Hash Rate API Port set to '4028' Hash Rate API Unavailability Timeout Seconds set to '3' Hash Rate Alarm Bottom Limit set to '13500' Hash Rate Restart Bottom Limit set to '13300' Hash Rate Alarm Seconds set to '60' Hash Rate Restart Seconds set to '300'

Type 'help' to get suggestions

**Пример 2.** Выключить для этого устройства тестирование по хешрейту и сменить IP адрес на 10.210.1.91:

Команда:

```
set automation device-name DEVICE-2 test hashrate --enabled no --api-ip-address
10.210.1.91
```

Ответ системы:

Automation Device ID: 2, Name: 'DEVICE-2' has been updated Hash Rate Enabled changed from 'ON' to 'OFF' Hash Rate API IP Address changed from '10.210.1.93' to '10.210.1.91'

Type 'help' to get suggestions

#### 6.10.2.3 Команда set automation test ping

Данная Команда предназначена для настройки метода контроля с использованием ICMP пакетов аналогично команде ping.

Доступные параметры:

- **enabled** ответ "yes" или "no" для разрешения (включения) данного метода контроля;
- ip-address IP Address для тестирования (отсылки ICMP пакетов);
- **connect-timeout-seconds** допустимый таймаут, когда контролируемое устройство не успевает ответить;
- upper-limit-milliseconds ограничение в миллисекундах для прохождения пакета;
- alarm-packet-loss-percentage процент потери в пакетах, при котором выполняется оповещение;
- restart-packet-loss-percentage процент потери в пакетах, при котором выполняется перезагрузка;
- alarm-seconds время отсрочки в секундах перед оповещением (отсылкой предупреждения);
- restart-seconds время отсрочки в секундах перед перезагрузкой устройства;
- default установить все параметры в значение по-умолчанию.

Запрос справки:

```
set automation device-name DEVICE-2 test ping ?
```

Ответ системы:

|                     | reaching the alarm-packet-loss-percentage                                   |
|---------------------|-----------------------------------------------------------------------------|
| restart-secon       | ds - time in seconds to trigger the restart after                           |
| default             | - set default values for all parameters                                     |
| Example:            |                                                                             |
| set automation      | device-name testName test pingenabled yesip-address 127.0.0.1default        |
| set automation      | device-name testName test pingenabled vesip-address 127.0.0.1connect-       |
| timeout-seconds 3 - | -upper-limit-milliseconds 100alarm-packet-loss-percentage 50restart-packet- |
| loss-percentage 80  |                                                                             |
| set automation      | device-name testName test pingconnect-timeout-seconds 4                     |
| set automation      | device-name testName test pingenabled no                                    |
|                     |                                                                             |

```
Type 'help' to get suggestions
```

**Пример.** Установить для устройства с именем "nonexistent\_claymore", задержку перед ответом в 3 секунды, процент потери пакетов для оповещения 50, предел потери пакетов для перезагрузки 80, задержку перед оповещением в 10 секунд, задержку перед перезагрузкой в 60 секунд, сменить IP на 10.210.1.243.

Команда:

set automation device-name nonexistent\_claymore test ping enabled yes ipAddress 10.210.1.243 connectTimeoutSeconds 3 upperLimitMilliseconds 100 alarmPacketLossPercentage 50 restartPacketLossPercentage 80 alarmSeconds 10 restartSeconds 60

Ответ системы:

```
Automation Device ID: 5, Name: 'nonexistent_claymore' has been updated

Ping Connect Timeout changed from '5' to '3'

Ping Upper Limit Milliseconds changed from '3000' to '100'

Ping Alarm Packet Loss Percentage changed from '5' to '50'

Ping Alarm Seconds changed from '60' to '10'

Ping Restart Packet Loss Percentage changed from '10' to '80'

Ping Restart Seconds changed from '120' to '60'

Ping Enabled already '0N'

Ping Ip Address already '10.210.1.243'
```

### 6.10.2.4 Команда set automation test tcp-port-availability

Используется для задания настроек при контроле по по доступности выбранного ТСР порта.

Доступные параметры:

- **enabled** ответ "yes" или "no" для разрешения (включения) данного метода контроля;
- ip-address IP Address для доступа по порту к устройству;
- port TCP порт для доступа к устройству;
- connect-timeout-seconds допустимый таймаут, когда контролируемое устройство не успевает ответить;
- **alarm-seconds** время отсрочки в секундах перед оповещением (отсылкой предупреждения);
- restart-seconds время отсрочки в секундах перед перезагрузкой устройства;
- **default** установить все параметры в значение по-умолчанию.

#### Запрос справки:

set automation device-name DEVICE-2 test tcp-port-availability ?

#### Ответ системы:

```
set automation device-name DEVICE-NAME test tcp-port-availability
 Parameters:
    --enabled yes|no
                             - enables TCP Port Availability test
   --ip-address - IP Address 0. ent
- port of the remote device
                             - IP Address of the remote device
    --connect-timeout-seconds - connect timeout in seconds
   --alarm-seconds
                             - time in seconds to trigger the alarm after reaching
                                 the connect-timeout-seconds
    --restart-seconds
                           - time in seconds to trigger the restart after reaching
                                 the connect-timeout-seconds
    --default
                             - set default values for all parameters
 Example:
 set automation device-name testName test tcp-port-availability --enabled yes --default
 set automation device-name testName test tcp-port-availability --enabled yes --ip-address
127.0.0.1 --port 80 --connect-timeout-seconds 3 --alarm-seconds 10 --restart-seconds 60
 set automation device-name testName test tcp-port-availability --ip-address 127.0.0.2
 set automation device-name testName test tcp-port-availability --enabled no
```

**Пример 1.** Установить для устройства с именем "*DEVICE-2*", ТСР порт 80, таймаут при соединении в 3 секунды, задержку перед оповещением в 10 секунд, задержку перед перезагрузкой в 60 секунд, сменить IP на 10.210.1.243.

#### Команда:

set automation device-name DEVICE-2 test tcp-port-availability --enabled yes ip-address 10.210.1.243 port 80 connect-timeout-seconds 3 alarm-seconds 10 restart-seconds 60

#### Ответ системы:

```
Automation Device ID: 2, Name: 'DEVICE-2' has been updated
TCP Port Availability Enabled changed from 'OFF' to 'ON'
TCP Port Availability IP Address set to '10.210.1.243'
TCP Port Availability Port set to '80'
TCP Port Availability Connect Timeout set to '3'
TCP Port Availability Alarm Seconds set to '10'
TCP Port Availability Restart Seconds set to '60'
```

Type 'help' to get suggestions

Пример 2. Выключить для этого устройства тестирование по ТСР порту:

set automation device-name DEVICE-2 test tcp-port-availability --enabled no

Ответ системы:

Automation Device ID: 2, Name: 'DEVICE-2' has been updated TCP Port Availability Enabled changed from 'ON' to 'OFF'

# 6.11 Команда start

### 6.11.1 Общее описание

Используется для запуска дополнительных процедур.

Вызов справки:

start ?

Вывод информации о команде:

RPCM Commands description:

start firmware update - start firmware update procedure start update - start software update procedure (software update file should already be uploaded) start configuration restore - start configuration restoration procedure (configuration file should already be uploaded)

```
Type 'help' to get suggestions
```

### 6.11.2 Команда start update

Используется для старта процесса обновления системы. Перед этим необходимо загрузить файл обновления.

Вызов справки:

start update ?

Ответ системы:

We are not ready to start update, software update file should be uploaded and verified...

Для дополнительной информации о процедуре обновления обратитесь к разделу "4.7. Обновление программного обеспечения RPCM".

### 6.11.3 Команда start firmware update

Используется для обновления прошивки (firmware).

Обновление прошивки производится после установки софта.

Процедура требует отдельного ручного запуска.

Команда:

start firmware update

Для более подробной информации рекомендуется обратиться к разделу: "4.7. Обновление программного обеспечения RPCM"

#### 6.11.4 Команда start configuration restore

Используется для восстановления конфигурации из заранее сохранённого файла конфигурации (backup).

Файл должен быть загружен заранее. Для его загрузки используется команда scp. Например:

scp RPCM\_FirstBatchSeven\_20181128\_194640.config rpcmadmin@10.0.0.1:RPCM\_FirstBatchSeven\_20181128\_194640.config

Для операционных систем семейства Windows рекомендуется воспользоваться утилитой командной строки pscp.exe из комплекта PUTTY.

Вызов справки:

start configuration restore ?

Ответ системы:

```
start configuration restore
                                 - start configuration restoration procedure
                                         (configuration file should already
                                         be uploaded)
 Parameters:
    --with-reset-to-default yes no - reset RPCM to default settings before
                                         restoration procedure
    --skip-invalid-params yes no
                                    - skip invalid params
 Example:
    start configuration restore
    start configuration restore --with-reset-to-default yes
    start configuration restore --with-reset-to-default yes --skip-invalid-param
s yes
    start configuration restore --skip-invalid-params yes
Type 'help' to get suggestions
Параметры:
```

*--with-reset-to-default* — сброс к настройкам по умолчанию перед применением конфигурации, доступны значения: *yes/no*, по умолчанию — *no*;

*--skip-invalid-params* — игнорировать некорректные настройки, доступны значения: *yes*/ *no*, по умолчанию — *no*.

**Примечание**. По умолчанию будет выполняться «дельта-восстановление» конфигурации — восстановятся только те секции, которые есть в файле резервной копии, но сохранятся все настройки, которые были до запуска восстановления и которых нет в файле резервной копии. Таким же образом можно восстановить только нужные настройки. Если же необходимо восстановить устройство строго на состояние резервной копии, следует вызвать команду с опцией: start configuration restore --with-reset-to-default yes

**Пример**. Восстановим конфигурацию в обычном режиме без сброса к значениям по умолчанию и без игнорирования ошибок.

Команда:

start configuration restore

Ответ системы:

Configuration restore without reset started...

Type 'help' to get suggestions

Для просмотра состояния восстановления можно воспользоваться командой:

show configuration restore status

Ответ системы во время обновления:

Process of restoring the configuration... Progress: 6% Type 'help' to get suggestions

После окончания восстановления нужно перезагрузить контроллер HLC командой:

restart high-level-controller

# 6.12 Команда whoami

Выводит имя активной учётной записи пользователя, в которой осуществляется работа в системе.

Пример: whoami

Ответ системы:

```
Current username is 'rpcmadmin'
```

# 6.13 Команда ping

Служит для диагностики сетевых подключений.

Вывод справки: ping ?

Информация о команде:

RPCM Commands description:

ping <hostname or ip> - ICMP ping to ip address or hostname

Пример использования:

ping 192.168.1.254

```
Ping 192.168.1.254 (192.168.1.254):
64 bytes from 192.168.1.254: icmp_seq=0 ttl=53 time=3.304 ms
64 bytes from 192.168.1.254: icmp_seq=1 ttl=53 time=2.037 ms
64 bytes from 192.168.1.254: icmp_seq=2 ttl=53 time=2.215 ms
64 bytes from 192.168.1.254: icmp_seq=3 ttl=53 time=2.389 ms
64 bytes from 192.168.1.254: icmp_seq=4 ttl=53 time=2.207 ms
```

# 6.14 Команда cancel

Служит для отказа от процедуры обновления или восстановления настроек.

Включает следующие опции:

- **update** прерывает процедуру обновления, удаляет все загруженные данные и запускает процедуру восстановления;
- configuration restore прерывает процедуру восстановления, удаляет загруженный файл конфигурации.

Вывод справки

cancel ? Ответ системы

RPCM Commands description:

```
cancel update - abort software update procedure
   (it will abort software update procedure, remove
        all uploaded data and start recovery procedure)
cancel configuration
   restore - abort configuration restore procedure
   (it will remove uploaded configuration)
```

Type 'help' to get suggestions

### 6.14.1 Команда cancel update

Использование:

cancel update

Информацию об операции обновления см. "4.7. Обновление программного обеспечения *RPCM*"

### 6.14.2 Команда cancel configuration restore

Использование:

cancel configuration restore

О резервном копировании и восстановлении см. «4.6.14. Резервное копирование и восстановление настроек» и «6.11.4 Команда start configuration restore»
## Приложения

Краткая информация о данном разделе:

**Приложение 1. Поиск и устранение неисправностей** — содержит информацию об основных способах устранения мелких неисправностей, а также контакты службы поддержки.

**Приложение 2. Спецификации** — содержит описание технических характеристик, функций устройства и различных требований, в том числе к обеспечению безопасности и охраны окружающей среды.

## Приложение 1. Поиск и устранение неисправностей

**ВНИМАНИЕ!** Перед началом любых действий необходимо проверить наличие корректно подключённого заземления.

ВНИМАНИЕ! При возникновении любой нештатной ситуации, не описанной в данном разделе, необходимо обратиться в службу технической поддержки. Не пытайтесь самостоятельно вскрывать или ремонтировать Resilient Power Control Module (RPCM). Ремонт должен производиться только сервисным инженером.

**ВНИМАНИЕ! Только для сервисных инженеров.** При сервисном обслуживании необходимо отключать оба шнура питания, так как при отключении только одного на приборе сохраняется опасное напряжение.

#### Неисправности при включении

Возможные неисправности при включении внесены в таблицу А.1.1.

Таблица А.1.1. Неисправности при включении.

| Наименование признака                                                                              | Рекомендованные действия                                                                                                    |
|----------------------------------------------------------------------------------------------------|----------------------------------------------------------------------------------------------------|
| Устройство не включает-<br>ся, индикаторы не светят-<br>ся.                                        | Проверьте следующие параметры: целостность корпуса на<br>предмет наличия повреждений, попадания внутрь жидко-<br>сти и других нарушений; климатические параметры: тем-<br>пературу и влажность воздуха; корректность подключения<br>модуля RPCM к электросети, корректность подачи электро-<br>энергии. |
| Устройство включено,<br>один из индикаторов вво-<br>да светится красным све-<br>том.               | Проверьте правильность подключения электропитания,<br>наличие напряжения согласно техническим характеристи-<br>кам на соответствующем вводе.                                                                                                    |
| Устройство включено,<br>один или оба ввода мига-<br>ют жёлтым светом.                              | Проверьте правильность подключения заземления.                                                                                                    |
| Устройство включено, ин-<br>дикаторы непрерывно<br>светятся жёлтым светом<br>(один или оба ввода). | Напряжение ввода выходит за установленные пределы.<br>Проверьте параметры электропитания.                                                                                                    |

## Неисправности при подключении к интерфейсу управления

Возможные неисправности при подключении к интерфейсу управления внесены в таблицу А.1.2.

| Наименование признака                                                                                       | Рекомендованные действия                                                                                                    |
|----------------------------------------------------------------------------------------------------|----------------------------------------------------------------------------------------------------|
| Устройство не может полу-<br>чить IP-адрес.                                                                 | Проверьте следующее: исправность кабеля (патчкорда)<br>для локальной сети, правильность подключения устрой-<br>ства к сети.                                                                                                    |
| Интернет-браузер отобража-<br>ет сообщение о недоступно-<br>сти страницы.                                   | Проверьте правильность IP адреса или сетевого имени<br>устройства. Если Вы пытаетесь получить доступ, исполь-<br>зуя имя FQDN — попробуйте обратиться напрямую по IP<br>адресу. Проверьте работоспособность сети на участке<br>между компьютером с запущенным браузером и моду-<br>лем RPCM (например, используя сетевую команду ping.<br>Проверьте, разрешён ли доступ по TCP-порту 80 на<br>участке сети от вашего компьютера до модуля RPCM.<br>Проверьте версию интернет-браузера.                                                                                                    |
| Невозможно подключиться<br>по протоколу SSH.                                                                | Проверьте правильность IP адреса или сетевого име-<br>ни устройства. Если Вы пытаетесь получить доступ, ис-<br>пользуя имя FQDN — попробуйте обратиться напрямую<br>по IP адресу. Проверьте работоспособность сети на<br>участке между компьютером с запущенным браузером и<br>модулем RPCM (например, используя сетевую команду<br>ping. Проверьте, разрешён ли доступ по TCP-порту 22 на<br>участке сети от вашего компьютера до нужного модуля<br>RPCM. Также проверьте возможность вашего SSH-клиен-<br>та работать по протоколу SSH2 (SSHv2).                                                                                                    |
| Соединение устанавливает-<br>ся, но невозможно получить<br>доступ к web-интерфейсу<br>или по протоколу SSH. | Проверьте правильность имени пользователя и паро-<br>ля. Имя пользователя и пароль по-умолчанию —<br><i>rpcmadmin</i> и <i>rpcmpassword</i> . Если Вы сменили эти данные<br>и не можете вспомнить — воспользуйтесь процедурой<br>сброса к заводским настройкам. Для сброса пароля<br>необходимо нажать верхнюю кнопку на корпусе<br>устройства и удерживать около 20 секунд. После это-<br>го пароль пользователя <i>rpcmadmin</i> будет сброшен в<br>стандартный — <i>rpcmpassword</i> . Если пользователь с та-<br>ким именем в системе по какой-то причине отсутствует,<br>он будет создан вновь со стандартным паролем<br><i>rpcmpassword</i> . ВНИМАНИЕ! Сброс к заводским настрой-<br>кам приведёт к сбросу всех настроек, включая настрой-<br>ки сети. |

Таблица А.1.2. Неисправности при подключении к интерфейсу управления.

| Наименование признака                                                                                                    | Рекомендованные действия                                                                                                    |
|----------------------------------------------------------------------------------------------------|----------------------------------------------------------------------------------------------------|
| Соединение не устанавлива-<br>ется, нет доступа по сети<br>Ethernet, для других<br>устройств сеть функциони-<br>рует исправно. | Выполните перезагрузку High Level Controller (HLC),<br>на котором работает Software. Перезапуск данного мо-<br>дуля происходит без прерывания электроснабжения<br>подключенных устройств. Для этого нажмите одновре-<br>менно две кнопки и удерживайте их около 10 секунд<br>до перезагрузки устройства. |

# Неисправности при подсоединении устройств к выводам электропитания

Возможные неисправности при подсоединении устройств к выводам электропитания RPCM внесены в таблицу А.1.3.

Таблица А.1.3. Неисправности при подсоединении устройств к выводам электропитания RPCM.

| Наименование признака                                                                                     | Рекомендованные действия                                                                                                    |  |
|----------------------------------------------------------------------------------------------------|----------------------------------------------------------------------------------------------------|--|
| Подключённое устройство не<br>включается, соответствующий<br>индикатор вывода не светится                 | Проверьте включён ли вывод административно. При<br>необходимости включите его.                                                                                                    |  |
| Подключённое устройство не<br>включается, индикатор вывода<br>светится синим светом                       | Проверьте исправность кабеля и правильность под-<br>ключения устройства.                                                                                                    |  |
| Подключённое устройство не<br>включается, индикатор вывода<br>светится пурпурным (фиолето-<br>вым) светом | Вывод неисправен (административно включен, но фи-<br>зически выключен). Проверьте наличие короткого за-<br>мыкания, превышения заданного потребления тока<br>или перегрузки, устраните проблему и переведите<br>вывод в рабочий режим. |  |

### Другие неисправности

В случае возникновения любых неисправностей обратитесь в техподдержку по продукту RPCM.

#### Контакты для обращения в техническую поддержку по продукту RPCM:

Тел: 8 (800) 302 87 87, +7 (495) 009 87 87. E-mail: info@rcntec.com

Техподдержка <u>http://rpcm.pro</u>

Обратная связь <u>https://rpcm.pro/#contacts</u>

## Приложение 2. Спецификации

# Технические характеристики моделей RPCM DC ATS 76A и RPCM DC 232A

Технические характеристики устройств указаны в таблице А.2.1.

Таблица А.2.1. Технические характеристики модулей удалённого управления электропитанием Resilient Power Control Module: RPCM DC ATS 76A и RPCM DC 232A.

| Наименование<br>характеристики         | Модель RPCM DC ATS 76A                                                                                                    | Модель RPCM DC 232A                                                                                                    |
|----------------------------------------|----------------------------------------------------------------------------------------------------|----------------------------------------------------------------------------------------------------|
| Ввод                                   |                                                                                                    |                                                                                                    |
| Мощность                               | 3,648 кВА                                                                                                    | 11,136 кВА                                                                                                    |
| Подключение                            | 2 ввода постоянного тока                                                                                                    | 1 ввод постоянного тока                                                                                                    |
| Тип соединения                         | Пружинные клеммы (1.5-16 мм²)                                                                                                    | Клеммы с винтовыми зажима-<br>ми: жёсткий кабель (25-95<br>мм²); гибкий кабель (35-95 мм²)                                                |
| Номинальное напря-<br>жение            | -48 VDC (42-58 VDC)                                                                                                    | -48 VDC (42-58VDC)                                                                                                    |
| Вывод                                  |                                                                                                    |                                                                                                    |
| Количество подключе-<br>ний            | 10 пружинных клемм                                                                                                    | 10 пружинных клемм                                                                                                    |
| Тип соединения                         | Пружинные клеммы: 4 мм <sup>2</sup>                                                                                                    | Пружинные клеммы: 4 мм <sup>2</sup>                                                                                                    |
| Номинальное напря-<br>жение            | 48VDC                                                                                                    | 48VDC                                                                                                    |
| Номинальный и мак-<br>симальный ток    | 30 А (при сечении 4 мм²); 24<br>А (при сечении 2.5 мм²)                                                                                  | 30 А (при сечении 4 мм²); 24 А<br>(при сечении 2.5 мм²)                                                                                   |
| Тип автоматического<br>выключателя     | Защита по перегрузке: на-<br>страиваемая 0,1-30 А (по-<br>умолчанию 30 А); защита от<br>короткого замыкания (ток<br>срабатывания 87,5 А) | Защита по перегрузке: настраи-<br>ваемая 0,1-30 А (по-умолчанию<br>30 А); защита от короткого за-<br>мыкания (ток срабатывания<br>87,5 А) |
| Учёт электроэнергии                    | Раздельное измерение на каждом управляемом канале                                                                                        | Раздельное измерение на каж-<br>дом управляемом канале                                                                                    |
| Время включения<br>управляемых каналов | Программируемое по-умол-<br>чанию с задержкой 1 с.                                                                                       | Программируемое по-умолча-<br>нию с задержкой 1 с.                                                                                        |
| Световая индикация<br>(дисплей)        |                                                                                                    |                                                                                                    |
| Состояние вводов                       | Вкл/выкл/несоответствие<br>параметрам напряжения/ак-<br>тивность; ток/напряжение;<br>индикация наличия/отсут-<br>ствия заземления        | Вкл/выкл/несоответствие па-<br>раметрам напряжения/актив-<br>ность; ток/напряжение; инди-<br>кация наличия/отсутствия за-<br>земления     |
| Состояние каналов<br>(выводов)         | Вкл/выкл/КЗ/превышение<br>тока на выводе/превышение<br>тока на вводах                                                                    | Вкл/выкл/КЗ/превышение<br>тока на выводе/превышение<br>тока на вводах                                                                     |

| Наименование<br>характеристики                | Модель RPCM DC ATS 76A                                                                                                    | Модель RPCM DC 232A                                                                                                    |
|-----------------------------------------------|----------------------------------------------------------------------------------------------------|----------------------------------------------------------------------------------------------------|
| Удалённое управле-<br>ние и мониторинг        |                                                                                                    |                                                                                                    |
| Состояние вводов                              | Вкл/выкл/несоответствие<br>параметрам/активность;<br>напряжение/ток/мощность                                                                                                    | Вкл/выкл/несоответствие па-<br>раметрам/активность; напря-<br>жение/ток/мощность                                                                                                    |
| Состояние каналов                             | Вкл/выкл/КЗ/превышение<br>тока на выводе/превышение<br>тока на вводе; управление<br>порогами потребления и за-<br>держкой включения                                                                                                    | Вкл/выкл/КЗ/превышение<br>тока на выводе/превышение<br>тока на вводе; управление по-<br>рогами потребления и задерж-<br>кой включения                                                                                                    |
| Учёт электроэнергии                           | Раздельное измерение элек-<br>троэнергии на каждом из 10<br>управляемых каналов                                                                                                    | Раздельное измерение электро-<br>энергии на каждом из 10 управ-<br>ляемых каналов                                                                                                    |
| Поддерживаемые про-<br>токолы                 | HTTP/HTTPS (WEB<br>interface/REST API); SSH; SN-<br>MPv1, SNMPv2c, SNMPv3,<br>SNMP Traps; SMTP                                                                                                    | HTTP/HTTPS (WEB interface/<br>REST API); SSH; SNMPv1, SNM-<br>Pv2c, SNMPv3, SNMP Traps;<br>SMTP                                                                                                    |
| Автоматизация<br>(Watchdog)                   | Перезагрузка канала (выво-<br>да/розетки) при снижении<br>хешрейта у майнеров; пе-<br>резагрузка канала (вывода/<br>розетки) при отсутствии от-<br>ветов на ICMP; запросы (пин-<br>ги); перезагрузка канала (вы-<br>вода/розетки) при недоступ-<br>ности TCP порта; перезагруз-<br>ка канала (вывода/розетки)<br>при снижении тока | Перезагрузка канала (вывода/<br>розетки) при снижении<br>хешрейта у майнеров; переза-<br>грузка канала (вывода/розет-<br>ки) при отсутствии ответов на<br>ICMP; запросы (пинги); переза-<br>грузка канала (вывода/розет-<br>ки) при недоступности TCP<br>порта; перезагрузка канала<br>(вывода/розетки) при сниже-<br>нии тока |
| Другие параметры                              |                                                                                                    |                                                                                                    |
| Коммуникационный<br>интерфейс                 | Ethernet 10/100 Mbps                                                                                                    | Ethernet 10/100 Mbps                                                                                                    |
| Комплектность изде-<br>лия                    | RPCM DC ATS 76A, комплект<br>для крепления в телекомму-<br>никационную стойку 19",<br>Краткое руководство пользо-<br>вателя                                                                                                    | RPCM DC 232A, комплект для<br>крепления в телекоммуникаци-<br>онную стойку 19", Краткое ру-<br>ководство пользователя                                                                                                    |
| Размеры (ШхГхВ)                               | 440 x 365 x 44 мм,                                                                                                    | 440 x 365 x 44 мм                                                                                                    |
| Форм-фактор                                   | установка в стандартный 19"<br>шкаф (занимаемое место 1U)                                                                                                    | установка в стандартный 19"<br>шкаф (занимаемое место 1U)                                                                                                    |
| Масса модуля/полная<br>масса с упаковкой (кг) | 5,2/8,13                                                                                                    | 5,2/8,13                                                                                                    |
| Рабочая температура                           | 0 ~ +40 °C                                                                                                    | 0 ~ +40 °C                                                                                                    |
| Температура хранения                          | -20 ~ +60 °C                                                                                                    | -20 ~ +60 °C                                                                                                    |

| Наименование        | Модель RPCM DC ATS 76A     | Модель RPCM DC 232A         |
|---------------------|----------------------------|-----------------------------|
| характеристики      |                            |                             |
| Относительная влаж- | 45 ~ 85 % (без образования | 45 ~ 85 % (без образования  |
| ность воздуха       | конденсата)                | конденсата)                 |
| Охлаждение          | Пассивное                  | Пассивное                   |
| Уровень шума        | <30 дБА (включение/        | <30 дБА (включение/переклю- |
|                     | переключение портов)       | чение портов)               |

## Перечень функций устройства

Настраиваемые пороги потребления тока на каждом выводе предотвращают возможность возникновения пожароопасных ситуации благодаря автоматическому выключению подачи электроэнергии потребителю, превышающему заданный порог.

Удалённое управление питанием отдельных выводов, что должно обеспечивать возможность администратору включать, выключать и перезагружать любой из 10 портов без необходимости физического посещения объекта, на котором установлено оборудование, и контролировать факты несанкционированного отключения/подключения оборудования либо случайного отсоединения кабеля питания или выхода из строя блока питания подключённого оборудования.

Диагностика наличия корректно подключённого заземления, что должно обеспечивать предотвращение выхода из строя и сбоев оборудования, а также повысить электробезопасность при эксплуатации оборудования благодаря автоматическому мониторингу и индикации корректности подключения заземления.

Задаваемая последовательность включения портов при подаче электроэнергии на вводы, что должно обеспечивать администраторам возможность принципиально гарантировать включение оборудования после полного обесточивания объекта, задавать очерёдность и тайм-ауты при включении оборудования после полного обесточивания. Это позволяет корректно запускать ИТ-инфраструктуру и информационные системы.

Использование счётчиков электроэнергии на каждом отдельном вводе и выводе с возможностью измерения потребления электроэнергии с точностью до одного клиентского устройства.

Только для модели RPCM DC ATS 76А — автоматический ввод резерва (ABP) без прерывания подачи электропитания. Защита каждого порта от короткого замыкания (K3). При возникновении K3 на одном из подключённых устройств RPCM должен обеспечивать автоматическое прерывание подачи электроэнергии только на устройство, на котором возникло K3, предотвращая отключение остального оборудования - как подключённого к Resilient Power Control Module (RPCM), так и всего остального, подключённого к той же шине электропитания (при обеспечении селективности защиты).

Функции контроля работоспособности подключённых устройств по уровню потребления электропитания, доступности в сети передачи данных и уровню хешрейта (только для специализированных устройств).

### Требования к среде эксплуатации

Нормальными климатическими условиями для эксплуатации Resilient Power Control Module (RPCM) являются:

- рабочий диапазон параметров окружающей среды 0-40 °С;
- рабочий диапазон относительной влажности 45-85 % (без образования конденсата);
- рабочий диапазон высоты над уровнем моря 0-2000 м.

Окружающая среда — невзрывоопасная, не содержащая значительного количества токопроводящей пыли, паров, агрессивных газов в концентрациях, вредно действующих на комплектующие и материалы модуля RPCM.

Качество соединений разъёмных узлов модулей должно обеспечивать надёжный контакт соединительных частей и исключать их самопроизвольное разъединение.

Электрические соединители должны обеспечивать бесперебойную работу компонентов технического обеспечения, внешние разъёмы – позволять осуществлять многократное отключение-подключение периферийных устройств в штатном режиме без потери качества соединения, обеспечивать надёжный электрический и механический контакт.

На поверхности корпуса модуля RPCM не должно быть сколов, царапин, вмятин и других дефектов.

### Обеспечение безопасности и охраны окружающей среды

Устройство RPCM (Resilient Power Control Module) разработано и изготовлено таким образом, чтобы при применении его по назначению и выполнении требований к монтажу, эксплуатации (использованию), хранению, перевозке (транспортированию) и техническому обслуживанию обеспечить:

- необходимый уровень защиты от прямого или косвенного воздействия электрического тока;
- отсутствие недопустимого риска возникновения повышенных температур или излучений, которые могут привести к возникновению опасных факторов;
- необходимый уровень защиты от травм;
- необходимый уровень защиты от опасностей неэлектрического происхождения, возникающих при применении низковольтного оборудования, в том числе вызванных физическими, химическими или биологическими факторами;
- необходимый уровень изоляционной защиты;
- необходимый уровень механической и коммутационной износостойкости;

- необходимый уровень устойчивости к внешним воздействующим факторам, в том числе немеханического характера, при соответствующих климатических условиях внешней среды;
- отсутствие недопустимого риска при перегрузках, аварийных режимах и отказах, вызываемых влиянием внешних и внутренних воздействующих факторов;
- отсутствие недопустимого риска при подключении и (или) монтаже.

Все работы по наладке и техническому обслуживанию модулей RPCM должны выполняться специалистами, изучившими техническую документацию, конструкцию, особенности модулей и имеющими разрешение в соответствии с «Правилами устройства электроустановок», «Межотраслевыми правилам по охране труда (правила безопасности) при эксплуатации электроустановок» и «Правилами технической эксплуатации электроустановок потребителей», имеющими квалификационную группу по технике безопасности не ниже III группы до 1000В, обладающими необходимой компетенцией для выполнения указанных видов работ.

При производстве модулей RPCM, их испытании, хранении, транспортировании и эксплуатации (применении), а также при утилизации должны быть предусмотрены меры предупреждения вреда окружающей природной среде, животному миру и здоровью человека.

Утилизация должна проводиться в соответствии с порядком, установленным на предприятии, эксплуатирующем изделие.

Допускается осуществлять утилизацию отходов материалов на договорной основе с организацией, имеющей лицензию на утилизацию отходов.

Изделие после окончания срока эксплуатации не представляет опасности для жизни, здоровья людей и окружающей среды.

# ОГРАНИЧЕНИЕ ОТВЕТСТВЕННОСТИ

Настоящее Руководство не заменяет проектную документацию, регламенты или иные предусмотренные законодательством документы по эксплуатации, модернизации, безопасности и так далее.

Resilient Power Control Module (RPCM) повышает электробезопасность при эксплуатации оборудования, уменьшает риск прерывания подачи электропитания, короткого замыкания, несанкционированного подключения/отключения оборудования, случайного отсоединения кабеля питания или выхода из строя блока питания подключенного оборудования, а также самого оборудования, пожароопасных ситуаций, и других опасностей, но не является гарантией того, что эти события никогда не произойдут.

ООО «АРСИЭНТЕК» не принимает на себя ответственность за любые расходы, которые произвёл или должен будет произвести покупатель, утрату или повреждение его имущества (реальный ущерб) в связи с использованием Resilient Power Control Module (RPCM) в соответствии с настоящим Руководством, а также неполученные доходы, которые покупатель получил бы при обычных условиях гражданского оборота, не используя Resilient Power Control Module (RPCM). Помимо этого, ООО «АРСИЭНТЕК» также не берёт на себя ответственность за ущерб или повреждение, за недополученный доход, включая те случаи, когда ущерб нанесён вследствие вышеперечисленных событий.

ООО «АРСИЭНТЕК» не несёт ответственности за такой ущерб, как нарушение целостности данных, включая повреждение, удаление или непредвиденную модификацию; выход из строя, нарушение или изменение работы программного или аппаратного обеспечения, работы линий или каналов связи; другие непредвиденные ситуации, которые могут возникнуть при использовании Resilient Power Control Module (RPCM) в соответствии с настоящим Руководством.

#### В любом случае, ответственность RCNTEC не может превышать стоимость приобретённого Resilient Power Control Module (RPCM).

Настоящее Руководство составлено квалифицированными специалистами и соответствует высоким стандартам целостности и достоверности информации. Тем не менее, ООО «АРСИЭНТЕК» не делает никаких заявлений и не даёт никаких гарантий (прямо или косвенно) относительно полноты или точности информации, содержащейся в Руководстве.

ООО «АРСИЭНТЕК» СОХРАНЯЕТ ЗА СОБОЙ ПРАВО ВНОСИТЬ ЛЮБЫЕ ИЗМЕНЕНИЯ ИЛИ ОБ-НОВЛЕНИЯ В НАСТОЯЩЕЕ РУКОВОДСТВО В ЛЮБОЕ ВРЕМЯ БЕЗ УВЕДОМЛЕНИЯ.

ВНИМАНИЕ! Электрооборудование должно устанавливаться, эксплуатироваться и обслуживаться только лицами, имеющими знания об общих требованиях по безопасности и являющимися в достаточной мере квалифицированными для проведения работ в отношении электрооборудования. Руководство пользователя Resilient Power Control Module (RPCM).

©2020 ООО «АРСИЭНТЕК». Все права защищены.

Без письменного разрешения ООО «APCИЭHTEK» никакая часть данной документации не может быть воспроизведена или передана ни в какой форме и никакими средствами: электронными, механическими, средствами фотокопирования и записи на магнитные или иные носители.

Авторские права на устройство гибкого удалённого управления питанием Resilient Power Control Module (RPCM) и документацию к нему принадлежат ООО «АРСИЭНТЕК». Все права защищены.

В данной документации названия компаний и имена продуктов используются только в качестве их идентификации. Microsoft, Windows являются зарегистрированными торговыми марками корпорации Microsoft. Apple, Mac OS X являются зарегистрированными торговыми марками корпорации Apple. Все прочие названия продуктов и компаний, упоминаемые в данной документации, могут быть торговыми марками, принадлежащими их законным владельцам.